# MICROSOFT PROJECT 2007

# Contenido

| CREAR UN ARCHIVO                                     |
|------------------------------------------------------|
| DEFINIR EL CALENDARIO DEL PROYECTO7                  |
| Para Modificar Un Calendario Base8                   |
| Para Crear Un Calendario Nuevo12                     |
| COMO APLICAR UN CALENDARIO BASE AL PROYECTO16        |
| AGREGAR TAREAS AL PROYECTO17                         |
| IMPORTAR TAREAS DESDE UNA HOJA DE EXCEL              |
| ORGANIZACIÓN DE LAS TAREAS EN UN ESQUEMA22           |
| COMO TENER ACCESO A LA INFORMACION DEL PROYECTO      |
| ESCALAS TEMPORALES                                   |
| ORDENAR LA INFORMACIÓN EL PROYECTO                   |
| DEFINIR LA DURACIÓN DE LAS TAREAS                    |
| ESTABLECER DEPENDENCIA DE TAREAS46                   |
| CREACIÓN DE HITOS EN UN ESQUEMA                      |
| CONFIGURACION DE RECURSOS                            |
| PARA ASIGNAR RECURSOS MANUALMENTE                    |
| DISPONIBILIDAD DE RECURSOS                           |
| PARA ENCONTRAR EL RECURSO CORRECTO PARA EL TRABAJO65 |
| VERIFICACIÓN DE LOS RECURSOS                         |
| RUTAS Y TAREAS CRÍTICAS70                            |
| VISUALIZACION DE TAREAS CRÍTICAS                     |
| DIVISIÓN DE TAREAS                                   |
| CAMBIOS EN LA PROGRAMACIÓN82                         |
| DEFINIR PRIORIDADES DE REDISTRIBUCIÓN85              |
| SEGUIMIENTO DEL PROYECTO87                           |
| ESTABLECER UNA LÍNEA BASE87                          |
| Revisar la información de resumen prevista y real102 |
| Para borrar una línea de base105                     |

| ACTUALIZACION DEL PROGRESO DE LAS TAREAS106                       |
|-------------------------------------------------------------------|
| Actualizar el proyecto según la programación106                   |
| Introducir el porcentaje completado111                            |
| Introducir la duración real121                                    |
| Introducir Fechas de Comienzo y Finalización de las Tareas123     |
| ACTUALIZACIÓN DEL PROGRESO MEDIANTE EL TRABAJO DE RECURSOS124     |
| Introducir el porcentaje de trabajo completado124                 |
| Introducir el trabajo real y el trabajo restante completado126    |
| PARA VOLVER A PROGRAMAR EL PROYECTO143                            |
| PLANEAMIENTO DE COSTOS DE LOS RECURSOS Y TAREAS                   |
| PLANEAMIENTO DE COSTOS DE RECURSOS                                |
| Como especificar costos variables para los recursos de trabajo145 |
| Como especificar costos fijos para los recursos de trabajo146     |
| Como establecer los costos para los recursos del material148      |
| Como establecer varios costos para un recurso:149                 |
| CAMBIO DE LAS ASIGNACIONES DE RECURSOS                            |
| COMO ESTABLECER LA ACUMULACIÓN DE COSTOS                          |
| PLANEAMIENTO DE COSTOS FIJOS DE TAREAS                            |
| REVISIÓN DE LOS COSTOS PLANEADOS                                  |
| ACTUALIZACIÓN MANUAL DE LOS COSTOS DEL PROYECTO161                |
| SUPERVISIÓN DEL PROYECTO                                          |
| INFORMES SOBRE EL PROYECTO                                        |
| ALGUNOS EJEMPLOS DE INFORMES:                                     |
| PARA CREAR INFORMES PERSONALIZADOS                                |

# Tabla de contenido agregada por Andrés Vásquez<a href="http://www.unblogserio.com">http://www.unblogserio.com</a>

## **CREAR UN ARCHIVO**

- Inicie el programa
- En el Menú Inicio haga clic en la opción Nuevo

| 🖨 Mic  | 🗟 Microsoft Project - Proyect1 📃 🖻 🗙 |                                 |                      |                |                              |                                 |                      |                    |                            |
|--------|--------------------------------------|---------------------------------|----------------------|----------------|------------------------------|---------------------------------|----------------------|--------------------|----------------------------|
| E 🗄    | rch                                  | ivo <u>E</u> dición <u>V</u> er | Insertar Eorm        | ato <u>H</u> e | erramientas <u>P</u> royecto | Inf <u>o</u> rme Ve <u>n</u> ta | ana <u>?</u>         | Escriba una pregun | ta 🛛 🗕 🗕 🗙                 |
| 10     | Ì                                    | Nuevo                           | Ctrl+U               | 10 -           | (° - 1 🧕 👄 💥 🛱               | é i 🗈 🐷 🚰                       | 🚮 🕺 Sin agrupar      | - 🔍 🔍 🍃            | " 🔝 🕜 🖕                    |
| 4      | 7                                    | <u>A</u> brir                   | Ctrl+A               |                | • 8 • N K S                  |                                 | Todas las tareas 🛛 👻 | V= 🐁 🗉             |                            |
|        |                                      | ⊆errar                          | ,                    | + Info         | rme 👻 _                      |                                 |                      |                    |                            |
|        | 1                                    | <u>G</u> uardar                 | Ctrl+G               |                |                              |                                 |                      |                    |                            |
| G      |                                      | G <u>u</u> ardar como           |                      | 0              | Nombre de tarea              | Duración                        | 15 abr '07           | 22 abr '07         | 29 abr 'l 🔨                |
| Nuo    |                                      | Guardar ár <u>e</u> a de tra    | bajo                 |                |                              |                                 | JVSDLMX              | JVSDLMXJ           |                            |
|        |                                      | C <u>o</u> nfigurar página      |                      |                |                              |                                 |                      |                    |                            |
| E      | 2                                    | Vista preli <u>m</u> inar       |                      |                |                              |                                 |                      |                    |                            |
| Plar 🖨 | þ                                    | Imprimir                        | Ctrl+P               |                |                              |                                 |                      |                    |                            |
| Bu     |                                      | En <u>v</u> iar a               | • •                  |                |                              |                                 |                      |                    |                            |
| 80     |                                      | Propiedades                     |                      |                |                              |                                 |                      |                    |                            |
| E      |                                      | 1 Lina Guzman\Proy              | ect1.mpp             |                |                              |                                 |                      |                    |                            |
|        |                                      | 2 Lina Guzman\Proy              | ect2.mpp             |                |                              |                                 |                      |                    |                            |
|        |                                      | <u>S</u> alir                   |                      |                |                              |                                 |                      |                    |                            |
|        |                                      |                                 | ä                    |                |                              |                                 |                      |                    |                            |
|        |                                      |                                 |                      |                |                              |                                 |                      |                    |                            |
|        |                                      |                                 |                      |                |                              |                                 |                      |                    |                            |
|        |                                      |                                 |                      |                |                              |                                 |                      |                    |                            |
|        |                                      |                                 |                      |                |                              |                                 |                      |                    |                            |
|        |                                      |                                 |                      |                |                              |                                 |                      |                    |                            |
|        |                                      |                                 | <                    | )              |                              | >                               | <                    |                    |                            |
| Listo  | isto                                 |                                 |                      |                |                              |                                 |                      |                    |                            |
| 🛃 lr   | nic                                  | cio 🛛 🕞 Mic                     | rosoft Project - Pr. | 8              | Microsoft Word - Doc         |                                 |                      | ES 🔇 🖻 🖸           | <mark>V2</mark> 08:07 a.m. |

• En el cuadro de diálogo que aparece en la parte izquierda de la pantalla seleccione si va a generar un nuevo proyecto o va a utilizar uno existente

| 🖻 Microsoft Project - Proyect1        |                                                      |                               | - 7 🗙                        |
|---------------------------------------|------------------------------------------------------|-------------------------------|------------------------------|
| 🖽 Archivo Edición Ver Insertar Format | o <u>H</u> erramientas <u>P</u> royecto Inf <u>o</u> | rme Ve <u>n</u> tana <u>?</u> | Escriba una pregunta 🛛 🚽 🗗 🗙 |
| i 🗅 💕 🛃 🦓 💪 🂝 🗼 🖻 🛍 🟈                 | り・ピ・ 😫 📟 蘂 📺                                         | 🛅 🔙 🚰 🕵   Sin agrupar         | - 🔍 🔍 🍞 🛅 🕜 💶                |
| 🔆 💠 🔶 🛨 🗕 🚖 Mostrar 🗸 Arial           | • 8 • N K S 🧮                                        | 플 클 Todas las tareas 🗸        | 7= ጰ -                       |
| Tareas - Recursos - Sequimiento -     | Informe x                                            |                               |                              |
|                                       |                                                      |                               |                              |
| Nuevo proyecto                        | n Nombre de tarea                                    | Duración 15 abr '07           | 22 abr '07 29 abr 'l 🔨       |
|                                       |                                                      | JVSDLMX                       | J V S D L M X J V S D L M    |
| Nuevo                                 |                                                      |                               |                              |
| A partir de un provecto existente     |                                                      |                               |                              |
| Plantillas                            |                                                      |                               |                              |
| Buscar en línea:                      |                                                      |                               |                              |
| Ir                                    |                                                      |                               |                              |
| Plantillas en Office Online           |                                                      |                               |                              |
|                                       |                                                      |                               |                              |
|                                       |                                                      |                               |                              |
|                                       |                                                      |                               |                              |
| ă                                     |                                                      |                               |                              |
|                                       |                                                      |                               |                              |
|                                       |                                                      |                               |                              |
|                                       |                                                      |                               |                              |
|                                       |                                                      |                               |                              |
|                                       |                                                      |                               | ~                            |
|                                       |                                                      |                               |                              |
| Listo                                 |                                                      |                               | <u> </u>                     |
| A Inicio                              | WW Microsoft Word - Do                               |                               | rs 🖉 🗖 🔽 08:06 a m           |
| Microsoft Project - Pr                | W Microsoft Word - Dog                               |                               |                              |

En este momento se debe definir si la programación se hará a partir desde la fecha de finalización o de la fecha de inicio del proyecto. (Para un proyecto programado desde la fecha de finalización, las tareas que no requieran una fecha específica se programarán lo más tarde posible, en lugar de hacerlo lo más pronto posible).

Cuando ya tenga toda la información clara:

• Haga clic en Proyecto – Información del Proyecto

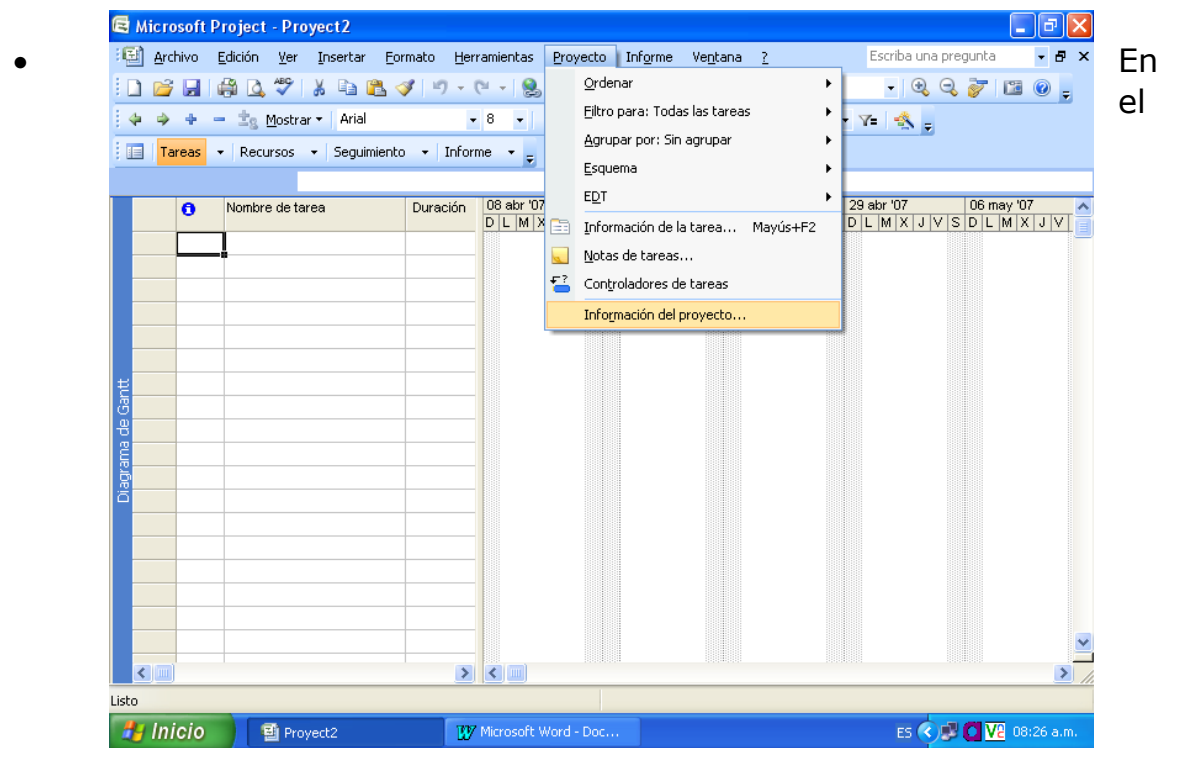

cuadro de diálogo que aparece escriba:

**Fecha de comienzo** $\rightarrow$  escriba la fecha de comienzo del proyecto. El programa calculará automáticamente la fecha de fin.

**Programar a Partir de**  $\rightarrow$  Escoja si va a utilizar la programación desde el inicio o desde el final del proyecto

Cuando se programa desde el final del proyecto la fecha que debe ponerse es en el cuadro Fecha de Fin y dejar constante la Fecha Inicio del Proyecto

Por defecto el programa utilizará la fecha del día que aparece en el cuadro **Fecha de Hoy** para iniciar la programación. Si usted desea iniciar desde otra fecha modifíquela.

| 🖻 Microsoft Project - Proyect2  |                                |                                              | 🔳 🗗 🗙                        |
|---------------------------------|--------------------------------|----------------------------------------------|------------------------------|
| 🔄 Archivo Edición Ver Insertar  | Eormato Herramientas Proyec    | o Inf <u>o</u> rme Ve <u>n</u> tana <u>?</u> | Escriba una pregunta 🛛 🝷 🗲 🗙 |
| 0 🖌 🖓 🖓 🖓 🖓 👘                   | l 🛷   ") - (" -   🤮   co è     | 🍝 🏥 📄 🔜 🖆 🥵   Sin a                          | grupar 🔹 🍕 🧠 😿 🔝 😨 🛫         |
| 💠 🧼 💠 🗕 📩 Mostrar 🕶 Arial       | • 8 • N K                      | 🗕 📑 🚍 Todas las ta                           | reas 🔻 🏹 = 🔩 🖕               |
| Tareas - Recursos - Seguimi     | ento 👻 Informe 👻 🖕             |                                              |                              |
| Información del p               | royecto 'Proyect2'             |                                              | 06 may 107                   |
| Fecha de <u>c</u> omienzo:      | lun 16/04/07                   | Fecha de h <u>o</u> y: lun 16/04/            |                              |
| F <u>e</u> cha de fin:          | lun 16/04/07                   | Eecha de estado: NOD                         |                              |
| P <u>r</u> ogramar a partir de: | Fecha de comienzo del proyecto | Calendario: Estándar                         |                              |
| Avuda Es                        | tadísticas                     | - Are                                        | ntar Cancelar                |
|                                 |                                |                                              |                              |
| tt                              |                                |                                              |                              |
| e e                             |                                |                                              |                              |
| arana                           |                                |                                              |                              |
|                                 |                                |                                              |                              |
|                                 |                                |                                              |                              |
|                                 |                                |                                              |                              |
|                                 |                                |                                              |                              |
|                                 |                                |                                              |                              |
|                                 |                                |                                              |                              |
|                                 |                                |                                              |                              |
| 🛃 Inicio 🛛 🗐 Proyect2           | 👿 Microsoft Word - D           | c                                            | ES 🔇 💕 🚺 🔽 08:26 a.m.        |

 Cuando haya terminado haga clic en Aceptar para cerrar el cuadro de diálogo

# DEFINIR EL CALENDARIO DEL PROYECTO

Microsoft Project proporciona tres calendarios base. Estos calendarios son plantillas de calendario que se pueden aplicar a un conjunto de recursos, de tareas o al proyecto en general.

- **Estándar:** está establecido de lunes a viernes, de 9:00 a.m. a 7:00 p.m. con una hora libre a medio día. Este es el calendario predeterminado que utiliza el programa para el proyecto, las tareas y los recursos.
- **Turno de Noche:** El calendario laboral está establecido desde las 11:00 p.m. hasta las 8:00 a.m. cinco días a la semana, con una hora libre de 3:00 a 4:00 de la mañana.
- **24 horas:** está determinado para períodos de 24 horas todos los días de la semana, sin detenerse.

Para modificar cualquiera de estos calendarios según las necesidades del proyecto:

• Haga clic en Herramientas – Cambiar Calendario Laboral

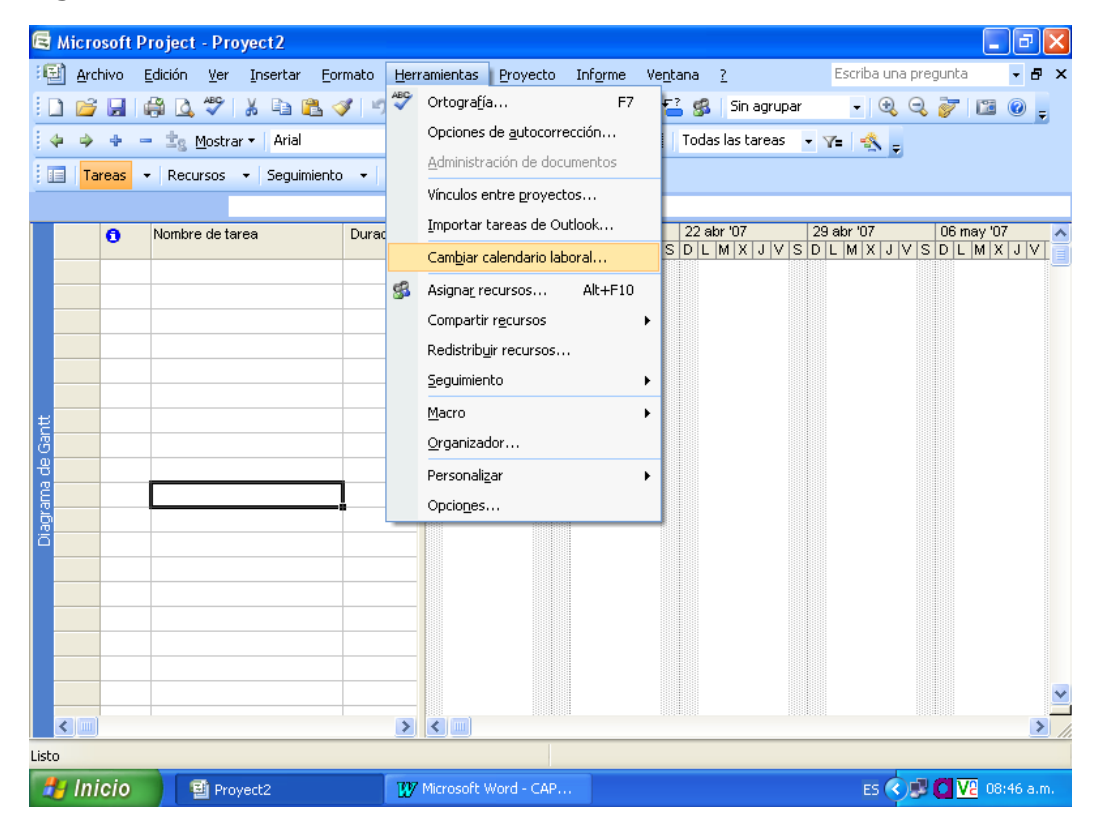

Para hacer el cambio de calendario, es recomendable saber cuales son los días de descanso que afectan la programación y las horas de trabajo que se vaya a implementar en el proyecto.

Se debe tener en cuenta que el calendario del proyecto es diferente al de las tareas y los recursos. Aunque en casi todo proyecto, estos tres calendarios coinciden.

 Aparecerá, entonces, un cuadro de dialogo donde usted debe decidir: si modificará algún calendario base o va a crear uno totalmente nuevo.

## Para Modificar Un Calendario Base

• En el cuadro **Para Calendario**, seleccione el nombre del calendario base que desea modificar.

| 🖻 Microsoft     | Cambiar calendario laboral                                                                                                    | ×       |
|-----------------|----------------------------------------------------------------------------------------------------|---------|
| Archivo         | Para calendario:       Estándar (Calendario del proyecto) <ul> <li>Crear calendario</li> </ul> El calendario 'Estándar' es un calendario base. | • • • × |
| Tareas          | Levenda:       Haga clic en un día para yer sus períodos laborables:         Laborable                                                         | nay '07 |
| Diagrama de Gar | Excepciones       Semanas laborales         Nombre       Comienzo       Fin         1       abril 17       17/04/2007       17/04/2007         | > //    |

 Sí solo desea modificar un día: En la casilla Excepciones escriba el nombre con que identifique el cambio, en las casillas de Comienzo y Fin escriba las fechas donde vaya a realizar el cambio.

Estas excepciones no necesariamente tienen que durar un día, usted puede escribir la duración de varios días, semanas o meses.

• Clic en **Detalles.** En el cuadro que aparece escriba la información sobre la excepción

Si usted marca la excepción como un día laborable, inmediatamente se activará la opción Desde y Hasta. Para escribir la información en este cuadro, haga clic en la casilla donde desea escribir y presione la **tecla F2**.

| 🗟 Microsoft                           | Cambiar calendario laboral                                                                                                    | X             |
|---------------------------------------|----------------------------------------------------------------------------------------------------|---------------|
| 🔄 Archivo                             | Para <u>c</u> alendario: Estándar (Calendario del proyecto)  Crear calendario                                                                                                    | • • • ×       |
|                                       | El calenda Detalles de 'abril 17'                                                                                                    | II @ <u>-</u> |
| i i i i i i i i i i i i i i i i i i i | Levenda:<br>Levenda:<br>Establecer los períodos laborables de estas excepciones<br>No<br>No<br>No<br>No<br>Desde Hasta<br>I<br>Her<br>En ester<br>Desde Hasta<br>I<br>Desde Hasta<br>I<br>Períodos laborables:<br>Períodos laborables:<br>Períodos laborable:<br>Períodos laborable:<br>Períodos labo | nay '07       |
|                                       |                                                                                                    |               |
| 背 Inicio                              | 🗳 Proyect 2 🙀 Microsoft Word - CAP ES 🔇 🗩 🚺                                                                                                    | V2 08:54 a.m. |

- Para terminar clic en aceptar
- Si desea modificar un día de la semana: Resalte el día de la semana que desea cambiar presionado la techa **Shift (Mayúsculas)** y **desplazándose con las fechas.**
- En la pestaña **Semanas Laborales** escriba el nombre para su identificación
- Clic en **Detalles.**
- En el siguiente cuadro escriba las características de esta semana y por último de clic en **Aceptar.**

En cada uno de los anteriores casos observe que el cambio que hizo aparece resaltado con un color diferente según el tipo de información que usted haya ingresado.

En el cuadro de diálogo del calendario, puede observar la convención que utiliza Project para cada caso.

## Para Crear Un Calendario Nuevo

Lo más recomendable es cada que se vaya a crear un nuevo proyecto, crear un calendario donde se defina los días que se van a trabajar, días que tiene un mes, horas a la semana, etc.

Para esto lleve a cabo los siguientes pasos:

- Clic en Herramientas Opciones
- Clic en **Calendario.** En el cuadro de diálogo que aparece defina las condiciones para el proyecto

| 🖻 Microsoft Proj                       | oct Drovocti mpn                   |                          |                                                                 |                                      |                                       |
|----------------------------------------|------------------------------------|--------------------------|-----------------------------------------------------------------|--------------------------------------|---------------------------------------|
| 🖅 Archivo Edic                         | Opciones                           |                          |                                                                 |                                      | 🔼 gunta 🛛 🗗 🗙                         |
| i 🗅 💕 🖬 🖓                              | Interfaz                           | Seguridad                | ] .                                                             |                                      | 🦻 🖬 🕘 🖕                               |
| 4 + - :                                | Programación                       | Cálculo                  | Ortografía                                                      | Guardar                              |                                       |
|                                        | Vista                              | General                  | Edición                                                         | Calendario                           |                                       |
| Tareas •                               | Opciones del calendario de 'F      | royect1.mpp'             |                                                                 |                                      |                                       |
| Controladores                          | La <u>s</u> emana comienza el:     | domingo 🛛 💙              |                                                                 |                                      | 07 22 ab 🔨                            |
| controladores                          | El <u>a</u> ño fiscal comienza en: | enero 🔽                  |                                                                 |                                      | XJVSDL                                |
| Los factores sigu<br>a la fecha de cor |                                    | Usa <u>r</u> el año inic | cial para la numeración de los a                                | años fiscales                        |                                       |
| No hay seleccior                       | Hora predeterminada de <u>e</u>    | ntrada: 09:00 a.m.       | Se asigna este horario a las ta                                 | areas cuando se<br>o de fin sin      |                                       |
| tarea. Seleccion<br>la derecha.        | Hora predeterminada de s           | alida: 07:00 p.m.        | especificar el horario de traba                                 | jo. Si cambia esta                   |                                       |
|                                        |                                    | ·                        | configuración, es conveniente<br>con el calendario del provecto | : hacerla coincidir<br>utilizando el |                                       |
|                                        |                                    |                          | comando Cambiar calendario l                                    | aboral del menú                      |                                       |
|                                        | Jornada laboral:                   | 8.00 😂                   | Herramientas.                                                   |                                      |                                       |
|                                        | Semana la <u>b</u> oral:           | 40.00 😂                  |                                                                 |                                      |                                       |
|                                        | Días por <u>m</u> es:              | 20                       |                                                                 |                                      |                                       |
|                                        |                                    |                          |                                                                 | Predeterminar                        |                                       |
|                                        |                                    |                          |                                                                 |                                      |                                       |
|                                        |                                    |                          |                                                                 |                                      |                                       |
|                                        | Avuda                              |                          | Aceptar                                                         | Capcelar                             |                                       |
|                                        | HYGO                               |                          | Неореан                                                         |                                      |                                       |
|                                        |                                    |                          |                                                                 |                                      | I I I I I I I I I I I I I I I I I I I |
|                                        |                                    |                          |                                                                 |                                      |                                       |
|                                        |                                    |                          |                                                                 |                                      |                                       |
| 🛃 Inicio                               | W Microsoft Word - CAP             | Proyect1.mpp             |                                                                 | ES (                                 | < V2 → 10:36 a.m.                     |

- Cuando haya terminado, dé clic en Aceptar.
- Abra nuevamente el menú Herramientas Cambiar calendario Laboral.
- Haga clic en Crear Calendario

| 🗟 Microsoft | Cambiar calendario laboral                                                                                                    | _ 7 🗙                      |
|-------------|----------------------------------------------------------------------------------------------------|----------------------------|
| C Archivo   | Para galendario:       Estándar (Calendario del proyecto)       Crear calegdario         El calendario 'Estándar' es un calendario base.       El calendario 'Estándar' es un calendario base.         Leyenda:       Haga clic en un día para ver sus períodos laborables:         Laborable       abril 2007         D       L         Mo laborables       1         Horas laborables       8         Horas laborables       1         1       1         1       1         1       1         1       1         1       1         1       1         1       1         1       1         1       1         1       1         1       1         1       1         1       1         1       1         1       1         1       1         1       1         1       1         1       1         1       1         1       1         1       1         1       1         1       1         1       1 | nay 107                    |
| a de Gantt  | En este calendario:       15       16       17       18       19       20       21         31       Día de excepción       22       23       24       25       26       27       28         31       Semana laboral no       29       30       1       1       1       Semana laboral predeterminada del calendario 'Estándar'.         Excepciones       Semanas laborales       Semanas laborales       Detaller.                                                                                                    |                            |
|             | Nombre       Comienzo       Fin                                                                                                    |                            |
| 🛃 Inicio    | 😰 Proyect2 🐺 Microsoft Word - CAP ES 📀 🖉 🚺                                                                                                    | <mark>√2</mark> 09:18 a.m. |

- En el cuadro **Nombre** escriba el nombre con el que vaya a identificar el calendario del proyecto.
- Seleccione la opción Crear nuevo calendario base o active la opción hacer una copia del calendario base si desea adaptar un calendario existente.
- Clic en Aceptar

| 😫 Microsoft                                                                                                    | Cambiar calendario la                                                       | boral                                                                                                    | _ 7 🗙                    |
|----------------------------------------------------------------------------------------------------|-----------------------------------------------------------------------------|----------------------------------------------------------------------------------------------------|--------------------------|
| 🗐 Archivo                                                                                                    | Para <u>c</u> alendario: Estánda                                            | r (Calendario del proyecto)                                                                                                    | • • • ×                  |
| 💠 🌩 💠                                                                                                    | El calendario 'Estándar' es u<br>Leyenda:                                   | n calendario base.<br>Haga clic en un día para ver sus períodos laborables:<br>abril 2007<br>D L M M J V S<br>• 09:00 a.m. a 01:00 p.m.                                                                                                    |                          |
| Contractor Contractor Contract | No laborable<br>31 Horas laborables<br>modificadas<br>En este calendario:   | 1         2         3         4         5         6         7           8         9         10         11         12         13         14           15         16         17         18         19         20         21           Basado en: | 29 abr 'i 🔨<br>V S D L M |
| hacer clic er<br>se muestrar<br>e instruccior<br>completar e                                                                                                    | 31       Día de excepción         31       Semana laboral no predeterminada | Crear nuevo calendario base     erminada del       Nombre:     Ejemplo       © Crear nuevo calendario base                                                                                                    |                          |
| Definir fecha<br>programació<br>Definir perío<br>generales                                                                                                    | Excepciones                                                                 | ○ Hacer una copia del Estándar  galendario           Aceptar         Cancelar           Dgtalles                                                                                                    |                          |
| Crear una li<br>tareas del p<br>Organizar ta                                                                                                    |                                                                             | Eliminar                                                                                                    |                          |
| Vincular o a<br>información<br>Agregar colu                                                                                                    |                                                                             |                                                                                                    |                          |
| información<br>Establecer fi<br>delimitar tar                                                                                                    |                                                                             |                                                                                                    |                          |
| 🐮 Inicio                                                                                                    | W Microsoft Word -                                                          | ES                                                                                                    | V2 09:24 a.m.            |

- En la pestaña **Semana laborales** escriba un nombre que identifique el calendario y la duración
- Clic en **Detalles**
- Defina el calendario a utilizar en todo el proyecto.

Se debe tener en cuenta que cada que defina las condiciones de un día (ejemplo: lunes, domingo) debe dar clic en **Aceptar** para que Project vaya almacenando la información

Cuando toda la información haya sido ingresada, el calendario aparecerá con otro color diferente al que tenía inicialmente.

Se debe tener cuidado de cambiar el calendario de todo el proyecto. El error más frecuente es generar los cambios en una sola semana.

| 🖪 Microsoft                                                | Cambiar calendario laboral 🛛 🗙                                                                                                    | ×                         |
|------------------------------------------------------------|----------------------------------------------------------------------------------------------------|---------------------------|
| Archivo                                                    | Para galendario: Estándar (Calendario del proyecto)  Crear calendario El calendario 'Estándar' es un calendario base. Levenda:                                                                                                    | • • 8 ×                   |
| Calendario<br>Diagrama<br>de Ganta<br>Diagrama<br>de ranta | Leyenda:       Haga clic en un día para ver sus períodos laborables:         Laborable       abril 2007         Detalles de '[Predeterminado]'       • 09:00 a.m. a 01:00 p.m.         Hore       Establecer el período laborable para esta semana laboral         En este cal       Selegcionar días:         Domingo       Establecer días:         Domingo       Establecer días:         Martes       Miércoles         Jueves       Viernes         Sábado       Sabado |                           |
| Gantt de<br>seguimiento<br>Uso de<br>tareas<br>Gráfico C   | Aceptar Cancelar                                                                                                    | ♥<br>● ₩<br>₩2 04:15 p.m. |

## COMO APLICAR UN CALENDARIO BASE AL PROYECTO

- Clic en Proyecto Información del Proyecto
- En el cuadro **Calendario**, seleccione el nombre del calendario base que se aplicará al proyecto.
- Clic en Aceptar.

| 🗟 Microsoft Project - Proyect1                                                                                                    |                         |
|----------------------------------------------------------------------------------------------------|-------------------------|
| Archivo Edición Ver Insertar Eormato Herramientas Proyecto Informe Ventana ? Esc                                                                                                    | riba una pregunta 🛛 🗗 🗙 |
| A statistic statistic s |                         |
| Tareas - Recursos - Seguimiento - Informe -                                                                                                    |                         |
| Información del proyecto 'Proyect1'                                                                                                    |                         |
| O         N           Fecha de comienzo:         lun 16/04/07           ✓         Fecha de hoy:           lun 16/04/07                                                                                                    | 06 may '07              |
| Fecha de fin: Iun 16/04/07 Eecha de estado: NOD                                                                                                    |                         |
| Programar a partir de: Fecha de comienzo del proyecto 😪 Calendario: Ejemplo                                                                                                    |                         |
| 24 horas<br>Egtadísticas                                                                                                    |                         |
| Estándar<br>Turno de noche                                                                                                    |                         |
|                                                                                                    |                         |
|                                                                                                    |                         |
|                                                                                                    |                         |
|                                                                                                    |                         |
|                                                                                                    |                         |
|                                                                                                    |                         |
|                                                                                                    |                         |
|                                                                                                    |                         |
|                                                                                                    |                         |
| 🛃 Inicio 🔢 Microsoft Word - CAP 🕞 Microsoft Project - Pr                                                                                                    | ES 🔇 🖻 🖸 🔽 09:34 a.m.   |

# AGREGAR TAREAS AL PROYECTO

Por defecto, cuando se abre Microsoft Project aparece el Diagrama de Gantt. Si esto no ocurre haga clic en **Ver – Diagrama de Gantt** 

- Teniendo esta vista abierta escriba el Nombre de las Tareas en el campo Nombre
- Pulse Enter para continuar con la siguiente

El programa le mostrará una duración de 1día?. Con el fin de recordarle que debe ingresar el periodo de duración de la actividad. El signo de interrogación significa que la duración de las actividades es ESTIMADA

| e      | Micr   | osoft | Project - Proyect1                                          |                    |                        |                              |                        |                      | _ 7 ×        |  |
|--------|--------|-------|-------------------------------------------------------------|--------------------|------------------------|------------------------------|------------------------|----------------------|--------------|--|
| 16     | Are    | chivo | <u>E</u> dición <u>V</u> er <u>I</u> nsertar <u>F</u> ormat | :o <u>H</u> errami | entas <u>P</u> royecto | Inf <u>o</u> rme Ve <u>r</u> | <u>i</u> tana <u>?</u> | Escriba una pregunta | - ₽ ×        |  |
| 1      | 1 🖻    |       | 🛱 🖪 💝 🖌 🖻 🖺 🟈                                               | <b>17</b> - CI     | - 😣 📾 šš               | 🎽 🗈 🜄 f                      | 📑 🕵 🛛 Sin agrupar      | - 🔍 Q 🍞              | 🗈 🕜 💶        |  |
|        | 5 3    | +     | - ±e Mostrar - Arial                                        | <b>-</b> 8         | - N K S                |                              | Todas las tareas       | • V= 🔩               | •            |  |
|        | -<br>- | -     | - Desures - Coministe                                       | Toformo            | _                      |                              |                        |                      |              |  |
| : 4    |        |       |                                                             |                    |                        |                              |                        |                      |              |  |
|        |        |       | PAVIMENTACION                                               |                    | oby 107                | 45 oby 107                   | 22 oby 107             | 20 oby 107           | mau 107      |  |
|        |        | 0     | Nombre de tarea                                             | Duración           | LMXJVS                 | DLMXJV                       | SDLMXJVS               | SDLMXJVSD            | LMXJV        |  |
|        | 1      |       | MOVIMIENTO DE TIERRA                                        | 1 día?             |                        | •                            |                        |                      |              |  |
|        | 2      |       | PERFILACIÓN                                                 | 1 día?             |                        |                              |                        |                      |              |  |
|        | 3      |       | RIEGO DE BASE GRANULAR                                      | 1 día?             |                        |                              |                        |                      |              |  |
|        | 4      |       | PAVIMENTACIÓN                                               | 1 día?             |                        |                              |                        |                      |              |  |
|        |        |       |                                                             |                    |                        |                              |                        |                      |              |  |
|        |        |       |                                                             |                    |                        |                              |                        |                      |              |  |
| antt   |        |       |                                                             |                    |                        |                              |                        |                      |              |  |
| Ű      |        |       |                                                             |                    |                        |                              |                        |                      |              |  |
| a d    |        | _     |                                                             |                    |                        |                              |                        |                      |              |  |
| Jran ( |        |       |                                                             |                    |                        |                              |                        |                      |              |  |
| Diag   |        |       |                                                             |                    |                        |                              |                        |                      |              |  |
|        |        |       |                                                             |                    |                        |                              |                        |                      |              |  |
|        |        | -     |                                                             |                    |                        |                              |                        |                      |              |  |
|        |        | -     |                                                             |                    |                        |                              |                        |                      |              |  |
|        |        | -     |                                                             |                    |                        |                              |                        |                      |              |  |
|        |        |       |                                                             |                    |                        |                              |                        |                      |              |  |
|        |        |       |                                                             |                    |                        |                              |                        |                      | ~            |  |
|        |        | 0     |                                                             |                    |                        |                              |                        |                      |              |  |
|        | <      | J     |                                                             | >                  |                        |                              |                        |                      | 2 //.        |  |
| List   | 0      |       |                                                             |                    |                        |                              |                        |                      |              |  |
| 4      | y In   | icio  | Microsoft Word - CAP                                        | 🔄 🔄 Mic            | rosoft Project - Pr.   |                              |                        | ES 🔇 💕 🖸 🛛           | 2 09:51 a.m. |  |

# IMPORTAR TAREAS DESDE UNA HOJA DE EXCEL

Una forma adecuada de automatizar el proceso de programación es hacer que las personas involucradas en él, utilicen Excel para crear sus listas de tareas y, de este modo, importar las hojas al Diagrama de Gantt de Microsoft Project. Para esto la única condición que se exige es que las columnas estén el mismo orden que en la tabla de diagrama de Gantt.

El proceso de importación de tareas es el siguiente:

- Abrir Excel
- Clic en Archivo Nuevo
- Clic en Soluciones hoja de cálculo (o en Marmóreo o F7 dependiendo de la versión de Excel que esté manejando)
- Haga doble clic en **Plantilla de Información de listas de tareas de Microsoft Project.** La Plantilla crea un archivo con columnas que corresponde al Diagrama de Gantt predeterminado de Project.

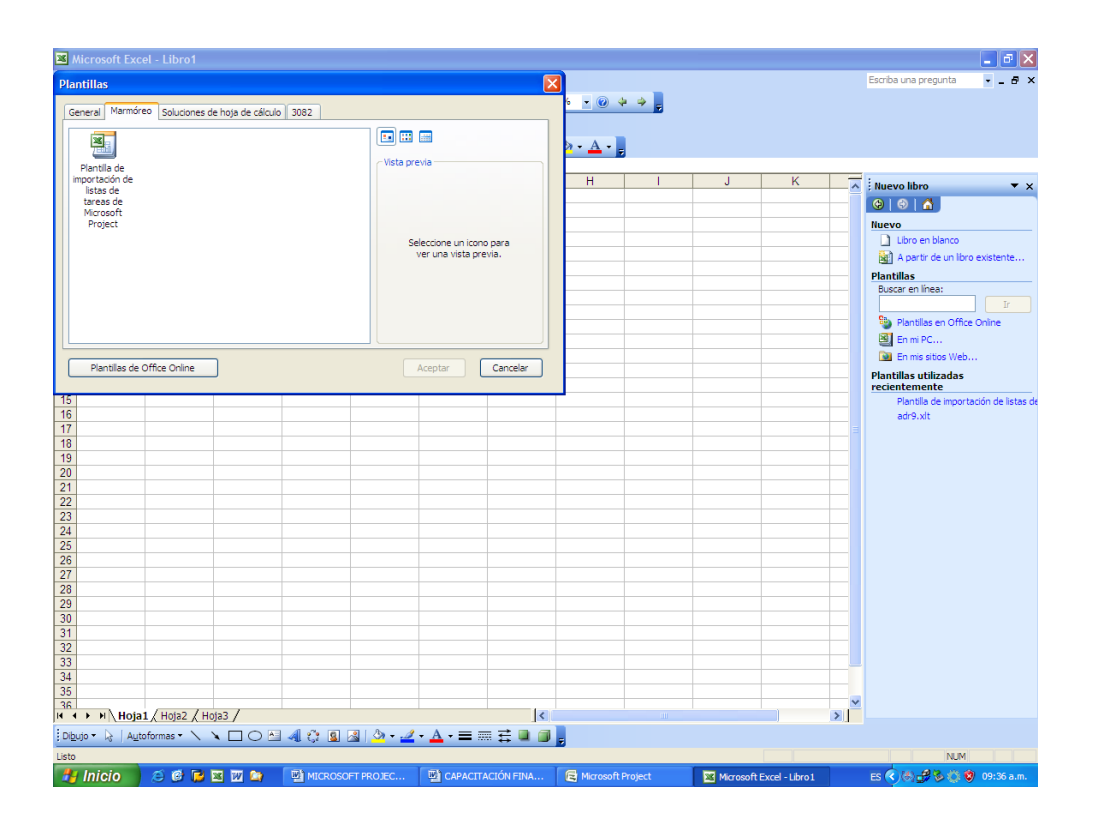

• Escriba las tareas y la información necesaria y luego guarde el archivo. Cuando ya haya escrito toda la información del proyecto, vuelva a Microsoft Project.

|      | T Starwo Eardon 3   | er Insertar Eormato E | erramientas Da <u>t</u> o: | s ve <u>n</u> tana <u>r</u> |                         |       |   | Escriba una pregunta | 3 |
|------|---------------------|-----------------------|----------------------------|-----------------------------|-------------------------|-------|---|----------------------|---|
|      | 🞽 🖬 🖨 🛛 🗳 🛛         | יאי אלו 🖏 💫 ר         | S                          | 🔞 😒 Σ +                     | 2 V X V 🛄 👪 100% 🔹 📀    | 💠 🌩 📮 |   |                      |   |
| 1    | 1 🗄 🖄 🖾 🌤 🎽         | 🏹 🏷   🔰 💺 📭   🕅       | Nesponder con ga           | ambios Terminar i           | revisión 🖕              |       |   |                      |   |
| Ar   | ial 🗸               | 10 - N K S 🔳          | = = 💀 S                    | % 000 € % 4                 | 8) 🛊 🛊   🛛 • 💩 • 🗛 •    |       |   |                      |   |
|      | D9 👻                | fx                    |                            |                             |                         |       |   |                      |   |
|      | A                   | B C                   | D                          | E                           | F                       |       | G | Н                    |   |
| 1    | ID Nombre           | Duració               | n Comienzo                 | Fecha límite                | Nombres de los recursos | Notas |   |                      |   |
| 2    |                     |                       |                            |                             |                         |       |   |                      | _ |
| 3    |                     |                       |                            |                             |                         |       |   |                      | - |
| 4    |                     |                       |                            |                             |                         |       |   |                      | - |
| 6    |                     |                       |                            |                             |                         |       |   |                      | - |
| 7    |                     |                       |                            |                             |                         |       |   |                      | - |
| 8    |                     |                       |                            |                             |                         |       |   |                      | t |
| 9    |                     |                       |                            | 1                           |                         |       |   |                      | F |
| 10   |                     |                       |                            |                             |                         |       |   |                      |   |
| 11   |                     |                       |                            |                             |                         |       |   |                      |   |
| 12   |                     |                       |                            |                             |                         |       |   |                      |   |
| 13   |                     |                       |                            |                             |                         |       |   |                      |   |
| 14   |                     |                       |                            |                             |                         |       |   |                      | - |
| 15   |                     |                       |                            |                             |                         |       |   |                      | + |
| 17   |                     |                       |                            |                             |                         |       |   |                      | + |
| 18   |                     |                       |                            |                             |                         |       |   |                      | + |
| 19   |                     |                       |                            |                             |                         |       |   |                      | t |
| 20   |                     |                       |                            |                             |                         |       |   |                      | F |
| 21   |                     |                       |                            |                             |                         |       |   |                      |   |
| 22   |                     |                       |                            |                             |                         |       |   |                      |   |
| 23   |                     |                       |                            |                             |                         |       |   |                      |   |
| 24   |                     |                       |                            |                             |                         |       |   |                      | - |
| 25   |                     |                       |                            |                             |                         |       |   |                      | ⊢ |
| 20   |                     |                       |                            |                             |                         |       |   |                      | ⊢ |
| 28   |                     |                       |                            |                             |                         |       |   |                      | t |
| 29   |                     |                       |                            |                             |                         |       |   |                      | t |
| 30   |                     |                       |                            | 1                           |                         |       |   |                      | Γ |
| 31   |                     |                       |                            |                             |                         |       |   |                      |   |
| 32   |                     |                       |                            |                             |                         |       |   |                      | ſ |
| 33   |                     |                       |                            |                             |                         |       |   |                      |   |
| 34   |                     |                       |                            |                             |                         |       |   |                      | 1 |
| 35   |                     |                       |                            |                             |                         |       |   |                      | ⊢ |
| N.   | Tabla_Tare          | as / Tabla_Info /     |                            |                             |                         | <     |   |                      |   |
| EDił | uio 🗙 🕞 LAutoformas |                       | · • • • • •                | • • . <i>A</i> • A • =      | = = ≓ ■ @ ]             |       |   |                      |   |

Haga clic en **Abrir** y vaya a la ubicación del equipo donde haya guardado la lista de tareas en Excel. En el cuadro **Tipo de Archivos** seleccione los **libros de Microsoft Excel (con extensión \*.xls)** 

| 🛱 Microsoft Project - Proyect2                                                      | 💶 🗗 🗙                        |
|-------------------------------------------------------------------------------------|------------------------------|
| 🖽 Archivo Edicón Ver Insertar Eormato Herramientas Proyecto Informe Ventana 2       | Escriba una pregunta 🛛 🗸 🖉 🗙 |
| : 🗋 😂 属 🖓 Q, ザ X, 🗈 🖹 ダ 기 - (? - ) 🛞 📨 炎 美 🏦 🖹 🖕 🗳 S In agruper 👘 - 이 Q, Q, 🍞 🖽 @ 👷 |                              |
| 🗘 🌩 🔶 — 🖄 Mostrar - Arial 🔹 8 🖌 N 🔏 🧧 🧮 喜 亜 Todas las tareas 🔹 🏹 🔩 👦                |                              |
| Tareas • Recursos • Seguimiento • Informe • -                                       |                              |
|                                                                                     |                              |
| Nombre de tarea     Abrir                                                           | 21 may '07 28 may '07 A      |
|                                                                                     |                              |
| boscili și în în soccilierius V de la A in itali                                    |                              |
| Goodentes Goodente                                                                  |                              |
| G Escritorio Lina Guzzan                                                            |                              |
| Mise Books                                                                          |                              |
| ₹ 9 M PC                                                                            |                              |
| Mis sitios de                                                                       |                              |
| Grea                                                                                |                              |
|                                                                                     |                              |
| <b>H</b>                                                                            |                              |
|                                                                                     |                              |
|                                                                                     |                              |
|                                                                                     |                              |
|                                                                                     |                              |
| Nombre de archivo:                                                                  |                              |
| Ipo de archivo: Archivos de Microsoft Project (".mp")                               |                              |
| MPX (**mx)<br>Bases de datos de Microsoft Access (*.mdb)                            |                              |
| Libros de Microsoft Excel (* Xis) Canceler                                          | J                            |
| CSV (delimitado por comos) (*,csv)                                                  |                              |
|                                                                                     |                              |
|                                                                                     |                              |
|                                                                                     |                              |
|                                                                                     |                              |
|                                                                                     |                              |
|                                                                                     | <u> </u>                     |
|                                                                                     |                              |

• Haga doble clic en el archivo y le aparecerá el **Asistente para Importación.** 

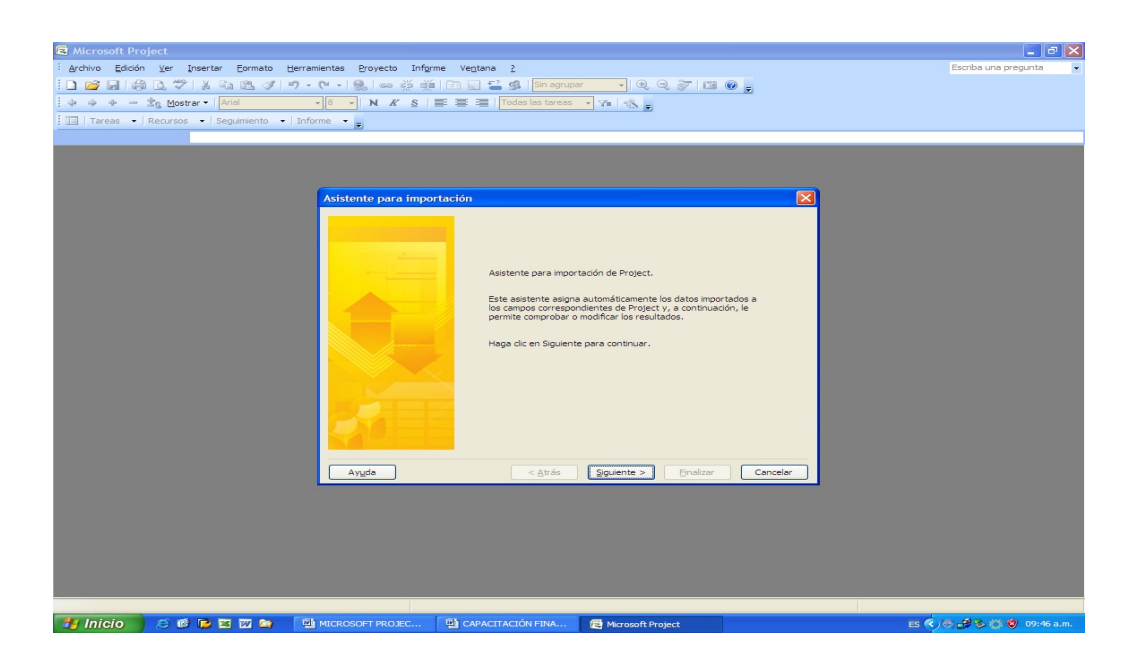

- Haga clic en **Siguiente**
- Haga clic en la **Plantilla de Excel del proyecto** y a continuación clic en **siguiente.**

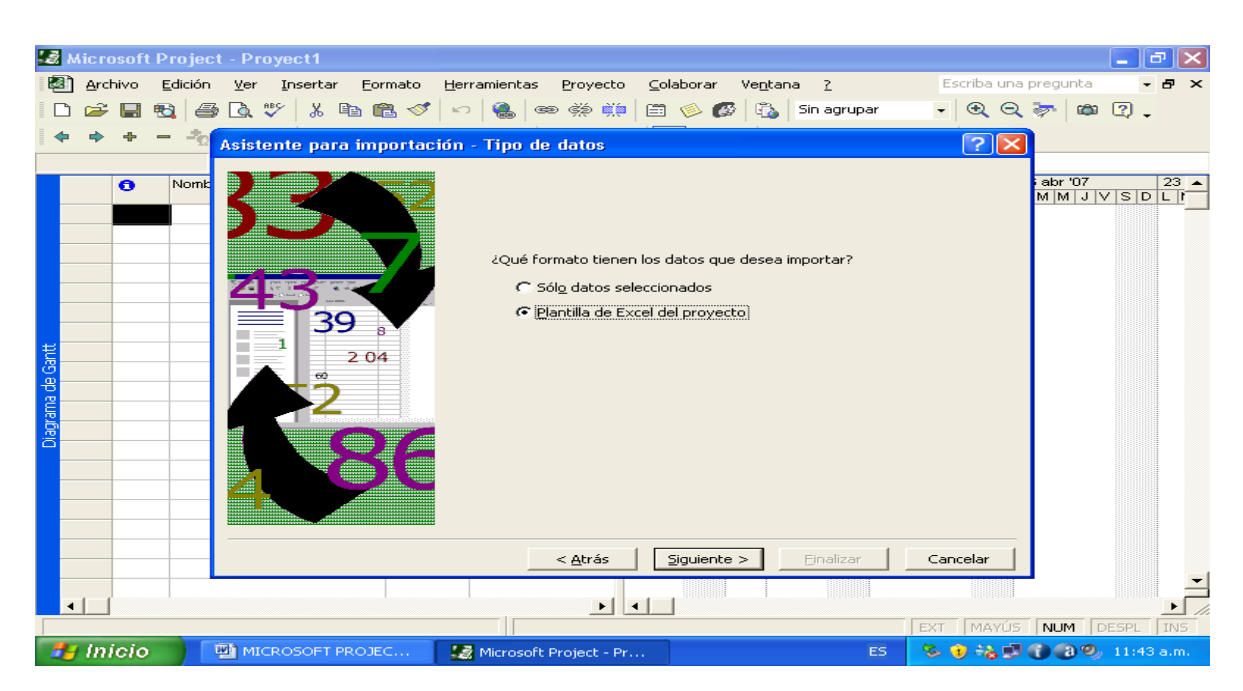

- Especifique si desea importar el archivo como un nuevo proyecto, anexar las tareas al proyecto activo o combinar los datos en el proyecto activo.
- A continuación haga clic en Finalizar.

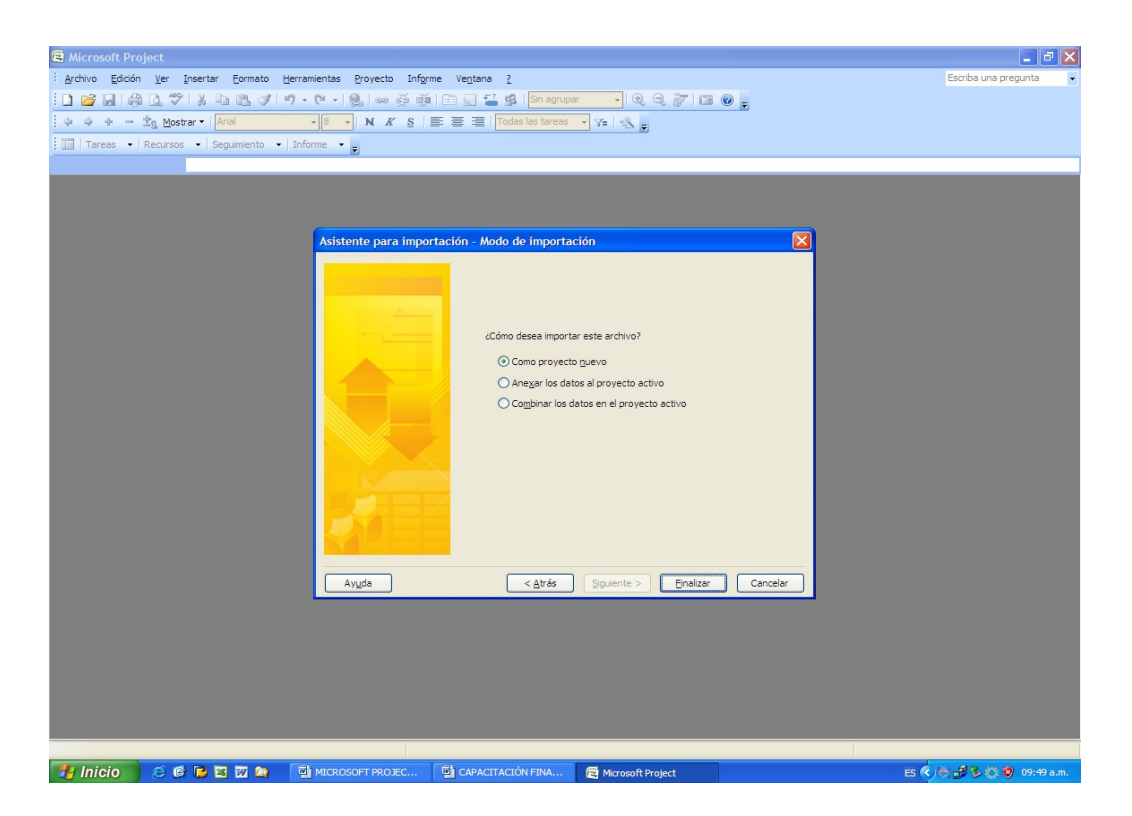

# ORGANIZACIÓN DE LAS TAREAS EN UN ESQUEMA

En este punto ya se debe haber establecido la secuencia de la lista de tareas, por lo tanto el programa está preparado para organizar las tareas con una estructura jerárquica desde la perspectiva más amplia a la más detallada.

Las tareas se dividen en dos tipos:

- Tarea de Resumen: Son tareas con un nivel superior al de las otras tareas. Normalmente estas tareas representan los capítulos en los que se compone el proyecto. Ejemplo: preliminares, concretos, etc.
- ✓ Subtareas: Son tareas que figuran por debajo de las tareas de resumen. Estas son tareas reales asignadas a recursos. A su vez estas subtareas pueden ser tareas de resumen de otras subtareas. Ejemplo: Excavación de 0 − 2 m, instalación de mesón de acero inoxidable.

#### 1. Convertir una tarea en una subtarea:

- Señala la tarea que vaya a modificar
- En **Proyecto** haga clic en **Esquema**
- Clic en Aplicar Sangría.

Se aplicará Sangría a la tarea señalada. La tarea superior se convertirá en una tarea de resumen. Las tareas de resumen aparecen en Negrilla y se muestran en el área del gráfico como una barra negra. Para aplicar y quitar sangrías ya deben estar escritas todos los capítulos (tareas resumen de actividades).

#### **IMPORTANTE:**

Existe una forma más ágil de aplicar sangrías a las tareas:

- Señale toda la fila de la tarea que vaya a convertir en una subtarea
- Haga clic en el botón derecho del Mouse
- Clic en Aplicar sangría

| 🖨 Micros  | soft Proje         | ect - Ejemplo.mpp                             |                         |                        |                                            |          |                                   |             |                                     | ×  |
|-----------|--------------------|-----------------------------------------------|-------------------------|------------------------|--------------------------------------------|----------|-----------------------------------|-------------|-------------------------------------|----|
| · 🔄 Archi | ivo <u>E</u> dició | in <u>V</u> er <u>I</u> nsertar <u>F</u> orma | to <u>H</u> erramientas | Proyecto               | Inf <u>o</u> rme Ve <u>n</u> tana <u>?</u> |          |                                   |             | Escriba una pregunta 🔍 🚽            | ×  |
| i 🗅 对     |                    | ል 🖤 ၊ 🛦 🗈 🗥 🕩                                 | 17 - (1 - 19            | Ordena                 | r                                          | •        | - 🔍 🔍 😿 🖽                         | 0 -         |                                     |    |
| 4 4       | a                  | e Moetrar ▼ Arial                             | - 8 -                   | Eltro p                | ara: Todas las tareas                      | <u>-</u> | <b>V</b> -                        | •           |                                     |    |
|           |                    | 8 Hose Er - Aner                              |                         | Agrupa                 | r por: Sin agrupar                         |          | - <u></u>                         |             |                                     |    |
|           | eas - R            | ecursos - Seguimiento                         | • Informe • 👳           | Esquen                 | a                                          | • e      | Aplicar sangría                   |             |                                     |    |
|           |                    | 11                                            |                         | EDT                    |                                            | • 4      | Anular sangría                    |             |                                     | _  |
|           | ld                 | Nombre de tarea                               | Duración                | C -                    | ción de la tarea Mavús                     |          | Master a bisses                   | V S D L M X | J V S D L M X J V S D L M X J V S I |    |
| 1         | 1                  | CASA No. 1                                    | 1 día?                  | Notac                  | la tarear                                  |          |                                   |             |                                     |    |
| 2         |                    | Localizacion                                  | 2 dias                  | F? Central             | aderes de tareas                           |          | Ocultar subtareas                 |             |                                     |    |
| 3         | 3                  | Demoliciones                                  | 5 dias                  | - Congro               | audres de tareas                           |          | Coultar asignaciones              |             |                                     |    |
| 4         | 4                  | Excavaciones                                  | 20 días                 | Inform<br>mie 27/02/07 | acion del proyecto<br>mie 25/07/0714       |          | Mostrar                           | •           |                                     |    |
| 6         | 6                  | Sobrecimientos                                | 10 días                 | sáb 28/07/07           | sáb 11/08/07 5                             |          | Ocultar sím <u>b</u> olos de esqu | ema         |                                     |    |
| 7         |                    | Mampostería                                   | 30 días                 | sáb 18/08/07           | jue 27/09/07 6                             |          |                                   |             |                                     |    |
| 8         | 8                  | Cubierta                                      | 10 días                 | lun 10/12/07           | sáb 22/12/07 10                            |          |                                   |             |                                     |    |
| 9         |                    | Columnas                                      | 20 días                 | lun 01/10/07           | sáb 27/10/07 7                             |          |                                   |             |                                     |    |
| 10        | 10                 | Vigas                                         | 20 días                 | sáb 10/11/07           | lun 10/12/07 9                             |          |                                   |             |                                     |    |
| 11        | 11                 | Urbanismo                                     | 10 dias                 | vie 28/12/07           | lun 14/01/08 8                             |          |                                   |             |                                     |    |
|           |                    |                                               |                         |                        |                                            |          |                                   |             |                                     |    |
| ŧ         |                    |                                               |                         |                        |                                            |          |                                   |             |                                     |    |
| ଞ         |                    |                                               |                         |                        |                                            |          |                                   |             |                                     |    |
| ade       |                    |                                               |                         |                        |                                            |          |                                   |             |                                     |    |
| E.        |                    |                                               |                         |                        |                                            |          |                                   |             |                                     |    |
| Diag      |                    |                                               |                         |                        |                                            |          |                                   |             |                                     |    |
|           |                    |                                               |                         |                        |                                            |          |                                   |             |                                     |    |
|           |                    |                                               |                         |                        |                                            |          |                                   |             |                                     |    |
|           |                    |                                               |                         |                        |                                            |          |                                   |             |                                     |    |
|           |                    |                                               |                         |                        |                                            |          |                                   |             |                                     |    |
|           |                    |                                               |                         |                        |                                            |          |                                   |             |                                     |    |
|           |                    |                                               |                         |                        |                                            |          |                                   |             |                                     |    |
|           |                    |                                               |                         |                        |                                            |          |                                   |             |                                     |    |
|           |                    |                                               |                         |                        |                                            |          |                                   |             |                                     |    |
|           |                    |                                               |                         |                        |                                            |          |                                   |             |                                     |    |
|           |                    |                                               |                         |                        |                                            |          |                                   |             |                                     |    |
|           |                    |                                               |                         |                        |                                            |          |                                   |             |                                     |    |
|           |                    |                                               |                         |                        |                                            |          |                                   |             |                                     | ~  |
|           | _                  |                                               |                         |                        |                                            |          | >                                 | <           |                                     | // |
| Listo     | _                  | Calcular                                      |                         |                        |                                            |          |                                   |             |                                     |    |
| 🛃 Inio    | cio                | 😂 🕑 🔁 🔤 😂                                     |                         | CIÓN FINA              | MICROSOFT PROJE                            | C 🧧      | Ejemplo.mpp                       |             | ES 🔇 🧐 12:09 p.r                    | n. |

Para anular la sangría simplemente seleccione la tarea que desee, repita el anterior procedimiento pero al final haga clic en **Anular Sangría.** 

| Archivo Edición Yer Insertar Eormato Herramientas Proyecto Infigrme Yegtana 2 Escriba una pregunta •   Ordenar Ordenar Piltro para: Todas las tareas Piltro para: Todas las tareas Piltro para: Todas las tareas Piltro para: Todas las tareas   Image: Comparison of the tarea Image: Comparison of tarea Piltro para: Todas las tareas Piltro para: Todas las tareas   Image: Comparison of tarea Image: Comparison of tarea Piltro para: Todas las tareas Piltro para: Todas las tareas   Image: Comparison of tarea Image: Comparison of tarea Piltro para: Todas las tareas Piltro para: Todas las tareas   Image: Comparison of tarea Image: Comparison of tarea Piltro para: Todas las tareas Piltro para: Todas las tareas   Image: Comparison of tarea Image: Comparison of tarea Piltro para: Todas las tareas Piltro para: Todas las tareas   Image: Comparison of tarea Image: Comparison of tarea Piltro para: Todas las tareas Piltro para: Todas las tareas   Image: Comparison of tarea Image: Comparison of tarea Piltro para: Todas las tareas Piltro para: Todas las tareas   Image: Comparison of tarea Image: Comparison of tarea Piltro para: Todas las tareas Piltro para: Todas las tareas   Image: Comparison of tarea Image: Comparison of tarea Piltro para: Todas las tareas Piltro para: Todas las tareas   Image: Comparison of tarea Image: Comparison of tarea Piltro para: Todas las tareas Piltro para: Todas las tareas   Image: Comparison                                                                                                    | Вм                | licrosoft       | t Project - Ejemplo.mpp                              |                      |       |                                                 |       |          |                               | ₽×   |
|----------------------------------------------------------------------------------------------------|-------------------|-----------------|------------------------------------------------------|----------------------|-------|-------------------------------------------------|-------|----------|-------------------------------|------|
| Ordenar   Ordenar                                                                                                    | :6)               | <u>A</u> rchivo | <u>E</u> dición <u>V</u> er <u>I</u> nsertar Eormato | <u>H</u> erramientas | Proye | ecto Inf <u>o</u> rme Ve <u>n</u> tana <u>?</u> |       |          | Escriba una pregunta 🛛 👻      | ₽×   |
| Image: Sequimiento - Informe   Elitro para: Todas las tareas Agrupar por: Sin agrupar Aplicar sangría Equema Aplicar sangría Equema Aplicar sangría EQUITAR subtareas Quitar subtareas Ocultar súbtareas Ocultar súbtareas Ocultar símbolos de esquema Ocultar símbolos de esquema Ocultar símbolos de esquema Ocultar símbolos de esquema                                                                                                    | 10                | 💕 🔒             | 🚔 🖪 🍄 🖌 🖻 🖺 🟈 🤊                                      | • (° - 😫             |       | <u>O</u> rdenar                                 | +     |          | - 🔍 🔍 💇 🔟 🌘                   |      |
| Agrupar por: Sin agrupar     Agrupar por: Sin agrupar     Apricar sampría     Apricar sampría     Apricar sampría     Apricar sampría     EQT     Monthre de tarea     Imformación de la tarea     Movimiento VIAL   Movimiento De TIERRA   Movimiento De TIERRA   PERFILACIÓN     Mostrar     Ocultar simbolos de esquema     Ocultar simbolos de esquema     Mostrar     Ocultar simbolos de esquema     Ocultar simbolos de esquema     Ocultar simbolos de esquema                                                                                                    | 4                 | ⇒ +             | - 🔄 Mostrar - 🖌 Arial                                | - 8 -                |       | <u>Fi</u> ltro para: Todas las tareas           | •     | Y        |                               |      |
| Aplicar sangría      Aplicar sangría      Aplicar sangría      Anular gangría      Anular gangría | :                 | Tareas          | • Recursos • Sequimiento • Ir                        | oforme 🔻             |       | <u>A</u> grupar por: Sin agrupar                | +     |          |                               |      |
| Image: Second second secon                        |                   | - aroas         | riocarsos sogainiorico II                            | Ŧ                    |       | <u>E</u> squema                                 | ×     | ۵        | Aplicar sangría               |      |
| 1       Image: Main terminification of the latter terminification of the latter terminiter terminification of the la                                |                   | 0               | Nombre de tarea                                      |                      |       | EDT                                             | +     | 4        | Anular <u>s</u> angría        |      |
| 1       Iman remaining the maximum of val.         2       MOVIMIENTO DE TIERRA         3       PERFILACIÓN         4       RIEGO DE BASE GRANULAR         5       PAVIMENTACIÓN         1       Información del proyecto         1       Ocultar súbtareas         0       Ocultar súbtareas         0       Ocultar súbtareas                                                                                                    |                   |                 |                                                      |                      |       | Información de la tarea May                     | ús+F2 | +        | Mos <u>t</u> rar subtareas    |      |
| 3     PERFILACIÓN       4     RIEGO DE BASE GRANULAR       5     PAVIMENTACIÓN       1 dia?       0 cultar símbolos de esquema                                                                                                    |                   | 1               |                                                      |                      |       | <u>N</u> otas de tareas…                        |       | -        | Ocultar subtareas             |      |
| 4     RIEGO DE BASE GRANULAR     Información del proyecto     Mostrar       5     PAVIMENTACIÓN     1 dia?       0     0     0       0     0       0     0       0     0       0     0       0     0       0     0       0     0       0     0       0     0       0     0       0     0       0     0       0     0       0     0       0     0       0     0       0     0       0     0       0     0       0     0       0     0       0     0       0     0       0     0       0     0       0     0       0     0       0     0       0     0       0     0       0     0       0     0       0     0       0     0       0     0       0     0       0     0       0     0       0     0       0                                                                                                    |                   | 3               | PERFILACIÓN                                          |                      | -?    | Con <u>t</u> roladores de tareas                |       | ±2       | O <u>c</u> ultar asignaciones |      |
| 5     PAVIMENTACIÓN     1 dia?       Cultar síngolos de esquena       Cultar síngolos de esquena       Cultar síngolos de esquena                                                                                                    |                   | 4               | RIEGO DE BASE GRANULAR                               |                      |       | Información del proyecto                        |       | Ĩ        | Mostrar                       | •    |
|                                                                                                    |                   | 5               | PAVIMENTACIÓN                                        |                      | -     | 1 dia?                                          |       | <b>4</b> | Ocultar símbolos de esquem    | a    |
|                                                                                                    | Diagrama de Gantt |                 |                                                      |                      |       |                                                 |       |          |                               |      |
|                                                                                                    | Listo             |                 |                                                      |                      |       |                                                 | > < • |          |                               | > // |

Al generar tareas y subtareas aparecen los signos más y menos que permiten mostrar y ocultar las subtareas.

#### 2. Insertar la tarea resumen del proyecto

- Haga clic en Herramientas Opciones
- Clic en **Vista**
- En Opciones de Esquema active la opción Mostrar Tarea de Resumen del Proyecto

| e I   | hicrosof | t Project - Ejemplo.mpp              |                                                             | _ @ 🛛                                 |
|-------|----------|--------------------------------------|-------------------------------------------------------------|---------------------------------------|
| :6    | Archivo  | Edición <u>V</u> er Insertar Eormato | derramientas Proyecto Informe Ventana ? Escriba             | una pregunta 🛛 🚽 🗗 🗙                  |
|       | 💕 🔒      | 🖨 💪 🂝   X 🗈 🖺 🏈 🔊                    | 🕈 Ortografía F7 🔁 🕵 Sin agrupar 💌 🤇                         | २, 🔍 🍞 🔟 🙆 🖕                          |
| 4     | a) 🕹     | — 🛨 g Mostrar 🗸 🖌 Arial              | Opciones de <u>a</u> utocorrección 🛛 Todas las tareas 🕞 🏹 🔩 | -                                     |
|       | Tareas   | ▼ Recursos ▼ Seguimiento ▼           | Administración de documentos                                | 2                                     |
|       |          |                                      | Vínculos entre proyectos                                    |                                       |
|       | 0        | Nombre de tarea                      | Importar tareas de Outlook puración 15 abr '07              | 22 abr '07 🔨                          |
|       | 0        | - Fiamula                            | Cambiar calendario laboral                                  |                                       |
|       | 1        |                                      | Asignar_recursos Alt+F10                                    |                                       |
|       | 2        | MOVIMIENTO DE TIERRA                 | Compartir recursos                                          |                                       |
|       | 3        | PERFILACIÓN                          | Redistribuir recursos 1 día?                                |                                       |
|       | 4        | RIEGO DE BASE GRANULA                | Seguimiento                                                 |                                       |
|       | 5        | PAVIMENTACIÓN                        | 1 día?                                                      |                                       |
| antt  |          |                                      | Organizador                                                 |                                       |
| 8     |          |                                      |                                                             |                                       |
| Ë     |          |                                      |                                                             |                                       |
| agra  |          |                                      | Opciones                                                    |                                       |
| ö     |          |                                      |                                                             |                                       |
|       |          |                                      |                                                             |                                       |
|       |          |                                      |                                                             |                                       |
|       |          |                                      |                                                             |                                       |
|       |          |                                      |                                                             |                                       |
|       |          |                                      |                                                             | · · · · · · · · · · · · · · · · · · · |
|       |          |                                      |                                                             |                                       |
| Listo |          |                                      |                                                             |                                       |
| 4     | Inicid   | Microsoft Word - CAP                 | 🥰 Microsoft Project - Ej ES                                 | 🛃 🧐 🔽 11:37 a.m.                      |

| E            | Mic         | osoft | Proj | ect. Fiomalo maa                                                                                                    |                                                                                                 |                                                                                                    |                                                                               |                             | < |
|--------------|-------------|-------|------|----------------------------------------------------------------------------------------------------|-------------------------------------------------------------------------------------------------|----------------------------------------------------------------------------------------------------|-------------------------------------------------------------------------------|-----------------------------|---|
| 16           | 🕘 Ar        | chivo | Edic | Opciones                                                                                                    |                                                                                                 |                                                                                                    | <b></b>                                                                       | 🗧 gunta 🖵 🗗 🗴               | × |
|              | ) 🖻         | 7 🔒   |      | Interfaz                                                                                                    | Seguridad                                                                                       | ]                                                                                                    |                                                                               | 7 🖬 🛛 🔤                     |   |
| Ξ.           | <u> </u>    |       | _    | Programación                                                                                                    | Cálculo                                                                                         | Ortografía                                                                                                    | Guardar                                                                       |                             |   |
| -            |             |       |      | Vista                                                                                                    | General                                                                                         | Edición                                                                                                    | Calendario                                                                    | 1                           |   |
| ama de Gantt | 0 1 2 3 4 5 |       |      | Vista gredeterminada:<br>Tipo de calendario:<br>Formato de fecha:<br>Mostrar<br>Parra de estado<br>Windows en la bar<br>Barras y formas er<br>Opciones de vinculación<br>Mostrar sucesoras<br>Mostrar predeceso<br>Opciones de moneda par<br>Símbolo: | Diagrama de Gantt<br>Calendario Gregoriano<br>lun 28/01/02                                      | splagamiento V Indicador o<br>rada V Mostrar inf<br>op'<br>adro de diálogo Vínculos entre<br>máticamente los datos extern | de vínculos OLE<br>ormación en pantalla<br>e proyectos al abrir<br>ios nuevos | 22 abr '07<br>D L M X J V S |   |
| Diagra       |             |       |      | Posigión: \$<br>Opciones de esquema pa<br>♥ Aplicar sangría al r<br>Mostyrar números c<br>Ayuda                                                                                                    | Moned <u>a</u> :<br>I V Mostrar símbolo:<br>I Mostrar símbolo:<br>Ie esquema V Mostrar tareas o | COP V<br>s de esguema V Mostrar tar<br>de resumen                                                                         | rea de resumen de pro <u>v</u> ecto<br>reptar Cancelar                        |                             | • |
| 1            | 🖢 In        | icio  |      | W Microsoft Word - CA                                                                                                    | P 🛛 🕞 Microsoft Project - I                                                                     | Ej                                                                                                    | ES                                                                            | 🗾 🧐 🔽 11:38 a.m.            |   |

| 🖪 Microsoft P       | roject Fiemple mpp                                                                                                    |                                                              |                                                                                                    |                                                                                                    |                             |
|---------------------|----------------------------------------------------------------------------------------------------|--------------------------------------------------------------|----------------------------------------------------------------------------------------------------|----------------------------------------------------------------------------------------------------|-----------------------------|
| 🔄 <u>A</u> rchivo ( | Edic Opciones                                                                                                    |                                                              |                                                                                                    |                                                                                                    | Junta – 🗗 🗙                 |
|                     | Programación                                                                                                    | Seguridad<br>Cálculo<br>General                              | Ortografía                                                                                                    | Guardar                                                                                                    | 🦻 🖬 🕘 🖕                     |
| Tareas              | Vista         Vista gredeterminada:         Tipo de calendario:         Formato de fecha: <ul> <li>Mostrar</li> <li>Barra de estado</li> <li>Windows en la ba</li> <li>Barras y formas e</li> <li>Opciones de vinculación</li> <li>Mostrar sucesora</li> <li>Mostrar predeces</li> <li>Opciones de moneda pa</li> <li>Símbolo:</li> <li>Posigión:</li> <li>Posigión:</li> <li>Mostrar surgría al</li> <li>Mostrar números</li> <li>Ayuda</li> </ul> | General Diagrama de Gantt Calendario Gregoriano Iun 28/01/02 | Edición<br>Edición<br>Edi | Calendario<br>de vínculos OLE<br>ormación en pantalla<br>e proyectos al abrir<br>os nuevos<br>ea de resumen de proyecto<br>eaptar Cancelar | 22 abr '07<br>> L M X J V S |
|                     |                                                                                                    |                                                              |                                                                                                    |                                                                                                    |                             |
| inicio              | Microsoft Word - C                                                                                                    | AP 🛛 🔄 Microsoft Project - B                                 | Ej                                                                                                    | ES                                                                                                    | 😼 🥥 <u>V2</u> 11:38 a.m.    |

# COMO TENER ACCESO A LA INFORMACION DEL PROYECTO

Existen más de 20 vistas integradas en Microsoft Project, unas asociadas con tareas, otras con recursos y otras con asignaciones.

Las vistas más utilizadas están disponibles en el menú Ver. Pero se pueden encontrar todas las vistas en el **Menú Ver – Más Vistas** 

| E      | Micr          | osoft P | roject          | - Ej         | emplo.mpp                                                                         | ×        |
|--------|---------------|---------|-----------------|--------------|-----------------------------------------------------------------------------------|----------|
| 16     | 🕘 <u>A</u> re | thivo   | <u>E</u> dición | Ver          | Insertar Eormato Herramientas Proyecto Informe Ventana ? Escriba una pregunta 🔹 🗗 | ×        |
|        | 1 📬           | ; 🖃 I I | 🖨 🙆             |              | Calendario 🖌 😥 🧭 🎽 🔚 📃 🚰 🥵 Sin agrupar 🔹 🍳 🤯 🖼 🔞 💂                                |          |
| E      |               |         | $\pm_{\rm e}$   | ~            | Diagrama de Gantt N K S 📰 🖃 🗐 Todas las tareas 🗸 🖓 🚬                              |          |
|        |               |         | - Decu          |              | Diagrama de red                                                                   |          |
| : 0    |               | areas   | • Kett          |              | Gantt de seguimiento                                                              |          |
|        |               |         | Mombre          |              | Uso de tareas                                                                     | -        |
|        |               | •       | NOTION          |              | Gráfico de recursos                                                               |          |
|        | 0             |         | 🗆 Eje           |              | Hoja de recursos                                                                  |          |
|        | 1             |         |                 |              | 1 día?                                                                            |          |
|        | 2             |         |                 |              |                                                                                   |          |
|        | 4             |         |                 |              |                                                                                   |          |
|        | 5             |         |                 |              |                                                                                   |          |
| ŧ      |               |         |                 |              | Barras de herramientas                                                            |          |
| - B    |               |         |                 | l,           | Desactivar Guía de proyectos                                                      |          |
| а<br>Ч |               |         |                 |              | Barra de vistas                                                                   |          |
| L m    |               |         |                 | 2            | Ocultar Cambiar resaltado                                                         |          |
| Diac   |               | _       |                 |              | Encabezado y pie de página                                                        |          |
|        |               |         |                 |              | Zoom                                                                              |          |
|        |               |         |                 |              |                                                                                   |          |
|        |               |         |                 |              |                                                                                   |          |
|        |               |         |                 |              |                                                                                   |          |
|        |               |         |                 |              |                                                                                   |          |
|        |               |         |                 |              |                                                                                   | <u> </u> |
|        | <             | J       |                 | _            |                                                                                   | //       |
| List   | 0             |         | -               |              |                                                                                   |          |
| 4      | 🗄 In          | icio    |                 | <b>y</b> Mic | crosoft Word - CAP 🚖 Microsoft Project - Ej ES 😼 🧐 🚾 11:47 a.n                    | n. –     |

Para cambiar a una vista diferente a la que se muestra en la pantalla:

- 1. Haga clic en el menú **Ver** y observe la parte superior del menú para ver si aparece la vista que necesita.
- 2. Si aparece en la lista, haga clic en el Nombre.
- 3. Si no aparece haga clic en **Más Vistas**. Aparecerá la lista completa de las Vistas que se encuentran disponibles.
- 4. Haga doble clic en la vista que desea y aparecerá en el área de trabajo, sustituyendo la anterior

| 🖻 Microsoft Project - Ejemplo.mpp                            |                                                  |                           | <b>_</b> 3 🗙                 |
|--------------------------------------------------------------|--------------------------------------------------|---------------------------|------------------------------|
| 🗐 Archivo Edición Ver Insertar Formato                       | <u>Herramientas Pr</u> oyecto Inf <u>o</u> rme V | 'e <u>n</u> tana <u>?</u> | Escriba una pregunta 🛛 👻 🗗 🗙 |
| Más vistas                                                   | 📃 📰 🙀 🐹 🚺                                        | 🔁 🥵 🛛 Sin agrupar         | - 🔍 🔍 💇 🔝 🔞 🗧                |
| <u>Vistas:</u>                                               | K S 🔳 🗏 🗄                                        | 🔳 Todas las tareas 🛛 🚽    | 7= 🐟 .                       |
| Asignación de recursos                                       | Nueva                                            | _                         |                              |
| Diagrama de Gantt                                            | Read difference                                  |                           |                              |
| Diagrama de red                                              |                                                  |                           |                              |
| Diagrama de relaciones                                       |                                                  | Duración 15<br>V S D      | abr'07 22 abr'07 🔥 🔨         |
| Entrada de tarea<br>Formulario de recursos                   | Organizador                                      | 1 día? 🛛 🔍                | ₩                            |
| Formulario de tareas                                         | Organizador                                      | 1 día? 🛛 📢                | PP                           |
| Formulario Detalles de tarea<br>Formulario Nombre de recurso |                                                  | 1 día?                    |                              |
|                                                              |                                                  | 1 día?                    |                              |
| Aplicar                                                      | Cancelar                                         | 1 día?                    |                              |
|                                                              |                                                  | 1 día?                    | •                            |
|                                                              |                                                  |                           |                              |
| 9<br>9                                                       |                                                  |                           |                              |
|                                                              |                                                  |                           |                              |
|                                                              |                                                  |                           |                              |
| ä                                                            |                                                  |                           |                              |
|                                                              |                                                  |                           |                              |
|                                                              |                                                  |                           |                              |
|                                                              |                                                  |                           |                              |
|                                                              |                                                  |                           |                              |
|                                                              |                                                  |                           |                              |
|                                                              |                                                  |                           | <u> </u>                     |
|                                                              |                                                  |                           |                              |
|                                                              |                                                  |                           |                              |
| Microsoft Word - CAP                                         | 🚖 Microsoft Project - Ej                         |                           | ES 🦻 🧐 🔽 11:56 a.m.          |

Cambiar de una vista a otra no modificará los datos, simplemente reemplazara la anterior forma de ver los datos.

Como se mencionó anteriormente, en el menú Ver aparecen las vistas más utilizadas, sin embargo es posible que las necesidades de cada proyecto sean diferentes y se desee cambiar la configuración del menú, para hacerlo:

- En el Menú Ver Mas Vistas
- Seleccione la Vista que desea mostrar y haga clic en Modificar.
- Aparecerá el cuadro de dialogo **Definición de una vista** en el cual debe activar la casilla **Mostrar en el Menú**.

Para eliminarlas de menú Ver se hace el mismo procedimiento y se quita la verificación de Mostrar en el Menú.

| C Microsoft Project - Ejemplo.mp                                                                                                    | Formato Herramientas Proyecto Informe Ventana ?                                                                                                    | Escriba una pregunta 🗸 🗗 🗙 |
|----------------------------------------------------------------------------------------------------|----------------------------------------------------------------------------------------------------|----------------------------|
| Más vistas  Vistas:  Asignación de recursos  Calendario Diagrama de red descriptivo Diagrama de red descriptivo Diagrama de red classificationes Entrada de tarea Formulario de tareas Formulario Nombre de recurso | Image: Second second secon | ıgrupar • €                |
|                                                                                                    |                                                                                                    |                            |

## ESCALAS TEMPORALES

La escala temporal aparece en el área del gráfico de un proyecto. Project puede mostrar hasta tres escalas de tiempo cada una de ellas Ilamadas nivel. Por ejemplo: Año – Mes – Semana, Año – Semana - Día.

El nivel superior muestra el periodo de tiempo más extenso y el nivel inferior muestra el período de tiempo más detallado. La escala temporal predeterminada muestra dos niveles: días dentro semanas

Para definir las opciones de la escala temporal, siga estos pasos:

- Muestre en la pantalla una vista que contenga una escala temporal. (El más conveniente es utilizar el Diagrama de Gantt)
- Clic en Formato Escala temporal

| 🗟 Microsoft Project - Ejemplo.mp         | p                                         |                                               |
|------------------------------------------|-------------------------------------------|-----------------------------------------------|
| 🗐 Archivo Edición Ver Insertar           | Eormato Herramientas Proyecto Informe     | Ve <u>n</u> tana ? Escriba una pregunta 👻 🗗 🕽 |
| i 🗅 📂 🖵 🖓 🔍 🖤 🗼 🖬 🕯                      | A Euente                                  | 📃 🚰 🕵 Sin agrupar 💿 🗨 🍕 🥪 🖕                   |
| 🔄 💠 🔶 🛨 🗕 📩 Mostrar 🕶 🛛 Arial            | <u>B</u> arra                             | 🗐 Todas las tareas 🔻 🍞 🔩 🚬                    |
| Tareas + Recursos + Sequim               | Escala temporal                           |                                               |
|                                          | <u>C</u> uadrícula                        |                                               |
| n Nombre de tarea                        | Asistente para diagramas de <u>G</u> antt | Duración 15 abr '07 22 abr '07 4              |
|                                          | Estilos de te <u>x</u> to                 | VSDLMXJVSDLMXJVS                              |
|                                          | Estilos de barra                          |                                               |
| 2 MOVIMIENTO E                           | ▶                                         | 1 día?                                        |
| 3 PERFILACIÓN                            | Diseño                                    | 1 día?                                        |
| 4 RIEGO DE BAS                           | Diseñar <u>a</u> hora                     | 1 día?                                        |
| 5 PAVIMENTACIO                           | Dib <u>uj</u> o •                         | 1 dia?                                        |
|                                          |                                           | <b></b>                                       |
| 8                                        |                                           |                                               |
|                                          |                                           |                                               |
|                                          |                                           |                                               |
|                                          |                                           |                                               |
|                                          |                                           |                                               |
|                                          |                                           |                                               |
|                                          |                                           |                                               |
|                                          |                                           |                                               |
|                                          |                                           |                                               |
|                                          |                                           |                                               |
| Listo                                    |                                           |                                               |
| 🧦 Inicio 🛛 🕎 Microsoft Word              | - CAP 🔀 Microsoft Project - Ej            | ES 🥩 🧐 🔽 01:46 p.m. j                         |
|                                          |                                           |                                               |
| 🕞 Microsoft Project - Fiemplo mp         | n                                         |                                               |
| Microsoft Project - Ljempio.mp           | P                                         | Ventana 2 Escribe una pregunta                |
|                                          |                                           |                                               |
|                                          |                                           | 🔽 🚰 👷 Sin agrupar 🔻 🍕 🖓 🕼 🖉 🚽                 |
| i 🌩 💠 = 🔄 Mostrar ▼ Arial                | • 8 • N K § 📑                             | : 🚍 Todas las tareas 🔹 🏹 🍯                    |
| Tareas - Recursos - Sequin               | iento + Informe +                         |                                               |
| Escala temporal                          |                                           |                                               |
| Nor Nivel superio                        | r Nivel intermedio Nivel                  | inferior Período no laborable 22 abr '07      |
| 0 E Formato del nivel in                 | ntermedio                                 |                                               |
| 1 Uni <u>d</u> ades: Sema                | nas 💽 Etiqueta: 27 ene '02                | 🔽 Utilizar año <u>f</u> iscal                 |
| 2 Contador: 1                            | 🗢 Alineación: Izquierda 🗸                 | Sep <u>a</u> radores                          |
| 3                                        |                                           |                                               |
| 4 Opciones de escala                     | is comportation in figuritary)            |                                               |
| 5 Mostrar: Dos n                         | Iveles (Intermedio, Interior) Tamaño:     | 100 w % ≥eparador de escalas                  |
| Vista previa                             |                                           |                                               |
|                                          | 15 abr '07 22 abr '07 29 ab               | or '07 06 may '07 13 may                      |
|                                          | / S D L M X J V S D L M X J V S D L       |                                               |
| la la la la la la la la la la la la la l |                                           |                                               |
|                                          |                                           |                                               |
|                                          |                                           |                                               |
| Ayuda                                    |                                           | Aceptar Cancelar                              |
|                                          |                                           |                                               |
|                                          |                                           |                                               |
|                                          |                                           |                                               |
|                                          |                                           |                                               |
|                                          |                                           |                                               |
|                                          |                                           |                                               |
| Microsoft Word                           | CAP Iz Microsoft Project -333.            | ES <b>V2</b> 01:48 p.m.                       |

• Aparecerá el cuadro de diálogo Escala Temporal que tiene cuatro fichas: Nivel Superior, Nivel Intermedio, Nivel Inferior y Periodo No Laborable.

El nivel intermedio es el que generalmente se modifica según los requerimientos de la programación, lo más común es mostrar la programación en semanas y días.

#### TABLAS

Todos los diagramas tienen una tabla predeterminada definida por defecto. El programa Project permite cambiar la tabla para los tipos de vistas a los que están relacionados o modificar una tabla existente para agregar, cambiar o quitar las columnas.

Para cambiar la tabla de una vista:

• Haga Clic en Ver - Tabla

| 🗟 Microsoft Proje | ect - Ej       | emplo.mpp                          |             |                          |                           |         |               |                         | . 🕫 🗙     |
|-------------------|----------------|------------------------------------|-------------|--------------------------|---------------------------|---------|---------------|-------------------------|-----------|
| 🗐 Archivo Edició  | in <u>V</u> er | Insertar Eormato Herramienta       | is <u>P</u> | royecto Inf <u>o</u> rme | Ve <u>n</u> tana <u>?</u> |         | Escriba una p | oregunta                | -∂×       |
| i 🗅 💕 🛃 🖓 (       | ۵.             | <u>C</u> alendario                 | 5           | aa 💥 🎽 🛅 属               | 📑 🚰 🚮 Sin -               | agrupar | - 🔍 🤅         | 2 🦻 🖾                   | 0 -       |
| 4 + - ±           | s I 🖌          | Diagrama de <u>G</u> antt          | N           | K § 🔳 🗐                  | 🔳 🛛 Todas las ta          | areas 👻 | V= 🛃 🚬        |                         |           |
| Tareas - R        | ecu            | <u>D</u> iagrama de red            |             |                          |                           |         |               |                         |           |
|                   |                | Ga <u>n</u> tt de seguimiento      | H           |                          |                           |         |               |                         |           |
| 6 Nor             | nbre           | U <u>s</u> o de tareas             | H           |                          | Duración                  | 15      | 5 abr '07     | 22 abr '07              | ^         |
|                   | <b>-:</b> -    | Gráfico de <u>r</u> ecursos        |             |                          | 4.4%-2                    | VSD     | LMXJV:        | SDLMX                   | JVS       |
|                   | cje            | Hoja de recursos                   | H           |                          | 1 día?                    |         |               |                         |           |
| 2                 | -              | <u>U</u> so de recursos            | F           |                          | 1 día?                    |         | Ĩ             |                         |           |
| 3                 |                | <u>M</u> ás vistas                 |             |                          | 1 día?                    |         | <u> </u>      |                         |           |
| 4                 |                | Tabla: Entrada 🔹 🕨                 |             | ⊆osto                    | 1 día?                    |         | •             |                         |           |
| 5                 | _              | Barras de <u>h</u> erramientas 🔹 🕨 | ~           | Entrada                  | 1 día?                    |         | •             |                         |           |
| gaut              | - 19           | Desactivar Guía de proyectos       |             | <u>H</u> ipervínculo     |                           |         |               |                         |           |
| 8                 | _              | <u>B</u> arra de vistas            |             | Programación             |                           |         |               |                         |           |
| <b>E</b>          | 2              | Ocultar Cambiar resal <u>t</u> ado |             | <u>R</u> esumen          |                           |         |               |                         |           |
| jiagr             |                | Encabezado y pie de página         |             | <u>S</u> eguimiento      |                           |         |               |                         |           |
|                   | _              | <u>Z</u> oom                       |             | <u>T</u> rabajo          |                           |         |               |                         |           |
|                   |                | -                                  |             | Uso                      |                           |         |               |                         |           |
|                   |                |                                    |             | <u>V</u> ariación        |                           |         |               |                         |           |
|                   |                |                                    |             | Más tablas               |                           |         |               |                         |           |
|                   |                |                                    |             | _                        |                           |         |               |                         |           |
|                   |                |                                    |             |                          |                           |         |               |                         |           |
|                   |                |                                    | _           |                          | >                         |         |               | _                       | > //.     |
| Listo             |                |                                    |             |                          |                           |         |               |                         |           |
| 🥶 Inicio          | 😗 Mic          | rrosoft Word - CAP 🛛 🔁 Microso     | ft Pro      | ject - Ej                |                           |         | ES J          | 19 99 <mark>V2</mark> 0 | 2:03 p.m. |

- Si la tabla aparece en el submenú, haga clic en el nombre. Si no aparece haga clic en **Más Tablas**.
- En el cuadro de dialogo que aparece, haga clic en la tabla que desee.

| 🖻 Microsoft Project - Ejemplo.mpp                                                           |                           |                  |                      |                      | _ 7 🗙      |
|---------------------------------------------------------------------------------------------|---------------------------|------------------|----------------------|----------------------|------------|
| Archivo Edición Ver Insertar Formato                                                        | Herramientas Proyect      | to Informe Venta | ana <u>?</u>         | Escriba una pregunta | -₽×        |
| Más tablas                                                                                  |                           |                  | 🥵 🛛 Sin agrupar      | - 🔍 🤜 蓤              | 🗈 📀 🖕      |
| Tablas: O Tarea O Recurso                                                                   |                           |                  | Todas las tareas 🛛 👻 | Y= 🛃 🖕               |            |
| Costo                                                                                       | <u> </u>                  | <u>N</u> ueva    |                      |                      |            |
| Explored delation                                                                           |                           | Modificar        |                      |                      |            |
| Hipervínculo                                                                                | ≡.                        |                  | ación 15             | abr '07 22 abr       | '07 🔨      |
| Indicadores de costo del valor acumulado<br>Indicadores de programación del valor acumulado |                           | <u>C</u> opiar   | día2 I               |                      | IXJVS      |
| Línea de base                                                                               |                           | Organizador      | día?                 |                      |            |
| Resumen                                                                                     |                           |                  | 1 día?               |                      |            |
| Retraso                                                                                     |                           |                  | 1 día?               | <u> </u>             |            |
|                                                                                             | Aplicar                   | Cancelar         | 1 día?               | •                    |            |
|                                                                                             | Aprica                    |                  | 1 día?               | •                    |            |
|                                                                                             |                           |                  |                      |                      |            |
| 8                                                                                           |                           |                  |                      |                      |            |
|                                                                                             |                           |                  |                      |                      |            |
|                                                                                             |                           |                  |                      |                      |            |
|                                                                                             |                           |                  |                      |                      |            |
|                                                                                             |                           |                  |                      |                      |            |
|                                                                                             |                           |                  |                      |                      |            |
|                                                                                             |                           |                  |                      |                      |            |
|                                                                                             |                           |                  |                      |                      |            |
|                                                                                             |                           |                  |                      |                      | ×          |
|                                                                                             |                           |                  | > < 💷                |                      | > //.      |
|                                                                                             |                           |                  |                      |                      |            |
| Microsoft Word - CAP                                                                        | 🛛 🔄 Microsoft Project - I | Ej               |                      | es 🧾 🧐 🔽             | 02:05 p.m. |

La tabla se puede modificar con los datos que se necesiten. Para esto se lleva a cabo el mismo procedimiento explicado anteriormente y en el cuadro de dialogo Mas Tablas haga clic en **Modificar.** 

Usted puede insertar o eliminar toda la información que quiera. Recuerde que esta información no se perderá sino que quedará oculta en la base de datos del archivo.

| 🗟 Microsoft Project - Ejemplo.mpp                                               |                                                  |  |  |  |  |  |  |  |
|---------------------------------------------------------------------------------|--------------------------------------------------|--|--|--|--|--|--|--|
| 🗐 Archivo Edición Ver Insertar Formato Herramientas Proye                       | cto Informe Ventana ? Escriba una pregunta 👻 🗗 🗙 |  |  |  |  |  |  |  |
| 👔 Más tablas 🛛 🔀 🕺 Sin agrupar 🕞 🍳 🥪 🌌 🎯                                        |                                                  |  |  |  |  |  |  |  |
| Tablas: 💽 Tarea 🔿 Recurso Todas las tareas 📼 🏹 🖕                                |                                                  |  |  |  |  |  |  |  |
| Costo Nueva                                                                     |                                                  |  |  |  |  |  |  |  |
| Exporta Definición de tabla en 'Ejemplo.mpp'                                    |                                                  |  |  |  |  |  |  |  |
| Hipervin Nombre: & Programación V Visible en el menú 29 abr                     |                                                  |  |  |  |  |  |  |  |
| Indicado<br>Indicado Iabla                                                      |                                                  |  |  |  |  |  |  |  |
| Línea de Cortar fila Copiar fila Pegar fila Insertar fila Eliminar fila         |                                                  |  |  |  |  |  |  |  |
| Resumer                                                                         |                                                  |  |  |  |  |  |  |  |
| Nombre de campo Alinear datos Anc                                               | o Título Alinear título Ajustar encabezado       |  |  |  |  |  |  |  |
| Id Centro                                                                       | 6 Centro Sí                                      |  |  |  |  |  |  |  |
| Nombre Izquierda<br>Comienzo Derecha                                            | U Nombre de tarea Izquierda Si                   |  |  |  |  |  |  |  |
| Ein Derecha                                                                     | 5 Centro Sí                                      |  |  |  |  |  |  |  |
| Concerna Derecha                                                                | 7 Centro Sí                                      |  |  |  |  |  |  |  |
| Límite de finalización Derecha                                                  | 8 Centro Sí                                      |  |  |  |  |  |  |  |
| Demora permisible Derecha                                                       | 6 Centro Sí 💽                                    |  |  |  |  |  |  |  |
| Eormato de fecha: Predeterminado Alto de fila:                                  |                                                  |  |  |  |  |  |  |  |
|                                                                                 |                                                  |  |  |  |  |  |  |  |
| ✓ Ajugtar automáticamente el alto de las filas de encabezado                    |                                                  |  |  |  |  |  |  |  |
|                                                                                 |                                                  |  |  |  |  |  |  |  |
|                                                                                 | Aceptar                                          |  |  |  |  |  |  |  |
|                                                                                 |                                                  |  |  |  |  |  |  |  |
|                                                                                 |                                                  |  |  |  |  |  |  |  |
|                                                                                 |                                                  |  |  |  |  |  |  |  |
|                                                                                 |                                                  |  |  |  |  |  |  |  |
| 🛃 Inicio 🛛 🐺 Microsoft Word - CAP 🔄 Microsoft Project - Ej ES 🗾 🥴 🔍 🔽 02:09 p.m |                                                  |  |  |  |  |  |  |  |

Si desea eliminar una columna desde el escritorio, haga clic sobre el **Encabezado de la columna** y pulse la tecla **Suprimir**. La columna desaparecerá, pero seguirá existiendo en la base de datos y puede recuperarse en cualquier momento.

# ORDENAR LA INFORMACIÓN EL PROYECTO

Cuando se vaya a ordenar una tabla lo podemos hacer en orden alfabético o numérico basándose en un campo en particular. Por Ejemplo: Se podría organizar las tareas por Fecha de Inicio, por Duración, por Predecesoras, etc.

Los pasos para ordenar la información de un proyecto son:

• Muestre la vista donde aparezca la información que va a ordenar.
- Haga clic en **Proyecto Ordenar**
- En el submenú que aparece se muestran los campos más utilizados. Si desea ordenar por otro campo que no se muestre en el submenú haga clic en **Ordenar por**.

| E      | Mic     | rosoft Project - Ejemplo.mp                         | P                              |            |            |                  |                  |                  |            |    |                                | . P 🗙     |
|--------|---------|-----------------------------------------------------|--------------------------------|------------|------------|------------------|------------------|------------------|------------|----|--------------------------------|-----------|
| -      | E) A    | rchivo <u>E</u> dición <u>V</u> er <u>I</u> nsertar | <u>F</u> ormato <u>H</u> errar | nientas    | Proy       | ecto             | Inf <u>o</u> rme | Ve <u>n</u> tana | 2          | ŀ  | Escriba una pregunta           | - ₽ ×     |
| Ŧ      |         | j 🔒 🖨 💪 🖤 🐰 🖬 🛙                                     | 8 🛷 🔊 - 🕅                      | - 😣        |            | <u>O</u> rden    | iar              |                  | •          |    | por fecha de comien <u>z</u> o | 1         |
| Ξ      | 44      | 🕨 🜩 😑 📩 Mostrar 🕶 Arial                             | - 1                            | 0 -        |            | <u>F</u> iltro ( | oara: Todas      | las tareas       | ; <b>)</b> |    | por <u>f</u> echa de fin       | Ľ         |
| ÷      |         |                                                     | riante - Teferme               |            |            | <u>A</u> grup    | ar por: Sin a    | agrupar          | •          |    | por priorida <u>d</u>          |           |
| -      |         | rareas • Recursos • Seguin                          |                                | =          |            | <u>E</u> sque    | ma               |                  | •          |    | por <u>c</u> osto              |           |
|        |         | Iun 16/04/0                                         | /                              |            |            | E <u>D</u> T     |                  |                  | •          |    | por įdentificador              |           |
|        |         | Nombre de tarea                                     | Comienzo                       | FI         | En l       | Inforn           | nación de la     | tarea            | Mayús+F2   | AL | Ordenar nor                    | JÎ        |
|        | 0       | 🖻 Ejemplo                                           | lun 16/04/07 🗸                 | lun 1      |            | -<br>Notas       | de tareas        |                  |            | Z¥ |                                |           |
|        | 1       | MANTENIMIENTO VIAL                                  | lun 16/04/07                   | lun        | <b>F</b> ? | Contra           | aladoros do      | Faraac           |            |    |                                |           |
|        | 2       | MOVIMIENTO DE TIERF                                 | lun 16/04/07                   | lun        | -          | Congri           | pladores de      | careas           |            |    |                                |           |
|        | 3       | PERFILACIÓN                                         | lun 16/04/07                   | lun        |            | Inforn           | nación del pr    | oyecto           |            |    |                                |           |
|        | 4       | RIEGO DE BASE GRAI                                  | lun 16/04/07                   | lun        | 16/04      | /07              | lun 16           |                  |            |    |                                |           |
|        | 5       | PAVIMENTACIÓN                                       | lun 16/04/07                   | lun        | 16/04      | /07              | lun 16           |                  |            |    |                                |           |
| ŧ      |         |                                                     |                                |            |            |                  |                  |                  |            |    |                                |           |
| Ĉ      |         |                                                     |                                |            |            |                  |                  |                  |            |    |                                |           |
| р<br>р |         |                                                     |                                |            |            |                  |                  |                  |            |    |                                |           |
| Lam 1  |         |                                                     |                                |            |            |                  |                  |                  |            |    |                                |           |
| l je   | <b></b> |                                                     |                                |            |            |                  |                  |                  |            |    |                                |           |
|        |         |                                                     |                                |            |            |                  |                  |                  |            |    |                                |           |
|        |         |                                                     |                                |            |            |                  |                  |                  |            |    |                                |           |
|        |         |                                                     |                                |            |            |                  |                  |                  |            |    |                                |           |
|        |         |                                                     |                                |            |            |                  |                  |                  |            |    |                                |           |
|        |         |                                                     |                                |            |            |                  |                  |                  |            |    |                                |           |
|        |         |                                                     |                                |            |            |                  |                  |                  |            |    |                                |           |
|        |         |                                                     |                                |            |            |                  |                  |                  |            |    |                                | ×         |
|        | < 1     |                                                     |                                |            |            |                  | >                | <                |            |    |                                | > //.     |
| Lis    | to      |                                                     |                                |            |            |                  |                  |                  |            |    |                                |           |
| 4      | 🛃 lr    | 1icio 🛛 👿 Microsoft Word                            | i - CAP 🛛 🔀 M                  | icrosoft F | Project    | t - Ej           |                  |                  |            |    | es 🦻 🧐 🔽 o                     | 2:39 p.m. |

| E       | Micro  | osoft Project - Ejemp                       |                         |                               |                                                                                                    |                      |                 | - 7 🗙           |
|---------|--------|---------------------------------------------|-------------------------|-------------------------------|----------------------------------------------------------------------------------------------------|----------------------|-----------------|-----------------|
| 36      | 🗐 Arc  | hivo <u>E</u> dición <u>V</u> er <u>I</u> r | nsertar <u>F</u> ormato | <u>H</u> erramientas <u>P</u> | royecto Inf <u>o</u> rme Ve <u>n</u> ta                                                                                                    | na <u>?</u>          | Escriba una pre | ;gunta 🗸 🗗 🗙    |
| ŧ       | 1 🖻    | 📕 🖨 🗳 🎸 🐰                                   | la 🛍 🞸 🖻                | - (° - 1 😣 🛛                  | » 🔅 🎽 🗈 🜄 🖆                                                                                                    | 🕵   Sin agrupar      | - 🔍 🔍           | 🦻 🛅 🕘 🖕         |
| ÷       | 4 4    | 🔶 😑 📩 Mostrar 🕶                             | Arial                   | - 10 - N                      | K § 📰 🗃 🔳                                                                                                    | Fodas las tareas 🛛 👻 | V= 🔥 🚬          |                 |
|         | 🗐 Ta   | reas - Recursos -                           | Seguimiento 👻           | Informe 👻 =                   |                                                                                                    |                      |                 |                 |
|         |        | lun 1                                       | 6/04/07                 |                               |                                                                                                    |                      |                 |                 |
|         |        | Nombre de tarea                             | Comion                  | To Ein                        | Límito do com                                                                                                    | 15 abr '07           | 22 abr '07      | 29 abr '07 🔨    |
|         | 0      | Eiemplo                                     | Ordenar                 |                               |                                                                                                    | <u> </u>             | IDIL MIXIJIV    |                 |
|         | 1      |                                             | Primer criterio —       |                               |                                                                                                    | Ordenar              |                 |                 |
|         | 2      | MOVIMIENTO D                                | Id                      |                               |                                                                                                    | Capcelar             |                 |                 |
|         | 3      | PERFILACIÓN                                 |                         |                               | O <u>D</u> escendente                                                                                                    |                      |                 |                 |
|         | 4      | RIEGO DE BAS                                | Segundo criterio        |                               |                                                                                                    | Restablecer          |                 |                 |
| ±       | 5      | PAVIMENTACI                                 |                         |                               | O Ascendente     O Deserve deste                                                                                                    | Ayuda                |                 |                 |
| Gan     |        |                                             |                         |                               |                                                                                                    |                      |                 |                 |
| ар<br>Г |        |                                             | Tercer criterio —       |                               |                                                                                                    |                      |                 |                 |
| Lamo    |        |                                             |                         |                               | Ascendente     Descendente                                                                                                    |                      |                 |                 |
| Diad    |        |                                             |                         |                               | to be a constant of the second of the second |                      |                 |                 |
|         |        |                                             | Conservar la es         | structura del esquer          | na                                                                                                    |                      |                 |                 |
|         |        |                                             |                         |                               |                                                                                                    |                      |                 |                 |
|         |        |                                             |                         |                               |                                                                                                    |                      |                 |                 |
|         |        |                                             |                         |                               |                                                                                                    |                      |                 |                 |
|         |        |                                             |                         |                               |                                                                                                    |                      |                 |                 |
|         |        |                                             |                         |                               |                                                                                                    |                      |                 |                 |
|         |        |                                             |                         |                               |                                                                                                    |                      |                 | 2 //            |
|         | lu ini |                                             | ft Word - CAR           | 🕞 Microsoft Droe              | ort Ei                                                                                                    |                      |                 | Ø.₩0 02:42 p.m. |
| -       |        | W Microso                                   | it word - CAPT.         | Microsoft Proj                | ett - Ej                                                                                                    |                      |                 | YC 02:42 pilli. |

• Aparecerá el cuadro de diálogo **Ordenar** y las opciones que tiene para ordenar la información.

| 🖻 Microsoft Project - Ejemplo.mpp                                                    | <b>-</b> 7 X          |
|--------------------------------------------------------------------------------------|-----------------------|
| 🗐 Archivo Edición Ver Insertar Formato Herramientas Proyecto Informe Ventana ? Escri | ba una pregunta 🛛 🗕 🗸 |
|                                                                                      | 0. 0. 🦻 🖪 🔞 🗌         |
|                                                                                      | *                     |
|                                                                                      | <u> </u>              |
| Tareas • Recursos • Seguimiento • Informe •                                          |                       |
| lun 16/04/07                                                                         |                       |
| Nombre de tarea Comiserza Ein Lúnito do com 15 abr 107 22 al                         | br'07 29 abr'07 🔨     |
| 0 Ejemplo                                                                            |                       |
| 1 Imantenimiento Primer criterio                                                     |                       |
| 2 MOVIMENTO E Id O Ascendente                                                        |                       |
| 3 PERFILACIÓN                                                                        |                       |
| 4 RIEGO DE BAS Segundo criterio                                                      |                       |
| 5 PAVIMENTACIO                                                                       |                       |
|                                                                                      |                       |
| 8 Tercer criterio                                                                    |                       |
| e O Ascendente                                                                       |                       |
| Descendente                                                                          |                       |
| Renumerar tareas permanentemente                                                     |                       |
| Conservar la estructura del esquema                                                  |                       |
|                                                                                      |                       |
|                                                                                      |                       |
|                                                                                      |                       |
|                                                                                      | ✓                     |
|                                                                                      |                       |
|                                                                                      |                       |
| W Microsoft Word - CAP 🕞 Microsoft Project - Fi                                      | F5 🛃 🧐 🔽 02:42 n.m.   |
|                                                                                      |                       |

Si no está seguro de querer cambiar la numeración de las actividades del proyecto, asegúrese que la casilla **Renumerar Tareas Permanentemente** este desactivada.

## **DEFINIR LA DURACIÓN DE LAS TAREAS**

En el momento en que escriba una tarea, Project le asignará una duración estimada de 1 día, simplemente para tener algo que mostrar en el Diagrama de Gantt.

Todos los valores del campo Duración que vayan acompañados de un signo de interrogación se consideran como duraciones estimadas.

Las duraciones pueden ser escritas en:

- ✓ Minutos (m o min)
- ✓ Horas (h o hr)
- ✓ Días (d o dí)
- ✓ Semanas (S o sem)
- ✓ Meses (me o ms)

Para escribir la duración de las tareas:

- Muestre el Diagrama de Gantt
- En el campo duración de cada tarea, escriba el periodo estimado que se demorará para ejecutarse (Si quiere puede agregarle un signo de interrogación para indicar que es la duración estimada)
- Pulse Enter.

Con este procedimiento se irán creando las barras del diagrama de Gantt. Las fechas del diagrama se calcularán automáticamente, según las fechas que se definieron en la información del proyecto. Mientras no se hayan configurado las dependencias de tareas vinculando predecesoras y sucesoras, la fecha de todas las tareas será la misma que la fecha desde la que se va a programar el proyecto

Si quiere que una tarea dure una cantidad de tiempo específica, independiente de los días laborales, se puede escribir una duración transcurrida. Este tipo de tareas es utilizado generalmente en actividades que después de iniciadas no pueden detenerse o que son independientes de las programaciones del proyecto, Por ejemplo: Fraguado de Concreto, Secar Pintura, etc. Las duraciones transcurridas se programan 24 horas al día, 7 días a la semana, hasta que finalicen. Para especificar una duración transcurrida se debe escribir una t después de la unidad de duración, por ejemplo: 3dt para tres días transcurridos

Para las duraciones normales es necesario especificar a parte del calendario diario del proyecto, las condiciones con las que va a trabajar el programa, así en el momento en que se omita alguna información el pueda trabajar con esta.

Los pasos para establecer las condiciones de tiempo específicas de cada proyecto son:

• Hacemos clic en Herramientas – Opciones

| 🗟 Mic    | rosoft Project         | - Ejemplo.mpp        | )         |                                |               |                  |             |                   |             |                  | - 7 🛛          |
|----------|------------------------|----------------------|-----------|--------------------------------|---------------|------------------|-------------|-------------------|-------------|------------------|----------------|
| :@) A    | rchivo <u>E</u> dición | <u>V</u> er Insertar | Eormato   | Herramientas Proyecto          | Informe Venta | na <u>2</u>      |             |                   |             | Escriba una preç | gunta 🚽 🗗 🗙    |
| 100      | j 🖬 🖨 🖪                | 🌮   🐰 🗈 😭            | 5 🛷 🖂     | Ortografía                     | F7 F?         | 🕵 🛛 Sin agrupar  | - 🔍 🔍       | 7 📫 🕜 🛓           |             |                  |                |
| E que la | + - ±.                 | Mostrar 👻 Arial      |           | Opciones de <u>a</u> utocorrec | cción         | Todas las tareas | V= 🐟 -      |                   |             |                  |                |
|          | Fareas - Reci          | Eeguimi              | nata - l' | Administración de docur        | mentos        |                  |             |                   |             |                  |                |
| ; 💷      | areas + Recu           | irsos • Seguinii     | ento •    | Vínculos entre proyecto        | s             |                  |             |                   |             |                  |                |
|          |                        | 2                    |           | Importar tareas de Out         | look          | eet 107 44       | eet/07 22   | aat 107 20 aat 10 | 7 05 201/07 | 12 000 107       | 10 000 107     |
|          | Duración               | Comienzo             | FI        | Cambiar calendario labr        | val L         | MXJVSDL          | MXJVSDLM    |                   | JVSDLMXJ    | VSDLMXJV         | SDLMXJ         |
| 1        | 2 días                 | mar 29/05/07         | jue       |                                | 10.510        |                  |             |                   |             |                  |                |
| 2        | 5 días                 | mié 23/05/07         | mar       | Asignar_recursos               | Alt++10       |                  |             |                   |             |                  |                |
| 3        | 15 días                | jue 31/05/07         | sáb       | Compartir recursos             | •             |                  |             |                   |             |                  |                |
| 4        | 20 dias                | sab 23/06/07         | sab       | Redistrib <u>u</u> ir recursos |               |                  |             |                   |             |                  |                |
| 6        | 30 días                | vie 03/08/07         | eáb       | Seguimiento                    | +             |                  |             |                   |             |                  |                |
| 7        | 10 días                | vie 09/11/07         | vie       | Macro                          | +             |                  |             |                   |             |                  |                |
| 8        | 20 días                | sáb 15/09/07         | jue       | Organizador                    |               |                  |             |                   |             | 1                |                |
| 9        | 20 días                | jue 11/10/07         | vie       | Personalizar                   | •             |                  |             |                   |             |                  |                |
| 10       | 10 días                | vie 23/11/07         | vie       | Onciones                       |               |                  |             |                   |             |                  |                |
|          |                        |                      |           | opcogesiii                     |               |                  |             |                   |             |                  |                |
|          |                        |                      |           |                                |               |                  |             |                   |             |                  |                |
|          |                        |                      |           |                                |               |                  |             |                   |             |                  |                |
| ant      |                        |                      |           |                                |               |                  |             |                   |             |                  |                |
| 8        |                        |                      |           |                                |               |                  |             |                   |             |                  |                |
| Ë        |                        |                      |           |                                |               |                  |             |                   |             |                  |                |
| g        |                        |                      |           |                                |               |                  |             |                   |             |                  |                |
| õ        |                        |                      |           |                                |               |                  |             |                   |             |                  |                |
|          |                        |                      |           |                                |               |                  |             |                   |             |                  |                |
|          |                        |                      |           |                                |               |                  |             |                   |             |                  |                |
|          |                        |                      |           |                                |               |                  |             |                   |             |                  |                |
|          |                        |                      |           |                                |               |                  |             |                   |             |                  |                |
|          |                        |                      |           |                                |               |                  |             |                   |             |                  |                |
|          |                        |                      |           |                                |               |                  |             |                   |             |                  |                |
|          |                        |                      |           |                                |               |                  |             |                   |             |                  |                |
|          |                        |                      |           |                                |               |                  |             |                   |             |                  |                |
|          |                        |                      |           |                                |               |                  |             |                   |             |                  |                |
|          |                        |                      |           |                                |               |                  |             |                   |             |                  |                |
|          |                        |                      |           |                                |               |                  |             |                   |             |                  |                |
|          |                        |                      |           |                                |               |                  |             |                   |             |                  |                |
| <        |                        | <u> </u>             | _         | > <                            |               |                  |             |                   |             |                  | 2 //           |
| Listo    |                        |                      | _         |                                | Y             |                  |             |                   |             |                  |                |
| - 📇 II   | nicio 🔰 🙈              | ) 🕑 🔁 🚾 🕖            |           | CAPACITACIÓN FINA              | MICROS        | OFT PROJEC       | Ejemplo.mpp |                   |             |                  | 🔇 🦁 04:14 p.m. |

En la pestaña **Calendario**, escriba las condiciones del proyecto.

| E | М        | icro   | soft Pro         | ject Fiomolo.mon                   |                         |                                                                 |                                       |   |                        | ð        | × |
|---|----------|--------|------------------|------------------------------------|-------------------------|-----------------------------------------------------------------|---------------------------------------|---|------------------------|----------|---|
| ł | 6)       | Arch   | nivo <u>E</u> di | Opciones                           |                         |                                                                 |                                       |   | junta                  | - 8      | × |
| 1 |          | 2      | 🔒 🛛 🖨            | Interfaz                           | Seguridad               | ]                                                               |                                       |   | in 🖉                   | ; ⊙      |   |
| Ξ | 4        | -      | ф. —             | Programación                       | Cálculo                 | Ortografía                                                      | Guardar                               | 1 |                        |          |   |
| ÷ | -        |        | -                | Vista                              | General                 | Edición                                                         | Calendario                            |   |                        |          |   |
| 1 |          | Tar    | eas 🔻            | Opciones del calendario de '       | 'Ejemplo.mpp'           |                                                                 |                                       |   |                        |          |   |
|   |          |        | Nombre d         | e La <u>s</u> emana comienza el:   | lunes 💌                 |                                                                 |                                       |   | 29 abr '0              | )7       | ^ |
|   | H        | 0      | 🗆 Eiem           | El <u>a</u> ño fiscal comienza en: | enero 💙                 |                                                                 |                                       |   | DLM                    | x   J  V |   |
|   |          | 1      | M/               | A                                  | Usa <u>r</u> el año ini | icial para la numeración de los a                               | años fiscales                         |   |                        |          | J |
|   |          | 2      |                  | Hora predeterminada de             | entrada: 07:30 a.m.     | Se asigna este horario a las ta                                 | areas cuando se                       |   |                        |          |   |
|   |          | 3      |                  | Lieus eus debeumine de de          | - OEv20 p.m.            | escribe una fecha de comienz<br>especificar el borario de traba | o o de fin sin<br>rio, Si cambia esta |   |                        |          |   |
|   |          | 4      |                  | Hora predecerminada de             | sajua: 03.30 p.m.       | configuración, es conveniente                                   | hacerla coincidir                     |   |                        |          |   |
|   |          | 5      |                  |                                    |                         | con el calendario del proyecto<br>comando Cambiar calendario I  | utilizando el<br>aboral del menú      |   |                        |          |   |
|   |          | 6<br>7 |                  | Jornada laboral:                   | 10.00 😂                 | Herramientas.                                                   |                                       |   |                        |          |   |
| ę | 9-       | 8      |                  | Semana la <u>b</u> oral:           | 48.00 🗢                 |                                                                 |                                       |   |                        |          |   |
|   |          | 9      |                  | Días por mes:                      | 30                      |                                                                 |                                       |   |                        |          |   |
|   | <u> </u> | 10     |                  |                                    |                         |                                                                 |                                       |   |                        |          |   |
|   | -        | 11     |                  |                                    |                         |                                                                 | Predeterminar                         |   |                        |          |   |
|   | -        | 13     |                  | -                                  |                         |                                                                 |                                       |   |                        |          |   |
|   |          | 14     |                  |                                    |                         |                                                                 |                                       |   |                        |          |   |
|   | E        | 15     |                  | Ayuda                              |                         | Aceptar                                                         | Cancelar                              |   |                        |          |   |
|   | F        | 16     |                  |                                    |                         |                                                                 |                                       |   |                        |          |   |
|   |          | 17     |                  |                                    |                         |                                                                 |                                       |   |                        |          | ~ |
|   | <        | i      |                  |                                    |                         |                                                                 |                                       |   |                        | >        |   |
|   |          |        |                  |                                    |                         |                                                                 |                                       |   |                        |          |   |
| ٢ | 44       | Ini    | eio              | Microsoft Word - CAP               | 🕞 Microsoft Proiect -   | Ei                                                              | ES                                    |   | <b>9, <u>V2</u> 03</b> | :52 p.m  |   |

- Clic en **Predeterminar**
- Clic en Aceptar

## ESTABLECER DEPENDENCIA DE TAREAS

Para establecer el tipo de dependencia entre las tareas de un proyecto, se debe tener en cuenta estas cuatro relaciones:

- ✓ Fin a Comienzo (FC): La tarea sucesora no puede comenzar hasta que finalice la tarea predecesora
- ✓ Fin a Fin (FF): La tarea sucesora no puede finalizar hasta que no finalice la predecesora.
- Comienzo a Comienzo (CC): La tarea sucesora no puede comenzar hasta que comience la tarea predecesora.

Comienzo a Fin (CF): La tarea sucesora no puede finalizar hasta que comience la tarea predecesora. Este tipo de vínculo no se utiliza normalmente, aunque este disponible.

Las dependencias entre tareas se crean siguiendo estos pasos:

- Muestre el Diagrama de Gantt (La dependencia de tareas puede generarse en cualquiera de las hojas de tareas, pero en el Diagrama de Gantt es donde mejor se observa el efecto de los vínculos)
- En la tabla de este gráfico por defecto aparece la opción de tareas predecesoras.
- Para definir estas relaciones existen dos métodos: Escribir directamente la identificación numérica de la actividad predecesora en la sucesora o resaltar la tarea sucesora y predecesora, luego entrar en el Menú Edición y dar clic en la opción Vincular Tareas.

Si una tarea tiene varias actividades predecesoras se señalan todas y se realiza el mismo procedimiento enumerado anteriormente o se escriben todas las identificaciones numéricas de las actividades predecesoras separadas por comas.

| ۵.     | 🗟 Microsoft Project - Ejemplo.mpp 📃 🗗 🔀 |       |                                 |                  |    |                |                         |                                 |                  |            |                            |           |
|--------|-----------------------------------------|-------|---------------------------------|------------------|----|----------------|-------------------------|---------------------------------|------------------|------------|----------------------------|-----------|
| :8     | <u>A</u> rchivo                         | Edic  | ión <u>V</u> er <u>I</u> nserta | r <u>F</u> ormal | to | <u>H</u> erram | ientas <u>P</u> royecto | Inf <u>o</u> rme Ve <u>n</u> ta | ana <u>?</u>     | Escriba u  | na pregunta                | - ₽ ×     |
| 1      | 💕 🔒                                     | 5     | Des <u>h</u> acer Pegar         | Ctrl+Z           |    | 9 - C          | - 😫 👄 👹                 | 🎽 🗈 🔙 🚰                         | 🖁 🕵 🛛 Sin agrup  | oar 👻 🕀    | Q 🦻 🗈                      |           |
| 14     | 🧼 🕂                                     | 6     | <u>R</u> ehacer Opciones        | Ctrl+Y           |    | - 8            | - NKS                   |                                 | Todas las tareas | • 7= 🐟     |                            |           |
| E INT  |                                         | Ж     | Cor <u>t</u> ar celda           | Ctrl+X           |    |                |                         |                                 |                  |            | 2                          |           |
|        |                                         | Đ     | <u>⊂</u> opiar celda            | Ctrl+C           |    |                |                         |                                 |                  |            |                            |           |
|        | Nom                                     | 2     | <u>P</u> egar                   | Ctrl+V           |    | ración         | Comienzo                | Fin                             | 15 abr '07       | 22 abr '07 | 29 abr                     | '07 🔥     |
|        | -                                       |       | Pegado <u>e</u> special         |                  |    | aración        | Connicitizo             |                                 | DLMXJ            | SDLMX      | JVSDLM                     | XJV       |
|        | 0 🗆 E                                   | -     | Pegar co <u>m</u> o hiperví     | ínculo           |    | ) días?        | lun 16/04/07            | vie 11/05/07                    |                  |            |                            |           |
|        | 1 -                                     |       | Delleear                        |                  |    | 20 dias?       | lun 16/04/07            | vie 11/05/07                    | <b>9</b>         |            |                            | _         |
|        | 2                                       |       | Kellenar                        | ,                |    | 10 días        | lun 16/04/07            | vie 27/04/07                    |                  |            |                            |           |
|        | 3                                       |       | Borr <u>a</u> r                 | )                |    | 15 días        | lun 16/04/07            | vie 04/05/07                    |                  |            |                            |           |
|        | 4                                       |       | Eļiminar tarea                  |                  |    | 20 días        | lun 16/04/07            | vie 11/05/07                    |                  | 1000000000 |                            |           |
|        | 5                                       | 2     | Vincular tareas                 | Ctrl+E2          |    | 15 días        | lun 16/04/07            | vie 04/05/07                    |                  |            | 10000000                   |           |
| ŧ      | 6                                       | 312   |                                 |                  | -  |                |                         |                                 |                  |            |                            |           |
| Ğ      | 7                                       | · 5.2 | Desvincular tareas              |                  |    |                |                         |                                 |                  |            |                            |           |
| т<br>С | 8                                       | Щ.    | Dividir ta <u>r</u> ea          |                  |    |                |                         |                                 |                  |            |                            |           |
| Ĕ      | 9                                       | æ     | Buscar                          | Ctrl+B           |    |                |                         |                                 |                  |            |                            |           |
| g      | 10                                      |       | Reemplazar                      | Chrl+I           |    |                |                         |                                 |                  |            |                            |           |
|        | 11                                      |       |                                 | curre<br>cultor  |    |                |                         |                                 |                  |            |                            |           |
|        | 12                                      |       | Ira                             | Ctri+I           | _  |                |                         |                                 |                  |            |                            |           |
|        | 13                                      |       | ⊻ínculos…                       |                  |    |                |                         |                                 |                  |            |                            |           |
|        | 14                                      |       | <u>O</u> bjeto                  | ,                |    |                |                         |                                 |                  |            |                            |           |
|        | 15                                      | _     |                                 |                  | _  |                |                         |                                 |                  |            |                            |           |
|        | 16                                      |       |                                 |                  |    |                |                         |                                 |                  |            |                            |           |
|        | 17                                      |       |                                 |                  |    |                |                         |                                 |                  |            |                            | ~         |
| <      |                                         |       |                                 |                  |    |                |                         | >                               |                  |            |                            | > /       |
| Listo  |                                         |       |                                 |                  |    |                |                         |                                 |                  |            |                            |           |
| -      | Inicio                                  |       | W Microsoft Wo                  | rd - CAP         |    | 🕞 Mi           | crosoft Project - Ej.   |                                 |                  | ES         | <b>9 9</b> <del>V2</del> 0 | 4:23 p.m. |

 Cuando una tarea se programa con tiempo de adelanto este se expresa como un valor negativo, que puede ser un porcentaje de la actividad predecesora (-25%) o un período de tiempo específico (-4d). Para escribir esta programación directamente sobre la hoja del Diagrama, en la casilla de la actividad sucesora se debe poner el tipo de vínculo existente y el tiempo de adelanto. Ejemplo: 3FC – 2

| Manual Microsoft Project 2007 |       |                                                        |                    |                        |                    |                    |                         |                  |                         |          |
|-------------------------------|-------|--------------------------------------------------------|--------------------|------------------------|--------------------|--------------------|-------------------------|------------------|-------------------------|----------|
| 16                            | MICTO | son Project - Ejempio.mpp                              |                    |                        |                    |                    |                         |                  |                         |          |
|                               | 🕘 Arc | hivo <u>E</u> dición <u>V</u> er Insertar <u>F</u> orm | ato <u>H</u> erram | nientas <u>P</u> royec | to Inf <u>o</u> rm | ie Ve <u>n</u> tan | a <u>?</u>              | Escrit           | oa una pregunta         | - 8 ×    |
|                               | ) 📂   | 📕 🛱 💪 🂝 🐰 🗈 🖺 🏈                                        | 19 - (21           | - 😫 🖙 🤅                | 🏽 🕺 🖉              | 3 🔍 🚰              | 🕵   Sin agru            | Jpar 🗸           | 🔍 🔍 🦻 🛅                 |          |
|                               | ÷ 🔿   | 💠 🛥 📩 Mostrar 🕶 Arial                                  | - 8                | - N K                  | <u>s</u> ≣         | <b>e</b> = 1       | odas las tarea          | is 🔻 🏹 🗧 📬       | s -                     |          |
|                               |       | 4                                                      |                    |                        |                    |                    |                         |                  |                         |          |
|                               |       | Nombre de tarea                                        | Duración           | Predecesoras           | SDLM               | '07<br>  X J V S   | 22 abr '07<br>D L M X J | 29 abr<br>JVSDLM | '07 06 may<br>∕IXJVSDLM | · '07 🔨  |
|                               | 0     | 🖻 Ejemplo                                              | 12 días?           |                        | V V                | 1999<br>           |                         |                  | ♥                       |          |
|                               | 1     | MANTENIMIENTO VIAL                                     | 12 días?           |                        |                    |                    |                         |                  | •                       |          |
|                               | 2     | MOVIMIENTO DE TIERRA                                   | 2 días             |                        |                    | <b>h</b>           |                         |                  |                         |          |
|                               | 3     | PERFILACIÓN                                            | 3 días             | 2                      |                    | <b>Č</b>           |                         |                  |                         |          |
|                               | 4     | RIEGO DE BASE GRANULAR                                 | 5 días             | 3FC-2 días             |                    | <b>9</b>           |                         |                  |                         |          |
|                               | 5     | PAVIMENTACIÓN                                          | 4 días             | 4                      |                    |                    | Č                       |                  |                         |          |
|                               | 6     |                                                        |                    |                        |                    |                    |                         |                  |                         |          |
| ant                           | 7     |                                                        |                    |                        |                    |                    |                         |                  |                         |          |
| е<br>В                        | 8     |                                                        |                    |                        |                    |                    |                         |                  |                         |          |
| lä                            | 9     |                                                        |                    |                        |                    |                    |                         |                  |                         |          |
| grar                          | 10    |                                                        |                    |                        |                    |                    |                         |                  |                         |          |
| Ö                             | 11    |                                                        |                    |                        |                    |                    |                         |                  |                         |          |
|                               | 12    |                                                        |                    |                        |                    |                    |                         |                  |                         |          |
|                               | 13    |                                                        |                    |                        |                    |                    |                         |                  |                         |          |
|                               | 14    |                                                        |                    |                        |                    |                    |                         |                  |                         |          |
|                               | 16    |                                                        |                    |                        |                    |                    |                         |                  |                         |          |
|                               | 17    |                                                        |                    |                        |                    |                    |                         |                  |                         |          |
|                               | 18    |                                                        |                    |                        |                    |                    |                         |                  |                         |          |
|                               | 19    |                                                        |                    |                        |                    |                    |                         |                  |                         | ×        |
|                               | < -   |                                                        |                    | >                      | <                  |                    |                         |                  |                         | > //.    |
| List                          | 0     |                                                        |                    |                        |                    |                    |                         |                  |                         |          |
|                               | u Ini | CIO W Microsoft Word - CAP.                            | . 🕞 мі             | crosoft Project -      | Fi                 |                    |                         | F                | -s 🕄 🧐 🔽 04             | :57 p.m. |
| -                             |       |                                                        |                    | and bore introject -   | -,                 |                    |                         |                  |                         |          |

Haciendo doble clic sobre el vinculo de las tareas y aparecerá la información de dependencias. En este cuadro se puede cambiar automáticamente las relaciones entre actividades.

| E    | Micro | osoft Project - Ejemplo.mpp                        | )                 |                            |                     |                           |                      | _ <b>-</b> X |
|------|-------|----------------------------------------------------|-------------------|----------------------------|---------------------|---------------------------|----------------------|--------------|
| 1    | 🕘 Arc | :hivo <u>E</u> dición <u>V</u> er <u>I</u> nsertar | Eormato Į         | lerramientas <u>P</u> roye | to Inf <u>o</u> rme | Ve <u>n</u> tana <u>?</u> | Escriba una pregunta | - 8 ×        |
| 1    | ) 🖻   | 🔒 🖨 💪 🂝 👗 🗈 🖻                                      | L 🞸 🔊             | (" - 1)                    | ž 👬 🖻               | 🔍 🚰 🥵   Sin agruj         | par 🔹 🔍 🤤 😿          | 💴 🕜 🖕        |
|      | ÷ 🔿   | 💠 🛥 📩 Mostrar 🕶 Arial                              |                   | • 10 • N K                 | s 🔳 🗏               | 🗐 🛛 Todas las tareas      | - 7= 🔩 -             |              |
|      |       | Ejemplo                                            |                   |                            |                     |                           |                      |              |
|      |       | Nombre de tarea                                    | Dura              | ión Predecesoras           | 15 abr '07          | 22 abr '07                | 29 abr '07 06        | imay'07 🔼 🔨  |
|      | 0     |                                                    | 42.4              |                            | SDLM)               | (JVSDLMXJ                 | VSDLMXJVSD           |              |
|      | 4     | Ejempio                                            | 12 d              | as?                        |                     |                           |                      |              |
|      | 2     |                                                    | 120               | días :                     |                     |                           | v                    |              |
|      | - 3   | PERFILACIÓN                                        |                   | ulas                       |                     |                           |                      |              |
|      | 4     | RIEGO DE BASE GRAN                                 | Depender          | cia entre tareas           |                     | $\mathbf{X}$              |                      |              |
|      | 5     | PAVIMENTACIÓN                                      | D                 |                            |                     |                           |                      |              |
|      | 6     |                                                    | De: RIEG          | J DE BASE GRANULAR         |                     |                           |                      |              |
| antt | 7     |                                                    | Con: PAVI         | IENTACION                  |                     |                           |                      |              |
| 9    | 8     |                                                    | <u>T</u> ipo: Fin | comienzo (FC)              | <u>≥</u> Po         | sposición: Od 🤤           |                      |              |
| l a  | 9     |                                                    |                   | Eliminar                   | Acenta              | r Cancelar                |                      |              |
| gra  | 10    |                                                    |                   |                            |                     |                           |                      |              |
| Б    | 11    |                                                    |                   |                            |                     |                           |                      |              |
|      | 12    |                                                    |                   |                            |                     |                           |                      |              |
|      | 14    |                                                    |                   |                            |                     |                           |                      |              |
|      | 15    |                                                    |                   |                            |                     |                           |                      |              |
|      | 16    |                                                    |                   |                            |                     |                           |                      |              |
|      | 17    |                                                    |                   |                            |                     |                           |                      |              |
|      | 18    |                                                    |                   |                            |                     |                           |                      | ~            |
|      | 19    |                                                    |                   |                            |                     |                           |                      |              |
|      |       |                                                    |                   | /                          |                     |                           |                      |              |
|      |       |                                                    |                   |                            |                     |                           |                      |              |
| 4    | 9 In  | ICIO                                               | - CAP             | 🛃 Ejemplo.mpp              |                     |                           | ES 💎 🖳 🔽 🕻           | 07:55 a.m.   |

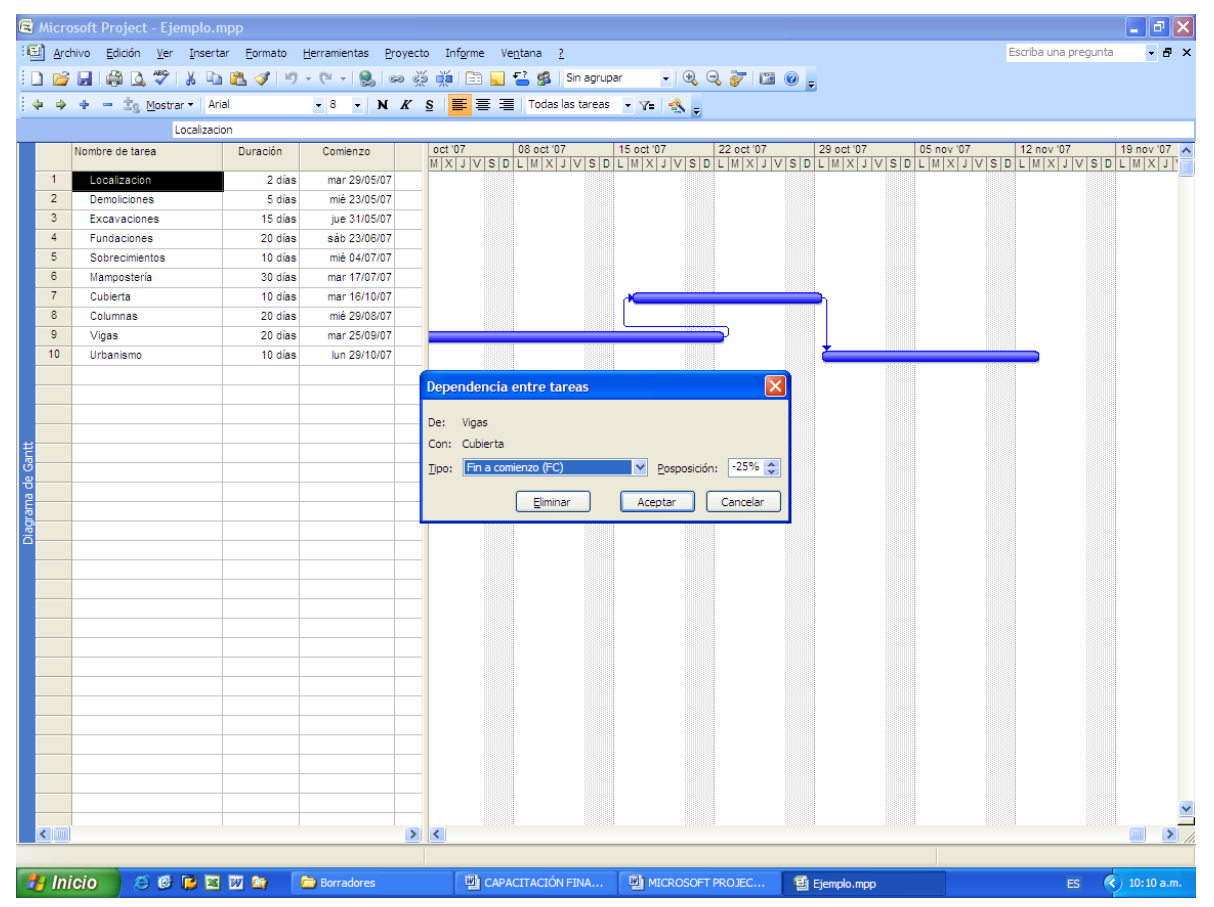

# **CREACIÓN DE HITOS EN UN ESQUEMA**

Los hitos indican el comienzo o el fin de tareas importantes o de entregas del proyecto.

Para crear hitos hay dos formas. La más fácil es escribir el hito como una tarea (Por ejemplo: construcción primer piso completo) y ponerle una duración de cero (0), por ejemplo: Entrega de Planos. Sin embargo el hito no tiene duración cero, por lo tanto la otra forma es convertir una tarea un hito, de la siguiente forma:

- Sobre el nombre de la tarea resumen, se da doble clic para que aparezca el recuadro con la información de la tarea
- En la pestaña Avanzado, se activa la casilla Marcar la tarea como un Hito

| 🖻 Micro      | soft Project - Ejemplo.n                         | прр                |                               | - • ×                                                                             |
|--------------|--------------------------------------------------|--------------------|-------------------------------|-----------------------------------------------------------------------------------|
| · 🔄 Ard      | nivo <u>E</u> dición <u>V</u> er <u>I</u> nserta | ar <u>E</u> ormato | Herramientas Proyec           | cto Inf <u>o</u> rme Ve <u>n</u> tana <u>?</u> Escriba una pregunta 🗸 🗗 >         |
| i 🗅 💕        | 🖌 🖓 🖪 🖓 🖌 📭                                      | 遇 🍼 🔊              | • (°i • 1 😣 ເວ c              | 🍏 🏟 📄 🜄 🚰 🕵 Sin agrupar 💿 🔍 🔍 😿 1 🌃 🞯 🖕                                           |
| 4.4          |                                                  | al                 | - 8 - N K                     | S 臺 臺 I Todas las tareas - Y 🔩                                                    |
|              | Localizacio                                      | on                 |                               |                                                                                   |
|              | Nombre de tarea                                  | Duración           | Comienzo                      | 21 may 107 28 may 107 04 jun 107 11 jun 107 18 jun 107 25 jun 107 02 jul 107 09 a |
| 0            | Ejemplo                                          | 124 días           | mié 23/05/07 m                | ne 🖓                                                                              |
| 1            | Localizacion                                     | 2 días             | mar 29/05/07                  |                                                                                   |
| 2            | Demoliciones                                     | 5 días             | mié 23/05/07                  |                                                                                   |
| 3            | Excavaciones                                     | 15 días            | jue 31/05/07                  |                                                                                   |
| 4            | Fundaciones                                      | 20 día             | pformación do la tr           |                                                                                   |
| 5            | Sobrecimientos                                   | 10 dia             | mormación de la la            |                                                                                   |
| 6            | Mamposteria                                      | 30 día             | General                       | Predecesoras Recursos Avanzado Notas Campos pers.                                 |
| 7            | Cubierta                                         | 10 dia             | Nombre: Localizacion          | Duración: 2d CEstimada                                                            |
| 8            | Columnas                                         | 20 dia             | Delimitar tarea               | Salacour in Eguada                                                                |
| 9            | Vigas                                            | 20 dia             |                               |                                                                                   |
| 10           | Urbanismo                                        | 10 dia             | Fecha limite:                 |                                                                                   |
|              |                                                  |                    |                               |                                                                                   |
|              |                                                  |                    | <u>T</u> ipo de delimitación: | No comenzar antes del 💌 Eecha de delimitación: mar 22/05/07 💌                     |
| ŧ            |                                                  |                    |                               |                                                                                   |
|              |                                                  |                    | Tip <u>o</u> de tarea:        | Unidades fijas 🕑 Condicionada por el esfuerzo                                     |
| <del>ଅ</del> |                                                  |                    | C <u>a</u> lendario:          | Ninguno 🕑 🗌 La programación omite los calendarios de recursos                     |
|              |                                                  |                    | Código <u>E</u> DT:           |                                                                                   |
| gđ           |                                                  |                    | Método del valor acun         | mulado: % completado                                                              |
| ō            |                                                  |                    | -                             |                                                                                   |
|              |                                                  |                    | Marcar la tarea como          | io hitoj                                                                          |
|              |                                                  |                    |                               |                                                                                   |
|              |                                                  |                    |                               |                                                                                   |
|              |                                                  |                    | Ayuda                         | Aceptar Cancelar                                                                  |
|              |                                                  | Ŀ                  |                               |                                                                                   |
|              |                                                  |                    |                               |                                                                                   |
|              |                                                  |                    |                               |                                                                                   |
|              |                                                  |                    |                               |                                                                                   |
|              |                                                  |                    |                               |                                                                                   |
|              |                                                  |                    |                               |                                                                                   |
|              |                                                  |                    |                               |                                                                                   |
|              |                                                  |                    |                               |                                                                                   |
|              |                                                  |                    |                               |                                                                                   |
|              |                                                  |                    | 2                             |                                                                                   |
|              |                                                  |                    |                               |                                                                                   |
| 🤐 Ini        | cio 🧑 👰 🖻 🕅                                      | m 💿 🚺              |                               |                                                                                   |
|              |                                                  |                    | Borradores                    | ES () 10:20 a.m.                                                                  |

Los hitos aparecerán en la fecha límite de la tarea, aunque las fechas de inicio y fin permanecerán en la base de datos del programa sin sufrir alteraciones.

Se debe tener en cuenta que una tarea con subtareas (o sea, cuando se le haya aplicado sangría), aunque se señale como hito no aparecerá en la pantalla con la convención de hito.

## **CONFIGURACION DE RECURSOS**

Microsoft Project es una buena herramienta para analizar si los recursos de un proyecto están sobreasignados desde el momento de su concepción.

Al asignar los recursos al programa, las tareas se recalculan según el esfuerzo que deben llevar a cabo. Una programación que se extienda más allá del límite propuesto inicialmente, debe revaluarse en cuanto al número de horas de trabajo o cantidad de recursos.

## PARA ASIGNAR RECURSOS MANUALMENTE

Hay varias formas para asignar recursos, usted puede escoger con la que mejor trabaje.

#### 1. Primera Forma

- En el Diagrama de Gantt, haga doble clic sobre la tarea a la que le asignará el recurso.
- Aparecerá el cuadro de diálogo Información de la Tarea.
- Clic en la pestaña **Recursos** donde aparecerá una tabla en blanco. En esta tabla puede asignar los recursos de cada tarea y la unidad de asignación.

| E    | Micr | osoft P | roject - Eje                | emplo.m      | рр                         |             |              |                  |                  |                 |                 | _ 2 🛛        |
|------|------|---------|-----------------------------|--------------|----------------------------|-------------|--------------|------------------|------------------|-----------------|-----------------|--------------|
| 16   | Arc  | chivo į | <u>E</u> dición <u>V</u> er | Insertar     | <u>E</u> ormato <u>H</u> e | erramientas | Proyecto     | Inf <u>o</u> rme | Ve <u>n</u> tana | 2               | Escriba una pre | egunta 🛛 🗕 🛪 |
| 10   | ) 🖻  | i 🖬 🛛   | 🛱 🛕 💝                       | ¥ 🗈          | 🖺 🛷 🔊 -                    | (* - 1 😣    | લ્ટ કેટ્ર    | 🎽   🗈 🧧          | 1 🚰 💋            | Sin agrupar     | - 🕀 🔍           | 🦻 🖾 💡 🖕      |
|      | þ 🎐  |         | ±g Mostr                    | ar 🕶 🛛 Aria  |                            | - 8 - 3     | N <i>K</i> S | ≣≣               | = Tod            | as las tareas 🗖 | · 7= 🐟 _        |              |
| _    |      |         | Informaci                   | ón de la     | tarea                      |             |              |                  |                  |                 |                 |              |
|      |      | Nombre  | IIIIOIIIIACI                |              | tarea                      | -           |              |                  | 5                |                 |                 | 07 25 🔨      |
|      | 0    | D. F.   | Gener                       | al           | Predecesoras               | Recur       | sos          | Avanzado         |                  | Notas           | Campos pers.    | XJVSD        |
|      | 1    | = EJe   | Nombre:                     | MOVIMIEN     | TO DE TIERRA               |             |              |                  | Dur              | ación: 2d       | Estimada        |              |
|      | 2    |         | Recursos:                   |              |                            |             |              |                  |                  |                 |                 |              |
|      | 3    |         |                             |              |                            |             |              |                  |                  |                 | ~               |              |
|      | 4    |         | Nomb                        | ire del recu | rso                        |             |              | Uni              | dades            | Costo           |                 | 25/04        |
|      | 5    |         | Retro                       | excavador    | а                          |             |              | 10               | J%               |                 |                 |              |
|      | 6    |         | Ayda                        | ance         |                            |             |              |                  | /0               |                 |                 |              |
| antt | 7    |         |                             |              |                            |             |              |                  |                  |                 |                 |              |
| Ö    | 8    |         |                             |              |                            |             |              |                  |                  |                 |                 |              |
| p g  | 9    |         |                             |              |                            |             |              |                  |                  |                 |                 |              |
| l un | 10   |         |                             |              |                            |             |              |                  |                  |                 |                 |              |
| Dia  | 11   |         |                             |              |                            |             |              |                  |                  |                 |                 |              |
|      | 12   |         |                             |              |                            |             |              |                  |                  |                 |                 |              |
|      | 13   |         |                             |              |                            |             |              |                  |                  |                 |                 |              |
|      | 15   |         |                             |              |                            |             |              |                  |                  |                 |                 |              |
|      | 16   |         | Ayuda                       |              |                            |             |              |                  |                  | Aceptar         | Cancelar        |              |
|      | 17   |         |                             |              |                            |             | 53           |                  |                  |                 |                 |              |
|      | 18   |         |                             |              |                            |             | 55           |                  |                  |                 |                 |              |
|      | 19   |         |                             |              |                            |             |              |                  |                  |                 |                 |              |
|      | <    | J       |                             |              |                            |             |              |                  |                  |                 |                 | > //.        |
| _    | _    |         |                             |              |                            |             |              |                  |                  |                 |                 |              |

🛃 Inicio 👘 💯 Microsoft Word - CAP... 🛛 🗐 Ejemplo.mpp

Las unidades de asignación se escriben en porcentaje o en números enteros según la configuración establecida por el programador y significan la proporción del recurso que se aplica a la actividad (Por ejemplo: Se tiene una Concretadora para realizar columnas y vigas, si la concretadora estará ocupada por la mañana en las columnas y por la tarde en vigas, entonces se utilizará 50% o 0.5 en cada una de las actividades).

Si los recursos que se están asignando son materiales la unidad de asignación ya no es en porcentaje sino en las unidades como se paga las actividades, Por ejemplo: Para acero la unidad es el Kilogramo o 1 Kg/ml

#### Segunda Forma:

- Estando en el Diagrama de Gantt haga Clic en Ver Hoja de Recursos
- En la tabla que aparece, escriba todos los recursos que utilizará en la ejecución del proyecto.

| 🗟 Microsoft Project - Lina.mpp               |                         |                                   |                              |                 |                  |                   |                       | _ 7 🗙                                                                                                    |  |
|----------------------------------------------|-------------------------|-----------------------------------|------------------------------|-----------------|------------------|-------------------|-----------------------|----------------------------------------------------------------------------------------------------|--|
| 🖾 Archivo Edición <u>V</u> er Insertar Eorma | to <u>H</u> erramientas | <u>P</u> royecto Inf <u>o</u> rme | e Ve <u>n</u> tana <u>?</u>  |                 |                  |                   | Escriba una pregun    | ita 🗸 🗗 🗙                                                                                                    |  |
| 🗄 🗋 🚔 🖓 🛕 🖸 Calendario                       |                         | .   ao 🥴 🏥 🛅                      | ) 🔜 溢 🥵   Sin agrupar        | - 0. 0. 7       | 🛛 🕜 🚊            |                   |                       |                                                                                                    |  |
| i da da da 💼 📩 Diagrama de Gantt             |                         | NKS 🔳                             | 🗉 🗐 🛛 Todos los recursos 🗸 🏹 | -8.             |                  |                   |                       |                                                                                                    |  |
| Diagrama de red                              |                         |                                   |                              | -1.5 E          |                  |                   |                       |                                                                                                    |  |
| Gantt de seguimien                           | to                      | material Inicialee                | Grupo Canacidad máxima       | Tasa estándar   | Taes horse extra | Costo/Leo Acumula | r Calandario basa Cód | ino A                                                                                                    |  |
| 1 caia Ugo de tareas                         |                         | c                                 | 1009                         | \$ 0,00/hora    | \$ 0,00/hora     | \$ 0.00 Prorrate  | o Estándar            |                                                                                                    |  |
| Gráfico de recursos                          |                         |                                   |                              |                 |                  |                   |                       |                                                                                                    |  |
| <ul> <li>Hoja de recursos</li> </ul>         |                         |                                   |                              |                 |                  |                   |                       |                                                                                                    |  |
| Uso de recursos                              |                         |                                   |                              |                 |                  |                   |                       | _                                                                                                    |  |
|                                              |                         |                                   |                              |                 |                  |                   |                       | _                                                                                                    |  |
| Microsoft Project - Lina.mpp                 |                         |                                   |                              |                 |                  |                   |                       |                                                                                                    |  |
| Archivo Edición Ver Insertar Formato         | Herramientas            | Proyecto Informe                  | Ventana 2                    |                 |                  |                   | Escriba una pregu     | ita - 🗗 🗙                                                                                                    |  |
|                                              | Opciones de             | autocorrección                    | - gs Sin agrupar             | ે સ્ટ્ર         | - ee ee          |                   |                       |                                                                                                    |  |
| : Ig Mostar - Ana                            | Administrac             | ión de documentos                 | Tobas las tareas 🔹 YE        | ** <del>-</del> |                  |                   |                       |                                                                                                    |  |
| Nombre de tarea     Dura                     | Vinculos ent            | tre proyectos                     | 16 abr '07 23 abr '07        | 30 abr          | '07 07 may       | y '07 14 may '0   | 17 21 may '07         | 28 may '07 🔨                                                                                                    |  |
| 1 E SLocalizacion 2                          | Importar ta             | reas de Outlook                   |                              |                 |                  |                   |                       |                                                                                                    |  |
| 2 Demoliciones 5                             | Cam <u>b</u> iar cal    | endario laboral                   |                              |                 |                  |                   |                       | Distante and a second second s |  |
| 4 III 🚸 Fundaciones 20                       | Compartir n             | ecursos                           | •                            |                 |                  |                   |                       | 2000                                                                                                    |  |
| 5 Sobrecimientos 10                          | Redistribuir            | recursos                          | rsos                         |                 |                  |                   |                       |                                                                                                    |  |
| 7 III 🔅 Cubierta 10                          | Seguimiento             | ,<br>,                            | •                            |                 |                  |                   |                       |                                                                                                    |  |
| 8 🔣 🏀 Columnas 20                            | Macro                   |                                   | •                            |                 |                  |                   |                       |                                                                                                    |  |
| 10 III 🛞 Urbanismo 10                        | Organizado              | r                                 |                              |                 |                  |                   |                       |                                                                                                    |  |
|                                              | Opciopes                |                                   |                              |                 |                  |                   |                       |                                                                                                    |  |
|                                              | opciogesini             |                                   |                              |                 |                  |                   |                       |                                                                                                    |  |
|                                              |                         |                                   |                              |                 |                  |                   |                       |                                                                                                    |  |
| E S                                          |                         |                                   |                              |                 |                  |                   |                       |                                                                                                    |  |
| 2                                            |                         |                                   |                              |                 |                  |                   |                       |                                                                                                    |  |
| leg leg                                      |                         |                                   |                              |                 |                  |                   |                       |                                                                                                    |  |
|                                              |                         |                                   |                              |                 |                  |                   |                       |                                                                                                    |  |
|                                              |                         |                                   |                              |                 |                  |                   |                       |                                                                                                    |  |
|                                              |                         |                                   |                              |                 |                  |                   |                       |                                                                                                    |  |
|                                              |                         |                                   |                              |                 |                  |                   |                       |                                                                                                    |  |
|                                              |                         |                                   |                              |                 |                  |                   |                       |                                                                                                    |  |
|                                              |                         |                                   |                              |                 |                  |                   |                       |                                                                                                    |  |
|                                              |                         |                                   |                              |                 |                  |                   |                       |                                                                                                    |  |
|                                              |                         |                                   |                              |                 |                  |                   |                       |                                                                                                    |  |
|                                              |                         |                                   |                              |                 |                  |                   |                       |                                                                                                    |  |
|                                              |                         |                                   |                              |                 |                  |                   |                       |                                                                                                    |  |
|                                              |                         | > <                               | 54                           |                 |                  |                   |                       | > //                                                                                                    |  |
|                                              | 🕞 Lina Guzman           | <b>1 1 1 1</b>                    |                              | ROSOFT PROJEC   | 🕞 Microso        | ft Project - Lin  | ES                    | ( 03:12 p.m.                                                                                                    |  |

- Al terminar de llenar esta tabla vuelva al Diagrama de Gantt
- Señale la actividad a la que le vaya asignar los recursos
- Haga clic en Herramientas Asignar Recursos
- Aparece un cuadro donde están todos los recursos que usted ha escrito.

| e      | Micro | osoft Project ·      | - Ejemplo.mpp                                                                  | _ 7 🗙               |
|--------|-------|----------------------|--------------------------------------------------------------------------------|---------------------|
| 16     | 🗿 Arc | hivo <u>E</u> dición | Ver Insertar Formato Herramientas Proyecto Informe Ventana ? Escriba un        | na pregunta 🛛 👻 🗗 🗙 |
|        | ) 💕   | 🔒 🖨 🖪                | 💞   🐰 🗈 🅦 🝼 🗉 🕶 🙁 🗢 🥸 🍻 🖹 🔙 🚰 🕵   Sin agrupar 💿 🗨 🍕                            | 🔍 💇 🔝 🔞 💶           |
| Ξ.     | 5 3   | + - ±. M             | Anstrar 🗸 Arial 🔹 8 🔹 N 🔏 S 🧮 🚍 🗐 Todas las tareas 🔹 🔽 🐟                       |                     |
|        |       |                      |                                                                                |                     |
|        |       | Nombre de tare:      | Asignar recursos                                                               | 06 may '07 🛛 🔨      |
|        |       |                      | No hay tareas seleccionadas                                                    | VSDLMXJV            |
|        | 0     | 🖻 Ejemplo            | Opciones de lista de recursos                                                  |                     |
|        | 1     | MANTEN               | Recursos de Ejemplo, mon                                                       |                     |
|        | 2     | MOVI                 |                                                                                |                     |
|        | 3     | PERFI                | Asignar Asignar                                                                |                     |
|        | 4     | RIEGO                | Ayudante Ouitar                                                                | idante,Carrotanque  |
|        | 5     | PAVI                 | Carrotanque                                                                    |                     |
|        | 6     |                      | Finisher Reemplazar                                                            |                     |
| E E    | 7     |                      | Juan Cardona Créficor                                                          |                     |
| 0<br>B | 8     |                      | Motoniveladora grancos grancos                                                 |                     |
| a d    | 9     |                      | Cerrar                                                                         |                     |
| l E    | 10    |                      |                                                                                |                     |
| jā l   | 11    |                      | Ayuda                                                                          |                     |
|        | 12    |                      |                                                                                |                     |
|        | 13    |                      | Mantenga presionada la tecla Ctrl y haga clic para seleccionar varios recursos |                     |
|        | 14    |                      |                                                                                | 1                   |
|        | 15    |                      |                                                                                |                     |
|        | 16    |                      |                                                                                |                     |
|        | 17    |                      |                                                                                |                     |
|        | 18    |                      |                                                                                | <b>.</b>            |
|        | 19    |                      |                                                                                |                     |
|        | <     |                      |                                                                                | > //.               |
| List   | 0     |                      |                                                                                |                     |
| -      | 🧧 Ini | icio 🔢               | Microsoft Word - CAP 😫 Ejemplo.mpp ES 🤇                                        | V2 04:45 a.m.       |
|        |       |                      |                                                                                |                     |

• Para asignar los recursos, señale los que se apliquen a la actividad y haga clic en **Aceptar.** 

| 3    | Mic           | rosofi     | t Project - Proye                      | ct1                |                   |                      |                               |                           |                           |         |                    |        | ×          |
|------|---------------|------------|----------------------------------------|--------------------|-------------------|----------------------|-------------------------------|---------------------------|---------------------------|---------|--------------------|--------|------------|
| ę    | Î] <u>A</u> r | chivo      | <u>E</u> dición <u>V</u> er <u>I</u> n | sertar <u>F</u> or | rmato <u>H</u> er | ramientas            | Proyecto                      | ⊆olaborar                 | Ve <u>n</u> tana <u>?</u> |         | Escriba una pr     | egunta | - 8 ×      |
|      | ) 🖻           | -          | 🔁 🖨 🖓                                  | አ 🖻 🛍              | 🔁 🝼   🗠           | 🤮 e                  | e 👯 👯                         | 🗎 🌭 🕻                     | 🖗 🚯 Sin agr               | Jpar    | - 🔍 🔍 👼            | - 🗠    | 2.         |
|      | þ 🔿           | 4          | — 👍 Mostrar 🕶                          | Arial              | -                 | 8 -                  | N K S                         |                           | Todas las ta              | areas - | - 7= -5            |        |            |
| -    |               |            | Loca                                   | alizacion v re     | planteo           |                      |                               |                           |                           | _       |                    |        |            |
|      |               | 0          | Nombre de tarea                        | · · ·              | Duración          | Comie                | nzo                           | Fin                       | Predecesor                | as No   | mbres de los recur | sos    | 04 j 🖌     |
|      |               | , <u> </u> |                                        |                    |                   | Asignar              | recursos                      |                           |                           |         | 2 🗙                |        | SDLN       |
|      | 1             |            | Localizacion y                         | replanteo          | 2 dias            | - Gua                | 10000                         |                           |                           |         |                    | 4      |            |
|      | 2             |            | Roceria                                |                    | 5 días            | Tarea: Lo            | ocalizacion y                 | replanteo                 |                           |         |                    |        |            |
|      | 3             |            | Demolicion                             |                    | 15 días           | + Opc                | iones de lista                | a de recursos             |                           |         |                    |        |            |
|      | 4             |            | Movimiento de                          | Tierra             | 20 días           | Document             | do Droucet                    | 1                         |                           |         |                    |        |            |
|      | 5             |            | Concreto                               |                    | 25 días           | Recurso              | s de Proyecc                  | 1                         |                           |         |                    |        |            |
|      | 6             |            | Mamposteria                            |                    | 30 días           |                      | omision Topo                  | ografia                   |                           | ~       | Asignar            |        |            |
|      |               |            |                                        |                    |                   | Nom                  | bre del recur                 | rso S/E                   | ) Unidade:                | 5 📃     | The Address        |        |            |
| ŧ    |               |            |                                        |                    |                   | Com                  | ision Topogr                  | atia 🕴                    | 100%                      |         | Quitar             |        |            |
| æ    |               | -          |                                        |                    |                   | Ayu                  | Jante                         |                           |                           |         |                    |        |            |
| æ    |               | -          |                                        |                    |                   | Ince                 | ento<br>piero                 |                           |                           |         | <u>R</u> eemplazar |        |            |
| ġ    |               | _          |                                        |                    |                   | Ladr                 | illo                          |                           |                           |         |                    |        |            |
| grar |               | -          |                                        |                    |                   | Mae                  | stro 1                        |                           |                           |         | <u>G</u> ráficos   |        |            |
| ä    |               |            |                                        |                    |                   | Ofici                | al                            |                           |                           |         | -                  |        |            |
|      |               |            |                                        |                    |                   | Retr                 | oexcavadora                   | э                         |                           |         | Cerrar             |        |            |
|      |               |            |                                        |                    |                   |                      |                               |                           |                           |         |                    |        |            |
|      |               |            |                                        |                    |                   |                      |                               |                           |                           | ~       | Ayuda              |        |            |
|      |               | _          |                                        |                    |                   | Manteng<br>seleccion | a presionada<br>ar varios rec | a la tecla Ctrl<br>:ursos | y haga clic para          |         |                    |        |            |
|      |               |            |                                        |                    |                   |                      | 55                            | 5                         |                           |         |                    | -      |            |
|      |               |            |                                        |                    |                   |                      |                               |                           |                           |         |                    |        |            |
|      |               |            |                                        |                    |                   |                      |                               |                           |                           |         |                    |        |            |
|      | •             |            |                                        |                    |                   |                      |                               |                           |                           |         |                    | •      |            |
| Li   | sto           |            |                                        |                    |                   |                      |                               |                           |                           |         | EXT MAYÚS I        | NUM [  | DESPL INS  |
| -    | l Ir          | icio       | 📄 🗋 2 Explo                            | rador de           | - 17 2            | Microsoft            | Office                        | Micro:                    | soft Project              | ES      | I - 16 19 0 ()     | ) (3 😲 | 01:17 p.m. |

- Todos los recursos que se asignen a la actividad aparecen señalados por medio de un chulo en la parte izquierda y en la parte superior de la lista.
- Para continuar asignando recursos solo señale la siguiente actividad, sin cerrar el cuadro de diálogo y repita el procedimiento.

#### **Tercera Forma:**

En el diagrama de Gantt desplácese hasta la columna Nombre de los Recursos

| 3   | Micr     | osoft | Project - Proyect1                          |                               |                           |                        |                          |         |                     | _ 7 🗙          |
|-----|----------|-------|---------------------------------------------|-------------------------------|---------------------------|------------------------|--------------------------|---------|---------------------|----------------|
| Ę   | Arc      | :hivo | <u>E</u> dición <u>V</u> er <u>I</u> nserta | r <u>F</u> ormato <u>H</u> er | ramientas <u>P</u> royect | o <u>⊂</u> olaborar Ve | e <u>n</u> tana <u>?</u> | E       | scriba una pregunta | -₽×            |
|     | ) 🖻      |       | 🔁 🖨 🖪 🖤 🐰                                   | 🖻 🛍 🝼 🗠                       | ) 🝓 📾 🔅 🛒                 | 🗎 🍈 🚳                  | 🚳 Sin agrupar            | -       | 🔍 🔍 🧽 📾             | ງ 😰 🖕          |
| •   | <b>⊨</b> | ÷     | - 🎝 Mostrar - Aria                          | al -                          | 8 - N K                   | <u>s</u> = = =         | Todas las tareas         | • V=    | -8.                 |                |
| -   |          |       | Comision                                    | Topografia                    |                           |                        |                          |         |                     |                |
|     |          | 0     | Nombre de tarea                             | Duración                      | Comienzo                  | Fin                    | Predecesoras             | Nombres | de los recursos     | 04 j 🔺         |
|     | 1        | -     | Lecelizacies u verda                        | etee Dalies                   | him 04/02/07              |                        |                          | Cominio | Tenervefie          | SDLN           |
|     | 2        |       | Eucalización y repla                        | inteo 2 días                  | lun 04/06/07              | mor 12/06/07           |                          | Conisio |                     |                |
|     | 3        | -     | Demolicion                                  | 5 uias<br>15 días             | lun 04/06/07              | lup 02/07/07           |                          |         |                     |                |
|     | 4        | -     | Movimiento de Tierra                        | a 20 días                     | lup 04/06/07              | mié 11/07/07           |                          |         |                     |                |
|     | 5        |       | Concreto                                    | 25 días<br>25 días            | lun 04/06/07              | vie 20/07/07           |                          |         |                     |                |
|     | 6        | -     | Mamnosteria                                 | 30 días                       | lun 04/06/07              | mar 31/07/07           |                          |         |                     |                |
|     |          | -     |                                             |                               |                           |                        |                          |         |                     |                |
| ŧ   |          |       |                                             |                               |                           |                        |                          |         |                     |                |
| B   |          |       |                                             |                               |                           |                        |                          |         |                     |                |
| e   |          |       |                                             |                               |                           |                        |                          |         |                     |                |
| Bma |          |       |                                             |                               |                           |                        |                          |         |                     |                |
| ĝ   |          |       |                                             |                               |                           |                        |                          |         |                     |                |
| ö   |          |       |                                             |                               |                           |                        |                          |         |                     |                |
|     |          |       |                                             |                               |                           |                        |                          |         |                     |                |
|     |          |       |                                             |                               |                           |                        |                          |         |                     |                |
|     |          |       |                                             |                               |                           |                        |                          |         |                     |                |
|     |          |       |                                             |                               |                           |                        |                          |         |                     |                |
|     |          |       |                                             |                               |                           |                        |                          |         |                     |                |
|     |          |       |                                             |                               |                           |                        |                          |         |                     |                |
|     |          |       |                                             |                               |                           |                        |                          |         |                     |                |
|     | •        |       |                                             |                               |                           |                        |                          |         | <u> </u>            |                |
| Li  | sto      |       |                                             |                               |                           |                        |                          | EXT     | MAYÚS NUM           | DESPL INS      |
| 1   | 🛃 In     | icio  | 💓 2 Mic 👻                                   | 📓 Micros                      | 🕑 Repro                   | 🖹 Yahoo! 🤅 🤇           | Repro                    | ES I 🧳  | 18 I V 🕖 🛈 🕒 🍕      | ) 01:29 p.m. 👘 |

• Allí puede escribir los recursos directamente a la actividad. Para asignar la cantidad de recursos, es decir, la capacidad máxima se escriben los números dentro de un corchete y un recurso se separa de otro por medio de punto y coma.

| 1   | Micr          | osoft F | Project - Proyect1                       |                   |                           |                                  |                        |                     |             |                 | × |
|-----|---------------|---------|------------------------------------------|-------------------|---------------------------|----------------------------------|------------------------|---------------------|-------------|-----------------|---|
| 2   | ] <u>A</u> rc | :hivo   | Edición <u>V</u> er Insertar <u>F</u> or | mato <u>H</u> err | ramientas <u>P</u> royect | :o <u>⊂</u> olaborar Ve <u>r</u> | <u>n</u> tana <u>?</u> | Escriba una pr      | egunta      | - 8             | × |
|     | ) 🖻           |         | 8 🗿 🕼 🖤 🕺 🖻 f                            | a 💅 🗠             | 🏽 🍓 📾 🔅                   | 🏟 🖾 🤌 🖾 🖣                        | 🚯 Sin agrupar          | • 🔍 🔍 💈             | - C         | 2.              |   |
| 4   | •             | ÷ •     | - 👆 Mostrar 🕶 Arial                      | -                 | 8 - N K                   | <u> ≣</u> ≡ ≡                    | Todas las tareas       | • V= -\$`.          |             |                 |   |
|     |               |         |                                          |                   |                           |                                  |                        |                     |             |                 |   |
|     |               | 0       | Nombre de tarea                          | Duración          | Comienzo                  | Fin                              | F Nombres de los r     | ecursos             |             | 04 j<br>S D L N | • |
|     | 1             |         | Localizacion y replanteo                 | 2 días            | lun 04/06/07              | mié 06/06/07                     | Comision Topogra       | afia <200%>; ayudar | <i>i</i> te |                 |   |
|     | 2             |         | Roceria                                  | 5 días            | lun 04/06/07              | mar 12/06/07                     |                        |                     |             |                 |   |
|     | 3             |         | Demolicion                               | 15 días           | lun 04/06/07              | lun 02/07/07                     |                        |                     |             |                 |   |
|     | 4             |         | Movimiento de Tierra                     | 20 días           | lun 04/06/07              | mié 11/07/07                     |                        |                     |             |                 |   |
|     | 5             |         | Concreto                                 | 25 días           | lun 04/06/07              | vie 20/07/07                     |                        |                     | -           |                 |   |
|     | 6             |         | Mamposteria                              | 30 días           | lun 04/06/07              | mar 31/07/07                     |                        |                     | _           |                 |   |
|     |               |         |                                          |                   |                           |                                  |                        |                     |             |                 |   |
| ŧ   |               |         |                                          |                   |                           |                                  |                        |                     |             |                 |   |
| 8   |               |         |                                          |                   |                           |                                  |                        |                     |             |                 |   |
| g   |               |         |                                          |                   |                           |                                  |                        |                     |             |                 |   |
| Ĕ   |               |         |                                          |                   |                           |                                  |                        |                     |             |                 |   |
| â   |               |         |                                          |                   |                           |                                  |                        |                     |             |                 |   |
|     |               |         |                                          |                   |                           |                                  |                        |                     |             |                 |   |
|     |               |         |                                          |                   |                           |                                  |                        |                     |             |                 |   |
|     |               |         |                                          |                   |                           |                                  |                        |                     |             |                 |   |
|     |               |         |                                          |                   |                           |                                  |                        |                     |             |                 |   |
|     |               |         |                                          |                   |                           |                                  |                        |                     | _           |                 |   |
|     |               |         |                                          |                   |                           |                                  |                        |                     |             |                 |   |
|     |               |         |                                          |                   |                           |                                  |                        |                     | -           |                 |   |
|     |               |         |                                          |                   |                           |                                  |                        |                     | -           |                 | • |
|     | •             | Ĺ       |                                          |                   |                           |                                  |                        |                     | •           |                 |   |
| Lis | to            |         |                                          |                   |                           |                                  |                        | EXT MAYÚS I         | NUM         | DESPL INS       | ; |
| -   | ln 🗸          | icio    | 🗾 🛛 🗤 2 M 🕞 🌆 Micr                       | 💽 P               | .ep 🖉 Yah                 | 🕞 Rep                            | 🍇 Obt ES               | 1 3 3 9 6           | ) (a )      | 01:34 p.m       |   |

- Si escribe una lista con varios recursos, es recomendable ordenarla alfabéticamente para evitar que un recurso se encuentre varias veces en la lista. Para esto:
- Vaya a la tabla de recursos y seleccione en el menú Proyecto -Ordenar

| 📓 Microsoft Project - Proyect1 🔹 🗐 🔀 |     |      |                                         |                   |                  |           |       |                                         |                              |         |          |            |                          |        |      |          |
|--------------------------------------|-----|------|-----------------------------------------|-------------------|------------------|-----------|-------|-----------------------------------------|------------------------------|---------|----------|------------|--------------------------|--------|------|----------|
| 1                                    | Arc | hivo | <u>E</u> dición <u>V</u> er <u>I</u> ns | ertar <u>F</u> or | mato <u>H</u> ei | ramientas | Proy  | yecto <u>⊂</u> olał                     | orar Ve <u>r</u>             | itana 🗿 | <u>}</u> |            | Escriba una pregu        | inta   | -    | đΧ       |
|                                      | 2   |      | 8 🔿 🖪 🖤                                 | X 🖻 🖻             | a, 🛷   🖌         | ) 🎑 e     |       | Ordenar                                 |                              |         | •        |            | por fecha de cor         | nienzo |      |          |
| 4                                    |     | ÷ •  | = 🖧 Mostrar 🗸                           | Arial             |                  | 8 -       |       | <u>F</u> iltro para: 1                  | Fodas las ta                 | reas    | ۲.       |            | por <u>f</u> echa de fin |        |      |          |
| -                                    | -   | -    |                                         |                   |                  |           |       | Agrupar por                             | : Sin agrupa                 | ər      | •        |            | por priorida <u>d</u>    |        |      |          |
|                                      |     | •    | Nombre de teres                         |                   | Duración         | Comie     |       | EDT                                     |                              |         | +        |            | por costo                |        |      | 14 i 🔺   |
|                                      |     | •    | Nombre de tarea                         |                   | Duracion         | Comie     |       | Información                             | de la tarea                  | May     | úc⊥F2    |            | por identificador        |        |      | <u>N</u> |
|                                      | 1   |      | Localizacion y r                        | replanteo         | 2 días           | lun       |       | Makaa da ka                             |                              | may     | 03112    | <b>A</b> 1 | por jacmaneador          |        |      |          |
|                                      | 2   |      | Roceria                                 |                   | 5 días           | lun       |       | <u>Iv</u> otas de tal                   | eas                          |         |          | Ź↓         | Ordenar por              | 1      |      |          |
|                                      | 3   |      | Demolicion                              |                   | 15 días          | lun       | 1     | Información                             | del proyect                  | :0      |          | _          |                          |        |      |          |
|                                      | 4   |      | Movimiento de 1                         | Tierra            | 20 días          | lun       | (     |                                         | ×                            |         |          |            |                          |        |      |          |
|                                      | 5   |      | Concreto                                |                   | 25 dias          | lun       | 04/06 | /07 Vi                                  | e 20/07/07                   |         |          |            | <b>_</b>                 | 6      |      |          |
|                                      | Б   |      | Mamposteria                             |                   | 30 dias          | lun       | 04/06 | /07 ma                                  | r 31 <i>1</i> 07 <i>1</i> 07 | _       |          |            |                          |        |      |          |
| +3                                   |     |      |                                         |                   |                  |           |       |                                         |                              |         |          |            |                          |        |      |          |
| Шą-                                  |     |      |                                         |                   |                  |           |       |                                         |                              |         |          |            |                          |        |      |          |
| 8                                    |     |      |                                         |                   |                  |           |       |                                         |                              |         |          |            |                          |        |      |          |
| 2 -                                  |     |      |                                         |                   |                  |           |       |                                         |                              |         |          |            |                          |        |      |          |
| B                                    |     |      |                                         |                   |                  |           |       |                                         |                              |         |          |            |                          |        |      |          |
| ă                                    |     |      |                                         |                   |                  |           |       |                                         |                              |         |          |            |                          |        |      |          |
|                                      |     |      |                                         |                   |                  |           |       |                                         |                              |         |          |            |                          |        |      |          |
|                                      |     |      |                                         |                   |                  |           |       |                                         |                              |         |          |            |                          |        |      |          |
|                                      |     |      |                                         |                   |                  |           |       |                                         |                              |         |          |            |                          |        |      |          |
|                                      |     |      |                                         |                   |                  |           |       |                                         |                              |         |          |            |                          |        |      |          |
|                                      |     |      |                                         |                   |                  |           |       |                                         |                              |         |          |            |                          |        |      |          |
|                                      |     |      |                                         |                   |                  |           |       |                                         |                              |         |          |            |                          |        |      |          |
|                                      |     |      |                                         |                   |                  |           |       |                                         |                              |         |          |            |                          |        |      | -        |
| K                                    |     |      |                                         |                   |                  |           |       |                                         |                              |         |          |            |                          |        | •    |          |
| List                                 | 0   |      |                                         |                   |                  |           |       |                                         |                              |         |          | EXT        | MAYÚS NUR                | 1 DES  | ;PL  | INS      |
| 1                                    | In  | icio | 2 Microso                               | of 🝷              | 🛃 Microsol       | t Pr      | O R   | 999 99 99 99 99 99 99 99 99 99 99 99 99 | S 2 I                        | nternet | . 🔹 ES   | 1          | 1 18 2 9 (               | 0 🚱 🛛  | 2:18 | p.m.     |

| 1 | Micr     | osoft | Project - Proyect1                                       |                    |             |        |                                  |                        |     |                                | _ 7        |
|---|----------|-------|----------------------------------------------------------|--------------------|-------------|--------|----------------------------------|------------------------|-----|--------------------------------|------------|
| Ø | Arc      | :hivo | <u>E</u> dición <u>V</u> er <u>I</u> nsertar <u>F</u> or | rmato <u>H</u> eri | ramientas   | Proy   | vecto <u>⊂</u> olaborar Ve       | <u>n</u> tana <u>?</u> |     | Escriba una pregunta           | -8×        |
|   | -<br>C 🚅 |       | 🔁 🖾 🙄 👗 🖻 🛍                                              | a 🛷 🗠              | ( <u>@</u>  |        | Ordenar                          | •                      |     | por fecha de comien <u>z</u> o |            |
|   | 5 🔿      | +     | = Arial                                                  |                    | 8 -         |        | <u>F</u> iltro para: Todas las t | areas 🕨 🕨              |     | por <u>f</u> echa de fin       |            |
| - |          | -     |                                                          |                    |             |        | Agrupar por: Sin agrup           | ar 🕨                   |     | por priorida <u>d</u>          |            |
|   |          | -     | Nombro de tores                                          | Duración           | Comio       |        | EDT                              | •                      |     | por costo                      | 74 i 🔺     |
|   |          | •     | Nombre de tarea                                          | Duración           | Comiei      | En l   | Información de la tarea          | a Mavús+E2             |     | , –<br>por identificador       | - <u>N</u> |
|   | 1        |       | Localizacion y replanteo                                 | 2 días             | lun I       |        | Notas de tareas                  |                        | AL  | Ouder and a                    |            |
|   | 2        |       | Roceria                                                  | 5 días             | lun I       |        | Notas de tareas                  |                        | 24  | Ordenar por                    |            |
|   | 3        |       | Demolicion                                               | 15 dias            | lun I       |        | Información del proyec           | to                     | ⊢   |                                |            |
|   | 4        | -     | Movimiento de Tierra                                     | 20 dias            | iun i       | 04406  |                                  |                        | _   |                                |            |
|   | с<br>а   | -     | Loncreto<br>Mompostorio                                  | 25 dias            | iun i       | 04/06  | 07 Vie 20/07/07                  |                        |     | <u> </u>                       |            |
|   |          |       | Maniposteria                                             | 30 ulas            | iuni        | 04/00. | 107 mar 31707707                 |                        |     |                                |            |
| ŧ |          |       |                                                          |                    |             |        |                                  |                        |     |                                |            |
| B |          |       |                                                          |                    |             |        |                                  |                        |     |                                |            |
| 용 |          |       |                                                          |                    |             |        |                                  |                        |     |                                |            |
| Ē |          |       |                                                          |                    |             |        |                                  |                        |     |                                |            |
| ĝ |          |       |                                                          |                    |             |        |                                  |                        |     |                                |            |
|   |          |       |                                                          |                    |             |        |                                  |                        |     |                                |            |
|   |          |       |                                                          |                    |             |        |                                  |                        |     |                                |            |
|   |          |       |                                                          |                    |             |        |                                  |                        |     |                                |            |
|   |          |       |                                                          |                    |             |        |                                  |                        |     |                                |            |
|   |          |       |                                                          |                    |             |        |                                  |                        |     |                                |            |
|   |          |       |                                                          |                    |             |        |                                  |                        |     |                                |            |
|   |          |       |                                                          |                    |             |        |                                  |                        |     |                                | -          |
|   |          |       |                                                          |                    |             |        |                                  |                        |     |                                |            |
|   | •        | ]     |                                                          |                    |             |        |                                  |                        | FX  | T MAVÍS NUM DE                 |            |
| - | 🛀 In     | icio  | 2 Microsoft Office                                       | - 55               | Microsoft I | Proied | t - Pr                           | ES                     | 1.0 | 0 12 1 0, 1 a                  | 02:20 p.m. |

#### • Haga clic en Ordenar Por

 En el cuadro de diálogo que aparece, escriba como primer criterio NOMBRE y luego de clic en Ordenar

| 🛃 Microsoft Project - Proyect1 📃 🗗 🔀 |      |        |                                        |                         |                       |                    |                      |                      |                    |                |
|--------------------------------------|------|--------|----------------------------------------|-------------------------|-----------------------|--------------------|----------------------|----------------------|--------------------|----------------|
| E.                                   | Arc  | hivo . | <u>E</u> dición <u>V</u> er <u>I</u> n | nsertar <u>F</u> ormato | Herramientas Proye    | cto <u>⊂</u> olabo | rar Ve <u>n</u> tana | a <u>?</u> E         | scriba una pregunt | a <b>- 8 x</b> |
|                                      | ) 🖻  |        | 8 🖨 🖪 💖                                | 🐰 🗈 🖻 🚿                 | v   🍓   📾 🊎 i         | ii 🖾 🌾             | S 👩 🚳 🛛              | Sin agrupar 🗸 🗸      | 0.0.7              | ۵ 🛛 🗸          |
| 1                                    | 5 ¢  | +      | — 🦾 Mostrar 🕶                          | Arial                   | - 8 - N K             | s E                | E 📰 Tod              | os los recursos 👻 🔽= | -8-                |                |
| -                                    |      |        | <u> </u>                               | 1                       |                       |                    |                      |                      | <b></b>            |                |
|                                      |      | 6      | Nombre del recur                       | rso Tipo                | Etiqueta de material  | Iniciales          | Grupo                | Capacidad máxima     | Tasa estándar      | Tasa horas e 🔺 |
|                                      | 2    | - T    | Ayudante                               | O-damas                 |                       |                    |                      |                      | \$ 0,00/hora       | \$ 0,00        |
|                                      | 6    |        | Cemento                                | Ordenar                 |                       |                    |                      |                      | \$ 0,00/hora       | \$ 0,0C        |
|                                      | 3    |        | Comision Top                           | Primer criterio         |                       |                    |                      |                      | rrar \$0,00/hora   | \$ 0,0C        |
|                                      | 9    |        | Comision Top                           | Nombre                  |                       | • 0                | <u>A</u> scendente   |                      | \$ 0,00/hora       | \$ 0,0C        |
|                                      | 4    |        | Ingeniero                              |                         |                       | c                  | <u>D</u> escendente  | Cancelar             | \$ 0,00/hora       | \$ 0,0C        |
|                                      | 5    |        | Ladrillo                               | L                       |                       |                    |                      |                      | \$ 0,00/hora       | \$ 0,0C        |
|                                      | 7    |        | Maestro 1                              | Segundo criterio        |                       |                    |                      | Restablecer          | \$ 0,00/hora       | \$ 0,0C        |
|                                      | 1    |        | Oficial                                |                         |                       | - 0                | As <u>c</u> endente  |                      | \$ 0,00/hora       | \$ 0,0C        |
| rso                                  | 8    |        | Retroexcava                            |                         |                       | 0                  | Descendent <u>e</u>  |                      | \$ 0,00/hora       | \$ 0,0C        |
| 8                                    |      |        |                                        |                         |                       |                    |                      |                      |                    |                |
| ē                                    |      |        |                                        | Tercer criterio         |                       |                    |                      |                      |                    |                |
| 쯩                                    |      |        |                                        |                         |                       |                    | Ascendente           |                      |                    |                |
| Т                                    |      |        |                                        |                         |                       | C                  | Descenden <u>t</u> e |                      |                    |                |
|                                      |      |        |                                        | Renumerar recu          | ursos permanentemente |                    |                      |                      |                    |                |
|                                      |      |        |                                        | ✓ Ordenar recurs        | os por provecto       |                    |                      |                      |                    |                |
|                                      |      |        | I                                      |                         |                       |                    |                      |                      |                    |                |
|                                      |      |        |                                        |                         |                       |                    |                      |                      |                    |                |
|                                      |      |        |                                        |                         |                       |                    |                      |                      |                    |                |
|                                      |      |        |                                        |                         |                       |                    |                      |                      |                    |                |
|                                      |      |        |                                        |                         |                       |                    |                      |                      |                    | <b>_</b>       |
|                                      | •    |        |                                        |                         |                       |                    |                      |                      |                    | <b>)</b> //.   |
|                                      |      |        |                                        |                         |                       |                    |                      | EXT                  | MAYÚS NUM          | DESPL INS      |
| 1                                    | 🛃 In | icio   | 💓 🛛 🕅 🕅 🕅                              | osoft Office 🚽          | 🧱 Microsoft Project   | - Pr               |                      | ES I                 | D 🗞 🗗 🔍 🕦          | 📵 02:25 p.m.   |

Teniendo la lista organizada por nombres podrá identificar cuales están repetidos y borrarlos.

Después de tener todos los recursos asignados se debe verificar que no haya sobreasignaciones. Una sobreasignación significa que el recurso está trabajando en un solo día, mas horas de las que puede.

Para esto hay dos métodos.

#### Primer Método:

- Señale todas las actividades
- Por el menú Herramientas Asignar Recursos
- En el cuadro de diálogo que aparece haga clic en Gráficos

| 🖻 Microsoft Project - Ejemplo.mpp                                               |                        | <b>-</b> 7 🗙                                                                                                    |
|---------------------------------------------------------------------------------|------------------------|----------------------------------------------------------------------------------------------------|
| 🗐 Archivo Edición Ver Insertar Formato Herramientas Proyecto Informe Vent       | ana <u>?</u> Esc       | riba una pregunta 🛛 🝷 🗗 🗙                                                                                       |
| i 🗋 💕 🛃 🆓 💁 🛠 🐘 隆 🖋 🔊 - 🔍 - 😫 📾 🐳 🗎 🔙 🔮                                         | 🕺 🖇 Sin agrupar        | - 🔍 🔍 🦻 🔝 💿 🖕                                                                                                   |
| 💠 🧇 🕈 🚽 🎰 Mostrar 🔹 Arial 💿 10 🔹 🛚 🗶 🔳 🗮 🗮                                      | Todas las tareas 🛛 👻 🏹 | s .                                                                                                    |
| Asignar recursos                                                                |                        |                                                                                                    |
| Nombre     Tarea: Ejemplo       0     Image: Ejemplo       0     Image: Ejemplo |                        | '07 06 may '07 A                                                                                                |
| 1 Eiltrar por:                                                                  |                        |                                                                                                    |
| 2 Todos los recursos                                                            | Más filtros            |                                                                                                    |
| 3 Disponible para trabajari 80h                                                 |                        | %1.Avudante.Carrotanque                                                                                         |
| Agregar recursos 🗸                                                              | ř                      | , alter and a second second second second second second second second second second second second second second |
| 6 Recursos de Ejemplo.mpp                                                       |                        |                                                                                                    |
| 7 Ayudante                                                                      | Asignar                |                                                                                                    |
| 0 8 Nombre del recurso Unidades Costo                                           |                        |                                                                                                    |
| 9 9 Carrotangue                                                                 | Quitar                 |                                                                                                    |
| E 10 Finisher                                                                   | Reemplazar             |                                                                                                    |
| ja 11 Juan Cardona                                                              |                        |                                                                                                    |
| 12 Motoniveladora                                                               | <u>Grancos</u>         |                                                                                                    |
|                                                                                 | Cerrar                 |                                                                                                    |
|                                                                                 | Avuda                  |                                                                                                    |
|                                                                                 | Aygua                  |                                                                                                    |
| 17 Markener and in table Chila have all and a statements                        |                        |                                                                                                    |
| 18                                                                              |                        |                                                                                                    |
| 19                                                                              |                        | ×                                                                                                    |
|                                                                                 |                        |                                                                                                    |
| Listo                                                                           |                        |                                                                                                    |
| 🛃 Inicio 🔐 Microsoft Word - CAP 📑 Ejemplo.mpp                                   |                        | ES 🔇 🚅 🔽 🚺 04:10 a.m.                                                                                           |

Aparecerán tres tipos de gráficos:

- Trabajo
- Disponibilidad Restante

- Trabajo de Asignación
- En la casilla donde aparece el titulo del gráfico, seleccione Trabajo de asignación

| 📓 Microsoft Project | t - Proyect1                          |                       |                          |                               |                        |          |                          | đΧ     |
|---------------------|---------------------------------------|-----------------------|--------------------------|-------------------------------|------------------------|----------|--------------------------|--------|
| Archivo Edición     | <u>V</u> er <u>I</u> nsertar <u>E</u> | ormato <u>H</u> erran | nientas <u>P</u> royecto | <u>⊂</u> olaborar Ve <u>r</u> | <u>i</u> tana <u>?</u> | Eso      | riba una pregunta        | • 🗗 🗙  |
| 🗈 🛩 🖪 🔞 🎒           | 🔍 🌮 👗 🖻                               | 🛍 🍼 🖾                 | 🍓 📾 🔅 👯                  | 😑 🧆 🚱 🤅                       | 🚡 Sin agrupar          | -        | 0. 0. 🤛 👜 🕐              |        |
|                     | Mostrar 🛪 🛛 Arial                     | • 8                   | - NKS                    |                               | Todas las tareas       | • 🛛=     | -8                       |        |
|                     |                                       |                       |                          |                               |                        |          |                          |        |
| Gr                  | ráficos                               |                       |                          |                               |                        |          | ?                        |        |
|                     |                                       | Turkets de sete       |                          |                               |                        |          |                          | Ĥ      |
| 1 59                | eleccione un granico:                 | Trabajo de asig       | jnacion                  |                               | <u> </u>               |          |                          |        |
| 2                   |                                       |                       | 94 km 197                |                               |                        | 44 5 - 1 | <u>R</u> ecursos:        |        |
| 3                   |                                       | S D                   | L M M                    | JV                            | SD                     |          | 🗹 Ayudante               |        |
| 4                   | <b>2</b>                              |                       | · · ·                    | - <b>I</b>                    | • •                    |          |                          |        |
| 5                   | ے ۔<br>د                              |                       |                          |                               |                        |          |                          |        |
| D                   | iói s-                                |                       |                          |                               |                        |          |                          |        |
| ±                   | , nac                                 |                       |                          |                               |                        |          |                          |        |
|                     | <u>, sic</u>                          |                       |                          |                               |                        |          |                          |        |
| 8                   | 63<br>9 ₄_                            |                       |                          |                               |                        |          |                          |        |
| g                   | Ū<br>O                                |                       |                          |                               |                        |          | Lovendar                 |        |
|                     | -c 2aj                                |                       |                          |                               |                        |          | Tareas seleccionada      |        |
| ō                   | ral                                   |                       |                          |                               |                        |          | Otras tareas             | 15     |
|                     | - 0-                                  |                       |                          |                               |                        |          | - Disponibilidad         |        |
| L                   | ····                                  | ot ot                 | at lat lat               |                               |                        |          |                          |        |
|                     | areas seleccionadas<br>)tras tareas   | UN UN I               | N UN UN<br>8h 3h Oh      | Oh Oh                         | UN UN<br>Ob Ob         | Un j     |                          |        |
|                     | Disponibilidad                        | Oh Oh                 | 8h 8h 8h                 | 8h 8h                         | Oh Oh                  | 8h       |                          |        |
|                     |                                       |                       |                          |                               |                        |          |                          |        |
|                     | <u> </u>                              |                       |                          |                               |                        | >        |                          | -      |
|                     | Ay <u>u</u> da                        |                       |                          |                               |                        |          | Cerrar                   |        |
|                     |                                       |                       |                          |                               |                        | EXT      | MAYÚS <b>NUM</b> DESPL   | INS    |
| 🐴 Inicio 🔡 🚺        | W 2 Microsoft Office                  | 🔹 🌆 M                 | licrosoft Project - Pr.  |                               | E                      | 5 I 🧕 🤨  | <b>) 🗞 🗊 9, 🕦 🔞</b> 02:4 | 4 p.m. |

 Aparecerá el siguiente gráfico de barras. Las barras azules que están por debajo de la línea negra son recursos que trabajan según su capacidad máxima. Las barras rojas que aparecen más arriba de está línea muestra que ese día hay una sobreasignación de tiempo para los recursos.

#### Segundo método

- En Ver Uso de Recursos todos los recursos que estén sobreasignados aparecerán de color rojo.
- Esté gráfico nos muestra cuantas horas diarias está trabajando nuestros recursos y dividiendo esto por el número de recursos

tengo cual es la cantidad de recursos que necesito para cumplir el programa de trabajo.

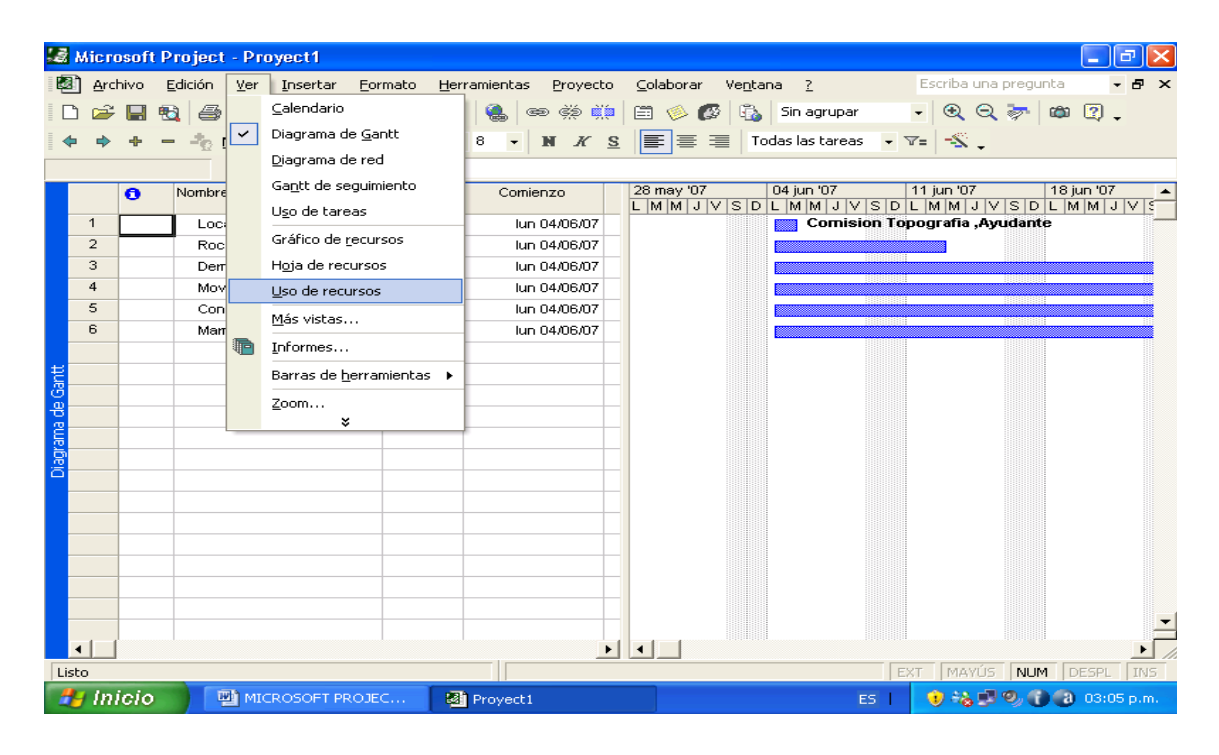

| 3      | Micro           | soft Project - Proyect1                                             |                           |                       |                    |             |         |           |            |          | PX      |
|--------|-----------------|---------------------------------------------------------------------|---------------------------|-----------------------|--------------------|-------------|---------|-----------|------------|----------|---------|
| 2      | ) <u>A</u> rchi | ivo <u>E</u> dición <u>V</u> er <u>I</u> nsertar Eormato <u>H</u> i | erramientas <u>P</u> roye | ecto <u>⊂</u> olabora | ar Ve <u>n</u> tar | na <u>?</u> |         | Escriba u | ina pregun | ta       | - 8 ×   |
|        | ) 🖻             | 🔲 🔁 🎒 🗋 🖤 🕹 🖻 🖻 💅 🕨                                                 | n 🔒 📾 🔅                   | ii 🖾 🤌                | Ø 🚯                | Sin agruj   | oar     | - 🔍 (     | २ 🤛 ।      | <b>a</b> | -       |
|        | . 6             | + - Arial                                                           | -8 - N K                  |                       | To                 | dos los rec | ursos 🗸 | v=  -%    |            |          |         |
| = ~    | v               |                                                                     |                           |                       |                    |             |         |           | •          |          |         |
|        |                 |                                                                     |                           |                       | 04.5 - 107         |             |         |           |            |          |         |
|        | !               | Nombre del recurso                                                  | Trabajo                   | Detalles              | 04 jun :07         | M           | M       | J         | V          | s        |         |
|        | ſ               | ⊡ Sin asignar                                                       | 0 horas                   | Trabajo               |                    |             |         |           |            |          |         |
|        |                 | Roceria                                                             | 0 horas                   | Trabajo               |                    |             |         |           |            |          | Î       |
|        |                 | Demolicion                                                          | 0 horas                   | Trabajo               |                    |             |         |           | 1          |          |         |
|        |                 | Movimiento de Tierra                                                | 0 horas                   | Trabajo               |                    |             |         |           |            |          | Î       |
|        |                 | Concreto                                                            | 0 horas                   | Trabajo               |                    |             |         |           |            |          |         |
|        |                 | Mamposteria                                                         | 0 horas                   | Trabajo               |                    |             |         |           |            |          |         |
|        | 1               | Oficial                                                             | 0 horas                   | Trabajo               |                    |             |         |           |            |          |         |
| 8      | 2               | Ayudante                                                            | 11 horas                  | Trabajo               | 8h                 | 3h          |         |           |            |          | Î       |
| Sec. 1 |                 | Localizacion y replanteo                                            | 11 horas                  | Trabajo               | 8h                 | Зh          |         |           |            |          |         |
|        | 3               | Comision Topografia                                                 | 0 horas                   | Trabajo               |                    |             |         |           |            |          |         |
| 용      | 4               | Ingeniero                                                           | 0 horas                   | Trabajo               |                    |             |         |           |            |          |         |
| 룅      | 5               | Ladrillo                                                            | 0 horas                   | Trabajo               |                    |             |         |           |            |          | ĺ       |
|        | 6               | Cemento                                                             | 0 horas                   | Trabajo               |                    |             |         |           |            |          |         |
|        | 7               | Maestro 1                                                           | 0 horas                   | Trabajo               |                    |             |         |           |            |          |         |
|        | 8               | Retroexcavadora                                                     | 0 horas                   | Trabajo               |                    |             |         |           |            |          |         |
|        | 9               | Comision Topografia                                                 | 11 horas                  | Trabajo               | 8h                 | 3h          |         |           |            |          |         |
|        |                 | Localizacion y replanteo                                            | 11 horas                  | Trabajo               | 8h                 | Зh          |         |           |            |          |         |
|        |                 |                                                                     |                           | Trabajo               |                    |             |         |           |            |          |         |
|        |                 |                                                                     |                           | Trabajo               |                    |             |         |           |            |          |         |
|        |                 |                                                                     |                           | Trabajo               |                    |             |         |           |            |          |         |
|        | •               |                                                                     | <b></b>                   |                       |                    |             |         |           |            | _        |         |
| Lis    | to              |                                                                     |                           |                       |                    |             | E       | XT MAY    | ÚS NUM     | DESPL    | INS     |
| -      | 9 Inio          | CÍO 👘 MICROSOFT PROJEC 🛛 🛚                                          | Proyect1                  |                       |                    |             | ES      | 1 20      | 99,0       | 03:0     | l6 p.m. |

Las celdas amarillas muestran cuantas horas trabajo el recurso en una actividad especifica. Las celdas blancas muestran cuantas horas trabaja el recurso diariamente.

### DISPONIBILIDAD DE RECURSOS

Para los proyectos siempre hay recursos que están disponibles en determinadas fechas y en otras no. Si usted quiere considerar esto desde el inicio de la programación puede hacer lo siguiente:

- Estando en el Diagrama de Gantt
- Haga clic en Herramientas Asignación de Recursos

| 3   | Micro | osoft Project - Proyect1                           |                                                    | 🔳 🗗 🗙                                  |
|-----|-------|----------------------------------------------------|----------------------------------------------------|----------------------------------------|
|     | Arc   | chivo <u>E</u> dición <u>V</u> er <u>I</u> nsertar | Eormato Herramientas Proyecto Colaborar Ventar     | na <u>?</u> Escriba una pregunta 👻 🗗 🗙 |
|     | ) 🖻   | ; 🔲 📆 🎒 🗋 🖤 👗 🖻                                    | a 🛍 🚿 🔊 🍓 📾 🔅 🗰 🗎 🔗 🚱                              | Sin agrupar 🔹 🗨 🔍 🤝 🕼 😨 🖕              |
|     | þ 🔶   | + Arial                                            | • 8 • N K S ≣ ≣ Tor                                | das las tareas 👻 🔽                     |
| -   |       | <u> </u>                                           |                                                    |                                        |
|     |       | A Nombre de tarea                                  | Dur                                                | 18 iun '07                             |
|     |       |                                                    | Asignar recursos                                   |                                        |
|     | 1     | Localizacion y replante                            | <sup>20</sup> No hay tareas seleccionadas          | Ayudante —                             |
|     | 2     | Roceria                                            | + Opciopes de lista de recursos                    |                                        |
|     | 3     | Demolicion                                         |                                                    |                                        |
|     | 4     | Movimiento de Tierra                               | Recursos de Proyect1                               |                                        |
|     | 5     | Concreto                                           | Ayudante                                           |                                        |
|     | 6     | Mamposteria                                        | Nombre del recurso S/D Unidade                     |                                        |
|     |       |                                                    | Ayudante                                           | Quitar                                 |
| ŧ   |       |                                                    | Comision Topografia                                |                                        |
| B   |       |                                                    | Comision Topografia                                | Reemplazar                             |
| 뭥   |       |                                                    | Ingeniero                                          |                                        |
| Ĕ   |       |                                                    | Ladrillo                                           |                                        |
| agr |       |                                                    | Maestro 1                                          | Cerrar                                 |
| ă   |       |                                                    | Oficial                                            |                                        |
|     |       |                                                    | Retroexcavadora                                    | Ayuda                                  |
|     |       |                                                    | Mantonga progionada la toda Civil u baga dis paya. |                                        |
|     |       |                                                    | seleccionar varios recursos                        |                                        |
|     |       |                                                    |                                                    |                                        |
|     |       |                                                    |                                                    |                                        |
|     |       |                                                    |                                                    |                                        |
|     |       |                                                    |                                                    | <u> </u>                               |
|     | •     | 1                                                  |                                                    |                                        |
| Li  | sto   |                                                    |                                                    | EXT MAYÚS NUM DESPL INS                |
| 1   | 🛃 In  | IICIO                                              | OJEC 🗿 Proyect1                                    | ES   🤨 🍀 🗊 🧐 🔞 03:15 p.m.              |

- Aparecerá el cuadro de diálogo con todos los recursos. Ubíquese sobre un recurso y déle doble clic para que aparezca la información del recurso.
- En el cuadro de la parte inferior puede ingresar los periodos de tiempo que el recurso estará disponible, también podrá agregar

diferente información como el costo de los recursos, las horas que trabaja diariamente el recurso, etc.

| 📓 Microsoft       | t Projec        | ect - Proyect1                                                                                                    | . @ X            |
|-------------------|-----------------|----------------------------------------------------------------------------------------------------|------------------|
| 🖄 <u>A</u> rchivo | <u>E</u> dición | ón <u>V</u> er <u>Insertar</u> <u>Formato</u> <u>H</u> erramientas <u>P</u> royecto <u>C</u> olaborar Ve <u>n</u> tana <u>?</u> Escriba una pregunta | • 8 ×            |
| 🗈 🚔 🖪             | <b>B</b>        | 🞒 💽 🚏 🐰 🖻 🛍 💅 ኯ 🍓 📾 禁 🗰 🖹 🧼 🕼 協 Sin agrupar 💿 🗸 🔍 😓 🏷                                                                                                | Q 🗸              |
| <b>+ +</b>        |                 | Mostrar 🔹 Arial 🔹 🔹 🔹 🕅 🔏 S 📰 🖉 Todas las tareas 🔹 🖓 🚬                                                                                               |                  |
|                   |                 | Información del recurso 🔹 🤶                                                                                                    |                  |
| 0                 | Noml            | ni General Horario de trabajo Costos Notas Cpos. pzados.   18 jun                                                                                    | '07 ▲<br>4 J V S |
| 1                 | L               | Nombre del recurso: Comision Topografia Iniciales: C Iniciales:                                                                                      |                  |
| 3                 | R<br>D          | Correo electrónico: Grup <u>o</u> :                                                                                                    |                  |
| 4                 | M               | M Grupo de trabajo: Predeterminado 🗸 Código:                                                                                                    |                  |
| 5                 | С               | C Quenta de Windows                                                                                                    |                  |
| 6                 | M               | Etiqueta de                                                                                                    |                  |
| ŧ                 |                 | Disponibilidad de recursos                                                                                                    |                  |
| B                 |                 | xi√ dom 03/06/07                                                                                                    |                  |
| ф<br>2            | _               | Disponible desde Disponible hasta Unidades                                                                                                    |                  |
| 100 million       | •               |                                                                                                    |                  |
| ă                 | Lun             | n Mar Mié Jue Vie Sáb Dom                                                                                                    |                  |
|                   | 28              |                                                                                                    |                  |
|                   | 11              | 12 13 14 15 16 17                                                                                                    |                  |
|                   | 18              | 26 27 28 29 30 1                                                                                                    |                  |
|                   | 2               |                                                                                                    |                  |
|                   |                 |                                                                                                    | <b>_</b>         |
| •                 |                 |                                                                                                    |                  |
| Listo             |                 | EXT MAYÚS NUM DES                                                                                                    | PL INS           |
| 🏼 🛃 Inicio        |                 | 🖳 MICROSOFT PROJEC 📓 Proyect 1 ES 📔 👀 🗞 🗐 🧐 🔞 🛛                                                                                                    | 3:19 p.m.        |

• Cuando termine de ingresar clic haga clic en Enter

# PARA ENCONTRAR EL RECURSO CORRECTO PARA EL TRABAJO

- Estando en el Diagrama de Gantt haga clic en Herramientas Asignar Recursos
- En el cuadro de diálogo Asignar recursos, active la casilla de verificación que hay junto al cuadro Filtrar por:. Si no aparece esta opción, asegúrese que el cuadro que hay en la parte superior al lado de Opciones de lista de Recursos tenga un signo menos, si no lo tiene haga clic sobre el cuadro.

- Luego escoja el criterio por el que quiere asignar los recursos. Si el filtro que esta buscando no aparece en la lista, haga clic en Más Filtros
- Cuando haya seleccionado un filtro, la lista de la Tabla de Recursos solo mostrará los recursos que cumplen los criterios seleccionados.
- Para asignar estos recursos, se realizar el proceso de la forma que se explicó anteriormente
- Si quiere volver a ver todos los recursos, haga clic en **Todos los Recursos** o simplemente desactive la casilla **Filtrar por**

| Image: Archivo       Edición       ⊻er       Insertar         Image: Archivo       Edición       ⊻er       Insertar         Image: Archivo       Edición       ⊻er       Insertar         Image: Archivo       Edición       ⊻er       Insertar         Image: Archivo       Edición       ⊻er       Insertar         Image: Archivo       Edición       ⊻er       Insertar         Image: Archivo       Edición       ⊻er       Insertar         Image: Archivo       Edición       ⊻er       Insertar         Image: Archivo       Edición       ⊻er       Insertar         Image: Archivo       Edición       ⊻er       Insertar         Image: Archivo       Edición       ⊻er       Insertar         Image: Archivo       Edición       Yer       Insertar         Image: Archivo       Edición       Yer       Insertar         Image: Archivo       Edición       Yer       Insertar         Image: Archivo       Edición       Yer       Insertar         Image: Archivo       Edición       Yer       Insertar         Image: Archivo       Edición       Yer       Insertar         Image: Archivo       Edición       Yer <th colspan="11">Microsoft Project - Proyect1       Image: Constraint of the project - Proyect of the project of the project of the p</th> | Microsoft Project - Proyect1       Image: Constraint of the project - Proyect of the project of the project of the p                                         |                                                                      |                                                                                                    |  |  |  |  |  |  |  |  |
|----------------------------------------------------------------------------------------------------|----------------------------------------------------------------------------------------------------|----------------------------------------------------------------------|----------------------------------------------------------------------------------------------------|--|--|--|--|--|--|--|--|
| Localizacion<br>Localizacion y replant<br>Localizacion y replant<br>Roceria<br>Demolicion<br>Localizacion y replant<br>Roceria<br>Demolicion<br>Mamposteria                                                                                                    | y replanteo y replanteo Duración Duración S D Duración S D Duración S Duración S Duració | Comienzo<br>Iun 04/06/0<br>Iun 04/06/0<br>Iun 04/06/0<br>Iun 04/06/0 | Asignar recursos       ? ×         Tarea: Localizacion y replanteo         Opciones de lista de recursos         Filtrar por:         ✓ Todos los recursos         ✓ Todos los recursos         ✓ Todos los recursos         ✓ Todos los recursos         ✓ Progreso retrasado o pospuesto         N Recursos - Materiales         ✓ Recursos - Trabajo         ✓ Recursos o asignaciones con horas extra         Recursos sobreasignados         M Trabajo completado         ✓ Trabajo sin completar         ✓ Trabajo sin completar         ✓ Trabajo sobrepresupuestado         ✓ Trabajo sobrepresupuestado |  |  |  |  |  |  |  |  |
| Listo                                                                                                    | OJEC 🛐                                                                                                    | Proyect1                                                             | EXT MAYÚS NUM DESPL INS<br>EXT 03:26 p.m.                                                                                                    |  |  |  |  |  |  |  |  |

Para ver aquellos recursos que tienen tiempo libre dentro de la programación del proyecto, siga estos pasos:

- En el Diagrama de Gantt, señale todas las tareas y haga clic en Herramientas – Asignar Recursos
- Active la casilla de verificación **Disponible para trabajar** y escriba las horas que necesite estar disponible.
- Inmediatamente desaparecerán de la lista los recursos que no cumplan con esta condición

| a h      | licro | osoft l | Project -       | Ргоуе          | ct1        |               |                  |                      |                      |                                         |              |                 |                    |                   |              |
|----------|-------|---------|-----------------|----------------|------------|---------------|------------------|----------------------|----------------------|-----------------------------------------|--------------|-----------------|--------------------|-------------------|--------------|
| 2        | Arch  | nivo    | <u>E</u> dición | ⊻er <u>I</u> ⊓ | sertar     | Eorm          | iato             | Herramie             | entas                | Proyecto                                | ⊆olaborar    | Ve <u>n</u> tan | a <u>?</u>         | Escriba una pregu | nta 🛛 🗕 🕶    |
|          | 2     |         | B 🖨 [           | ð. 👯           | <b>∦</b> ⊑ | • 🖻           | 1                | 6                    | . œ                  | Š Š                                     | 😑 🤌 🕼        | 3 🚯             | Sin agrupar        | - 🔍 🔍 🐎           | 📾 🕐 🖕        |
|          | •     | ÷ •     | Mo              | ostrar 🕶       | Arial      |               |                  |                      |                      |                                         |              |                 |                    | <u>a</u> = -% _   |              |
|          |       |         |                 | Loc            | alizacion  | Asig          | ynar i           | recurso              | \$                   |                                         |              |                 | 22                 |                   |              |
|          |       |         | Nombre          | de tarea       |            | Tare          | a: Loc           | alizacion            | y replar             | nteo                                    |              |                 |                    | 1 jun '07         | 18 jun '07 🔺 |
|          |       | ٠       |                 |                |            | [-]           | Opcio            | nes de lis           | ta de re             | cursos                                  |              |                 |                    | MMJVSD            | LMMJVS       |
|          | 1     |         | Locali          | zacion y       | replant    | Eilt          | trar po          | r:                   |                      |                                         |              |                 |                    | ografia ,Ayudant  | e            |
|          | 2     |         | Rocer           | ria            |            | Г             | Tod              | os los rec           | ursos                |                                         |              | -               | Más filtros        | 1                 |              |
| _        | 3     |         | Demo            | licion         |            |               | T<br>Dicoc       | nible nar            | a traba              | iar Econ                                | -            | _               |                    |                   |              |
| _        | 4     |         | Movin           | iento de       | Tierra     |               | Dispe            | nibie pai            | a u abaj             | 1 1 1 2 2 2 1 2 1 2 1 2 1 2 1 2 1 2 1 2 | -            |                 |                    |                   |              |
| _        | 5     |         | Concr           | eto            |            | _             | Agr              | egar recu            | irsos 🔻              |                                         |              |                 |                    |                   |              |
| _        | 0     |         | wanp            | osteria        |            | Rec           | ur <u>s</u> os ( | de Proye             | ct1                  |                                         |              |                 |                    | -                 |              |
| ±        |       |         |                 |                |            |               | Ay               | udante               |                      |                                         |              | ~               | 0.cigp.pr          | 1                 |              |
| <u> </u> |       |         |                 |                |            |               | Nomb             | re del rec           | urso                 | S/D                                     | Unidade      | s 📋             | Enginar            |                   |              |
| -8       |       |         |                 |                |            | Ľ,            | Comic            | ion Tonor            | rafia                |                                         | 100%         |                 | Quitar             |                   |              |
| Ë-       |       |         |                 |                |            | Ť             | Comis            |                      | ji ana               |                                         | 100 %        |                 |                    |                   |              |
| - B      |       |         |                 |                |            |               |                  |                      |                      |                                         |              |                 | <u>R</u> eemplazar |                   |              |
| ö-       |       |         | _               |                |            |               |                  |                      |                      |                                         |              |                 | Gráficos           | 1                 |              |
|          |       |         |                 |                |            |               |                  |                      |                      |                                         |              |                 |                    | -                 |              |
|          |       |         |                 |                |            |               |                  |                      |                      |                                         |              |                 | Cerrar             |                   |              |
|          |       |         |                 |                |            |               |                  |                      |                      |                                         |              | ~               | Ay <u>u</u> da     |                   |              |
|          |       |         |                 |                |            | Mani<br>selec | tenga<br>ccionai | presiona<br>varios r | da la teo<br>ecursos | :la Ctrl y ha                           | ga clic para |                 |                    |                   |              |
|          | _     |         |                 |                |            | _             |                  |                      |                      |                                         |              |                 |                    |                   | -            |
|          | 1 1   |         |                 |                |            |               |                  |                      |                      |                                         |              |                 |                    |                   |              |
| Liste    |       |         |                 |                |            |               |                  |                      |                      |                                         |              |                 |                    | EXT MAYIS NUM     |              |
| -        | Ini   | icio    |                 | ) MICRO        | 50FT PR    | OJEC.         |                  | 🔕 Pro                | yect1                |                                         |              |                 | ES                 | 0 2 2 2 0 0       | 03:39 p.m.   |

Usted también puede observar la Disponibilidad de los recursos gráficamente:

• Cuando este en el cuadro de **Asignación de Recursos** escoja el recursos que quiera observar o señale todos los recursos para ver cual se encuentra disponible

| E           | Micr        | osoft P        | rojec           | t - Eje             | mplo.mp             | Р               |                  |         |              |                  |                  |                    | <b>- - &gt;</b>                                 |
|-------------|-------------|----------------|-----------------|---------------------|---------------------|-----------------|------------------|---------|--------------|------------------|------------------|--------------------|-------------------------------------------------|
| 16          | 🗐 Ar        | chivo <u>E</u> | <u>E</u> dición | Ver                 | Insertar            | <u>F</u> ormato | <u>H</u> erramie | ntas    | Proyecto     | Inf <u>o</u> rme | Ve <u>n</u> tana | 2                  | Escriba una pregunta 🛛 🝷 🗗 🕻                    |
| 1           | 1 🖻         | i 🖬 🕯          | 🛱 🖸             | ABC                 | X 🗈 🛙               | 8. 🛷 🖂          | - 0 -            | 8       | ಕಾ ಕ್ಷೆಕ್    | 🎽   🖻            | 🤜 🔁 🥵            | Sin agrupar        | - 🔍 🔍 🦻 🛅 🕘 📮                                   |
|             | <b>\$</b> ⇒ |                | ±o              | Mostra              | r 👻 🛛 Arial         |                 | <b>-</b> 10      | - 1     | KS           | EE               | 🔳 🛛 Toda         | as las tareas 🔍    | 7. 4.                                           |
| -           |             |                | Asig            | nar re              | cursos              |                 |                  |         |              |                  |                  |                    |                                                 |
|             | 0           | Nombre         | Tarea           | a: Ejemp<br>Opcione | ilo<br>s de lista d | e recursos –    |                  |         |              |                  |                  |                    | 107 06 may'07 06 may'07<br>M X J∨ SD L M X J∨ : |
|             | 2           |                | Dia             | Tod                 | os los recu         | 1606            |                  |         |              |                  |                  | Mác Filtroc        |                                                 |
|             | - 3         |                |                 | E                   |                     |                 |                  |         |              |                  |                  |                    |                                                 |
|             | 4           |                |                 | Disponil            | ole para tra        |                 |                  |         |              |                  |                  |                    | 0%],Ayudante,Carrotanque                        |
|             | 5           |                |                 | Agre                | gar recurso         | s 🔻             |                  |         |              |                  |                  |                    | F                                               |
|             | 6           |                | Recu            | ir <u>s</u> os de   | Ejemplo.m           | PP              |                  |         |              |                  |                  |                    |                                                 |
| ant         | 7           |                |                 | Ayı                 | udante              |                 |                  |         |              |                  |                  | <u>A</u> signar    |                                                 |
| р<br>В<br>В | 8           |                |                 | Avuda               | e del recur<br>nte  | so              |                  | Jnidade | s Costo      | )                |                  | Ouitar             |                                                 |
| l a         | 9           | _              |                 | Carrot              | anque               |                 |                  |         |              |                  |                  | Genear             |                                                 |
| grai        | 10          |                |                 | Finishe             | r                   |                 |                  |         |              |                  |                  | <u>R</u> eemplazar |                                                 |
| ö           | 12          |                |                 | Juan (<br>Moton     | ardona<br>veladora  |                 |                  |         |              |                  |                  | Gráficos           | וו                                              |
|             | 13          |                |                 | Retros              | xcavadora           | )               |                  |         |              |                  |                  |                    |                                                 |
|             | 14          |                |                 |                     |                     |                 |                  |         |              |                  |                  | Cerrar             | J                                               |
|             | 15          |                |                 |                     |                     |                 |                  |         |              |                  |                  | Ayuda              |                                                 |
|             | 16          |                |                 |                     |                     |                 |                  |         |              |                  | ~                |                    |                                                 |
|             | 17          |                | Mar             | ntenga              | oresionada          | la tecla Ctrl   | y haga clic      | para se | eleccionar · | varios recur     | sos              |                    |                                                 |
|             | 18          |                |                 |                     |                     |                 |                  |         |              |                  |                  |                    |                                                 |
|             | 19          | 1              |                 |                     |                     |                 |                  |         |              |                  |                  |                    |                                                 |
| List        | 0           | 9              |                 |                     |                     |                 |                  |         |              |                  | 9                |                    | <u>•</u>                                        |
| -           | 🛃 In        | icio           |                 | 😗 Micr              | osoft Word          | I - CAP         | 🗐 Ejerr          | plo.mp  | P            |                  |                  |                    | ES 🔷 🥵 🔽 🚺 04:10 a.m.                           |

• Haga clic en Gráficos y selecciones el Grafico de Disponibilidad Restante, cada color es un recurso diferente

| Archivo Edición Ver Insertar Eormato Herramientas Proyecto Informe Ventana 2 Escriba una pregunta   Image: Image: |
|----------------------------------------------------------------------------------------------------|
| Image: Seleccione un gráfico:     Image: Seleccione un gráfico:     Image: Seleccione un g                                                                                                    |
| Gráficos       Seleccione un gráfico:       Disponibilidad restante       Recursos:         0       Eje       1       I       Ayudante         0       L       M       X       J       V       S       L       M                                                                                                    |
| Oraficos         Seleccione un gráfico:         D         Eje         1         D         L         M         X         V         Seleccione un gráfico:         D         L         M         X         V         S         L         M         X         V         S         L         M         X         V         S         L         M         X         Y         S         L         M         X         Y         S         L         M         X         Y         S         L         M         Y         S         L         M         L         L         L         L         L         L         L                                                                                                    |
| Nombre       Seleccione un gráfico:       Disponibilidad restante       Recursos:         0       E je       1       1       1       1       1       1       1       1       1       1       1       1       1       1       1       1       1       1       1       1       1       1       1       1       1       1       1       1       1       1       1       1       1       1       1       1       1       1       1       1       1       1       1       1       1       1       1       1       1       1       1       1       1       1       1       1       1       1       1       1       1       1       1       1       1       1       1       1       1       1       1       1       1       1       1       1       1       1       1       1       1       1       1       1       1       1       1       1       1       1       1       1       1       1       1       1       1       1       1       1       1       1       1       1       1       1       1       1 <td< td=""></td<>                                                                                                    |
| 0         □ Eje         Recursos:           1         □         □         □         □         □         □         □         □         □         □         □         □         □         □         □         □         □         □         □         □         □         □         □         □         □         □         □         □         □         □         □         □         □         □         □         □         □         □         □         □         □         □         □         □         □         □         □         □         □         □         □         □         □         □         □         □         □         □         □         □         □         □         □         □         □         □         □         □         □         □         □         □         □         □         □         □         □         □         □         □         □         □         □         □         □         □         □         □         □         □         □         □         □         □         □         □         □         □         □         □         □                                                                                                    |
| 1 ⊡ 15 abr '07 22 abr '07 ☑ Ayudante                                                                                                    |
|                                                                                                    |
|                                                                                                    |
| 3 Prinsner                                                                                                    |
| 4 E Motoniveladora                                                                                                    |
| 5 Retroexcavadora                                                                                                    |
|                                                                                                    |
|                                                                                                    |
|                                                                                                    |
|                                                                                                    |
|                                                                                                    |
|                                                                                                    |
| 13                                                                                                    |
|                                                                                                    |
| 15 Ayudante Oh 8h 8h 8h 0h 0h 0h 0h 8h An An An An An An An An An An An An An                                                                                                    |
| 16 Finisher 0h 8h 8h 8h 8h 0h 0h 0h 0h 0h                                                                                                    |
| 17 Tuan Cardona Inh 18h 18h 18h 18h 18h 18h 18h 18h                                                                                                    |
|                                                                                                    |
| 19 Ayuda Cerrar                                                                                                    |
|                                                                                                    |
| 111 Inicio 🗤 Microsoft Word - CAP 🔮 Ejemplo.mpp 68 ES 🖉 💟 🖉 💭 04:16 a.m.                                                                                                    |

# VERIFICACIÓN DE LOS RECURSOS

Cuando haya terminado de asignar los recursos, usted debe revisar como afectaron la programación, es decir si la duración inicial del proyecto varío.

Si esto ocurre, se deberá evaluar que solución se le puede dar asignar más recursos o cambiar la duración de las tareas. Esta decisión siempre debe ir acompañando de un análisis económico y de espacio pues son los dos limitantes que siempre aparecen en todo tipo de proyectos.

Cuando ya tenga la solución puede redistribuir los recursos de forma manual o seguir el siguiente procedimiento:

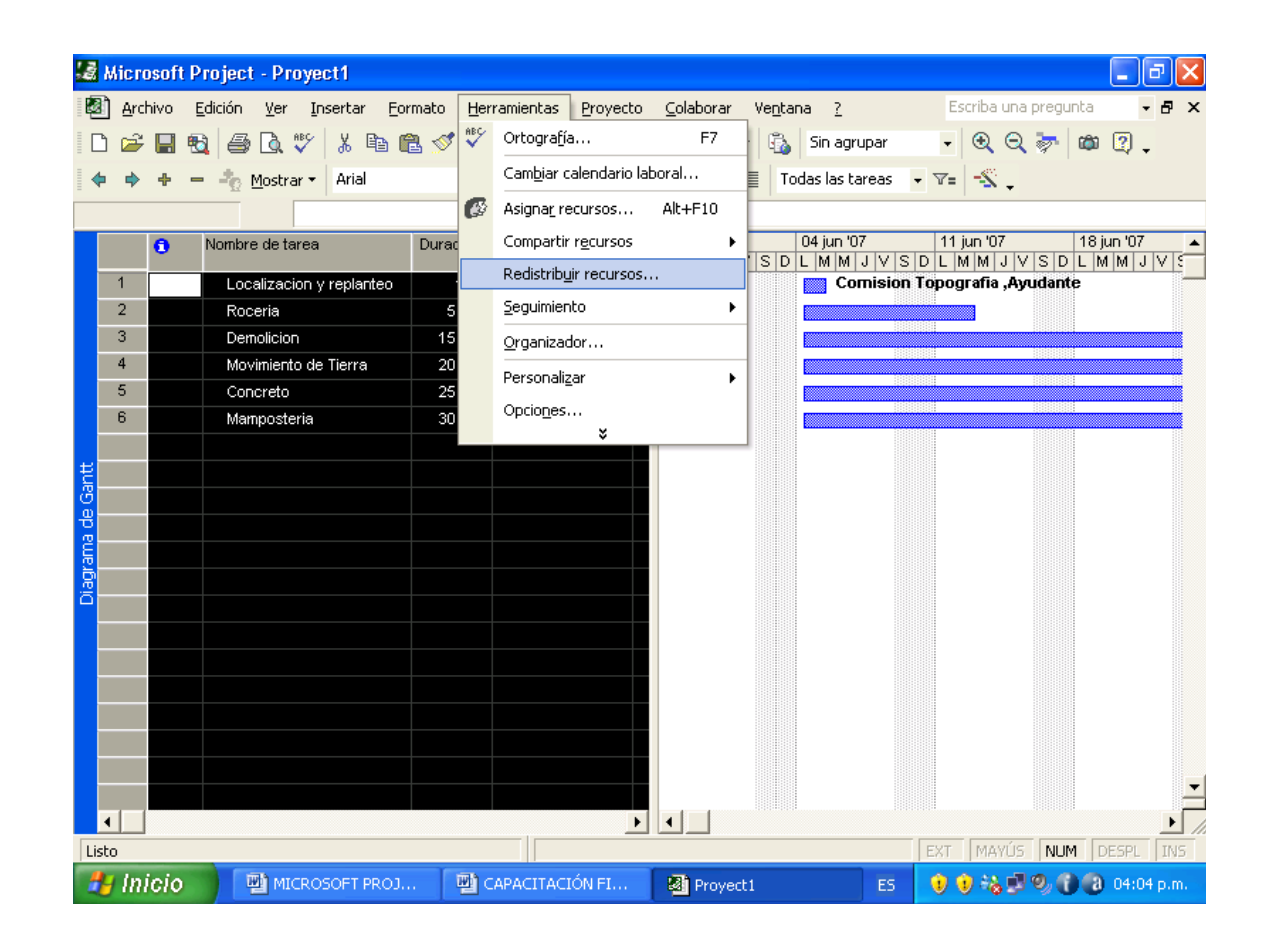

• En Herramientas – Redistribuir Recursos

• Aparecerá el cuadro de diálogo Redistribuir Recursos. En este seleccione las condiciones de redistribución que quiera que se apliquen al proyecto.

Recuerde por defecto, los recursos están asignados por trabajo en horas, entonces en el cuadro de verificación **Buscar sobre asignaciones con el criterio:** se debe poner **horas**.

| 📓 Microsoft Project - Proyect1                                                                                                    | <b>. . . .</b>                |
|----------------------------------------------------------------------------------------------------|-------------------------------|
| 🕲 Archivo Edición Ver Insertar Eormato Herramientas Proyecto Colaborar Ventana ? 🛛 Esci                                                                                                    | riba una pregunta 🛛 🝷 🗶       |
| 🗈 🖙 🖶 🔁 🤷 🖏 🚏 🐰 🗈 🛍 🖋 🕫 🍓 🖘 👾 🟥 🚿 🕼 🌆 🖏 Sin agrupar 💿 🗸                                                                                                    | € Q 🦻 👜 🛛 🖕                   |
| 💠 💠 🛨 = 🐁 Mostrar 🗸 Arial 🛛 🗸 8 🗸 🕷 🕂 🥂 S 📰 🚍 🔲 Todas las tareas 🗸 🖓 =                                                                                                    | <u>-</u>                      |
| Redistribuir recursos                                                                                                    | 3                             |
| Image: Nombre de 1       Redistribución         1       Localizati       C Automática       Image: Manual         2       Roceria       Busgar sobreasignaciones con el criterio:       Por días         3       Demolícici       Image: Manual                                                                                                    | 7 18 jun '07 A<br>JVSDLMMJJVS |
| 4 Movimier<br>5 Concrete cámbito de la redictribución de 'Provect 1'                                                                                                    |                               |
| 6     Mampost       6     Mampost       6     Mampost       6     Redistribuir el proyecto completo       7     Redistribuir <u>Desde:</u> 1     Lin 04/06/07 <u>Hasta:</u> mar 31/07/07                                                                                                    |                               |
| Resolver sobreasignaciones          Orden de redistribución:       Estándar         Image: Sobreasignaciones       Image: Sobreasignaciones         Image: Sobreasignaciones       Image: Sobreasignaciones         Image: Sobreasignaciones |                               |
| Ayuda Borrar redistribución Redistribuir ahora Aceptar Cancelar                                                                                                    | 1                             |
|                                                                                                    | •                             |
| EXT                                                                                                    | MAYÚS NUM DESPL INS           |
| 🛃 İNİÇİO 🔛 MICROSOFT PROJ 🔛 CAPACITACIÓN FI 😣 Proyect 1 ES 🕴 👽                                                                                                    | 🖓 🗊 🧶 🕡 🔞 04:04 p.m. 👘        |

# **RUTAS Y TAREAS CRÍTICAS**

En la fase de planeación del proyecto se identifica una ruta crítica particular. Después de comenzar la fase de ejecución y de comunicar el progreso real, la ruta crítica puede cambiar de un grupo de tareas vinculadas a otro. Microsoft Project calcula automáticamente la ruta crítica por medio de las demoras permisibles de las tareas. Una tarea que tenga definida una demora permisible igual a cero será crítica.

Si quiere cambiar la definición de las tareas críticas:

- En el Menú Herramientas Cálculo
- Escriba su preferencia para una tarea crítica en el cuadro Las Tareas son críticas si la demora es menor o igual a:

| 12      |                 |         |                                                           |       |          |                                 |           |          |                       |            |             |            |  |  |
|---------|-----------------|---------|-----------------------------------------------------------|-------|----------|---------------------------------|-----------|----------|-----------------------|------------|-------------|------------|--|--|
| -       | MICTO           | osoft H | Project - Proyect'l                                       |       |          |                                 |           |          |                       |            |             |            |  |  |
| Ľ       | 🗿 <u>A</u> rcl  | hivo    | <u>E</u> dición <u>V</u> er <u>I</u> nsertar <u>F</u> ori | nato  | Herr     | amientas Proyecto               | ⊆olaborar | Venta    | na <u>?</u>           | Escriba ur | na pregunta | - 8 ×      |  |  |
| Ē [     | D 🖻             |         | B 🗇 요 🎔  🗞 🖻 🛍                                            | s 💅 🗄 | ABC      | Ortogra <u>f</u> ía             | F7        | - B      | Sin agrupar           | - 🔍 🤆      | 2 🦻 🖾       | 2.         |  |  |
|         | <b>⊨</b> →      | + -     | - 📩 Mostrar 🔹 Arial                                       |       |          | Cam <u>b</u> iar calendario lab | oral      | Т        | odas las tareas 🛛 👻 🏹 | 7=         |             |            |  |  |
| -       |                 |         |                                                           | _     | 6        | Asignar recursos                | Alt+F10   |          |                       |            |             |            |  |  |
|         | Nombre de tarea |         |                                                           |       |          | Compartir recursos              | •         | -        | Predecesoras          | Nombres    | 04 jun '07  | 11 🔺       |  |  |
|         |                 | ·       |                                                           |       |          | Redistribuir recursos           |           |          |                       |            | LMMJV       | SDLN       |  |  |
|         | 0               |         | Proyect1                                                  | 22,4  |          | Sequimiente                     |           | 07/07    |                       |            |             |            |  |  |
|         | 1               |         | Localizacion y replante                                   |       |          | Seguimienco                     | •         | 5/06/07  |                       | Cornisior  |             |            |  |  |
|         | 2               |         | Roceria                                                   |       |          | Organizador                     |           | \$/06/07 | 1                     | Ayudant    | ing         |            |  |  |
|         | 3               |         | Demolicion 1                                              |       |          | 1 Personalizar                  |           |          | 2                     | Ayudant    | L L         | <b></b> _  |  |  |
|         | 4               |         | Movimiento de Tierra                                      |       | Onciones |                                 |           | 3/06/07  | 3                     | Ayudant    |             |            |  |  |
|         | 5               |         | Concreto                                                  | ε     | e v      |                                 |           |          | 4                     | Cemento    |             |            |  |  |
|         | 6               |         | Mamposteria                                               | 2,    | 31 ak    | as mie 1107707                  | iun 1     | 6/07/07  | 5                     | Ayudant    |             |            |  |  |
| E       |                 |         |                                                           |       |          |                                 |           |          |                       |            |             |            |  |  |
| e G     |                 |         |                                                           |       |          |                                 |           |          |                       |            |             |            |  |  |
| P a     |                 |         |                                                           |       |          |                                 |           |          |                       |            |             |            |  |  |
| ran     |                 |         |                                                           |       |          |                                 |           |          |                       |            |             |            |  |  |
| )<br>ja |                 |         |                                                           |       |          |                                 |           |          |                       |            |             |            |  |  |
|         |                 |         |                                                           |       |          |                                 |           |          |                       |            |             |            |  |  |
|         |                 |         |                                                           |       |          |                                 |           |          |                       |            |             |            |  |  |
|         |                 |         |                                                           |       |          |                                 |           |          |                       |            |             |            |  |  |
|         |                 |         |                                                           |       |          |                                 |           |          |                       |            |             |            |  |  |
|         |                 |         |                                                           |       |          |                                 |           |          |                       |            |             |            |  |  |
|         |                 |         |                                                           |       |          |                                 |           |          |                       |            |             |            |  |  |
|         |                 |         |                                                           |       |          |                                 |           |          |                       |            |             |            |  |  |
|         |                 |         |                                                           |       |          |                                 |           |          |                       |            |             |            |  |  |
|         | •               |         |                                                           |       |          |                                 |           |          |                       |            |             |            |  |  |
| L       | sto             | _       |                                                           | _     |          |                                 | _         |          | E                     | KT MAYÚ    | IS NUM D    | ESPL INS   |  |  |
|         | 🛃 Ini           | icio    | Proyect1                                                  |       | <u>ه</u> | MICROSOFT PROJEC.               | 6 - C     |          | ES                    | 🤨 🗞 🛛      | 19 3 C      | 08:41 p.m. |  |  |

| 1            | Micr                                                                                           | osofi                                                                      | Proj           | ect - Proyect1                                                                                                    |                                                                                                    |                                          |                             |                   |                           |      |             |                | _ 7       | ×  |
|--------------|------------------------------------------------------------------------------------------------|----------------------------------------------------------------------------|----------------|----------------------------------------------------------------------------------------------------|----------------------------------------------------------------------------------------------------|------------------------------------------|-----------------------------|-------------------|---------------------------|------|-------------|----------------|-----------|----|
| 1            | Arc                                                                                            | :hivo                                                                      | <u>E</u> dició | n <u>V</u> er <u>I</u> nsertar                                                                                                    | <u>F</u> ormato                                                                                                    | <u>H</u> erramientas                     | <u>P</u> royecto            | <u>⊂</u> olaborar | Ve <u>n</u> tana <u>?</u> |      | Escriba una | pregunta       | - 8       | ×  |
|              | ነ 🖻                                                                                            |                                                                            | <b>1</b>       | Oncinnes                                                                                                    |                                                                                                    | <u> </u>                                 |                             | 1<br>             |                           |      | 2           | <b>1</b> 00    | 2.        |    |
|              | • •                                                                                            | ÷                                                                          | -2             |                                                                                                    | 1                                                                                                    | . 1                                      |                             | . 1               |                           | ĩ    |             | 1              |           |    |
|              | vista General Edición Calendario Programación<br>Cálculo Ortografía Colaborar Guardar Interfaz |                                                                            |                |                                                                                                    |                                                                                                    |                                          |                             |                   |                           |      |             |                |           | _  |
|              |                                                                                                | 0                                                                          | Non            |                                                                                                    |                                                                                                    | an i                                     | CUIADO                      | rar               | Guaruar                   | 1 1  | iten az     | un '07         | 11        |    |
|              | 0                                                                                              |                                                                            |                | Opciones de calcu<br>Modo de cálculo                                                                                                    | Opciones de cálculo para Microsoft Project Modo de cálculo: C Automático C Manual Calcular ahora Calcular: C Indos los provertos abiertos C Proverto activo |                                          |                             |                   |                           |      |             |                |           |    |
|              | 1                                                                                              | -                                                                          |                | Calcular:                                                                                                    |                                                                                                    |                                          |                             |                   |                           |      |             |                |           |    |
|              | 2                                                                                              |                                                                            |                | Opciones de cálcu                                                                                                    |                                                                                                    |                                          |                             |                   |                           |      |             |                |           |    |
|              | 3                                                                                              |                                                                            |                | ▼ Actuali <u>z</u> ar el                                                                                                    | 🊈                                                                                                    | h                                        |                             |                   |                           |      |             |                |           |    |
|              | 4                                                                                              |                                                                            |                | 🗖 Retrasar el j                                                                                                    |                                                                                                    |                                          |                             |                   |                           |      |             |                |           |    |
|              | 5                                                                                              | _                                                                          |                | ☐ y retrasar el comienzo de las partes restantes a la fecha de estado ✓ Adelantar el comienzo de las partes restantes antes de la fecha de estado a la fecha de estado ✓ Adelantar el fin de las partes completarias a la fecha de estado. |                                                                                                    |                                          |                             |                   |                           |      |             |                |           |    |
| ÷            | ь                                                                                              |                                                                            |                |                                                                                                    |                                                                                                    |                                          |                             |                   |                           |      |             |                |           |    |
| B            |                                                                                                | y adeiancar ei rin de las parces complecadas a la fec <u>h</u> a de estado |                |                                                                                                    |                                                                                                    |                                          |                             |                   |                           |      |             |                |           |    |
| <del>B</del> |                                                                                                | -                                                                          |                | Valor_acumulado         □ Las moglificaciones de los porcentajes completados se extienden a la fecha de estado         ☑ ⊆alcular los proyectos insertados como tareas de resumen                                                          |                                                                                                    |                                          |                             |                   |                           |      |             |                |           |    |
| Ĩ            |                                                                                                |                                                                            |                |                                                                                                    |                                                                                                    |                                          |                             |                   |                           |      |             |                |           |    |
| Diag         |                                                                                                |                                                                            |                |                                                                                                    |                                                                                                    |                                          |                             |                   |                           |      |             |                |           |    |
|              |                                                                                                |                                                                            | _              | Micr <u>o</u> soft Pri                                                                                                    | oject siempi<br>ficaciones o                                                                                                    | re calcula los cos<br>le los costos tota | tos reales<br>des se extier | iden a la fect    | va de estado              |      |             |                |           |    |
|              |                                                                                                | _                                                                          |                | Acumulación pr                                                                                                    | edetermina                                                                                                    | da de costos fiio                        | s: Prorrated                |                   | -                         |      |             |                |           |    |
|              |                                                                                                |                                                                            |                | Calcular <u>v</u> ar                                                                                                    | as rutas crí                                                                                                    | ticas                                    | 1                           |                   | _                         |      |             |                |           |    |
|              |                                                                                                |                                                                            |                | Las <u>t</u> areas son                                                                                                    | críticas si la                                                                                                    | demora es meno                           | oroigual a [                | 2 🕂 día           | 5                         | Pred | eterminar   |                |           |    |
|              |                                                                                                |                                                                            |                |                                                                                                    |                                                                                                    |                                          | - 1                         |                   |                           |      |             |                |           |    |
|              |                                                                                                |                                                                            |                | Ayuda                                                                                                    |                                                                                                    |                                          |                             |                   | Acepta                    | ar C | Cancelar    |                |           | -  |
|              |                                                                                                |                                                                            |                |                                                                                                    |                                                                                                    |                                          |                             |                   |                           |      |             | J              |           | 2  |
|              | •                                                                                              | 1                                                                          |                |                                                                                                    |                                                                                                    |                                          |                             |                   |                           | E    | KT MAYÚS    |                | ESPL IN   | JS |
| 4            | 🖢 In                                                                                           | icio                                                                       |                | Proyect1                                                                                                    |                                                                                                    |                                          | OFT PROJEC                  |                   |                           | ES   | 9 🗞 🗐       | 9, <b>0</b> () | 08:42 p.r | n. |

Para ver la cantidad de demora permisible y total de cada tarea, puede aplicar la tabla Programación.

 Estando en el Diagrama de Gantt, haga clic en Ver – Tablas – Programación
| 3    | Micr          | osoft Project        | i - Pr   | royect1                       |        |             |                |            |                              |              |               | _ 7 🛛              |
|------|---------------|----------------------|----------|-------------------------------|--------|-------------|----------------|------------|------------------------------|--------------|---------------|--------------------|
| 2    | ) <u>A</u> rc | hivo <u>E</u> dición | Ver      | Insertar Eormato E            | lerram | ientas      | Proyecto       | ⊆olabor    | ar Ve <u>n</u> tana <u>?</u> | E            | scriba una pi | regunta 🛛 🗕 🕇 🗙    |
|      | ) 🖻           | 🔲 🔁 🎒                |          | ⊆alendario                    |        |             | ee șă 其        | <b>=</b> 🔌 | 🕼 🚯 Sin agr                  | upar 🗸       | • •           | 🤊 🛱 🕄 🖕            |
|      | •             | +                    | <u>_</u> | Diagrama de <u>G</u> antt     | 8      | -           | N K S          |            | 🗄 📃 🛛 Todas las t            | areas 👻 🔽=   | -\$ .         |                    |
|      |               |                      |          | Diagrama de red               |        |             |                |            |                              |              | 1             |                    |
|      |               | Comienzo             | 1        | Ga <u>n</u> tt de seguimiento | omie   | enzo        | Límite de fina | lización   | Demora permisible            | Margen de de | emora total   | 04 jun '07 🔺       |
|      | 0             | lun 04/06            |          | U <u>s</u> o de tareas        | 4/0    | 6/07        | lun 1f         | :/07/07    | sejh ()                      |              | 0 días        |                    |
|      | 1             | lun 04/06            | 5        | Gráfico de <u>r</u> ecursos   | 04/    | 06/07       | mar            | 05/06/07   | 0 días                       |              | 0 días        |                    |
|      | 2             | mar 05/06            | 5        | H <u>o</u> ja de recursos     | 05/    | 06/07       | mié            | 06/06/07   | 0 días                       |              | 0 días        |                    |
|      | 3             | mié 06/06            | ŝ        | <u>U</u> so de recursos       | 06/    | 06/07       | lun :          | 11/06/07   | 0 días                       |              | 0 días        | L L                |
|      | 4             | lun 11/06            | ŝ        | <u>M</u> ás vistas            | 11/    | 06/07       | vie            | 29/06/07   | 0 días                       |              | 0 días        |                    |
|      | 5             | vie 29/06            | Ì        | Tabla: Programación           |        | <u>C</u> 0: | sto            | 1407/07    | 0 dias                       |              | 0 dias        |                    |
| ŧ    | 0             | nie m                |          | Informes                      |        | Ent         | trada          | 1101       | 0 ulas                       |              | 0 ulas        |                    |
| Gar  |               |                      | -        | Barras de herramientas        |        | Hip         | ervínculo      |            |                              |              |               |                    |
| a de |               |                      |          | Barra de vistas               | ~      | Pro         | ogramación     |            |                              |              |               |                    |
| gran |               |                      |          | -<br>Zoom                     |        | <u>R</u> e: | sumen          |            |                              | 1            |               |                    |
| ē    |               |                      |          | *                             |        | Sec         | guimiento      |            |                              |              |               |                    |
|      |               |                      | T        |                               | -      | Ira         | abajo          |            |                              |              |               |                    |
|      |               |                      |          |                               |        | Us          | D              |            |                              |              |               |                    |
|      |               |                      |          |                               |        | <u>V</u> ar | riación        |            |                              |              |               |                    |
|      |               |                      |          |                               | _      | Má          | s tablas       |            |                              |              |               |                    |
|      |               |                      |          |                               | _      |             |                |            |                              |              |               |                    |
|      |               |                      |          |                               |        |             |                |            |                              |              |               |                    |
|      |               |                      |          |                               |        |             |                |            |                              |              |               |                    |
| Lis  | to            |                      |          |                               |        |             |                |            |                              | EXT          | MAYÚS         | NUM DESPL INS      |
| -    | y In          | icio 🔡               | 🗿 Pr     | oyect1                        | MI 😭   | CROS        | OFT PROJEC     |            |                              | ES           | 0 🗞 🗊 🕫       | ) 🔞 👔 08:47 p.m. 👘 |

 En esta tabla aparecerá la demora permisible que Project ha calculado para cada tarea. El cálculo se hace según las tareas sucesoras y la fecha final del proyecto. Si usted quiere cambiar está demora permisible puede hacerlo directamente sobre esta tabla.

Recuerde que Microsoft Project es una herramienta que facilita el control de la programación en un proyecto, por eso se debe revisar muy bien los cálculos que hace sobre las tareas críticas. Al terminar de asignar las tareas es necesario revisar la ruta crítica del proyecto y analizar si la que está calculando el programa es la que se debería aplicar realmente.

Si esto no esta ocurriendo, haga las correcciones manualmente para acomodar el proyecto a la realidad

| 'ā     | 🖁 Microsoft Project - Proyect1 🔹 🗗 🗙 |                                             |                        |                        |                          |                              |                   |                  |  |  |  |  |  |
|--------|--------------------------------------|---------------------------------------------|------------------------|------------------------|--------------------------|------------------------------|-------------------|------------------|--|--|--|--|--|
| Ø      | Arc                                  | hivo <u>E</u> dición <u>V</u> er <u>I</u> n | sertar <u>F</u> ormato | <u>H</u> erramientas [ | Proyecto <u>C</u> olabor | ar Ve <u>n</u> tana <u>?</u> | Escriba una       | pregunta 🛛 🗕 🕇 🗙 |  |  |  |  |  |
|        | ) 🖻                                  | 🖩 🔁 🎒 🖪 🖤                                   | 🐰 🖻 🛍 ダ                | n   🍓   ee             | 🔅 🗰 🛱 🌾                  | 🚱 🚯 Sin agrupar              | - Q Q             | 🧽 🖾 🕄 🖕          |  |  |  |  |  |
|        | þ 🔿                                  | + - 🎝 Mostrar -                             | Arial                  | - 8 - N                | <i>к</i> s = =           | Todas las tarea              | s - V= - <u>S</u> |                  |  |  |  |  |  |
| -      |                                      |                                             |                        |                        | _                        |                              |                   |                  |  |  |  |  |  |
|        |                                      | Nombre de tarea                             | Comienzo               | Fin                    | Límite de comienzo       | Límite de finalización       | Demora permisible | Marge 04 jun '07 |  |  |  |  |  |
|        | 0                                    | Proyect1                                    | lun 04/06/07           | jue 21/06/07           | lun 04/06/0              | 7 jue 21/06/07               | 0 días            |                  |  |  |  |  |  |
|        | 1                                    | Localizacion y rep                          | lun 04/06/07           | mar 05/06/07           | mié 20/06/0              | 7 jue 21/06/07               | 9 días            |                  |  |  |  |  |  |
|        | 2                                    | Roceria                                     | lun 04/06/07           | mar 05/06/07           | mié 20/06/0              | 7 jue 21/06/07               | 9 días            |                  |  |  |  |  |  |
|        | 3                                    | Demolicion                                  | lun 04/06/07           | mié 06/06/07           | mar 19/06/0              | 7 jue 21/06/07               | 8,13 días         |                  |  |  |  |  |  |
|        | 4                                    | Movimiento de Tier                          | lun 04/06/07           | jue 21/06/07           | lun 04/06/0              | 7 jue 21/06/07               | 0 días            |                  |  |  |  |  |  |
|        | 5                                    | Concreto                                    | lun 04/06/07           | jue 14/06/07           | lun 11/06/0              | 7 jue 21/06/07               | 3,75 días         |                  |  |  |  |  |  |
|        | 6                                    | Mamposteria                                 | lun 04/06/07           | jue 07/06/07           | lun 18/06/0              | 7 jue 21/06/07               | 7,69 días         |                  |  |  |  |  |  |
| art    |                                      |                                             |                        |                        |                          |                              |                   |                  |  |  |  |  |  |
| 9<br>9 |                                      |                                             |                        | +                      |                          |                              |                   |                  |  |  |  |  |  |
| P g    |                                      |                                             |                        |                        |                          |                              |                   |                  |  |  |  |  |  |
| LE D   |                                      |                                             |                        |                        |                          |                              |                   |                  |  |  |  |  |  |
| Diac   |                                      |                                             |                        |                        |                          |                              |                   |                  |  |  |  |  |  |
|        |                                      |                                             |                        |                        |                          |                              |                   |                  |  |  |  |  |  |
|        |                                      |                                             |                        |                        |                          |                              |                   |                  |  |  |  |  |  |
|        |                                      |                                             |                        |                        |                          |                              |                   |                  |  |  |  |  |  |
|        |                                      |                                             |                        |                        |                          |                              |                   |                  |  |  |  |  |  |
|        |                                      |                                             |                        |                        |                          |                              |                   |                  |  |  |  |  |  |
|        |                                      |                                             |                        |                        |                          |                              |                   |                  |  |  |  |  |  |
|        |                                      |                                             |                        |                        |                          |                              |                   | <b>— I</b>       |  |  |  |  |  |
|        | •                                    |                                             |                        |                        |                          | 1                            |                   |                  |  |  |  |  |  |
| Lis    | sto                                  |                                             |                        |                        |                          |                              | EXT MAYÚS         | NUM DESPL INS    |  |  |  |  |  |
| -      | y in                                 | icio                                        | :1                     |                        | PROJEC                   |                              | ES   🜖 🍇 🗐        | 🧐 🚷 🎧 08:50 p.m. |  |  |  |  |  |

# **VISUALIZACION DE TAREAS CRÍTICAS**

Para ver la ruta crítica del proyecto existen varias formas.

#### • En Ver, seleccione el Diagrama de Gantt de Seguimiento

Aparecerá un diagrama de Gantt con dos barras diferentes. Una de color azul o rojo y la otra de color negro.

La de color rojo o azul me muestra la programación inicial del proyecto, el color rojo son las tareas de las rutas críticas y el color azul las que no se encuentran en esta ruta. Las barras de color negro mostrarán el porcentaje de avance del proyecto cuando se le haga el seguimiento

| 1      | 🗟 Microsoft Project - Proyect1 🔹 🗗 🔀 |                      |      |                                |     |                            |           |             |                           |        |                  |         |              |    |
|--------|--------------------------------------|----------------------|------|--------------------------------|-----|----------------------------|-----------|-------------|---------------------------|--------|------------------|---------|--------------|----|
| Ł      | Arc                                  | hivo <u>E</u> dición | Ver  | Insertar <u>F</u> ormato       | Her | ramientas <u>F</u>         | Proyecto  | ⊆olaborar   | Ve <u>n</u> tana <u>?</u> | E      | scriba una       | pregunt | a <b>- 8</b> | ×  |
|        | ) 🖻                                  | 🖶 🗞 🎒                |      | <u>⊂</u> alendario             |     | e 🎒                        | ğı 🐹      | 🖽 🌾 🕻       | 😼 🚳 Sin agrupar           | •      | € €              | 🦻 🛛     | » 🕐 🚬        |    |
|        | • •                                  | +                    | ~    | Diagrama de <u>G</u> antt      |     | 8 - N                      | KS        |             | 📃 Todas las tareas        | - V=   |                  |         |              |    |
| -      |                                      |                      |      | <u>D</u> iagrama de red        |     |                            |           |             |                           |        | •                |         |              |    |
|        |                                      | Nombre de tare       |      | Ga <u>n</u> tt de seguimiento  |     | Fin                        | Límite de | comienzo    | Límite de finalización    | Demora | permisible       | Marge   | 04 jun '07   |    |
|        | 0                                    | Denve of 1           |      | U <u>s</u> o de tareas         |     | - 24/06/07                 |           | 04/06/07    |                           |        | 0 4/             |         | LMMJ         | ¥  |
|        | 1                                    |                      |      | Gráfico de <u>r</u> ecursos    |     |                            | Tun       | 04/06/07    | Jue 21/06/07              |        | Udias            |         |              | -  |
|        | 2                                    | Roceria              |      | Hoja de recursos               |     | nar05/06/07<br>ກອr05/06/07 | п<br>     | ie 20/06/07 | jue 21/06/07              |        | 9 ulas<br>9 díae |         |              |    |
|        | 3                                    | Demolicio            |      | Uso de recursos                |     | mié 06/06/07               | m         | ar 19/06/07 | jue 21/06/07              |        | 8.13 días        |         |              |    |
|        | 4                                    | Movimien             |      | Mán várban                     |     | jue 21/06/07               | lu        | ın 04/06/07 | jue 21/06/07              |        | 0 días           |         |              |    |
|        | 5                                    | Concreto             |      |                                |     | jue 14/06/07               | h         | in 11/06/07 | jue 21/06/07              |        | 3,75 días        |         |              |    |
|        | 6                                    | Mampost              |      | Tabla: Programación            | •   | jue 07/06/07               | lu        | ın 18/06/07 | jue 21/06/07              |        | 7,69 días        |         |              |    |
| antt   |                                      |                      |      | Informes                       |     |                            |           |             |                           |        |                  |         |              |    |
| e<br>B |                                      |                      |      | Barras de <u>h</u> erramientas | •   | -                          |           |             |                           |        |                  |         |              |    |
| B      |                                      |                      |      | <u>B</u> arra de vistas        |     |                            |           |             |                           |        |                  |         |              |    |
| agra   |                                      |                      |      | <u>Z</u> oom                   |     |                            |           |             |                           |        |                  |         |              |    |
| õ      |                                      |                      |      | ×                              |     |                            |           |             |                           |        |                  |         |              |    |
|        |                                      |                      |      |                                |     |                            |           |             |                           |        |                  |         |              |    |
|        |                                      |                      |      |                                |     |                            |           |             |                           |        |                  |         |              |    |
|        |                                      |                      |      |                                |     |                            |           |             |                           |        |                  |         |              |    |
|        |                                      |                      |      |                                |     |                            |           |             |                           |        |                  |         |              |    |
|        |                                      |                      |      |                                |     |                            |           |             |                           |        |                  |         |              |    |
|        |                                      |                      |      |                                |     |                            |           |             |                           |        |                  |         |              | -  |
|        | •                                    |                      |      |                                |     |                            |           |             |                           |        |                  | ►       |              |    |
| Lis    | sto                                  |                      |      |                                |     |                            |           |             |                           | EXT    | MAYÚS            | NUM     | DESPL IN     | IS |
| 1      | 🖌 In                                 | icio 🔰 📢             | 🗿 Pr | oyect1                         | 멛   | MICROSOFT                  | PROJEC.   |             |                           | es I 🔜 | ) 🗞 🗐            | 9,0     | 🚺 08:56 p.i  | m. |

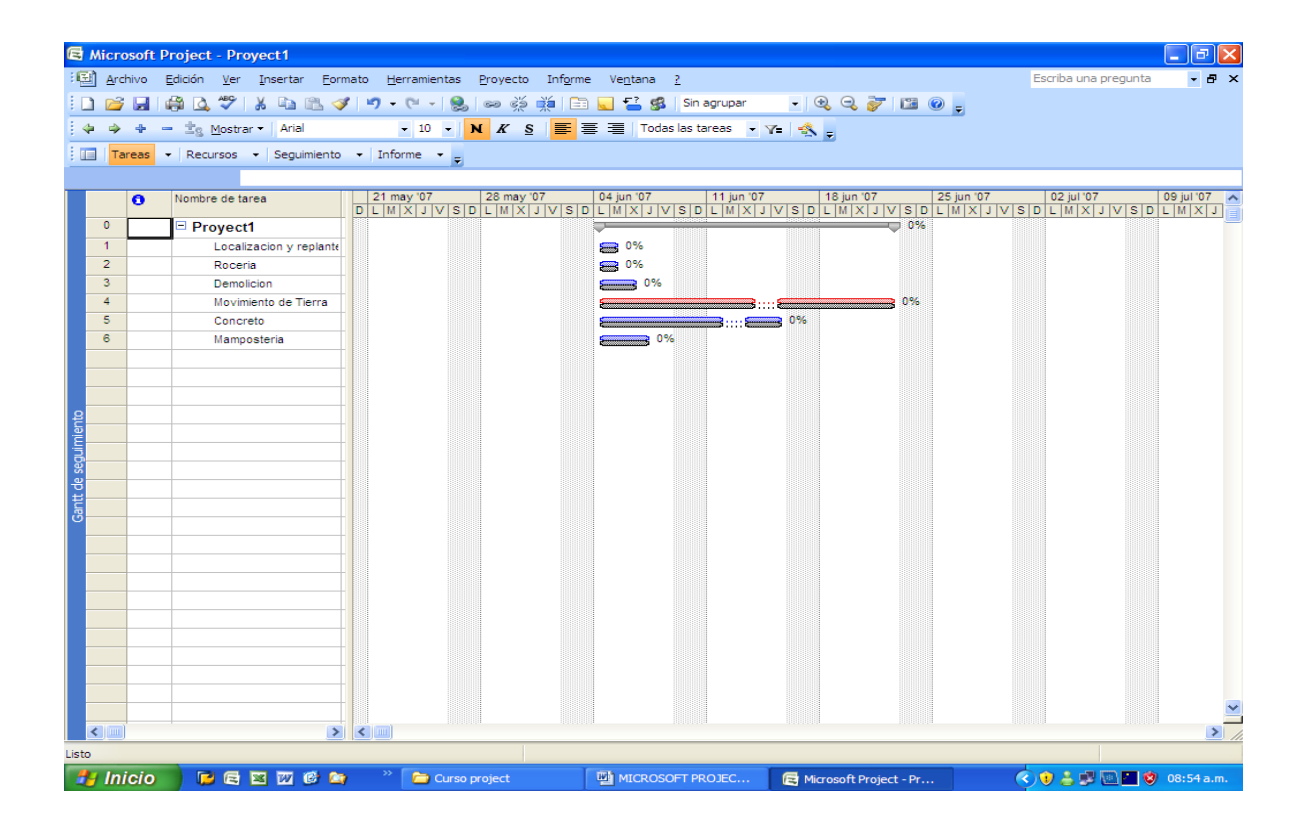

Otra forma para ver la ruta crítica del proyecto es aplicando un informe.

| 🛃 Mic                               | rosoft Project                                                                                            | - Pr                     | oyect1                                                                                                    |                                                                                                    |                    |                                                                                                    |                                                                                              | ∎₽⋉            |
|-------------------------------------|----------------------------------------------------------------------------------------------------|--------------------------|----------------------------------------------------------------------------------------------------|----------------------------------------------------------------------------------------------------|--------------------|----------------------------------------------------------------------------------------------------|----------------------------------------------------------------------------------------------|----------------|
| Mic.     Ar     C     C     C     C | Nombre de tare<br>Proyect1<br>Nombre de tare<br>Proyect1<br>Localizad<br>Roceria<br>Demolicio<br>Movimien | <mark>- Pr</mark><br>⊻er | oyect1<br>Insertar Eormato He<br>Calendario<br>Diagrama de Gantt<br>Diagrama de red<br>Gantt de seguimiento<br>Ugo de tareas<br>Gráfico de recursos<br>Hoja de recursos<br>Uso de recursos | rramientas<br>8 → N<br>Fin<br>e 21/06/07<br>nar 05/06/07<br>nar 05/06/07<br>nić 06/070/06/07<br>jue 21/06/07 | Proyecto Colaborar | Vegtana         2           Image: Sin agrupar         Image: Sin agrupar           Image: Todas last areas         Image: Sin agrupar           Image: Sin agrupar         Image: Sin agrupar           Image: Sin agrupar         Image: | Escriba una<br>Centra permisible<br>O días<br>9 días<br>9 días<br>0 días<br>0 días<br>0 días | Pregunta - 5 × |
| Diagrama de Gantt                   | Concreto<br>Mampost                                                                                       |                          | Más vistas<br>Tabla: Programación<br>Informes Barras de herramientas<br>Barra de vistas<br>Zoom<br>*                                                                                       | jue 11/06/07<br>jue 07/06/07                                                                                 | lun 11/06/07       | jue 21/06/07<br>jue 21/06/07                                                                                                    | 3,75 días<br>7,69 días                                                                       | 3,7<br>7,6     |
| Listo                               | nicio                                                                                                    | 2) Pro                   | ovect1                                                                                                    |                                                                                                    | PROJEC             |                                                                                                    | EXT MAYÚS                                                                                    | NUM DESPL INS  |

#### • Haga clic en Ver – Informes

### • Haga doble clic en Generales

| 😹 Mic                                                                                                    | Microsoft Project - Proyect1 |                 |                        |                   |             |                                          |              |                |                  |               |          |                     |          |           |          |
|----------------------------------------------------------------------------------------------------|------------------------------|-----------------|------------------------|-------------------|-------------|------------------------------------------|--------------|----------------|------------------|---------------|----------|---------------------|----------|-----------|----------|
| A     A     A | rchivo                       | <u>E</u> dición | <u>V</u> er <u>I</u> n | sertar <u>F</u> o | ormato      | <u>H</u> erramientas                     | Proyecto     | ⊆olaborar      | Ve <u>n</u> tana | 2             | E        | scriba una          | pregunta | - 8       | ×        |
|                                                                                                    | ê 🔲                          | 🔁 🖨             | ) 🗟 💞                  | X 🖻 (             | 2 💅         | in   🍓   e                               | ee šž 👯      | 🖽 🌭 💋          |                  | Sin agrupar   | -        | $\odot$ $\odot$     | ۵        | 2.        |          |
| •                                                                                                    | + 4                          |                 | <u>M</u> ostrar •      | Arial             |             | • 8 •                                    | N K <u>s</u> |                | Toda             | as las tareas | • V=     | -\$\$.              |          |           |          |
|                                                                                                    |                              |                 |                        |                   |             |                                          |              |                |                  |               |          |                     |          |           |          |
|                                                                                                    | Nor                          | bre de tar      | ea                     | Comien            | zo          | Fin                                      | Límite de    | comienzo Li    | ímite de f       | inalización   | Demora p | permisible          | Margen   | de demora | <b>_</b> |
| 0                                                                                                    | 🗆 F                          | Proyect1        | Inf                    | ormes             |             |                                          |              |                |                  |               | ?        | 🔀 días              |          | 0         | i        |
| 1                                                                                                    |                              | Localiza        | icion y                | <u>г</u>          |             | <u> </u>                                 |              |                |                  | -             |          | 9 días              |          |           | I        |
| 2                                                                                                    | _                            | Roceria         |                        |                   | <b>**</b> 1 | -0-0-0-0-0-0-0-0-0-0-0-0-0-0-0-0-0-0-0-0 |              |                | ►                | <u></u>       | eccionar | J ∃días<br>I Relías |          |           |          |
| 4                                                                                                    |                              | Movimier        | nto de                 |                   |             |                                          |              |                |                  |               | Cerrar   | D días              |          | 0,1       |          |
| 5                                                                                                    |                              | Concret         | 0                      |                   |             |                                          |              |                | -                |               |          | 5 días              |          | 3,7       | Ī        |
| 6                                                                                                    |                              | Mampos          | teria                  | <u>G</u> enera    | les         | <u>A</u> ctividade                       | s actuales   | <u>C</u> ostos |                  |               |          | 9 días              |          | 7,6       | 8        |
| -Be                                                                                                    |                              |                 |                        |                   |             | ı —                                      |              |                |                  |               |          |                     |          |           |          |
| 8                                                                                                    |                              |                 |                        |                   |             |                                          |              |                | <u>}</u>         |               |          |                     |          |           |          |
| E.                                                                                                    |                              |                 |                        |                   | 7           |                                          |              | W WS           | <b>)</b>         |               |          |                     |          |           |          |
| ä.                                                                                                    | _                            |                 | _                      |                   |             |                                          | - bushada    | Deves slim     |                  |               |          |                     |          |           |          |
|                                                                                                    |                              |                 |                        | Asignaciy         | jnes        | Carya ut                                 | grabajo      | Personaliza    | 3005             |               |          |                     |          |           |          |
|                                                                                                    |                              |                 |                        |                   |             |                                          |              |                |                  |               |          |                     |          |           |          |
| _                                                                                                    |                              |                 |                        |                   |             |                                          |              |                |                  |               |          |                     |          |           |          |
|                                                                                                    |                              |                 |                        |                   |             |                                          |              |                |                  |               |          |                     |          |           |          |
|                                                                                                    |                              |                 |                        |                   |             |                                          |              |                |                  |               |          |                     |          |           |          |
|                                                                                                    |                              |                 |                        |                   |             |                                          |              |                |                  |               |          |                     |          |           | <b>—</b> |
|                                                                                                    |                              |                 |                        |                   |             |                                          |              |                |                  |               | EXT      | MAYÚS               | NUM      |           |          |
|                                                                                                    | nicio                        |                 | Proyect                | :1                |             |                                          |              |                |                  |               | s I      | 0 🗞 🗐               | 9,01     | 09:04 p.  | m.       |

| • | Haga | doble | clic | en | Tareas | Críticas |
|---|------|-------|------|----|--------|----------|
|---|------|-------|------|----|--------|----------|

| 📓 Microso    | oft Proje | ect - Proyect1                   |                        |                                        |                 |              |
|--------------|-----------|----------------------------------|------------------------|----------------------------------------|-----------------|--------------|
|              |           | Configurar p                     | ágina <u>I</u> mprimir | <u>C</u> errar 4                       | ¥y <u>u</u> da  |              |
|              |           |                                  |                        |                                        |                 | <b>^</b>     |
|              |           |                                  |                        |                                        |                 |              |
|              |           |                                  |                        |                                        |                 |              |
|              |           |                                  |                        |                                        |                 |              |
|              |           |                                  |                        |                                        |                 |              |
|              |           |                                  | Tareas crít            | ticas el mar 03/04/07<br>Proyect1      |                 |              |
| ы            | 8         | Nombre de tarea                  | Duración               | Comienzo                               | Fin             | Pred         |
| •=           | Ŭ         |                                  |                        |                                        |                 | • • • •      |
| 0 4          |           | Proyect1<br>Movimiento de Tierra |                        | días Iun 04/06/0<br>I días Iun 04/06/0 |                 | ;/07<br>;/07 |
|              |           |                                  |                        |                                        |                 |              |
|              |           |                                  |                        |                                        |                 |              |
|              |           |                                  |                        |                                        |                 |              |
|              |           |                                  |                        |                                        |                 |              |
|              |           |                                  |                        |                                        |                 |              |
|              |           |                                  |                        |                                        |                 |              |
|              |           |                                  |                        |                                        |                 |              |
| •            |           |                                  |                        |                                        |                 | •            |
| Página: 1 de | e2 Tama   | ์มกัด: 1 fila por 2 columnas     |                        |                                        | EXT MAYÚS NUM I | DESPL INS    |
| 🛃 Inici      | 0         | Proyect1                         | MICROSOFT PROJEC       | ES                                     | 1  🕹 🗐 🧶 🕘 🚺    | 09:07 p.m.   |

Se puede agrupar el proyecto por Tareas Críticas y No Críticas, para esto:

#### • Por Proyecto – Agrupar Por – Críticas.

Cada línea Amarilla significa un grupo diferente de actividad y dentro de esta línea amarilla aparecerá el nombre del grupo por el que está agrupada la hoja

Las tareas críticas aparecerán agrupadas según el orden de ejecución.

| 13   | Micro         | osoft | Project - Proyect1                                  |        |                   |            |                           |     |        |                 |               |           | r 🗙        |
|------|---------------|-------|-----------------------------------------------------|--------|-------------------|------------|---------------------------|-----|--------|-----------------|---------------|-----------|------------|
| Ľ    | 🗿 <u>A</u> rc | hivo  | Edición <u>V</u> er Insertar Eormato Herramientas   | Pro    | oyecto <u>C</u> o | laborar    | Ve <u>n</u> tana <u>?</u> | _   | Es     | criba una       | pregunt       | a 🔻       | 8×         |
|      | ) 🖻           | H     | 🔁 🖾 🖤 👗 🖻 🛍 💅 🗠 🍓 🖉                                 | *      | <u>O</u> rdenar   |            |                           | ۲ľ  | -      | $\odot$ $\odot$ | ء 🤝           | ti 🕄 🖕    |            |
|      | ¢ •           | ÷     | - Arial - 10 -                                      | Г      | Eiltro para       | a: Todas l | las tareas                | ۲,  | V=     | -\$-            |               |           |            |
| -    |               | ~     | Sin agrupar                                         |        | <u>A</u> grupar p | or: Sin a  | grupar                    | •   | _      |                 |               |           |            |
|      |               |       | Crítica                                             |        | EDT               |            |                           | ► a | mora p | ermisible       | Marge         | n de demo | re 🔺       |
|      | 0             |       | Duración                                            |        | Informaci         | ón de la t | area Mayús+F2             |     |        | 0.4/            |               |           | . 🗆        |
|      | 1             |       | Dyración y luego Prioridad                          | 1      | <u>N</u> otas de  | tareas     |                           | ÷   |        | U CI as         |               |           | <b>u</b> [ |
|      | 2             |       | Estado de equipo pendiente                          |        | Informaci         | ón del pro | oyecto                    | Ŧ   |        | 9 días          | :             |           |            |
|      | з             |       | Hitos                                               |        |                   |            |                           |     |        | 8,13 días       | :             | 8         | ,1         |
|      | 4             |       | Prioridad                                           | 7      | lun 04            | 4/06/07    | jue 21/06/07              |     |        | 0 días          | :             |           |            |
|      | 5             |       | -<br>Prioridad manteniendo la estructura de esquema | 7      | lun 11            | 1/06/07    | jue 21/06/07              |     |        | 3,75 días       | :             | 3         | 7          |
| +    | 6             |       | Tareas completas e incompletas                      | 7      | lun 18            | 3/06/07    | jue 21/06/07              |     |        | 7,69 días       |               | 7         | ,e 🛛       |
| Bat  |               |       | Tipo de delimitación                                | -      |                   |            |                           |     |        |                 |               |           | _          |
| æ    |               |       |                                                     |        |                   |            |                           |     |        |                 |               |           | -1         |
| B    |               |       | Mas grupos                                          | -      |                   |            |                           |     |        |                 |               |           | -1         |
| iagr |               |       | Personalizar Agrupar por                            |        |                   |            |                           |     |        |                 |               |           | -          |
|      |               |       |                                                     |        |                   |            |                           |     |        |                 |               |           |            |
|      |               |       |                                                     |        |                   |            |                           |     |        |                 |               |           |            |
|      |               |       |                                                     |        |                   |            |                           |     |        |                 | _             |           | _          |
|      |               |       |                                                     |        |                   |            |                           |     |        |                 |               |           | -1         |
|      |               |       |                                                     |        |                   |            |                           |     |        |                 |               |           | -1         |
|      |               |       |                                                     |        |                   |            |                           |     |        |                 |               |           |            |
|      |               |       |                                                     |        |                   |            |                           |     |        |                 |               |           |            |
|      | •             |       |                                                     |        |                   |            |                           |     |        |                 |               | <u> </u>  |            |
| L    | isto          |       |                                                     |        |                   |            |                           |     | EXT    | MAYÚS           | NUM           | DESPL     | INS        |
|      | 🛃 in.         | icio  | 🔛 📓 Proyect1 🔤 MICROS                               | OFT PR | ROJEC             |            | E                         | S   |        | / 60            | <b>9</b> , () | 09:12     | p.m.       |

| 1       | Z Microsoft Project - Proyect1 |      |                                          |                         |                        |                            |                           |          |                 |                |             |            |  |  |
|---------|--------------------------------|------|------------------------------------------|-------------------------|------------------------|----------------------------|---------------------------|----------|-----------------|----------------|-------------|------------|--|--|
| R       | 🗋 Ar                           | hivo | o <u>E</u> dición <u>V</u> er <u>I</u> r | nsertar <u>F</u> ormato | <u>H</u> erramientas į | Proyecto <u>⊂</u> olaborar | Ve <u>n</u> tana <u>?</u> | Es       | criba una       | pregunta       | - 5         | 7 ×        |  |  |
|         | ) 🖻                            | -    | I 🔁 🖨 🖪 🖤                                | 🗼 🖻 💼 💅                 | n 🚷 👄                  | 🔅 🗰  🗰 🌾 🕻                 | 🐼 🚯 Crítica               | -        | $\odot$ $\odot$ | 🦻 🛛            | b 🕐 🗸       |            |  |  |
| -       | 5 4>                           | ÷    | - 👆 Mostrar 🔹                            | Arial                   | - 8 - N                | K S                        | 🔳 Todas las tareas        | - V=     | -\$ .           |                |             |            |  |  |
|         |                                |      | Tar                                      | eas críticas: No        |                        |                            |                           |          |                 |                |             |            |  |  |
|         |                                | No   | mbre de tarea                            | Comienzo                | Fin                    | Límite de comienzo         | Límite de finalización    | Demora p | ermisible       | Marger         | n de demora |            |  |  |
|         |                                |      | Tareas críticas: No                      | lun 04/06/07            | jue 14/06/07           | lun 11/06/07               | jue 21/06/07              | 1        |                 | l              |             | <b>  </b>  |  |  |
|         | 1                              |      | Localizacion y rep                       | lun 04/06/07            | mar 05/06/07           | mié 20/06/07               | jue 21/06/07              |          | 9 días          |                |             | 1          |  |  |
|         | 2                              |      | Roceria                                  | lun 04/06/07            | mar 05/06/07           | mié 20/06/07               | jue 21/06/07              |          | 9 días          |                |             |            |  |  |
|         | З                              | 1    | Demolicion                               | lun 04/06/07            | mié 06/06/07           | mar 19/06/07               | jue 21/06/07              |          | 8,13 días       |                | 8,1         | i          |  |  |
|         | 5                              |      | Concreto                                 | lun 04/06/07            | jue 14/06/07           | lun 11/06/07               | jue 21/06/07              |          | 3,75 días       |                | 3,7         | , I        |  |  |
|         | 6                              | 1    | Mamposteria                              | lun 04/06/07            | jue 07/06/07           | lun 18/06/07               | jue 21/06/07              |          | 7,69 días       |                | 7,6         | : <b>I</b> |  |  |
|         |                                |      | Tareas críticas: Sí                      | lun 04/06/07            | jue 21/06/07           | lun 04/06/07               | jue 21/06/07              |          |                 |                |             |            |  |  |
| Ħ       | 4                              |      | Movimiento de Tier                       | lun 04/06/07            | jue 21/06/07           | lun 04/06/07               | jue 21/06/07              |          | 0 días          |                |             | I          |  |  |
| Ö       |                                |      |                                          |                         |                        |                            |                           |          |                 |                |             |            |  |  |
| Ър<br>Р |                                |      |                                          |                         |                        |                            |                           |          |                 |                |             |            |  |  |
| E       |                                |      |                                          |                         |                        |                            |                           |          |                 |                |             |            |  |  |
| lig     |                                |      |                                          |                         |                        |                            |                           |          |                 |                |             |            |  |  |
|         |                                |      |                                          |                         |                        |                            |                           |          |                 |                |             | -          |  |  |
|         |                                |      |                                          |                         |                        |                            |                           |          |                 |                |             |            |  |  |
|         |                                | _    |                                          |                         |                        |                            |                           |          |                 |                |             |            |  |  |
|         |                                | _    |                                          |                         |                        |                            |                           |          |                 |                |             |            |  |  |
|         |                                | _    |                                          |                         |                        |                            |                           |          |                 |                |             |            |  |  |
|         |                                | _    |                                          |                         |                        |                            |                           |          |                 |                |             |            |  |  |
|         |                                | -    |                                          |                         |                        |                            |                           |          |                 |                |             |            |  |  |
|         |                                |      |                                          |                         |                        |                            |                           |          |                 |                |             |            |  |  |
|         | •                              | 1    |                                          |                         |                        |                            |                           | EVE      | MANUE           | NIL INC        |             |            |  |  |
|         | sto                            |      |                                          |                         |                        |                            |                           | EXI      | COVANIL         | NOM            | LOEDKE   I  | IND CNI    |  |  |
| 4       | 🕑 in                           | ICI  | O 🚺 🖄 Proyec                             | t1                      | MICROSOFT              | PROJEC                     |                           | ES   🧃   | 60              | <b>0</b> , 3 ( | 🏉 09:12 p.  |            |  |  |

Para volver a la configuración inicial de la tabla. Por **Proyecto** – **Agrupar Por** – **Sin Agrupar** 

#### Igualmente se pueden filtrar las tareas críticas:

• Haga Clic en Proyecto – Filtro Para: - Tareas Críticas. Con esta opción solo aparecerán en la tabal las tareas críticas.

| 13          | Mic              | rosof  | it Project      | i - Pi      | royect1                             |               |      |                |                |                  |            |        |        |          |             |          | a 🗙    |
|-------------|------------------|--------|-----------------|-------------|-------------------------------------|---------------|------|----------------|----------------|------------------|------------|--------|--------|----------|-------------|----------|--------|
| Ę           | ) A              | rchivo | <u>E</u> dición | <u>V</u> er | Insertar Eormato He                 | erramientas 🛛 | Proy | yecto          | ⊆olaborar      | Ve <u>n</u> tana | a <u>?</u> |        | Escrib | oa una j | oregunta    | a •      | - 8 ×  |
|             | 2 🖸              | ÷ 🖪    | 🔁 🎒             | Q           | 🆤   X 🖻 🖻 💅   🛛                     | n 🔒 📾         |      | <u>O</u> rden  | ər             |                  |            | •      | • 🖲    | Q        | <u>کہ</u> ا | b 🕐 .    |        |
|             | 5 4              | -      |                 |             | Hitos                               |               |      | Eiltro p       | ara: Tareas    | s críticas       |            | • • 5  | 7= -   | ς.       |             |          |        |
|             |                  |        |                 |             | Intervalo de fechas                 |               |      | <u>A</u> grupa | ar por: Crític | ca               |            | •      |        |          |             |          |        |
|             |                  | Nor    | nbre de tare    |             | Inte <u>r</u> valo de tareas        |               |      | EDT            |                |                  |            | ► emoi | a pern | nisible  | Marger      | n de dem | iors 🔺 |
|             |                  |        | Fareas crí      |             | Que <u>u</u> tilizan el recurso     |               |      | Inform         | ación de la    | tarea            | Mayús+F2   |        |        |          |             |          |        |
|             | 4                | -      | Movimier        |             | Tareas <u>c</u> ompletadas          |               | (A)  | Notas          | de tareas      |                  |            |        |        | 0 días   |             |          |        |
|             |                  |        |                 |             | Tareas con <u>d</u> uraciones estir | madas         |      | Inform         | ación del pr   | royecto          |            |        |        |          |             |          |        |
|             |                  | _      |                 | ~           | Tarea <u>s</u> críticas             |               |      |                |                | ×                |            | _      |        |          |             |          | _      |
|             |                  | -      |                 |             | T <u>a</u> reas de resumen          |               | -    |                |                |                  |            |        |        |          |             |          | -1     |
|             |                  |        |                 |             | Tareas i <u>n</u> completas         |               |      |                |                |                  |            |        |        |          |             |          |        |
| antt        |                  |        |                 |             | <u>T</u> odas las tareas            |               |      |                |                |                  |            |        |        |          |             |          |        |
| Э<br>е<br>С |                  | _      |                 |             | <u>M</u> ás filtros                 |               |      |                |                |                  |            |        |        |          |             |          | _      |
| æ           |                  | _      |                 | ∀=          | Autofiltro                          |               |      |                |                |                  |            |        |        |          |             |          | -1     |
| agra        |                  |        |                 | _           |                                     |               | -    |                |                |                  |            |        |        |          |             |          |        |
| ā           |                  |        |                 |             |                                     |               |      |                |                |                  |            |        |        |          |             |          |        |
|             |                  | _      |                 |             |                                     |               | _    |                |                |                  |            |        |        |          |             |          | _      |
|             |                  | -      |                 |             |                                     |               | -    |                |                |                  |            |        |        |          |             |          | -1     |
|             |                  |        |                 |             |                                     |               | -    |                |                |                  |            |        |        |          |             |          |        |
|             |                  |        |                 |             |                                     |               |      |                |                |                  |            |        |        |          |             |          |        |
|             |                  |        |                 |             |                                     |               | _    |                |                |                  |            |        |        |          |             |          |        |
|             | •                |        |                 |             |                                     |               |      |                |                |                  |            |        |        |          |             |          | ъE     |
| Li          | sto              |        |                 |             |                                     |               |      |                |                |                  |            | Ε>     | T M    | IAYÚS    | NUM         | DESPL    | INS    |
| 1           | <mark>t</mark> l | nicio  |                 | 🗿 Pr        | oyect1                              |               | T PR | .0JEC          |                |                  |            | ES     | 1      | 80       | 9, ()       | 09:1     | 5 p.m. |

Para quitar el Filtro, se hace el mismo procedimiento pero se selecciona Todas Las tareas

# **DIVISIÓN DE TAREAS**

Una de los ventajas de la división de tareas es que los recursos trabajan cuando tienen tiempo de hacerlo.

Igualmente, cuando se está creando un proyecto con repetición de tareas en diferentes periodos, no se tiene que programar varias veces la actividad, sino dividir la tarea en los tiempos que se realizará cada una de sus fases.

Para dividir una tarea:

- Abra el diagrama de Gantt.
- En la barra de herramientas Edición haga clic en Dividir Tareas

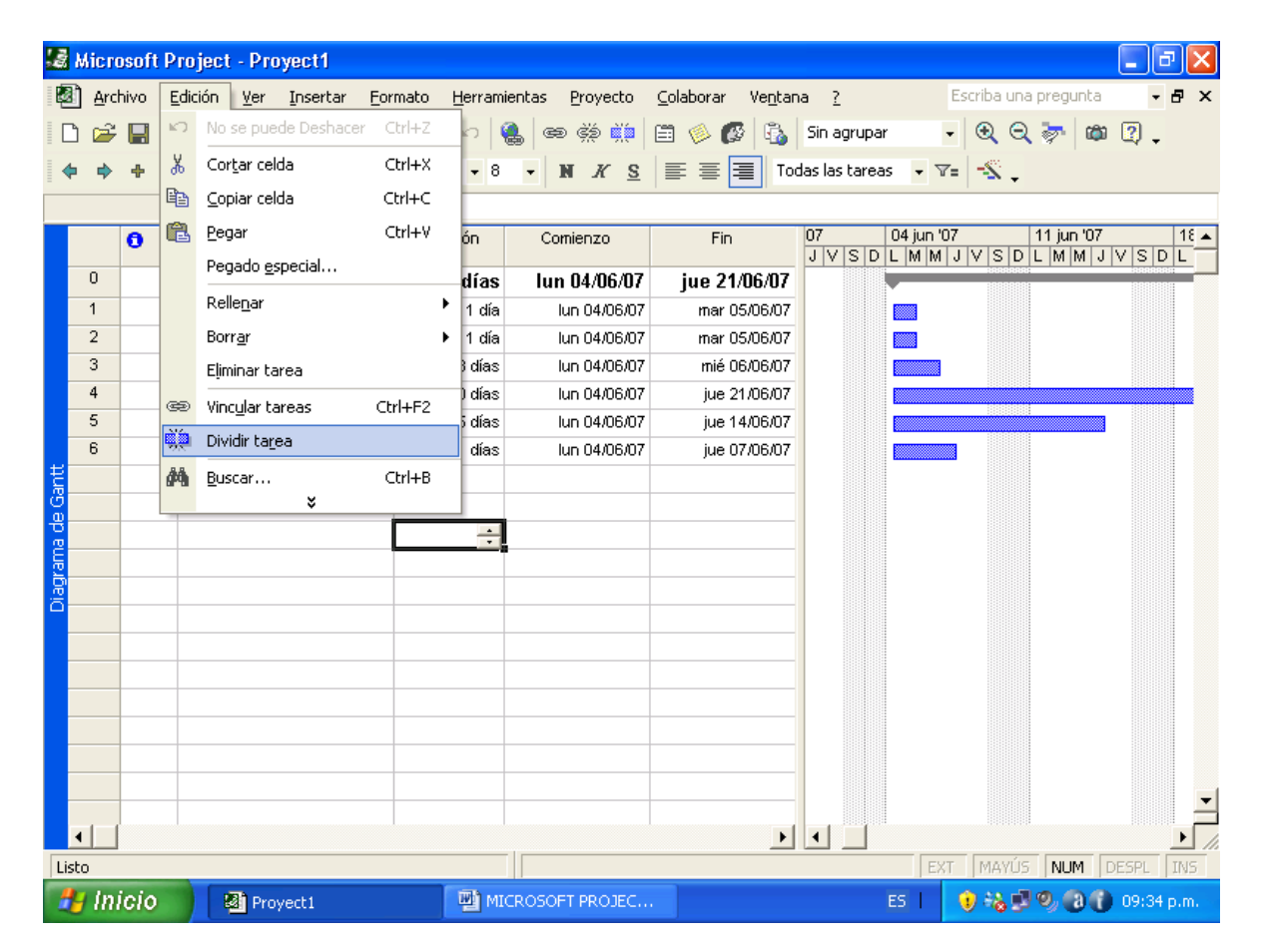

• En el diagrama de la vista, coloque haga clic en la tarea a vivir y en la fecha que desea que ocurra la división.

| 1    | Micro      | osoft | Project - Proyect1                                        |                      |                         |                                   |                        |                                       | l       |
|------|------------|-------|-----------------------------------------------------------|----------------------|-------------------------|-----------------------------------|------------------------|---------------------------------------|---------|
| Ę    | Arc        | hivo  | <u>E</u> dición <u>V</u> er <u>I</u> nsertar <u>F</u> orr | mato <u>H</u> errami | ientas <u>P</u> royecto | <u>⊂</u> olaborar Ve <u>n</u> tar | na <u>?</u>            | Escriba una pregunta                  | • 8 ×   |
|      | 3 🖻        |       | 8 5 6 7 8 6 6                                             | 1 🝼 🗠 🕴              | 🚊 🖙 🤅 📖                 | 🖹 🍥 🚱 🖏                           | Sin agrupar            | - 🔍 🔍 🦻 🛍 🕐                           | -       |
|      | <b>6</b> • | ÷ •   | - 🎝 Mostrar 🗸 Arial                                       | <b>→</b> 8           | - NKS                   | E = To                            | das las tareas 🛛 🚽 🎙   | 7= -\$                                |         |
| -    |            |       |                                                           |                      |                         |                                   |                        |                                       |         |
|      |            | 0     | Nombre de tarea                                           | Duración             | Comienzo                | Fin                               | 07 04 jun '            | '07 11 jun '07                        | 18 🔺    |
|      | 0          | -     | - Brouget1                                                | 10.72 díao           | Lun 04/06/07            | uio 22/06/07                      | JVSDLMM                | IJVSDLMMJVS                           | DL      |
|      | 1          |       |                                                           | 10,73 0125           | 1un 04/00/07            | VIE 22/00/07                      |                        |                                       |         |
|      | 2          |       | Localización y replante                                   | 1 día                | lun o                   | Dividir tarea:                    |                        |                                       |         |
|      | - 3        |       | Demolicion                                                | 1.88 días            | Lup 0                   | zo:                               |                        | mar 12/06/07                          |         |
|      | 4          |       | Movimiento de Tierra                                      | 10 días              |                         | Haga clic para inse               | rtar una división en l | a tarea.                              |         |
|      | 5          |       | Concreto                                                  | 6.25 días            | lun 04/06/07            | iue 14/06/07                      |                        |                                       |         |
|      | 6          |       | Mamposteria                                               | 2,31 días            | lun 04/06/07            | jue 07/06/07                      |                        |                                       |         |
| ŧ    |            |       |                                                           |                      |                         | ,                                 |                        |                                       |         |
| B    |            |       |                                                           |                      |                         |                                   |                        |                                       |         |
| B    |            |       |                                                           | ÷                    |                         |                                   |                        |                                       |         |
| E.   |            |       |                                                           |                      | ,                       |                                   |                        |                                       |         |
| Diag |            |       |                                                           |                      |                         |                                   |                        |                                       |         |
|      |            |       |                                                           |                      |                         |                                   |                        |                                       |         |
|      |            |       |                                                           |                      |                         |                                   |                        |                                       |         |
|      |            |       |                                                           |                      |                         |                                   |                        |                                       |         |
|      |            |       |                                                           |                      |                         |                                   |                        |                                       |         |
|      |            |       |                                                           |                      |                         |                                   |                        |                                       |         |
|      |            |       |                                                           |                      |                         |                                   |                        |                                       |         |
|      |            |       |                                                           |                      |                         |                                   |                        |                                       | I       |
|      |            |       |                                                           |                      |                         |                                   |                        |                                       |         |
|      |            |       |                                                           |                      |                         |                                   |                        | KT MAYÚS NUM DESPL                    | INS     |
| 1    | 🖢 In       | icio  | Provect1                                                  | MI MI                | CROSOFT PROJEC          |                                   | ES                     | • • • • • • • • • • • • • • • • • • • | 38 a.m. |

| 3    | Micr | osoft | Project - Proyect1                                       |                      |                         |                                   |                |           |                   | - 7×         |  |  |
|------|------|-------|----------------------------------------------------------|----------------------|-------------------------|-----------------------------------|----------------|-----------|-------------------|--------------|--|--|
| į,   | Arc  | hivo  | <u>E</u> dición <u>V</u> er <u>I</u> nsertar <u>F</u> or | mato <u>H</u> errami | ientas <u>P</u> royecto | <u>C</u> olaborar Ve <u>n</u> tar | ia <u>?</u>    | Es        | criba una pregunt | - <b>₽</b> × |  |  |
|      | ) 🖻  | H     | 🔁 🏼 🖧 🆤 🕹 🖻 🖿                                            | 3 🛷   🗠   🤅          | 🛔 📾 🔅 其                 | 🖽 🤌 🐼 🖏                           | Sin agrupar    | -         | ۵ 🤜 🗩 🗈           | )<br>)       |  |  |
|      | 5 6  | +     | - Arial                                                  | - 8                  | - NKS                   |                                   | das las tareas | • V=      |                   |              |  |  |
| -    |      | -     |                                                          |                      |                         |                                   |                |           |                   |              |  |  |
|      |      | 0     | Nombre de tarea                                          | Duración             | Comienzo                | Fin                               | 07 0           | 4 iun '07 | 11 iun '0         | 7 18 🔺       |  |  |
|      |      | •     | Nombre de tarea                                          | Daracion             | Comienzo                |                                   | JVSDL          | MMJ       | VSDLMM            | JVSDL        |  |  |
|      | 0    |       | Proyect1                                                 | 10,73 días           | lun 04/06/07            | vie 22/06/07                      |                |           |                   |              |  |  |
|      | 1    |       | Localizacion y replante                                  | 1 día                | lun 04/06/07            | mar 05/06/07                      |                |           |                   |              |  |  |
|      | 2    |       | Roceria                                                  | 1 día                | lun 04/06/07            | mar 05/06/07                      |                |           |                   |              |  |  |
|      | 3    |       | Demolicion                                               | 1,88 días            | lun 04/06/07            | mié 06/06/07                      |                |           |                   |              |  |  |
|      | 4    |       | Movimiento de Tierra                                     | 10 días              | lun 04/06/07            | vie 22/06/07                      |                |           |                   | ·····        |  |  |
|      | 5    |       | Concreto                                                 | 6,25 días            | lun 04/06/07            | jue 14/06/07                      |                |           | 10000000          |              |  |  |
|      | 6    |       | Mamposteria                                              | 2,31 días            | lun 04/06/07            | jue 07/06/07                      |                |           |                   |              |  |  |
| ant  |      |       |                                                          |                      |                         |                                   |                |           |                   |              |  |  |
| B B  |      |       |                                                          |                      |                         |                                   |                |           |                   |              |  |  |
| na c |      |       |                                                          | ÷                    |                         |                                   |                |           |                   |              |  |  |
| E    |      |       |                                                          |                      |                         |                                   |                |           |                   |              |  |  |
| Diad |      |       |                                                          |                      |                         |                                   |                |           |                   |              |  |  |
|      |      |       |                                                          |                      |                         |                                   |                |           |                   |              |  |  |
|      |      |       |                                                          |                      |                         |                                   |                |           |                   |              |  |  |
|      |      |       |                                                          |                      |                         |                                   |                |           |                   |              |  |  |
|      |      |       |                                                          |                      |                         |                                   |                |           |                   |              |  |  |
|      |      |       |                                                          |                      |                         |                                   |                |           |                   |              |  |  |
|      |      |       |                                                          |                      |                         |                                   |                |           |                   |              |  |  |
|      |      |       |                                                          |                      |                         |                                   |                |           |                   | -            |  |  |
|      |      |       |                                                          |                      |                         |                                   |                |           |                   |              |  |  |
| Li   | sto  |       |                                                          |                      |                         |                                   |                | EXT       | MAYÚS NUM         | DESPL INS    |  |  |
| 1    | 🛃 İn | icio  | Proyect1                                                 | 🕎 MI                 | CROSOFT PROJEC          |                                   | ES             | 51        | ) 🗞 🗊 🧐 🕘 (       | 🚺 08:36 a.m. |  |  |

Para quitar la división de una tarea, arrastre una parte de la barra de Gantt hasta que toque otra parte

## CAMBIOS EN LA PROGRAMACIÓN

Si por algún motivo se tiene que realizar redistribuciones en la programación de tareas, recursos o costos se tienen dos opciones. La primera es que Project calcule automáticamente las cargas de trabajo cuando se presente sobreasignaciones, la otra forma es que la calcule cuando usted quiera.

Para que Project calcule automáticamente estas redistribuciones:

• Clic en Herramientas - Opciones

| '.ä  | Micr       | osoft P       | Project - Proyect1                                        |        |                                 |                                  |                      | - 7 🛛                        |
|------|------------|---------------|-----------------------------------------------------------|--------|---------------------------------|----------------------------------|----------------------|------------------------------|
| ŧ.   | Arc        | hivo <u>E</u> | <u>E</u> dición <u>V</u> er <u>I</u> nsertar <u>F</u> orr | nato [ | Herramientas Proyecto           | <u>C</u> olaborar Ve <u>n</u> ta | na <u>?</u>          | Escriba una pregunta 💿 👻 🗗 🗙 |
| 1    | ) 🖻        |               | a 🗇 Da 🖤 🗼 🖻 🖻                                            | l 🝼 🖁  | Ortogra <u>f</u> ía             | F7 🔡 📸                           | Sin agrupar ·        | · 🔍 Q 🐎 🛍 🛛 🚬                |
|      | <b>•</b> • | + -           | Arial                                                     |        | Cam <u>b</u> iar calendario lab | ooral 🔳 To                       | das las tareas 🛛 👻 🗑 |                              |
| -    |            |               |                                                           | -      | Asigna <u>r</u> recursos        | Alt+F10                          |                      | · · · · · ·                  |
|      |            | 0             | Nombre de tarea                                           | Dur    | Compartir r <u>e</u> cursos     | +                                | 07 04 jun '0         | 11 jun '07 18 🔺              |
|      | Π          |               | - Drovoct1                                                | 10.7   | Redistrib <u>u</u> ir recursos  | . 06/07                          | JVSDLMM              | JVSDLMMJVSDL                 |
|      | 1          |               | Localizacion v replanter                                  | 10,7   | Seguimiento                     | ► 5/06/07                        |                      |                              |
|      | 2          |               | Roceria                                                   |        | Organizador                     | 5/06/07                          |                      |                              |
|      | 3          |               | Demolicion                                                | 1      | Personalizar                    | \$/06/07                         |                      |                              |
|      | 4          |               | Movimiento de Tierra                                      |        |                                 | 2/06/07                          |                      |                              |
|      | 5          |               | Concreto                                                  | εL     | Optio <u>∎</u> cs               | 5/06/07                          |                      |                              |
| Ħ    | 6          |               | Mamposteria                                               | 2,3    | ,31 dias iun 04/06/07           | jue 07/06/07                     |                      | 8                            |
| Gan  |            |               |                                                           |        |                                 |                                  |                      |                              |
| a de |            |               |                                                           |        |                                 |                                  |                      |                              |
| ram  |            |               |                                                           |        |                                 |                                  |                      |                              |
| Diag |            |               |                                                           |        |                                 |                                  |                      |                              |
|      |            |               |                                                           |        |                                 |                                  |                      |                              |
|      |            |               |                                                           |        |                                 |                                  |                      |                              |
|      |            |               |                                                           |        |                                 |                                  |                      |                              |
|      |            |               |                                                           |        |                                 |                                  |                      |                              |
|      |            |               |                                                           |        |                                 |                                  |                      |                              |
|      |            |               |                                                           |        |                                 |                                  |                      | <b>_</b>                     |
|      | •          | 1             |                                                           |        |                                 |                                  |                      |                              |
|      | sto        | 1             |                                                           |        |                                 |                                  |                      | r Mayús NUM Despl Ins        |
|      | 🛃 In       | icio          | Proyect1                                                  |        | MICROSOFT PROJEC.               |                                  | ES                   | 👔 🗞 🗊 🧐 🚷 🚺 08:48 a.m.       |

• Haga clic en la pestaña **Cálculo** y seleccione **Automático** 

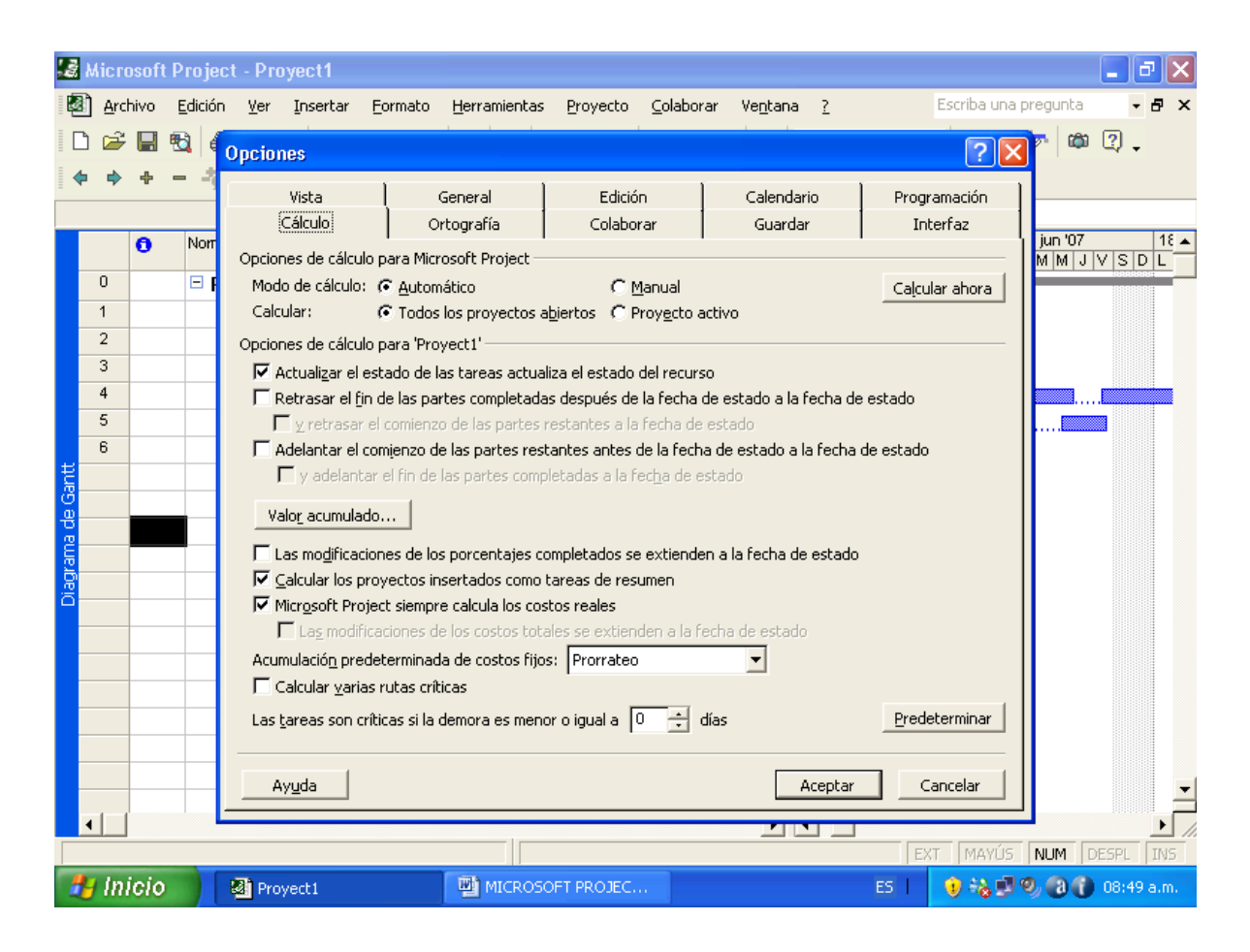

Si quiere que la redistribución de recursos se haga cuando usted quiera, siga el procedimiento anterior pero seleccione la casilla **Manual.** Cuando termine de **Enter.** Igualmente se puede hundir la tecla **Mayúscula + F9.** 

En cualquiera de los dos casos usted podrá verificar que cambios por medio del Diagrama de Gantt de Redistribución.

- En el menú Ver Mas Vistas
- En el cuadro de diálogo que aparece a continuación, busque Diagrama de Gantt de Redistribución. Selecciónelo y de clic en Aplicar.
- Aparecerá un Diagrama de Gantt con dos barras para cada tarea. La primera nos muestra la programación anterior a la redistribución y la segunda nos muestra como quedo la tarea después de la redistribución.

| ia N       | Aicros | oft Pr        | oject       | - Pr  | oye | ct1         |          |                        |                                |                      |       |              |                  |                                               |                     |                  | (           | _ 6   | X     |           |           |            |        |    |
|------------|--------|---------------|-------------|-------|-----|-------------|----------|------------------------|--------------------------------|----------------------|-------|--------------|------------------|-----------------------------------------------|---------------------|------------------|-------------|-------|-------|-----------|-----------|------------|--------|----|
| 2          | Archiv | ∕o <u>E</u> d | ición 🛛     | Ver   | Īu  | iserta      | ir       | <u>F</u> ormato        | Herramien                      | tas <u>P</u> royecto | ⊆ol   | laborar      | Ve <u>n</u> tana | 2                                             | Escriba             | una pre          | egunta      | - t   | 5 ×   |           |           |            |        |    |
|            | 🚔 🛛    |               |             |       | ⊆al | endar       | rio      |                        | 1                              | e čí čí              | l 📾   | 🧆 🐼          | 🕰 s              | in agrupar                                    | - 🕀                 | Q 🗟              | - (con )    | ?     |       |           |           |            |        |    |
|            |        |               |             | ~     | Di  | 🗸 м         | істо     | osoft Pi               | roject - Pro                   | oyect1               |       |              |                  |                                               |                     |                  |             |       |       |           |           | -          | ð      | ×  |
| 1 🕶        | - · ·  |               | <u>-6</u> i |       | Di  | <b>(</b> 2) | Arch     | hivo E                 | dición Ver                     | Insertar Fo          | rmato | Herran       | nientas          | Proyecto                                      | <u>⊂</u> olaborar V | /e <u>n</u> tana | 2           |       | Es    | scriba un | a preguni | a          | - 8    | ×  |
|            |        |               |             |       |     |             | Me       | ás vista               | 19                             |                      |       |              | ? 🛛              |                                               | 🛱 🌭 🐼               | <b>B</b>         | Sin agrup   | ar    | -     | • e       | 2 🦝 🛛 (   | <b>a</b> ? | _      |    |
|            | •      | ) N           | lombre      |       |     | 4           | Vie      | ctac:                  |                                |                      |       |              |                  | KS                                            |                     | Tod              | as las tare | as 📼  |       |           |           |            | •      |    |
|            | 0      | E             | - Pro       |       | Uş  | -           | Di<br>Di | iagrama i              | de red descrir                 | ativo                |       | Nue          |                  | <u>, , , , , , , , , , , , , , , , , , , </u> |                     | 100              |             | • 60, |       |           |           |            |        |    |
|            | 1      |               |             |       | Gr  |             | Di       | iagrama                | de relaciones                  |                      | -     | <u>14</u> 06 | va               |                                               | <b>F</b> 1-         |                  | 07          | 04 in | n '07 |           | 11 ium 1  | 17         | 1      | 6. |
|            | 2      |               | F           |       | Hg  |             | F        | ormulario              | e carea<br>) de recursos       |                      |       | Modif        | icar             | nzo                                           | FIN                 |                  | JVSI        | 2 L M | MJ    | VSD       | LMM       | JVS        | DL     |    |
|            | 3      |               | d           |       | 114 |             | E E      | ormulario<br>ormulario | ) de tareas<br>1 Detalles de t | area                 |       | ⊆opi         | ar               | 4/06/07                                       | vie 22/00           | 6/07             |             | -     |       |           |           |            |        |    |
|            | 4      |               | N           |       |     |             | E        | ormulario              | Nombre de r                    | ecurso               |       |              |                  | 04/06/07                                      | mar 05/0            | 06/07            |             |       |       |           |           |            |        |    |
|            | 5      |               |             |       | M   |             | F G      | ormulario<br>antt con  | ) Nombre de t<br>varias líneas | area<br>de base      | _     | Organia      | ador             | 04/06/07                                      | mar 05/0            | 06/07            |             |       |       |           |           |            |        |    |
|            | 6      |               | N           |       | Τđ  | _           | G        | antt de r              | edistribución                  |                      |       |              |                  | 04/06/07                                      | mié 06/0            | 06/07            |             |       |       |           |           |            |        |    |
| ŧ          |        |               |             | P     | In  | _           | G        | antt de s<br>antt deta | allado                         |                      | ~     |              |                  | 04/06/07                                      | vie 22/0            | 16/07            |             |       |       |           | <u> </u>  | I          |        |    |
| <u>8</u> – |        |               |             | -     |     | _           |          |                        |                                |                      | _     |              |                  | 04/06/07                                      | vie 15/0            | 06/07            |             |       |       |           |           |            |        |    |
| 용          |        |               |             |       | De  | ŧ –         |          |                        |                                | Aplicar              |       | Can          | telar            | 04/00/07                                      | jue or it           | 50707            |             |       |       |           |           |            |        |    |
| Ĕ.         | -      |               |             |       | Ba  | 3           |          |                        |                                |                      |       |              |                  |                                               |                     |                  |             |       |       |           |           |            |        |    |
| Ř          |        |               |             |       | Zc  | 8—          | _        |                        |                                |                      |       |              |                  |                                               |                     |                  |             |       |       |           |           |            |        |    |
| ö-         |        |               |             | _     | _   | Ĕ.          |          |                        |                                |                      |       |              |                  |                                               |                     |                  |             |       |       |           |           |            |        |    |
|            |        |               |             |       |     | <u>P</u>    |          |                        |                                |                      |       |              |                  |                                               |                     |                  |             |       |       |           |           |            |        |    |
|            |        |               |             |       |     |             |          |                        |                                |                      |       |              |                  |                                               |                     |                  |             |       |       |           |           |            |        |    |
|            |        |               |             |       |     | _           |          |                        |                                |                      |       |              |                  |                                               |                     |                  |             |       |       |           |           |            |        |    |
|            |        |               |             |       |     | _           |          |                        |                                |                      |       |              |                  |                                               |                     |                  |             |       |       |           |           |            |        |    |
|            |        |               |             |       |     | _           |          |                        |                                |                      |       |              |                  |                                               |                     |                  |             |       |       |           |           |            |        |    |
|            |        |               |             |       |     | _           |          |                        |                                |                      |       |              |                  |                                               |                     |                  |             |       |       |           |           |            |        |    |
|            |        |               |             |       |     | _           | _        |                        |                                |                      |       |              |                  |                                               |                     |                  |             |       |       |           |           |            |        |    |
| •          |        |               |             |       |     |             | _        |                        |                                |                      | -     |              |                  |                                               |                     |                  |             |       |       |           |           |            |        | -  |
| List       | 0      |               |             |       |     | •           |          |                        |                                |                      |       |              |                  |                                               |                     |                  |             |       |       |           |           |            | ▶      |    |
| -4         | Inie   | io            |             | an ne | -   |             |          |                        |                                |                      |       |              |                  |                                               |                     |                  |             |       | EXT   | MAYÚ:     | NUM       | DESPL      | . IN   | IS |
| _          | millo  |               | 1 1         |       | oye | -           | Ini      | icio                   | Non Dee                        | work1                |       | 1980 M       |                  | TRROTEC                                       |                     |                  |             | ES    |       | in 22 🖬   | 9.0       | 08-        | 55 a r |    |

| 13     | Micr  | osoft    | Project - Proyect1                 |       |                                         |                                             | - 7 🛛                                 |
|--------|-------|----------|------------------------------------|-------|-----------------------------------------|---------------------------------------------|---------------------------------------|
| ŧ.     | 🖹 Arc | :hivo    | Edición <u>V</u> er Insertar Eo    | rmato | Herramientas Proyecto g                 | <u>C</u> olaborar Ve <u>n</u> tana <u>?</u> | Escriba una pregunta 🛛 🚽 🗗 🗙          |
|        | ) 🖻   |          | 🔁 🎒 💽 🖤 🕹 🖻 ।                      | 2 🝼   | v   🍓 📾 👾 🗰 [                           | 🛅 🍥 🐼 🚯 Sin agrupar                         | • 🔍 🔍 🐎 📾 🛛 🖡                         |
|        | ⊧ ⇒   | ÷        | - 👍 Mostrar 🔹 Arial                |       | • 8 • N K S                             | 📰 🗐 🔲 Todas las tareas                      | • V=                                  |
| -      |       |          |                                    |       |                                         |                                             | •                                     |
|        |       | 0        | Nombre de tarea                    | Retra | 28 may '07 0                            | 4 jun '07 11 jun '07                        | 18 jun '07 25 jun '07 🔺               |
|        | 0     | -        |                                    |       | VSDLMMJVSDL                             |                                             |                                       |
|        | 4     |          |                                    |       | L I I I I I I I I I I I I I I I I I I I |                                             |                                       |
|        | 1     | _        | Localizacion y replanti            |       |                                         | Comision Topografia ,Ayuda                  | <u>me</u>                             |
|        | 2     | _        | Roceria                            |       |                                         | Ayudame[500%]                               |                                       |
|        | Л     |          | Demolicion<br>Menúmiente de Tierre |       |                                         | Ayuuante[800%];Onclai;Re                    | Angente [300%] Per                    |
|        | 4     |          |                                    |       |                                         |                                             | Ayduance[J00%],ce                     |
|        | 8     |          | Memposteria                        |       |                                         | Augudante[1 000%] Cem                       | ento[1] logeniero   adrillo[1] Maestr |
| l,ë    |       |          | wampostena                         |       |                                         | Ayuunte[1.000 A],cent                       | sitto[1],ingenero,cau no[1],inaest    |
| Ę      |       |          |                                    |       |                                         |                                             |                                       |
| list   |       |          |                                    |       |                                         |                                             |                                       |
| 1<br>B |       | <u> </u> | -                                  |       |                                         |                                             |                                       |
| đ      |       |          |                                    |       |                                         |                                             |                                       |
| Į,     |       |          |                                    |       |                                         |                                             |                                       |
| 10     |       | -        |                                    |       |                                         |                                             |                                       |
|        |       |          |                                    |       |                                         |                                             |                                       |
|        |       |          |                                    |       |                                         |                                             |                                       |
|        |       |          |                                    |       |                                         |                                             |                                       |
|        |       |          |                                    |       |                                         |                                             |                                       |
|        |       |          |                                    |       |                                         |                                             |                                       |
|        |       |          |                                    |       |                                         |                                             |                                       |
|        | •     |          |                                    | ►     | •                                       |                                             |                                       |
| Li     | sto   |          |                                    |       |                                         |                                             | EXT MAYÚS NUM DESPL INS               |
| 1      | 🛃 In  | icio     | Proyect1                           |       | MICROSOFT PROJEC                        | ES                                          | 📘 💿 🗞 🗊 🧐 🔞 🕦 08:55 a.m.              |

### **DEFINIR PRIORIDADES DE REDISTRIBUCIÓN**

Los niveles de prioridad comprenden de 0 – prioridad más baja a 1.000 – prioridad más alta. Todas las tareas comienzan con una prioridad predeterminada de 500, es decir son iguales en prioridad. Project utiliza la configuración de prioridad de tareas como un criterio de redistribución. Las tareas que no quiere que sean redistribuidas se deben asignar con una prioridad de 1.000.

Para cambiar la prioridad de las tareas:

- En el Diagrama de Gantt haga doble clic en la tarea con la prioridad para la que desea cambiar el valor predeterminado de 500.
- En el cuadro de diálogo **Información de la Tarea**, haga clic en la ficha **General**

|                     | Micr<br>Arc<br>D 22<br>D 22 | osoft<br>hivo<br>+ | Proje | oject - Proyect1<br>ción Ver Insertar Eormato Herramientas Proyecto Colaborar Ventana ? Escriba una pregu<br>Sin agrupar • € ⊖ ≫<br>Mostrar • Arial • 8 • N X S E = Todas las tareas • V = - ↔<br>Información de la tarea<br>Conserval Desdecementa Descursos Automatica de la Natas                                                                                                    | _ ☐ ×<br>unta • ₽ ×<br>@ ? .<br>25 jun '07 ▲<br>L M M J V S |
|---------------------|-----------------------------|--------------------|-------|----------------------------------------------------------------------------------------------------|-------------------------------------------------------------|
| t de redistribución | 0 1 2 3 4 5 6               |                    |       | Nombre:       Localizacion y replanteo       Duración:       Id       Id       Estimada         Porcentaje completado:       0%       Prioridad:       500       Id       Id       I | dante[300%],Rei<br>[700%],Oficial[31<br>drillo[1],Maestr    |
| Gan                 | <ul> <li>In</li> </ul>      | icio               |       | Avuda<br>Aceptar Cancelar<br>Cancelar<br>EXT MAYÚS NU<br>Proyect1                                                                                                    | M DESPL IV5<br>0 9:05 a.m.                                  |

• En el cuadro de **Prioridad** escriba el número que represente la prioridad deseada de esa tarea

### SEGUIMIENTO DEL PROYECTO

En la fase de ejecución del proyecto Microsoft Project puede ayudarlo a almacén la información del progreso, analizar el rendimiento y generar informes de estado. Supervisando el progreso y el rendimiento, puede ajustar el plan del proyecto para asegurarse de que el ámbito, la programación, los costos y los recursos están equilibrados de forma necesaria.

Para hacer el seguimiento con Project se deben hacer dos cosas: guardar la información prevista del proyecto y escribir la información de progreso cuando los recursos comiencen a completar tareas.

# ESTABLECER UNA LÍNEA BASE

Una línea base nos permite comparar la información con que se planeo el proyecto y la forma como se está ejecutando.

Al guardar una línea base se estará almacenando información inicial del proyecto en un momento concreto. La información que se almacena es:

- Costo
- Duración
- Fin
- Comienzo
- Trabajo

Para guardar una línea base para el plan del proyecto siga estos pasos:

- Haga Clic en Herramientas Seguimiento Guardar Línea de Base
- Asegúrese que la opción Guardar Línea de base esté activada. Si no se encuentra activada cierre el menú Herramientas y escoja en Ver – Diagrama de Gantt
- En la opción **Guardar Línea de Base** asegúrese que se ha seleccionado Línea de base
- En este mismo cuadro de diálogo en Para seleccione Proyecto Completo

# • Haga clic en Aceptar

| 1      | Micr | osoft l | Project - Proye                         | ct1                 |                 |                     |                   |           |                  |                      |         | - 7 ×                      |
|--------|------|---------|-----------------------------------------|---------------------|-----------------|---------------------|-------------------|-----------|------------------|----------------------|---------|----------------------------|
| R.     | Arc  | hivo    | <u>E</u> dición <u>V</u> er <u>I</u> n: | sertar <u>F</u> orm | nato <u>H</u> e | erramientas         | Proyecto          | ⊆olaborar | Ve <u>n</u> tana | a <u>?</u>           | Es      | criba una pregunta 💿 🚽 🗗 🗙 |
|        | ) 🖻  |         | 6 🖨 🖪 🖤                                 | አ 🖻 🛍               | ABC             | Ortogra <u>f</u> ía | a                 | F7        |                  | Sin agrupar          | -       | ቒ ቒ 🦻 👜 🛛 🗸                |
|        | • •  | ÷ •     | = 👍 Mostrar 🔹                           | Arial               |                 | Cam <u>b</u> iar c  | alendario lat     | ooral     | Tod              | las las tareas       | • V=    | -\$                        |
| -      |      |         | Loca                                    | alizacion v repl    | lantec 🗭        | Asigna <u>r</u> re  | cursos            | Alt+F10   |                  |                      |         |                            |
|        |      | 0       | Nombre de tarea                         | F                   | Retra           | Compartir           | r <u>e</u> cursos | •         | 1                | 1 jun '07            | 18 ju   | un '07 25 jun '07 🔺        |
|        | 0    | -       | Draus at1                               |                     |                 | Redistribu          | ir recursos       |           | SDL              | MMJVS                | S D L M |                            |
|        | 1    |         |                                         | n v replanti        |                 | Seguimier           | to                | •         | Ad               | ctualizar tarea:     | 5       |                            |
|        | 2    |         | Roceria                                 | n y ropiant.        |                 | Organizad           | lor               |           | Ac               | -<br>ctualizar prove | cto     | E                          |
|        | 3    |         | Demolicion                              |                     |                 | Personaliz          | ar                | •         | <br>             | neas de progre       | 950     | ra                         |
|        | 4    |         | Movimiento                              | de Tierra           |                 |                     |                   |           | G                | uardar línea de      | hase    | Ayudante[300%],Rei         |
|        | 5    |         | Concreto                                |                     | _               | opcio <u>n</u> es.  | <br>*             |           | Bo               | orrar línea de h     | ase     | udante[700%],Oficial[31    |
| ,<br>Ü | Б    |         | Mamposteri                              | a                   |                 |                     |                   | A         | <u>s</u>         | on ar innea de L     | Jase    | iero,Ladrillo[1],Maestr    |
| -jp    |      |         |                                         |                     |                 |                     |                   |           |                  |                      |         |                            |
| adist  |      |         |                                         |                     |                 |                     |                   |           |                  |                      |         |                            |
| а<br>В |      |         |                                         |                     |                 |                     |                   |           |                  |                      |         |                            |
| Ħ      |      |         |                                         |                     |                 |                     |                   |           |                  |                      |         |                            |
| Ğ      |      |         |                                         |                     |                 |                     |                   |           |                  |                      |         |                            |
|        |      |         |                                         |                     |                 |                     |                   |           |                  |                      |         |                            |
|        |      |         |                                         |                     |                 |                     |                   |           |                  |                      |         |                            |
|        |      |         |                                         |                     |                 |                     |                   |           |                  |                      |         |                            |
|        |      |         |                                         |                     |                 |                     |                   |           |                  |                      |         |                            |
|        |      |         |                                         |                     |                 |                     |                   |           |                  |                      |         | <b>•</b>                   |
|        | •    |         |                                         |                     | ЪJ              |                     |                   |           |                  |                      |         |                            |
| Li     | sto  |         |                                         |                     |                 |                     |                   |           |                  |                      | EXT     | MAYÚS NUM DESPL INS        |
| 1      | 🧧 In | icio    | Proyect                                 | :1                  | 1               | MICROSO             | FT PROJEC.        |           |                  | ES                   | 51      | ) 💫 🗊 🎱 🔞 👔 09:24 a.m.     |

| 3                                       | Mic  | rosof | t Projec        | ct - Proy  | rect1         |                |                                        |                  |                         |                 |              |          |                        |                | _ 7                    | X          |
|-----------------------------------------|------|-------|-----------------|------------|---------------|----------------|----------------------------------------|------------------|-------------------------|-----------------|--------------|----------|------------------------|----------------|------------------------|------------|
| 1                                       | ) ≜r | chivo | <u>E</u> dición | Ver        | Insertar į    | Eormato E      | lerramientas                           | <u>P</u> royecto | ⊆olaborar               | Ve <u>n</u> tar | ia <u>?</u>  | E        | iscriba una j          | oregunta       | - é                    | 5 ×        |
|                                         | ک ۱  | -     | 🔁 🖉             | 3 🖪 💖      | × 🔉 🖻         | 🛍 💅 📄          | n 🍓 e                                  | e čž 👯           | 🖽 🍥 🕼                   | 5 🚯             | Sin agrupa   | ar 🗸     | • •                    | 🤛 🖾            | 2.                     |            |
|                                         | • •  | -     |                 | Mostrar    | - Arial       |                | - 8 -                                  | N K S            |                         | To              | das las tare | as 🗸 🖓 = |                        |                |                        |            |
|                                         |      |       |                 | Lo         | ocalizacion y | replanteo      |                                        |                  |                         |                 |              |          |                        |                |                        |            |
|                                         |      | 0     | Nomb            | re de tare | а             | Guardar        | línea de b                             | ase              |                         |                 | ? 🗙          | 18       | jun '07<br>Malat I Val | 25 ji          | in '07<br>Teatra tea   | _ <b>^</b> |
|                                         | 0    |       | ΞP              | rovect1    |               | • Guarda       | r línea de has                         | e                |                         |                 |              |          |                        | SDLW           |                        | ₽_         |
|                                         | 1    |       |                 | Localizad  | ion y replar  |                | Línea de b                             | ase              |                         |                 | -            | udante   |                        |                |                        |            |
|                                         | 2    |       |                 | Roceria    |               | C Guarda       | r plan provisio                        | onal             |                         |                 | _            |          |                        |                |                        |            |
|                                         | 3    | _     |                 | Demolicio  |               | Copiar:        | Comienzo                               | Fin              |                         |                 | -            | ,Retroex | cavadora               |                | 12000/11               |            |
|                                         | 4    |       |                 | Concreto   | to de Tierra  | En:            | Comienzo                               | /Ein1            |                         |                 |              | Cement   | huvA.[1]o              | ntel700%       | l 300%],F<br>1.Oficial | (C)        |
| c                                       | 6    |       |                 | Mampost    | eria          | Para:          | Comorizor                              |                  |                         |                 | _            | mento[1  | ],Ingenier             | o,Ladrillo     | [1],Mae:               | str        |
| , i i i i i i i i i i i i i i i i i i i |      |       |                 |            |               | • Proy         | ecto complet                           | 5                |                         |                 |              |          |                        |                |                        |            |
| Ę.                                      |      |       |                 |            |               | C <u>T</u> are | as selecciona                          | das              |                         |                 |              |          |                        |                |                        |            |
| 竇                                       |      | _     |                 |            |               | Res            | umir líneas de                         | e base; ——       |                         |                 |              |          |                        |                |                        |            |
| t de                                    |      | _     |                 |            |               |                | rara toda <u>s</u> la:<br>De cubtereec | s tareas de re   | esumen<br>recumen celer | cion ad a       |              |          |                        |                |                        |            |
| Gant                                    |      |       |                 |            |               | ·              | 20 300001003                           |                  | 10301101130100          |                 | ,<br>1       |          |                        |                |                        |            |
|                                         |      |       |                 |            |               |                |                                        |                  |                         | Prede           | terminar     |          |                        |                |                        |            |
|                                         |      |       |                 |            |               |                |                                        | -                |                         |                 |              |          |                        |                |                        |            |
|                                         |      | _     |                 |            |               | Ayuda          | 3                                      | L                | Aceptar                 | Ca              | ancelar      |          |                        |                |                        |            |
|                                         | •    |       |                 |            |               |                |                                        | 88               |                         |                 |              |          |                        |                |                        |            |
|                                         |      |       |                 |            |               | _              |                                        |                  |                         |                 |              | EXT      | MAYÚS                  | NUM            | DESPL I                | INS        |
| 4                                       | 9 In | nicio |                 | Proye      | ect1          |                | MICROSC                                | FT PROJEC.       |                         |                 |              | ES       | 🙂 🗞 🗐 '                | 9, <b>0</b> () | 09:28 a                | .m.        |

Cuando se asignan actividades adicionales al proyecto aunque ya haya guardado la línea de base puede continuar agregándole tareas. Siga estos pasos:

- En el Diagrama de Gantt seleccione las tareas que desea agregar a la línea de base.
- Haga clic en Herramientas Seguimiento Guardar Línea de Base para mostrar el cuadro de diálogo Línea de Base. Asegúrese de que la opción Guardar Línea de Base está activada

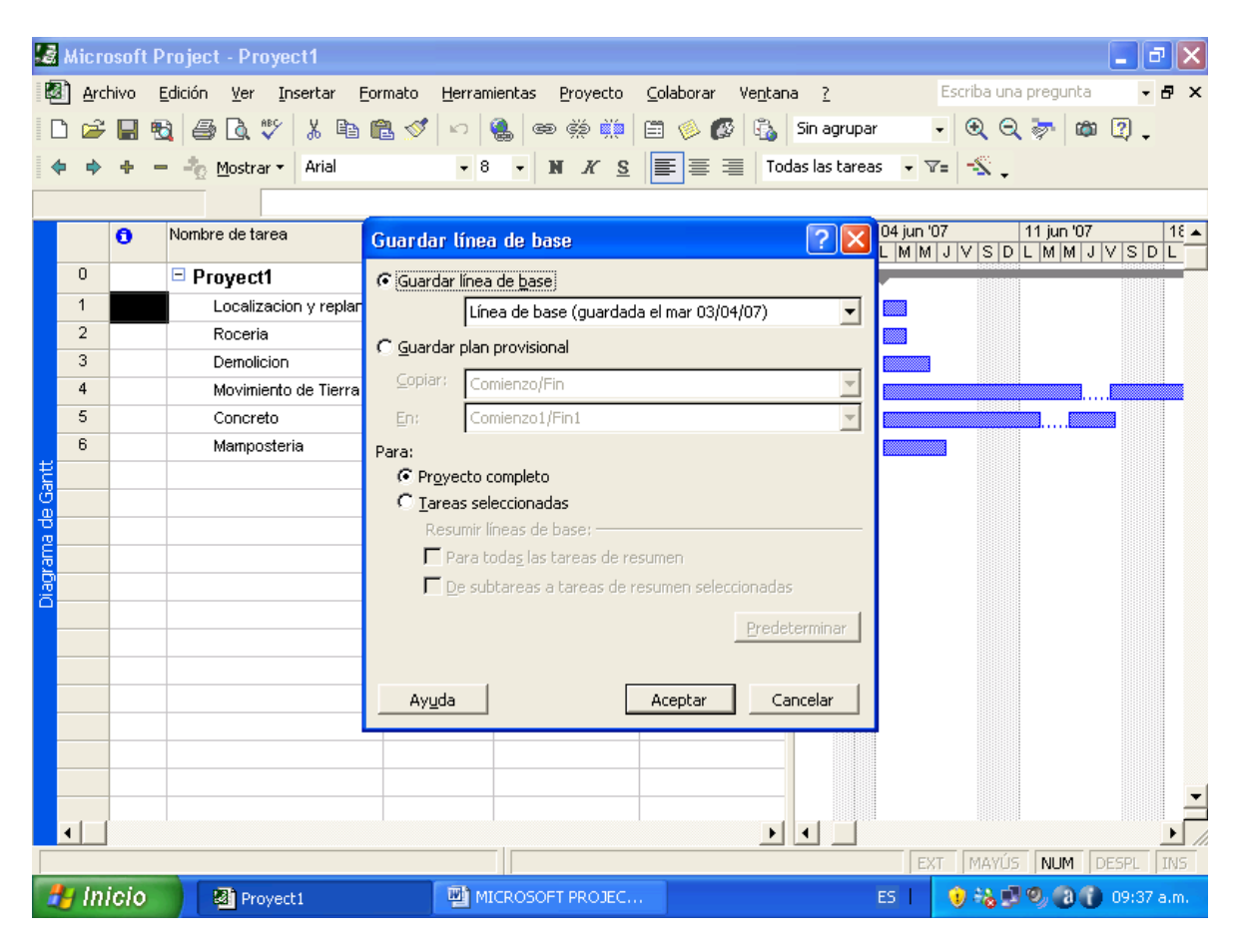

- En el cuadro Línea de Base aparee la fecha en que guardó por última vez la línea de base.
- Si desea agregar tareas a otras líneas de base, por ejemplo Línea de Base 1, haga clic en la **Línea de Base** correspondiente en la lista.
- En Para, active las tareas seleccionadas.

| 1         | Micro          | osoft | Project - Proye                      | ect1         |             |                 |                             |                       |                    |                    |                               |                 |                           | . 8      | ×                    |            |
|-----------|----------------|-------|--------------------------------------|--------------|-------------|-----------------|-----------------------------|-----------------------|--------------------|--------------------|-------------------------------|-----------------|---------------------------|----------|----------------------|------------|
| 2         | ] <u>A</u> rcl | hivo  | <u>E</u> dición <u>V</u> er <u>I</u> | nserta       | ar          | <u>F</u> ormato | <u>H</u> erramie            | ntas <u>P</u> roye    | to <u>⊂</u> olabo  | rar '              | Ve <u>n</u> tana <u>?</u>     | Escrib          | a una pregunta            | - 8      | ×                    |            |
|           | 1 🚔            | J-j   | 🔁 🖾 🖤                                | X.           | Ba          | <b>R</b> <      | 100                         | L es és l             | ŭ 🖻 🦔              |                    | 🚯 Sin agrupar                 | - 🕀             | Q 😽 📾 🗈                   | ?        |                      |            |
| 4         | -              | +     | = 🖧 Mostrar 🛪                        | <b>.</b> 2 h | Aicro       | osoft P         | roject - P                  | royect1               |                    |                    |                               |                 |                           |          |                      | X          |
|           |                | -     | Topela                               | 2            | <u>A</u> rc | hivo <u>E</u>   | <u>E</u> dición <u>V</u> ei | r <u>I</u> nsertar    | <u>F</u> ormato    | <u>H</u> erram     | nientas <u>P</u> royecto      | ⊆olaborar       | Ve <u>n</u> tana <u>?</u> |          | Escriba una pregunta | - 8 ×      |
|           |                | •     | Nombre de teres                      |              | <b>2</b>    |                 | ) / B                       | 🌮 🐰 🖻                 | a 🛍 💅 🛛            | 0                  | 🍓 📾 🔅 其                       | 😑 🤌 🕼           | 🕴 🐴 🛛 Sin agrupa          | ar       | - 🔍 🔍 🧽 📖 I          | 2.         |
|           |                | •     | Nombre de tarea                      | •            | •           | + -             | - 🖧 Most                    | rar 🕶 🛛 Arial         |                    | - 8                | - NKS                         |                 | Todas las tare            | as 🗸 🏹   | 7=                   |            |
|           | 0              |       | Proyect1                             |              |             |                 |                             |                       |                    |                    |                               |                 |                           |          | •                    |            |
|           | 1              |       | Localizaci                           |              |             | 6               | Nombre de                   | tarea                 | Guardar            | lína               | a do baco                     |                 |                           | 04 jun ' | 07 11 jun '07        | 18 🔺       |
|           | 2              |       | Roceria                              | _            | 0           | -               | D                           | -44                   | Guarda             | une                |                               |                 |                           |          | JVSDLMMJV            | SDL        |
|           | 3              |       | Demolicion                           | _            | 1           |                 | Local                       | cu<br>izacion v renis | 💽 Guarda           | ar línea           | a de <u>b</u> ase             | 1 1 0010        | (107)                     |          |                      |            |
|           | 5              |       | Concreto                             |              | 2           |                 | Roce                        | ria                   |                    | Lin                | ea de base (guarda            | da el mar 03/04 | 4/07)                     |          |                      |            |
|           | 6              |       | Mamposte                             |              | 3           |                 | Demo                        | licion                | - C <u>G</u> uarda | ar plan            | provisional                   |                 |                           |          |                      |            |
| ŧ         |                |       |                                      |              | 4           |                 | Movir                       | niento de Tierr       | a <u>⊂</u> opiar   | : Co               | mienzo/Fin                    |                 | <u> </u>                  |          |                      |            |
| B         |                |       |                                      |              | 5           |                 | Conc                        | reto                  | En:                | Co                 | mienzo1/Fin1                  |                 | -                         |          |                      |            |
| ъ         |                |       |                                      | +-           | 6           |                 | Mamp                        | osteria               | Para:              |                    |                               |                 |                           |          |                      |            |
| Ĕ         |                |       |                                      | ЪВ_          |             |                 |                             |                       | C Pro              | yecto (            | completo                      |                 |                           |          |                      |            |
| <u>ja</u> |                |       |                                      | -8-          |             |                 |                             |                       | Re <u>L</u> ari    | eas sei<br>sumir l | ieccionadas<br>íneas de base: |                 |                           |          |                      |            |
|           |                |       |                                      | E -          |             |                 |                             |                       |                    | Para t             | oda <u>s</u> las tareas de r  | esumen          |                           |          |                      |            |
|           |                |       |                                      | iagr         |             |                 |                             |                       | <b>v</b>           | <u>D</u> e sut     | otareas a tareas de           | resumen selec   | cionadas                  |          |                      |            |
|           |                |       |                                      |              |             |                 |                             |                       |                    |                    |                               |                 | Predeterminar             |          |                      |            |
|           |                |       |                                      |              |             |                 |                             |                       |                    |                    |                               |                 | Dedecerminar              |          |                      |            |
|           |                |       |                                      |              |             |                 |                             |                       | _                  |                    | г                             |                 | 1                         |          |                      |            |
|           |                |       |                                      | _            |             |                 |                             |                       |                    | la                 | l                             | Aceptar         | Cancelar                  |          |                      |            |
|           |                |       |                                      |              |             |                 |                             |                       |                    |                    |                               |                 |                           |          |                      |            |
|           | •              |       |                                      |              |             |                 |                             |                       |                    |                    |                               |                 |                           |          |                      |            |
|           |                |       |                                      |              |             |                 |                             |                       |                    |                    |                               |                 |                           |          |                      |            |
| -         | - Ini          | icio  | Proye                                | •            |             |                 |                             |                       |                    |                    | - 11                          |                 |                           |          |                      |            |
|           |                |       |                                      |              |             |                 |                             |                       |                    | -                  |                               |                 |                           | EX L     | I MAYUS NUM DE       | SPL   INS  |
|           |                |       |                                      | -            | m           | icro            | 🗾 🖉 P                       | royect1               |                    | [편] M              | ICROSOFT PROJEC.              |                 |                           | ES       | 🕐 🧐 🖬 🖓 🖓 🕦          | 09:42 à.m. |

- De manera predeterminada después de que se guarda una línea de base, una tarea de resumen no se actualiza al modificar, agregar o eliminar una subtarea. Para evitar esto seleccione la casilla **De Subtareas a Tareas de Resumen.**
- Haga clic en **Aceptar** y **Si** para confirmar que desea cambiar la línea de base existente

| 3      | Micr | osof  | i Proje        | ct - Proye                     | ct1                    |                           |                    |                     |                     |                           |                |               |             | _ 7         | ×   |
|--------|------|-------|----------------|--------------------------------|------------------------|---------------------------|--------------------|---------------------|---------------------|---------------------------|----------------|---------------|-------------|-------------|-----|
| Ø      | Arc  | :hivo | <u>E</u> dició | n <u>V</u> er <u>I</u> n       | sertar                 | <u>F</u> ormato           | <u>H</u> erramient | as <u>P</u> royecto | <u>⊂</u> olaborar \ | /e <u>n</u> tana <u>?</u> |                | Escriba un    | ia pregunta | - 8         | ×   |
|        | ) 🖻  | H     | 🔁 🛛 é          | i 🔍 🖉                          | χ 🖻                    | n 🛍 💅                     | lio  🍓             | e čí 👯              | 🖹 🌭 🚱               | 🚯 Sin agr                 | upar           | - 🔍 🖯         | l 🦻 🕯       | n 🕐 🚬       |     |
|        | • •  | ÷     | = 2            | ∋ <u>M</u> ostrar <del>•</del> | Arial                  |                           | - 8 -              | N K S               |                     | Todas las t               | areas 🗸        | v= - <u>-</u> |             |             |     |
| -      |      |       |                |                                |                        |                           |                    | _                   |                     |                           |                |               |             |             |     |
|        |      | 0     | Nom            | bre de tarea                   |                        | Guarda                    | r línea de         | hase                |                     | 2                         | X 04 jun       | '07           | 11 jun '0   | 7 18        | E 🔺 |
|        | 0    | -     |                |                                |                        | Guaraa                    |                    | . Dusc              |                     |                           |                | ∥JVSD         | LMM         | JVSDL       |     |
|        | 1    |       |                | royecti                        | n u ronio              | <ul> <li>Guard</li> </ul> | lar línea de       | base                |                     |                           | _              |               |             |             |     |
|        | 2    |       |                | Roceria                        | n y repia              |                           | Línea d            | e base (guarda)     | da el mar 03/04/    | 07)                       | בן ב           |               |             |             |     |
|        | 3    |       |                | Demolicion                     |                        | C <u>G</u> uard           | lar plan pro       | visional            |                     |                           |                |               |             |             |     |
|        | 4    |       |                | Movimiento                     | de Tierra              | ⊆opia                     | Comier             | zo/Fin              |                     |                           | -              | -             |             |             |     |
|        | 5    |       |                |                                | icrosoft               | Project                   |                    |                     |                     |                           |                |               | <u> </u>    |             |     |
|        | 6    |       |                | Mampo                          |                        |                           |                    |                     |                     |                           |                |               |             |             |     |
| antt   |      |       |                |                                | Ya se ha<br>esta líne: | usado Línea<br>de base?   | a de base er       | n mar 03/04/07.     | ¿Confirma que (     | desea sobresci            | ribir los dato | os de         |             |             |     |
| 9<br>9 |      |       |                |                                |                        |                           |                    |                     |                     |                           |                |               |             |             |     |
| B<br>B |      | _     |                |                                |                        |                           |                    |                     |                     |                           |                |               |             |             |     |
| agrar  |      | -     |                |                                |                        |                           |                    | Sí                  | No                  |                           |                |               |             |             |     |
| ö      |      |       |                |                                |                        |                           | -                  |                     |                     |                           | 1              |               |             |             |     |
|        |      |       |                |                                |                        |                           |                    |                     | _                   | Predeterminar             | <u> </u>       |               |             |             |     |
|        |      |       |                |                                |                        |                           |                    |                     |                     |                           |                |               |             |             |     |
|        |      |       |                |                                |                        | Ayu                       | da                 | [                   | Aceptar             | Cancelar                  |                |               |             |             |     |
|        |      |       |                |                                |                        |                           |                    |                     |                     |                           |                |               |             |             |     |
|        |      | _     |                |                                |                        |                           |                    |                     |                     |                           |                |               |             |             |     |
|        |      |       |                |                                |                        |                           |                    |                     |                     |                           |                |               |             |             | -   |
|        | •    |       |                |                                |                        | 1                         | 1                  |                     | 1                   |                           |                |               |             | •           |     |
|        |      |       |                |                                |                        |                           |                    |                     |                     |                           | E              | XT MAYÚ       | 5 NUM       | DESPL IN    | 5   |
| 4      | y In | icio  |                | Proyec                         | t1                     |                           |                    | SOFT PROJEC.        |                     |                           | ES             | 1             | 9.00        | 🐌 09:47 a.m | ı   |

Para ver la línea de base puede utilizar dos formas:

 En Ver haga clic sobre Diagrama de Gantt de Seguimiento. En el gráfico que aparece usted podrá comparar la información inicial (barras azules y rojas) y la ingresada durante la ejecución del proyecto (negra).

| 🛃 Microsoft Project - Pr                                                                                                    | oyect1                                                                      |                                     |                                                  | - 7 🛛                                    |
|----------------------------------------------------------------------------------------------------|-----------------------------------------------------------------------------|-------------------------------------|--------------------------------------------------|------------------------------------------|
| Archivo Edición Ver                                                                                                    | Insertar <u>F</u> ormato <u>H</u> er                                        | ramientas <u>P</u> royecto <u>C</u> | olaborar Ve <u>n</u> tana <u>?</u>               | Escriba una pregunta 🛛 🚽 🗗 🗙             |
| • • • - ÷ [                                                                                                    | <u>C</u> alendario<br>Diagrama de <u>G</u> antt                             | 8 • N <i>K</i> <u>s</u>             | i 🧼 🐼 🚯 Sin agrupar                              | · ♥ ♥ ♥ ₪ ? .<br>• ∀= '\$`.              |
|                                                                                                    | Ga <u>n</u> tt de seguimiento<br>U <u>s</u> o de tareas                     | 28 may '07<br>V S D L M M J V S     | 04 jun '07 11 jun '07<br>D L M M J V S D L M M J | 18 jun '07 25 jun '07 ▲<br>VSDLMMJVSDLMM |
|                                                                                                    | Gráfico de <u>r</u> ecursos<br>H <u>o</u> ja de recursos<br>Uso de recursos |                                     | 0%<br>0%                                         |                                          |
| 4 N<br>5 C                                                                                                    | Más vistas<br>Tabla: Entrada                                                |                                     | 0%                                               | .:                                       |
| segumente la companya de la companya de la companya | Informes<br>Barras de <u>h</u> erramientas →<br>Barra de vistas             |                                     |                                                  |                                          |
| entre contraction of the contraction of the contrac | <u>Z</u> oom<br>¥                                                           |                                     |                                                  |                                          |
|                                                                                                    |                                                                             |                                     |                                                  |                                          |
| Listo                                                                                                    |                                                                             |                                     |                                                  | EXT MAYÚS NUM DESPL INS                  |
| 🛃 Inicio 🔰 🚳 Pro                                                                                                    | oyect1 🔤                                                                    | MICROSOFT PROJEC                    | ES                                               | 📘 😐 🗞 🛃 🧐 🚷 👔 09:49 a.m.                 |

Igualmente puede utilizar las tablas:

• Clic en Ver - Tabla - Mas Tablas

| 📓 Microsoft Pre | oject - Pr         | oyect1                           |                         |                                    |                 |                      |              |
|-----------------|--------------------|----------------------------------|-------------------------|------------------------------------|-----------------|----------------------|--------------|
| 🔄 🖉 Archivo Ed  | lición <u>V</u> er | Insertar Formato Her             | entas <u>P</u> royecto  | <u>⊂</u> olaborar Ve <u>n</u> tana | <u>?</u> Esc    | riba una pregunta    | -₽×          |
| i 🗅 🧀 🔛 📆       | 6                  | ⊆alendario                       | <b>)</b> ed čž <b>č</b> | 🖽 🤌 🐼 🖏 Sin                        | agrupar 🗸       | ک 😓 🔍 🔍              | 2.           |
| <b>+</b> + + -  | -***               | Diagrama de <u>G</u> antt        | - NKS                   | Todas l                            | as tareas 👻 🔽 = | -81                  |              |
| -               | ]                  | <u>D</u> iagrama de red          |                         |                                    |                 | •                    |              |
| <b>0</b> N      | lombre 🖌           | Ga <u>n</u> tt de seguimiento    | 28 may '07              | 04 jun '07                         | 11 jun '07      | 18 jun '07           | 25 jun '07 🔺 |
|                 | - Dro              | U <u>s</u> o de tareas           | SDLMMJV                 | SDLMMJVSD                          |                 |                      |              |
|                 |                    | Gráfico de <u>r</u> ecursos      |                         | 0%                                 |                 |                      |              |
| 2               | F                  | Hoja de recursos                 |                         | 0%                                 |                 |                      |              |
| 3               | C                  | <u>U</u> so de recursos          |                         | 0%                                 |                 |                      |              |
| 4               | N                  | <u>M</u> ás vistas               |                         |                                    |                 | 0%                   |              |
| 5               |                    | Tabļa: Entrada 🔹 🕨 🕨             | ⊆osto                   |                                    |                 |                      |              |
| 2               |                    | Informes                         | <u>E</u> ntrada         | 0.0                                |                 |                      |              |
| Ĩ               |                    | Barras de <u>h</u> erramientas 🕨 | <u>H</u> ipervínculo    |                                    |                 |                      |              |
| <mark>B</mark>  |                    | <u>B</u> arra de vistas          | <u>P</u> rogramación    |                                    |                 |                      |              |
| te              |                    | <br>Zoom                         | <u>R</u> esumen         |                                    |                 |                      |              |
| te              |                    | *                                | <u>S</u> eguimiento     |                                    |                 |                      |              |
|                 |                    |                                  | <u>T</u> rabajo         |                                    |                 |                      |              |
|                 |                    |                                  | <u>U</u> so             |                                    |                 |                      |              |
|                 |                    |                                  | <u>V</u> ariación       |                                    |                 |                      |              |
|                 |                    |                                  | Más tablas              |                                    |                 |                      |              |
|                 |                    |                                  |                         |                                    |                 |                      |              |
|                 |                    |                                  |                         |                                    |                 |                      |              |
|                 |                    | Þ                                |                         |                                    |                 |                      | <u> </u>     |
| Listo           |                    |                                  |                         |                                    | EXT             | MAYUS NUM D          | ESPL INS     |
| nició           | Pro 🕺 Pro          | oyect1                           | ROSOFT PROJEC.          |                                    | ES I            | 1 <b>12</b> 19 19 10 | 09:52 a.m.   |
|                 |                    |                                  | 10                      | 1                                  |                 |                      |              |

• En el cuadro de diálogo que aparece seleccione **Líneas de Base** y haga clic **Aplicar** 

| 🔏 Microsoft Project - Proyect1         |                            |                            |                                 |                        |                    | _ 7 🗙                    |
|----------------------------------------|----------------------------|----------------------------|---------------------------------|------------------------|--------------------|--------------------------|
| Archivo Edición Ver Insertar           | <u>F</u> ormato <u>H</u> e | rramientas <u>P</u> royect | o <u>⊂</u> olaborar Ve <u>r</u> | <u>i</u> tana <u>?</u> | Escriba una pregun | ta 🛛 🕶 🗗 🗙               |
| 🛛 🖸 Más tablas                         |                            | ? 🔀                        | 🗖 🏟 🍏 🛱                         | 🚡 Sin agrupar          | • 🔍 🔍 🦤            | چ 🖸 🛍                    |
| Tablas: 💽 Iarea C Recurso              |                            |                            | <u>s</u> = =                    | Todas las tareas       | • V= -\$ .         |                          |
| Costo                                  | ~                          | Nueva                      |                                 |                        |                    |                          |
| Exportación                            |                            | Modificar                  | Fin previsto                    | Trabajo previsto       | Costo previsto     | 04 jun 'i 🔺<br>S D L M M |
| Hechas de delimitacion<br>Hipervínculo |                            |                            | / vie 22/06/07                  | 1.067 horas            | \$ 98.500.000,00   |                          |
| Indicadores de costo del valor acumul  | lado                       |                            | 7 mar 05/06/07                  | 22 horas               | \$ 1.000.000,00    |                          |
| Línea de base                          | r acumulado                | Organizador                | 7 mar 05/06/07                  | 55 horas               | \$ 500.000,00      | _                        |
| Programación                           | ~                          | [                          | 7 mié 06/06/07                  | 165 horas              | \$15.000.000,00    |                          |
| _                                      |                            |                            | 7 vie 22/06/07                  | 220 horas              | \$ 21.000.000,00   |                          |
|                                        | Aplicar                    | Cancelarr                  | 7 vie 15/06/07                  | 275 horas              | \$ 33.000.000,00   |                          |
| mamposteria                            | 2,31 dia:                  | s iun 0470670              | 7 jue 07/06/07                  | 330 horas              | \$ 28.000.000,00   |                          |
|                                        |                            |                            |                                 |                        |                    |                          |
| <u>e</u>                               |                            |                            |                                 |                        |                    |                          |
| <u>8</u>                               |                            |                            |                                 |                        |                    |                          |
| A A A A A A A A A A A A A A A A A A A  |                            |                            |                                 |                        |                    |                          |
| 5                                      |                            |                            |                                 |                        |                    |                          |
| ŧ                                      |                            |                            |                                 |                        |                    |                          |
| <u> </u>                               |                            |                            |                                 |                        |                    |                          |
|                                        |                            |                            |                                 |                        |                    |                          |
|                                        |                            |                            |                                 |                        |                    |                          |
|                                        |                            |                            |                                 |                        |                    |                          |
|                                        |                            |                            |                                 |                        |                    |                          |
|                                        |                            |                            |                                 |                        |                    | -                        |
|                                        |                            |                            |                                 | I                      | Þ                  |                          |
|                                        |                            |                            |                                 |                        | EXT MAYÚS NUM      | DESPL INS                |
| Juicio Revect                          | 10                         | MICROSOFT PROJE            | c                               | FS                     | 0 32 I 9 - A       | 09:56 a.m.               |

Lo más común es que las líneas de base no se modifiquen, por lo tanto cuando tenga que asignar nuevas tareas al proyecto cree una línea de base completamente nueva. Para esto se sigue el procedimiento anterior pero siempre se selecciona la opción **Para: Proyecto Completo** 

#### Revisar la información de resumen prevista y real

- En el menú **Proyecto** haga clic en **Información del Proyecto.**
- En el cuadro de dialogo que aparece seleccione la opción Estadísticas. Aparecerá la información del proyecto en forma comparativa

| 3                      | Micr                                 | osoft Projec                                                        | t - Proyec              | 1                     |                      |              |                               |                        |                                       |          | -       | PX          |
|------------------------|--------------------------------------|---------------------------------------------------------------------|-------------------------|-----------------------|----------------------|--------------|-------------------------------|------------------------|---------------------------------------|----------|---------|-------------|
|                        | Are                                  | chivo <u>E</u> dición                                               | <u>V</u> er <u>I</u> ns | ertar <u>F</u> ormato | <u>H</u> erramientas | Proyecto     | <u>⊂</u> olaborar Ve <u>r</u> | <u>i</u> tana <u>?</u> | Escriba un                            | a pregun | ta      | - 8 ×       |
|                        | 1 🖻                                  | ; 🔛 🔁 🧃                                                             | ð 🗟 💖                   | አ 🖻 🛍 🝼               | 6 🚷 e                | e și și (    | 🗄 🧼 🐼 🧯                       | 🚡 Sin agrupar          | - 🔍 🖯                                 | ا 🐨 (    | ۵ 😰     | -           |
|                        | þ 🔿                                  | $+2_{0}$                                                            | Mostrar 🕶               | Arial                 | <b>-</b> 8 <b>-</b>  | NKS          |                               | Todas las tareas       | - v= - <u>s</u> _                     |          |         |             |
| =                      |                                      |                                                                     | Local                   | izacion y replanteo   |                      |              |                               |                        | •                                     |          |         |             |
|                        |                                      | Nombre de tar                                                       | ea                      | Duración prev         | ista Comienzo        | o previsto   | Fin previsto                  | Trabaio previsto       | Costo previ                           | isto     | (       | )4 jun 'l 🔺 |
|                        |                                      |                                                                     |                         |                       |                      | - pr         |                               |                        |                                       |          | SDL     | MM          |
|                        | 0                                    | Proyect                                                             | Estadístic              | as del proyect:       | o "Proyect1"         |              |                               |                        | ? 🛛                                   | 0,00     |         |             |
|                        | 7                                    | Locatio                                                             |                         | 1                     | Comission            |              | 1                             | 5-                     |                                       | 00,00    |         | =           |
|                        | - 3                                  | Demolic                                                             | Actual                  |                       | Comienzo             | lun 04/06/07 | 7                             | Fin                    | vie 22/06/07                          | 00,00    |         |             |
|                        | 4                                    | Movimie                                                             | Previsto                |                       |                      | lun 04/06/07 | 7                             |                        | vie 22/06/07                          | 00.00    |         |             |
| æ                      | g 5 Concret Real NA NA D0,00         |                                                                     |                         |                       |                      |              |                               |                        |                                       |          |         |             |
| ĝ                      | 6                                    | Mampos                                                              | Variaciór               | 1                     |                      | ± [          |                               | Od                     | 00,00                                 |          |         |             |
| s de                   | Duración Trabajo Costo               |                                                                     |                         |                       |                      |              |                               |                        |                                       |          |         |             |
| <u>, ee</u>            | Actual 10,73d 1.067h \$98,500.000,00 |                                                                     |                         |                       |                      |              |                               |                        |                                       |          |         |             |
| Previsto 10,73d 1.067h |                                      |                                                                     |                         |                       |                      |              |                               |                        | 8.500.000,00                          |          |         |             |
| Vari                   |                                      |                                                                     | Real                    |                       | 10.73d               |              | 1 067b                        | ¢.                     | \$ 0,00                               |          |         |             |
| 8                      |                                      |                                                                     | Deveente                | ·                     | 10,700               |              | 1.00/11                       | . *                    |                                       |          |         |             |
| ŧ                      |                                      |                                                                     | Porcenta                | ije completado: —     | abaia, 0%            |              |                               |                        |                                       |          |         |             |
| Ö                      |                                      |                                                                     | Duració                 | 1: 076 IF             | abajo: 078           |              |                               |                        | Cerrar                                |          |         |             |
|                        |                                      |                                                                     |                         |                       |                      |              |                               |                        |                                       |          |         |             |
|                        |                                      |                                                                     |                         |                       |                      |              |                               |                        |                                       |          |         |             |
|                        |                                      |                                                                     |                         |                       |                      |              |                               |                        |                                       |          |         |             |
|                        |                                      |                                                                     |                         |                       |                      |              |                               |                        |                                       |          |         |             |
|                        |                                      |                                                                     |                         |                       |                      |              |                               |                        |                                       |          |         | Ĩ           |
|                        | •                                    | ]                                                                   |                         |                       |                      |              |                               |                        | · · · · · · · · · · · · · · · · · · · | <b>_</b> |         |             |
|                        |                                      |                                                                     |                         |                       |                      |              | _                             |                        | EXT MAYU                              | NUM      | DESPL   | . INS       |
| 4                      | 🛃 İn                                 | 🕐 / nicio 👘 Proyecti 🔛 MICROSOFT PROJEC ES 📔 😲 🗞 💭 🎱 🔞 👔 11:04 a.m. |                         |                       |                      |              |                               |                        |                                       |          | 04 a.m. |             |

### Para borrar una línea de base

 Haga clic en Herramientas – Seguimiento – Borrar Línea de Base

| 😹 Microsoft Project - Proyect1 📃 🖻                  |            |                          |                                          |                      |                                |                             |                         |                   |                |                           |                  |                 |             |            |       |             |
|-----------------------------------------------------|------------|--------------------------|------------------------------------------|----------------------|--------------------------------|-----------------------------|-------------------------|-------------------|----------------|---------------------------|------------------|-----------------|-------------|------------|-------|-------------|
| E                                                   | 2),        | <u>A</u> rchivo          | <u>E</u> dición <u>V</u> er <u>I</u> nse | rtar <u>F</u> ormato | Her                            | ramientas                   | Proyecto                | <u>⊂</u> olaborar | Ve <u>n</u> ta | ana <u>?</u>              | E                | scriba una p    | pregun      | ta         | -     | a ×         |
|                                                     | <b>D</b> ( | <b>2</b> 🔛               | ا 🚏 🗟 🚭 🚳                                | ኡ 🖻 💼 💅              | ABC V                          | Ortografía                  | i                       | F7                | 1 🖏            | Sin agrupar               | -                | $\odot$ $\odot$ | <u>کہ</u> ا | <b>a</b> ( | 2.    |             |
|                                                     | 4          | <b>+</b>                 | - 🎝 Mostrar -                            | Arial                |                                | Cam <u>b</u> iar c          | alendario lat           | ooral             | Т              | odas las tareas           | • V=             |                 |             |            |       |             |
| -                                                   |            | Localizacion y replanted |                                          |                      |                                | Asigna <u>r</u> re          | signar recursos Alt+F10 |                   |                |                           |                  |                 |             |            |       |             |
|                                                     |            | Norr                     | ibre de tarea                            | Duración pre         |                                | Compartir r <u>e</u> cursos |                         | •                 |                | Trabajo previsto          |                  | Costo previsto  |             |            | 04 ju | 04 jun 'l 🔺 |
|                                                     | 0          | Provect1 10.73           |                                          |                      | Redistrib <u>u</u> ir recursos |                             |                         | 07                | 1.067 horas    | \$ (                      | <u>18 500 00</u> | 0.00            | SI          | ) L M      | M     |             |
|                                                     | 1          |                          | Localizacion v replan                    | tei                  |                                | <u>S</u> eguimien           | to                      | •                 |                | Actualizar <u>t</u> areas | ;                | 0.0             | 0,00        |            | _     |             |
|                                                     | 2          | 2                        | Roceria                                  | -                    |                                | Organizad                   | lor                     |                   |                | Actualizar proye          | cto              | 0.0             | 00,00       |            | _     |             |
|                                                     | з          | 3                        | Demolicion                               | 1,88                 |                                | Percopaliz                  | ər                      | •                 |                | Lípeas de progre          | 50               | 0.0             | 00,00       |            |       | =           |
|                                                     | 4          | L .                      | Movimiento de Tierra                     | 10                   |                                |                             | <u>a</u>                |                   |                | Encas de progre           | as de progreso   |                 |             |            |       | =           |
| g                                                   | 5          | 5                        | Concreto                                 | 6,25                 |                                | opcio <u>n</u> es.          | <br>*                   |                   |                | Guardan mica de Dase )(   |                  |                 | 00,00       |            |       | =           |
| 4<br>F                                              | 6          | Mamposteria 2            |                                          | 2,31                 | alas                           | iur                         | 1 04/06/07              | jue 0770          |                | Borrar linea de b         | ase              | 0.0             | 00,00       |            |       | =           |
| 1 Xa                                                |            | _                        |                                          |                      |                                |                             |                         |                   |                |                           |                  |                 |             |            |       |             |
| , j                                                 | -          |                          |                                          |                      |                                |                             |                         |                   |                |                           |                  |                 |             |            |       |             |
| aria                                                |            |                          |                                          |                      |                                |                             |                         |                   |                |                           |                  |                 |             |            |       |             |
|                                                     | -          |                          |                                          |                      |                                |                             |                         |                   |                |                           |                  |                 |             |            |       |             |
| 4<br>4                                              |            |                          |                                          |                      |                                |                             |                         |                   |                |                           |                  |                 |             |            |       |             |
| B                                                   |            |                          |                                          |                      |                                |                             |                         |                   |                |                           |                  |                 |             |            |       |             |
|                                                     |            |                          |                                          |                      |                                |                             |                         |                   |                |                           |                  |                 |             |            |       |             |
|                                                     |            | _                        |                                          |                      |                                |                             |                         |                   |                |                           |                  |                 |             |            |       |             |
|                                                     |            |                          |                                          |                      |                                |                             |                         |                   |                |                           |                  |                 |             |            |       |             |
|                                                     | -          |                          |                                          |                      |                                |                             |                         |                   |                |                           |                  |                 |             |            |       |             |
|                                                     |            |                          |                                          |                      |                                |                             |                         |                   |                |                           |                  |                 |             |            |       | -           |
|                                                     |            |                          |                                          |                      |                                |                             |                         |                   |                |                           |                  | • //            |             |            |       |             |
| Listo EXT MAYÚS NL                                  |            |                          |                                          |                      |                                |                             |                         |                   | NUM            | DE                        | SPL              | INS             |             |            |       |             |
| 🚰 Inicio 🔰 🔄 Proyecti 🔛 MICROSOFT PROJEC ES I 😏 🗞 🕄 |            |                          |                                          |                      |                                |                             |                         |                   | 🧿 🗞 🗐 🤊        | 9, 🔞                      | 0                | 11:12 8         | a.m.        |            |       |             |

- Aparecerá el cuadro de diálogo Borrar Línea de Base. Active Plan Previsto o Plan Provisional según el caso y seleccione el nombre de la línea de base que desea borrar.
- Active la opción Proyecto Completo o Tareas Seleccionadas
- Clic en **Aceptar**

### ACTUALIZACION DEL PROGRESO DE LAS TAREAS

Al introducir una parte de información de estado, normalmente, Microsoft Project calcula otras partes. La programación y los costos se calculan automáticamente.

Existen varios métodos para actualizar el proceso de las tareas, usted puede utilizar el que le parezca más conveniente mientras que utilice siempre el mismo, pues esto le permite obtener resultados más coherentes.

### Actualizar el proyecto según la programación

El método más sencillo de introducir información de seguimiento es proporcionar información a Project que muestre que el proyecto funciona exactamente de acuerdo con el plan. Puede usar la fecha de hoy u otra distinta como fecha de referencia de **Trabajo Completado**. Con este método, las tareas se actualizan de la siguiente manera:

- Todas las tareas con una fecha de finalización programada antes de la fecha de trabajo completado aparecen completadas en la fecha programada. En otras palabras, las fechas programadas de finalización se convierten en las fechas de finalización reales hasta la fecha.
- Todas las tareas con una fecha de comienzo programada antes de la fecha de trabajo completado (y una fecha de finalización después de su fecha) están en curso durante esa fecha.
- Todas las tareas con una fecha de comienzo programada después de la fecha de trabajo completado quedan intactas.

Para actualizar el proyecto según la programación:

 Haga clic en Herramientas – Seguimiento – Actualizar Proyecto. Aparecerá el cuadro de diálogo Actualizar el proyecto

| 🛱 Microsoft Project - Proyect1 |       |                                                  |      |                                    |                                               |                     |                                                        |  |  |  |  |
|--------------------------------|-------|--------------------------------------------------|------|------------------------------------|-----------------------------------------------|---------------------|--------------------------------------------------------|--|--|--|--|
| · 🖻 🗛                          | chivo | Edición <u>V</u> er <u>I</u> nsertar <u>F</u> or | mato | Her                                | ramientas <u>P</u> royecto Inf <u>o</u> rme V | e <u>n</u> tana     | 2 Escriba una pregunta 🔍 🗗 🗙                           |  |  |  |  |
| E 🗅 🖻                          |       | 🛱 🖪 🌮 🖌 🗈 🛍 🤇                                    | 3 5  | ABC                                | Ortografía F7                                 | <b>F</b> 7          | 🕵 Sin agrupar 🚽 🔍 📿 💇 🔝 🛞 🗧                            |  |  |  |  |
| de de entre Mostrar - Arial    |       |                                                  |      | Opciones de <u>a</u> utocorrección | То                                            | odas las tareas 👻 🗸 |                                                        |  |  |  |  |
|                                | -     |                                                  | _    |                                    | Administración de documentos                  | -                   |                                                        |  |  |  |  |
|                                | -     | Newbye de teres                                  | Dur  |                                    | Vínculos entre provectos                      | -                   | 28 may 107 04 iun 107 11 iun 107 18 iun 107 25 iun 107 |  |  |  |  |
|                                | •     | Nombre de tarea                                  | Dura |                                    | Importar tareas de Outlook                    |                     |                                                        |  |  |  |  |
| 0                              |       | Proyect1                                         | 10.7 |                                    |                                               | 6/07                |                                                        |  |  |  |  |
| 1                              |       | Localizacion y replante                          |      | -                                  | Campiar calendario laboral                    | 16/07               |                                                        |  |  |  |  |
| 2                              | _     | Roceria                                          |      | 5                                  | Asignar_recursos Alt+F10                      | )6/07               |                                                        |  |  |  |  |
| 3                              | _     | Demolicion                                       | 1    |                                    | Compartir recursos                            | 16/07               |                                                        |  |  |  |  |
| *                              |       | Concrete                                         | 6    |                                    | Redistribuir recursos                         | 10/07               |                                                        |  |  |  |  |
| 6                              |       | Mamposteria                                      | 2    |                                    | Seguimiento                                   |                     | Actualizar tareas                                      |  |  |  |  |
| -                              |       |                                                  | -    |                                    | Macro •                                       |                     | Actualizar proyecto                                    |  |  |  |  |
|                                |       |                                                  |      |                                    | <u>O</u> rganizador                           |                     | Líneas de progreso                                     |  |  |  |  |
|                                |       |                                                  |      |                                    | Personali <u>z</u> ar                         |                     | Establecer línea de base                               |  |  |  |  |
|                                | -     |                                                  |      |                                    | Opciones                                      |                     | Borrar línea de base                                   |  |  |  |  |
| gant                           |       |                                                  |      | -                                  |                                               |                     |                                                        |  |  |  |  |
| ਤ<br>ਦ                         |       |                                                  |      |                                    |                                               |                     |                                                        |  |  |  |  |
| Ë                              |       |                                                  |      |                                    |                                               |                     |                                                        |  |  |  |  |
| ğ                              |       |                                                  |      |                                    |                                               |                     |                                                        |  |  |  |  |
| ō                              |       |                                                  |      |                                    |                                               |                     |                                                        |  |  |  |  |
|                                |       |                                                  |      |                                    |                                               |                     |                                                        |  |  |  |  |
|                                | _     |                                                  |      |                                    |                                               |                     |                                                        |  |  |  |  |
|                                | _     |                                                  |      |                                    |                                               |                     |                                                        |  |  |  |  |
|                                | -     |                                                  |      |                                    |                                               |                     |                                                        |  |  |  |  |
|                                |       |                                                  |      |                                    |                                               |                     |                                                        |  |  |  |  |
|                                |       |                                                  |      |                                    |                                               |                     |                                                        |  |  |  |  |
|                                |       |                                                  |      |                                    |                                               |                     |                                                        |  |  |  |  |
|                                |       |                                                  |      |                                    |                                               |                     |                                                        |  |  |  |  |
|                                |       |                                                  |      |                                    |                                               |                     |                                                        |  |  |  |  |
|                                |       |                                                  |      |                                    |                                               |                     |                                                        |  |  |  |  |
| <                              |       |                                                  |      |                                    |                                               | >                   |                                                        |  |  |  |  |
| Listo                          | Listo |                                                  |      |                                    |                                               |                     |                                                        |  |  |  |  |
| 📲 Ir                           | nicio | 📄 🕞 🖻 🖬 🐷 🙆 🖻                                    | 2    | »                                  | MICROSOFT PROJEC                              | Proye               | ct1 🔹 🕹 🗾 🕲 11:07 a.m.                                 |  |  |  |  |

- Asegúrese de que está activada la opción Actualizar trabajo completado al
- Escriba la fecha de trabajo completado en el cuadro. De manera predeterminada aparecerá la fecha de hoy
| C M  | crosof          | t Project - Proyect1                                     |                     |                                     |                                   |                             |                                 |                                         |                      | _ 7 🗙      |
|------|-----------------|----------------------------------------------------------|---------------------|-------------------------------------|-----------------------------------|-----------------------------|---------------------------------|-----------------------------------------|----------------------|------------|
| :0   | <u>A</u> rchivo | <u>E</u> dición <u>V</u> er <u>I</u> nsertar <u>F</u> or | mato <u>H</u> erran | ientas <u>P</u> royecto             | Inf <u>o</u> rme Ve <u>n</u> tana | 2                           |                                 |                                         | Escriba una pregunta | - 8 ×      |
| 1    | 💕 🔒             | 🖨 🚨 💝   🔏 🗈 🛍 <                                          | 🌮 – 🖓               | - 😣 📟 🔆 I                           | 🌞 🔁 🖻 🛋                           | Sin agrupar                 | - 🔍 🔍 🦻 🛛                       | 3 🕜 🖕                                   |                      |            |
| 4    | ÷ +             | 🗕 🚖 Mostrar 🕶 Arial                                      | - 1                 | • • <u>N</u> <u>K</u> <u>s</u>      | Tod                               | las las tareas 🛛 👻          | Y= 🐟 🖕                          |                                         |                      |            |
|      |                 |                                                          |                     |                                     |                                   |                             |                                 |                                         |                      |            |
|      | 0               | Nombre de tarea                                          | Duración            | Comienzo                            | Fin                               | 28 may '07<br>D L M X J V 1 | 04 jun '07<br>S D L M X J V S D | 11 jun '07<br>L   M   X   J   V   S   D | 18 jun '07 25 jur    | n '07 🔨 🔨  |
|      |                 | Proyect1                                                 | 10.73 días          | lun 04/06/07                        | vie 22/06/07                      |                             |                                 |                                         |                      |            |
|      |                 | Localizacion y replante                                  | 1 día               | lun 04/06/07                        | mar 05/06/07                      |                             |                                 |                                         |                      |            |
|      | 2               | Roceria                                                  | 1 día               | lun 04/06/07                        | mar 05/06/07                      |                             |                                 |                                         |                      |            |
|      | 3               | Demolicion                                               | 1.88 dias           | lun 04/06/07                        | mié 06/06/07                      |                             |                                 |                                         |                      |            |
|      | •               | Movimiento de Tierra                                     | 10 días             | lun 04/06/07                        | vie 22/06/07                      |                             |                                 | C                                       |                      |            |
|      |                 | Concreto                                                 | 6.25 dias           | lun 04/06/07                        | vie 15/06/07                      |                             |                                 | D                                       |                      |            |
|      | ·               | Mamposteria                                              | 2.31 dias           | lun 04/06/07                        | jue 07/06/07                      |                             |                                 |                                         |                      |            |
|      |                 |                                                          | Actua               | alizar proyecto                     |                                   |                             |                                 | <u>&lt;</u>                             |                      |            |
|      |                 |                                                          | ( Ac                | tualizar trabaio comp               | letado al:                        |                             | lun 04/06/07                    |                                         |                      |            |
|      |                 |                                                          |                     | Por porcentaie com                  | oletado                           |                             |                                 |                                         |                      |            |
| ÷    |                 |                                                          | č                   | Sólo al 0% o al 100                 | %                                 |                             |                                 |                                         |                      |            |
| 8    |                 |                                                          | ORe                 | <br>programar trabaio re            | estante para que empi             | ece después de:             | lun 04/06/07                    | 7                                       |                      |            |
| 응    |                 |                                                          |                     | -                                   |                                   |                             |                                 |                                         |                      |            |
| Ë    |                 |                                                          | Para:               | <ul> <li>Proyecto comple</li> </ul> | eto ( <u>T</u> areas selecc       | ionadas                     |                                 |                                         |                      |            |
| agre |                 |                                                          | A                   | yuda                                |                                   | A                           | ceptar Cancelar                 |                                         |                      |            |
| ō    |                 |                                                          |                     |                                     |                                   |                             |                                 | -                                       |                      |            |
|      |                 |                                                          |                     |                                     |                                   |                             |                                 |                                         |                      |            |
|      |                 |                                                          |                     |                                     |                                   |                             |                                 |                                         |                      |            |
|      |                 |                                                          |                     |                                     |                                   |                             |                                 |                                         |                      |            |
|      |                 |                                                          |                     |                                     |                                   |                             |                                 |                                         |                      |            |
|      |                 |                                                          |                     |                                     |                                   |                             |                                 |                                         |                      |            |
| _    |                 |                                                          |                     |                                     |                                   |                             |                                 |                                         |                      |            |
|      |                 |                                                          |                     |                                     |                                   |                             |                                 |                                         |                      |            |
|      |                 |                                                          |                     |                                     |                                   |                             |                                 |                                         |                      |            |
|      |                 |                                                          |                     |                                     |                                   |                             |                                 |                                         |                      |            |
|      |                 |                                                          |                     |                                     |                                   |                             |                                 |                                         |                      | -          |
|      |                 | 1                                                        |                     |                                     |                                   |                             |                                 |                                         |                      |            |
| <    |                 |                                                          |                     |                                     | >                                 |                             |                                 |                                         |                      | > //       |
| _    |                 |                                                          |                     |                                     |                                   |                             | -                               |                                         |                      |            |
| -    | Inicio          |                                                          | ə 🔅 🖬               | MICROSOFT PROJ                      | EC 🖾 Provec                       | 1                           |                                 |                                         |                      | 11:11 a.m. |

• Active la opción **Solo al 0% o al 100%** si desea que Project calcule si la tarea no ha comenzado o si se ha completado al 100%, o si está en curso, también puede activar la opción **Por Porcentaje Activado** 

| e      | Micro | osoft P  | Project - Proyect1                                       |                     |                         |                                   |                                  | 🗖 🗗 🔀                         |
|--------|-------|----------|----------------------------------------------------------|---------------------|-------------------------|-----------------------------------|----------------------------------|-------------------------------|
| 16     | Ard   | hivo     | <u>E</u> dición <u>V</u> er <u>I</u> nsertar <u>F</u> or | mato <u>H</u> erram | ientas <u>P</u> royecto | Inf <u>o</u> rme Ve <u>n</u> tana | 2                                | Escriba una pregunta 🛛 🗸 🗗 🗙  |
| 10     | ) 📂   |          | 🛱 🖪 💝   X 🗈 🖺 <                                          | 🔰 🚽 🔍               | - 😣 📾 🔅 ϳ               | 🍋 🖃 🔜 🛀 g                         | 🖁 Sin agrupar 🛛 🗨 🍳 🏹 🔝 🙆 🚬      |                               |
| : 4    |       |          | ±e Mostrar → Arial                                       | - 10                | - NKS                   |                                   | as las tareas 🗸 🗸 🚽              |                               |
| -      |       |          |                                                          |                     | _                       |                                   |                                  |                               |
|        |       | 0        | Nombre de tarea                                          | Duración            | Comienzo                | Fin                               | 28 may '07 04 jun '07 11 jun '07 | 18 jun '07 25 jun '07 🔺       |
|        |       | <u> </u> |                                                          |                     |                         |                                   | DLMXJVSDLMXJVSDLMXJV             | S D L M X J V S D L M X J V S |
|        | 0     |          | Proyect1                                                 | 10.73 dias          | lun 04/06/07            | vie 22/06/07                      |                                  |                               |
|        | 1     |          | Localizacion y replante                                  | 1 dia               | lun 04/06/07            | mar 05/06/07                      |                                  |                               |
|        | 2     |          | Roceria                                                  | 1 día               | lun 04/06/07            | mar 05/06/07                      |                                  |                               |
|        | 3     |          | Demolicion                                               | 1.88 días           | lun 04/06/07            | mié 06/06/07                      |                                  |                               |
|        | 4     |          | Movimiento de Tierra                                     | 10 días             | lun 04/06/07            | vie 22/06/07                      |                                  |                               |
|        | 5     |          | Concreto                                                 | 6.25 días           | lun 04/06/07            | vie 15/06/07                      |                                  |                               |
|        | 6     |          | Mamposteria                                              | 2.31 días           | lun 04/06/07            | jue 07/06/07                      |                                  |                               |
|        |       |          |                                                          | Actua               | lizar proyecto          |                                   |                                  |                               |
|        |       |          |                                                          | 0.40                | uplizar trabaio comol   | atada alı                         | lun 04/06/07                     |                               |
|        |       |          |                                                          |                     | ualizar u abajo comple  | etado al:                         |                                  |                               |
|        |       |          |                                                          |                     | Por porcentaje comp     | etado                             |                                  |                               |
| arti   |       |          |                                                          |                     | Solo al 0% o al 100%    | 6                                 |                                  |                               |
| U<br>e |       |          |                                                          |                     | programar trabajo res   | stante para que empi              | ece después de: Iun 04/06/07     |                               |
| ad     |       |          |                                                          | Para:               | Provecto complet        | to 🔿 Tareas seleci                | onadas                           |                               |
| ram    |       |          |                                                          |                     |                         | ~-                                |                                  |                               |
| Diag   |       |          |                                                          | A                   | yuda                    |                                   | Aceptar Cancelar                 |                               |
|        |       |          |                                                          |                     |                         |                                   |                                  |                               |
|        |       |          |                                                          |                     |                         |                                   |                                  |                               |
|        |       |          |                                                          |                     |                         |                                   |                                  |                               |
|        |       |          |                                                          |                     |                         |                                   |                                  |                               |
|        |       |          |                                                          |                     |                         |                                   |                                  |                               |
|        |       |          |                                                          |                     |                         |                                   |                                  |                               |
|        |       |          |                                                          |                     |                         |                                   |                                  |                               |
|        |       |          |                                                          |                     |                         |                                   |                                  |                               |
|        |       |          |                                                          |                     |                         |                                   |                                  |                               |
|        |       |          |                                                          |                     |                         |                                   |                                  |                               |
|        |       |          |                                                          |                     |                         |                                   |                                  |                               |
|        |       |          |                                                          |                     |                         |                                   |                                  |                               |
|        | <     | _        |                                                          |                     |                         | >                                 |                                  |                               |
|        |       |          |                                                          |                     |                         |                                   |                                  |                               |
| -      | y Ini | icio     | 📄 🔁 🖻 🖾 🔟 🙆 🗅                                            | )                   | MICROSOFT PROJE         | C 🗐 Proyec                        | 1                                | 🔿 🚢 🛒 🔳 🦁 11:11 a.m.          |

Si la fecha programada de comienzo es posterior a la fecha de trabajo completado, la tarea seguirá con 0%. Si la fecha programada de finalización de una tarea es anterior a la fecha de trabajo completado, la tarea se configurará con el 100% completado.

Si la fecha programada de comienzo de una tarea es anterior y la fecha programada de finalización de una tarea es posterior a la fecha de trabajo completado, el programa calculará un porcentaje de valor completo.

Active la casilla Solo de 0% al 100% si desea que las tareas en curso continúen al 0%. Es decir, todas las tareas con fechas de finalizaciones programadas posterior a la fecha de trabajo completado para las que no se haya introducido un valor aparecerán en cero

Puede usar este método para actualizar todo el proyecto o sólo las tareas seleccionadas. Para esto active la opción **Todo el Proyecto** o **Tareas Seleccionadas** 

## Introducir el porcentaje completado

Al introducir el porcentaje completado, Project calcula la duración restante y real.

Para escribir el porcentaje completado a una o más tareas:

- En el Diagrama de Gantt, seleccione las tareas que desea actualizar.
- En el menú Herramientas Seguimiento Actualizar Tareas

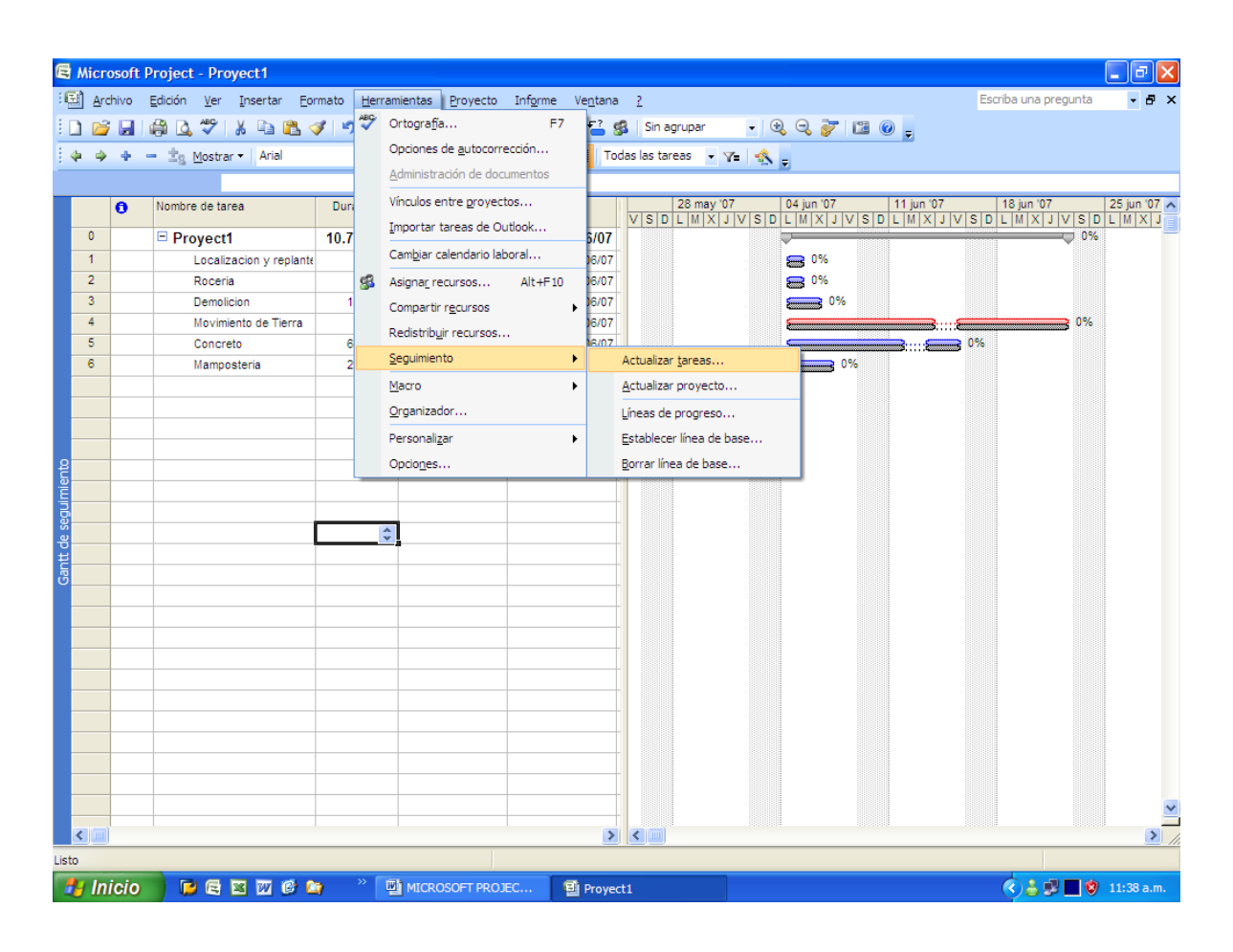

• En el cuadro de diálogo **Actualizar Tareas** introduzca el porcentaje completado de las tareas.

En el Diagrama de Gantt el porcentaje completado se representa como una línea negra dentro de las barras.

| 🖨 Micro   | osoft F | Project - Proyect1               |                     |                         |                                   | 🔳 🖻 🔀                                                    |
|-----------|---------|----------------------------------|---------------------|-------------------------|-----------------------------------|----------------------------------------------------------|
| · E Arc   | thivo   | Edición <u>V</u> er Insertar Eor | mato <u>H</u> erram | ientas <u>P</u> royecto | Inf <u>o</u> rme Ve <u>n</u> tana | <u>?</u> Escriba una pregunta 🔹 🗗 🗙                      |
| E 🗅 对     |         | 🚔 🖪 🖤 🖌 🗈 📇 🤇                    | y 🔊 - 🝽             | - 🔍 🖙 🤧                 | 🍋 📄 🤜 🛀 s                         | 💈 Sin agrupar 🚽 🔍 🔍 😿 🔝 🔞 💶                              |
| E da la   |         | - the Mostrar - Arial            | - 8                 | - NKS                   |                                   | das las tareas V= 😪                                      |
|           |         | Movimiento de Tie                | rra                 |                         |                                   |                                                          |
|           | 0       | Nombre de tarea                  | Duración            | Comienzo                | Fin                               | 28 may '07 04 jun '07 11 jun '07 18 jun '07 25 jun '07 🔨 |
| 0         |         | E Provect1                       | 10 73 días          | lup 04/06/07            | vie 22/06/07                      |                                                          |
| 1         | -       | Localizacion y replante          | 1 dia               | lun 04/06/07            | mar 05/06/07                      | <b>—</b> 0%                                              |
| 2         |         | Roceria                          | 1 día               | lun 04/06/07            | mar 05/06/07                      | 0%                                                       |
| 3         |         | Demolicion                       | 1.88 días           | lun 04/06/07            | mié 06/06/07                      | 0%                                                       |
| 4         |         | Movimiento de Tierra             | 10 días             | lun 04/06/07            | vie 22/06/07                      | 10%                                                      |
| 5         |         | Concreto                         | 6.25 días           | lun 04/06/07            | vie 15/06/07                      | 0%                                                       |
| 6         |         | Mamposteria                      | 2.31 dias           | lun 04/06/07            | iue 07/06/07                      |                                                          |
|           |         |                                  | Actua               | lizar tareas            |                                   |                                                          |
| _         |         |                                  | Nombr               | e: Movimiento de T      | Tierra                            | Duración: 10d                                            |
|           |         |                                  | 0(                  | 10%                     | Dunasián material                 | d A Duraté autota 9d A                                   |
| <u>ع</u>  |         |                                  | -/e CO[]            | pietado:                | guracion real:                    | Duración jestante:                                       |
| lien      | -       |                                  | Estad               | lo real                 |                                   | Estado actual                                            |
| 5         |         |                                  | Com                 | enzo: lun 04/06/03      | 7 💉                               | Comienzo: lun 04/06/07                                   |
| S.        |         |                                  | Ein:                | NOD                     | ~                                 | Fin: vie 22/06/07                                        |
| tt G      |         |                                  |                     |                         |                                   |                                                          |
| Gar       |         |                                  |                     | / <u>u</u> da           |                                   | Notas Aceptar Cancelar                                   |
|           |         |                                  |                     |                         |                                   |                                                          |
|           |         |                                  |                     |                         |                                   |                                                          |
|           |         |                                  |                     |                         |                                   |                                                          |
|           |         |                                  |                     |                         |                                   |                                                          |
|           |         |                                  |                     |                         |                                   |                                                          |
| -         | -       |                                  |                     |                         |                                   |                                                          |
|           |         |                                  |                     |                         |                                   |                                                          |
|           |         |                                  |                     |                         |                                   |                                                          |
|           | -       |                                  |                     |                         |                                   |                                                          |
|           |         |                                  |                     |                         |                                   |                                                          |
| < -       |         |                                  |                     |                         | >                                 |                                                          |
|           |         |                                  |                     |                         |                                   |                                                          |
| - Art In  | ioio    |                                  | > >                 |                         |                                   |                                                          |
| - <b></b> | ICIO    |                                  | 4                   | MICROSOFT PROJ          | 린 Proyec                          | t1 🔨 🕹 💭 🚺 💓 11:39 a.m.                                  |

Esta actualización también puede hacerse por la Información de la Tarea

- Seleccione la Tarea que desea actualizar
- Haga doble clic sobre ella. Aparecerá el cuadro de diálogo
   Información de la Tarea
- En la pestaña **General escriba** el porcentaje completado.

| A Micro | soft | Project - Provect1       |                                                                                                    | - 7 X                      |
|---------|------|--------------------------|----------------------------------------------------------------------------------------------------|----------------------------|
| E Arch  | nivo | Edición Ver Inserta      | r Formato Herramientas Provecto Informe Ventana ?                                                                                                    | Escriba una pregunta 🔹 🗗 🗙 |
|         |      |                          | 💌 🛷 👘 🗉 🖉 🚳 💥 🎬 🗁 🖵 🕄 🛱 Sin annunar 💿 🖓 📿 🐷 🛤 🚳                                                                                                    |                            |
|         |      |                          |                                                                                                    |                            |
|         | -9-  | - <u>Ig</u> Mostrar ▼ An |                                                                                                    |                            |
|         |      | Localizacio              | on y replanteo                                                                                                    | 12 iug 107 25 iug 107      |
|         | •    | Nombre de tarea          | Duración         Comienzo         Fin         26 may 07         64 jan 07         11 jan 07           VISID L MIXIJVISID L MIXIJVISID L MIXIJV         VISID L MIXIJVISID L MIXIJV         VISID L MIXIJVISID L MIXIJV         VISID L MIXIJV         VISID |                            |
| 0       |      | Proyect1                 | 10.73 días lun 04/06/07 vie 22/06/07                                                                                                    | 4%                         |
| 1       |      | Localizacion y           | eplante 1 día lun 04/06/07 mar 05/06/07                                                                                                    |                            |
| 2       |      | Roceria                  | Información de la tarea                                                                                                    |                            |
| 4       |      | Movimiento de 1          | General Predecesoras Recursos Avanzado Notas Campos pers.                                                                                                    | 10%                        |
| 5       |      | Concreto                 | Nombre: Localizacion y replanteo Duración: 1d 🔿 🗆 Fetimada                                                                                                    | 0%                         |
| 6       |      | Mamposteria              |                                                                                                    |                            |
|         |      |                          | Porcentaje complet <u>a</u> do: 07% C Prioridad: 500 C                                                                                                    |                            |
|         |      |                          | Fechas                                                                                                    |                            |
|         |      |                          | Comienzo: Initi 04/06/07                                                                                                    |                            |
| 2       |      |                          |                                                                                                    |                            |
| ie      |      |                          | Quiltar barra de tareas                                                                                                    |                            |
| ing.    |      |                          | Ajustar barras de gantt a resumen                                                                                                    |                            |
| e se    |      |                          |                                                                                                    |                            |
| ŧ       |      |                          |                                                                                                    |                            |
| 8       |      |                          |                                                                                                    |                            |
| _       |      |                          |                                                                                                    |                            |
|         |      |                          |                                                                                                    |                            |
|         |      |                          | Avuda Aceptar Cancelar                                                                                                    |                            |
|         |      |                          |                                                                                                    |                            |
|         |      |                          |                                                                                                    |                            |
|         |      |                          |                                                                                                    |                            |
|         |      |                          |                                                                                                    |                            |
|         |      |                          |                                                                                                    |                            |
|         |      |                          |                                                                                                    |                            |
| < _     |      |                          |                                                                                                    |                            |
| Listo   |      |                          | 120                                                                                                    |                            |
| 📕 Ini   | cio  |                          | 🔞 🎦 » 🗐 MICROSOFT PROJEC 🗐 Provect 1                                                                                                    | < 🚢 📰 🗖 😵 11:50 a.m.       |
|         |      |                          |                                                                                                    |                            |

## Introducir la duración real

Si escribe la duración real de una tarea, Project calculará el porcentaje completado. Puede cambiar la duración restante si es necesario.

Para introducir la duración real de las tareas:

- En el Diagrama de Gantt, seleccione la tarea que desea actualizar.
- Haga clic en Herramientas Seguimiento Actualizar Tareas
- En el cuadro Duración real escriba el valor.

| E  | Micro | osoft Project - EDIFICIO No. 1                                    |                     |                         |                                 |                    |             |                        |            |                             | - ª X       |
|----|-------|-------------------------------------------------------------------|---------------------|-------------------------|---------------------------------|--------------------|-------------|------------------------|------------|-----------------------------|-------------|
| 16 | Arc   | hivo <u>E</u> dición <u>V</u> er <u>I</u> nsertar <u>F</u> ormato | <u>H</u> erramienta | is <u>P</u> royecto Inf | f <u>o</u> rme Ve <u>n</u> tana | 2                  |             |                        | Escrit     | oa una pregunta             | - 8 ×       |
| ŧŗ | ) 🖻   | 🗐 🖓 là 🤭 🐰 🖻 🙈 🖋 🧐                                                | - 01 - 16           | 🥾 💩 🐇 👬                 | 🖻 🔲 🚅 🧟                         | Sin agrupar        | - 🕀 (       | . 🦉 🛯 🔞                |            |                             |             |
|    |       |                                                                   | •                   |                         |                                 |                    |             | <b>,</b>               |            |                             |             |
| 1  | ~ ~   | Anai                                                              | • • •               | N X 5                   |                                 |                    | - <u>- </u> |                        |            |                             |             |
| _  |       | mar 01/05/07                                                      |                     |                         |                                 |                    |             |                        |            |                             |             |
|    |       | Nombre de tarea                                                   |                     | Comienzo                | Fin                             | Límite de comienzo | Límite de   | feb '07<br>M X J V S D | 05 mar '07 | 12 mar '07<br>L M X J V S D | 19 mar '( 🔨 |
|    | 0     | EDIFICIO No. 1                                                    |                     | lun 05/03/07            | lun 22/10/07                    | lun 05/03/07       | lui         |                        |            |                             |             |
|    | 1     | PRELIMINARES                                                      |                     | lun 05/03/07            | mié 06/06/07                    | lun 05/03/07       |             |                        | <b>V</b>   |                             |             |
|    | 2     | ENTREGA DE PREDIOS                                                |                     | lun 05/03/07            | lun 30/04/07                    | lun 05/03/07       |             |                        | <b></b>    |                             |             |
|    | 3     | LOCALIZACION Y REPLANTEO                                          |                     | mié 30/05/07            | mié 06/06/07                    | mar 16/10/07       |             |                        |            |                             |             |
|    | 4     | RETIROS Y DEMOLICIONES                                            |                     | mar 01/05/07            | mié 30/05/07                    | sáb 15/09/07       | 1           |                        |            |                             |             |
|    | 5     | RETIRO DE ENTREPISO EN MADERA                                     |                     | mar 01/05/07            | jue 03/05/07                    | vie 19/10/07       |             |                        |            |                             |             |
|    | 6     | RETIRO MESONES                                                    |                     | mar 01/05/07            | lun 14/05/07                    | sáb 15/09/07       |             |                        |            |                             |             |
|    | 7     | RETIRO DE VENTANAS                                                | Actualiza           | r tareas                |                                 |                    |             |                        |            |                             |             |
|    | 8     | RETIRO DE PUERTAS                                                 | Nambury D           |                         |                                 |                    | Duranifas   | Lod .                  |            |                             |             |
|    | 9     | RETIRO DE APARATOS ELECTRICO                                      | Nombre:             | RETIRO MESONES          |                                 |                    | Duracion:   | 100                    |            |                             |             |
|    | 10    | RETIRO DE APARATOS SANITARIO                                      | % completa          | ido: 0% 😂 D             | uración real: 52                | Duración p         | estante:    | 10d 😂                  |            |                             |             |
| ŧ  | 11    | DEMOLICION ENCHAPES Y REVOC                                       | Estado rea          | al                      |                                 | Estado actual      |             |                        |            |                             |             |
| B  | 12    | DEMOLICION MURO LADRILLO E =                                      | Comission           | NOD                     |                                 | Comiseres mar 01/  | 05/07       |                        |            |                             |             |
| 퓡  | 13    | DEMOLICION MURO LADRILLO E =                                      | <u>Comienzo</u>     | 1100                    |                                 | Comienzo: mar 01/  | 05/07       |                        |            |                             |             |
| E  | 14    | RETIRO DE CANOAS, BAJANTES                                        | Ein:                | NOD                     | <u> </u>                        | Fin:   un 14/0     | 5/07        | ]                      |            |                             |             |
| ğ  | 15    | DEMOLICION CUBIERTA                                               | <u> </u>            | _                       | <b></b>                         |                    |             |                        |            |                             |             |
| ā  | 16    | DEMOLICION CONCRETO MACIZO                                        | Ayuda               |                         |                                 | otas Acept         | ar _        | Cancelar               |            |                             |             |
|    | 17    | DEMOLICION PISO                                                   |                     | mar 08/05/07            | mië 23/05/07                    | lun 08/10/07       |             |                        |            |                             |             |
|    | 18    | DEMOLICION BLOQUE DE CONCRET                                      | 0                   | jue 24/05/07            | mié 30/05/07                    | mar 16/10/07       |             |                        |            |                             |             |
|    | 19    | TRASLADO DE ARBOLES                                               |                     | jue 17/05/07            | jue 24/05/07                    | mié 17/10/07       |             |                        |            |                             |             |
|    | 20    | MOVIMIENTOS DE TIERRA                                             |                     | mar 01/05/07            | sáb 16/06/07                    | mar 01/05/07       | 1           |                        |            |                             |             |
|    | 21    | EXPLANACION Y NIVEL DEL TERRE                                     | NO                  | jue 24/05/07            | mié 30/05/07                    | mar 16/10/07       |             |                        |            |                             |             |
|    | 22    | EXCAVACION DE BRECHAS                                             |                     | jue 10/05/07            | mié 06/06/07                    | mié 26/09/07       |             |                        |            |                             |             |
|    | 23    | EXCAVACION MANUAL DE PILAS                                        |                     | mar 01/05/07            | mar 12/06/07                    | mar 01/05/07       |             |                        |            |                             |             |
|    | 24    | LLENOS EN ARENILLA                                                |                     | mar 22/05/07            | sáb 16/06/07                    | mié 26/09/07       |             |                        |            |                             |             |
|    | 25    | ESTRUCTURA (CONCRETO Y ACERO)                                     |                     | lun 07/05/07            | vie 17/08/07                    | lun 14/05/07       | 1           |                        |            |                             |             |
|    | 26    | PILAS                                                             |                     | lun 07/05/07            | lun 04/06/07                    | mié 05/09/07       |             |                        |            |                             |             |
|    | 27    | VIGAS DE FUNDACION EN CONCRE                                      | TO CICLOPI          | lun 14/05/07            | mar 26/06/07                    | mar 11/09/07       |             |                        |            |                             | ~           |
|    | < 0   | VIGAS DE EUNDACIÓN EN CONCRE                                      | TO DE 210           | lun 14/05/07            | mar 26/06/07                    | lun 14/05/07       | >           | <                      |            |                             | >           |
|    |       |                                                                   |                     |                         |                                 |                    |             |                        |            |                             |             |
| 4  | 🖌 In  | icio 📄 🖻 🖻 🔟 🙆 🐚 📄                                                | » 📑 міс             | ROSOFT PROJEC           | . 🖳 Proyect:                    |                    | 린 EDIFIC    | O No. 1                |            | 089 🗆 🕸 :                   | 12:02 p.m.  |

• Si espera que la tarea dure más o menos tiempo del programado, actualice la duración restante el respectivo cuadro.

**NOTA:** De manera predeterminada Microsoft Project calculará automáticamente el trabajo y el costo real y restante para los recursos asignados al actualizar el porcentaje completado, la duración real o la duración restante de tareas o asignaciones. Si quiere que el programa no lo haga automáticamente sin que usted pueda controlarlos haga clic

en Herramientas – Opciones –Cálculo y quita la verificación de las casillas Actualizar el estado de las tareas actualiza el estado del recurso

| 🖻 Micr                                                                                                    | rosoft Project - Proye                       | ct1      |                                      |                                                                |                                                   |                |                            |
|----------------------------------------------------------------------------------------------------|----------------------------------------------|----------|--------------------------------------|----------------------------------------------------------------|---------------------------------------------------|----------------|----------------------------|
| · 🔁 🗛                                                                                                    | chivo <u>E</u> dición <u>V</u> er <u>I</u> r | nsertar  | Eormato <u>H</u> erramientas P       | royecto Inf <u>o</u> rme Ve <u>n</u> tan                       | a <u>?</u>                                        |                | Escriba una pregunta 🔍 🗗 🗙 |
| 10 🖬                                                                                                    | j 🖬 🖨 💁 💞 🐰                                  | la 😭     | s 🛷 🔊 = (° = 1 😣 🛛                   | ə ši 🎽 🖹 🔙 🚰                                                   | 🕵 Sin agrupar 🗸                                   | 0, 0, 🏹 🛅 🕜 🔒  |                            |
| 4                                                                                                    | 🔸 🕂 📥 📩 Mostrar 🕶                            | Arial    | - 8 - N                              | <i>K</i> s <b>≡</b> ≡ ≡ ⊺                                      | odas las tareas 🕞 😽 🚽                             |                |                            |
|                                                                                                    | Mam                                          | posteria |                                      |                                                                |                                                   | · ·            |                            |
|                                                                                                    | Nombre de tarea                              | Com      | Opciones                             |                                                                |                                                   |                | 07 04 iup 107 111 iup 107  |
|                                                                                                    |                                              |          | Vista                                | General                                                        | Edición                                           | Calendario     | JVSDLMXJVSDLMX             |
| 0                                                                                                    | Proyect1                                     | lun (    | Interfaz                             | Seguridad                                                      | l                                                 |                |                            |
| 1                                                                                                    | Localizacion y re;                           | lur      | Programación                         | Cálculo                                                        | Ortografía                                        | Guardar        | <b>a</b> 100%              |
| 2                                                                                                    | Roceria                                      | lur      | Opciones de cálculo para M           | crosoft Office Project                                         |                                                   |                | 5%                         |
| 3                                                                                                    | Demolicion                                   | lur      | Modo de cálculo: 🔘                   | <u>A</u> utomático                                             | <u>     M</u> anual     ■                         | Calcular ahora | 0%                         |
| 4                                                                                                    | Movimiento de Lie                            | lur      | Calcular: 💿                          | Todos los proyectos a <u>b</u> iertos                          | O Proyecto activo                                 |                |                            |
| 6                                                                                                    | Mamposteria                                  | lur      | Opciones de cálculo para 'P          | royect1'                                                       |                                                   |                |                            |
| Ť                                                                                                    | maniposteria                                 | iui      | Actualizar el estado de              | e las tareas actualiza el estad                                | o del recurso                                     |                |                            |
|                                                                                                    |                                              |          | Retrasar el <u>f</u> in de las p     | artes completadas después d                                    | le la fecha de estado a la fec                    | ha de estado   |                            |
|                                                                                                    |                                              |          | <u>y</u> retrasar el comie           | nzo de las partes restantes a                                  | la fecha de estado                                |                |                            |
| 0                                                                                                    |                                              |          | Adelantar el comienzo                | de las partes restantes antes<br>e las partes completadas a la | s de la recha de estado a la r<br>fecha de estado | echa de estado |                            |
| ente                                                                                                    |                                              |          |                                      | e las partes completadas a la                                  | rec <u>n</u> a de estado                          |                |                            |
| Ē                                                                                                    |                                              |          |                                      | )<br>                                                          |                                                   |                |                            |
| Seg                                                                                                    |                                              |          | Calcular los provectos               | ios porcentajes completados :<br>insertados como tareas de re  | se extienden a la techa de es<br>Islimen          | stado          |                            |
| ප                                                                                                    |                                              |          | Microsoft Office Projec              | t siempre calcula los costos re                                | eales                                             |                |                            |
| line in the second second seco |                                              |          | Las modificaciones                   | de los costos totales se extie                                 | nden a la fecha de estado                         |                |                            |
| Ű                                                                                                    |                                              |          | Acumulación predetermina             | ada de costos fijos: Prorrate                                  | :0 💙                                              |                |                            |
|                                                                                                    |                                              |          | 🗌 Calcular <u>v</u> arias rutas c    | ríticas                                                        |                                                   |                |                            |
|                                                                                                    |                                              |          | Las <u>t</u> areas son críticas si l | a demora es menor o igual a                                    | 0 💠 días                                          | Predeterminar  |                            |
| _                                                                                                    |                                              |          |                                      |                                                                |                                                   |                |                            |
|                                                                                                    |                                              |          | Ayuda                                |                                                                | Aceptar                                           | Cancelar       |                            |
|                                                                                                    |                                              |          |                                      |                                                                |                                                   |                |                            |
|                                                                                                    |                                              |          |                                      |                                                                |                                                   |                |                            |
|                                                                                                    |                                              |          |                                      |                                                                |                                                   |                |                            |
|                                                                                                    |                                              |          |                                      |                                                                |                                                   |                |                            |
|                                                                                                    |                                              |          |                                      |                                                                |                                                   |                | ·                          |
|                                                                                                    |                                              |          |                                      |                                                                |                                                   |                | <u> </u>                   |
| <                                                                                                    |                                              |          |                                      |                                                                |                                                   | > <            |                            |
|                                                                                                    |                                              |          |                                      |                                                                |                                                   |                |                            |
| 🛃 In                                                                                                    | nicio 📄 🔁 🖻                                  | W 🙆      | 😂 👋 📳 Proyect1                       |                                                                | OSOFT PROJEC                                      |                | 🔇 🚢 🗊 🔳 😻 12:48 p.m.       |

## Introducir Fechas de Comienzo y Finalización de las Tareas

Al escribir fechas de comienzo y finalización para tareas, puede supervisar mejor la fecha de finalización de todo el proyecto, especialmente al trabajar con tareas críticas. Si escribe una fecha de comienzo real, la fecha de comienzo programada cambiará para adaptarse a la fecha real. Igualmente, al escribir una fecha de finalización real, la fecha de finalización programada hará lo mismo.

Para introducir una fecha de comienzo o finalización real para una o más tareas, haga lo siguiente:

- En el Diagrama de Gantt, selecciones las tareas con fecha de comienzo o finalización que desea actualizar.
- Haga clic en Herramientas Seguimiento Actualizar tareas

• En **Estado Real**, escriba la fecha real de comienzo o final según sea el caso.

| 🖻 Mi   | crosoft Project - Proye                | ect1                    |                      |                                  |                           |              |               |         |                      | _ <b>-</b> X   |
|--------|----------------------------------------|-------------------------|----------------------|----------------------------------|---------------------------|--------------|---------------|---------|----------------------|----------------|
| :6     | <u>Archivo Edición V</u> er <u>I</u> r | nsertar <u>F</u> ormato | <u>H</u> erramientas | <u>Proyecto</u> Inf <u>o</u> rme | Ve <u>n</u> tana <u>?</u> |              |               |         | Escriba una pregunta | - 8 ×          |
| 10     | 📂 🖬 🖨 🖪 💞 🐰                            | 🗈 🖺 🍼 💆                 | 7 - (* - 😣           | ee 🥸 📸 🛅 📘                       | 🗧 🚰 🥵   Sin a             | grupar       | - 🔍 🔍 🥉       | 7 🛅 🕜 🔤 |                      |                |
| 4      | 🔿 💠 😑 🕆o Mostrar 🔻                     | Arial                   | - 8 - N              |                                  | Todas las tar             | reas 🗸 🗸     |               |         |                      |                |
|        | Mare Mare                              | postoria                |                      |                                  |                           |              | · · · · ·     |         |                      |                |
|        | Nombre de tares                        | Comienzo                | Fig                  | Comienzo previeto                | Fin previeto              | Demore       | Var. comienzo | Var fin |                      | A              |
|        | Nonibre de tarea                       | Comenzo                 |                      | connenzo previato                | T in previato             | permisible   | var. comenzo  | var. m  | ay '07 04 jun '07    | 11 jun '07     |
| (      | Proyect1                               | lun 04/06/07            | vie 22/06/07         | lun 04/06/07                     | vie 22/06/07              | 0 días       | 0 días        | 0 días  |                      |                |
| 1      | Localizacion y re;                     | lun 04/06/07            | mar 05/06/07         | lun 04/06/07                     | mar 05/06/07              | 0 días       | 0 días        | 0 días  | <b>a</b> 100%        |                |
| 2      | 2 Roceria                              | lun 04/06/07            | mar 12/06/07         | lun 04/06/07                     | mar 05/06/07              | 9.73 días    | 0 días        | 4 días  | <b></b>              | 5%             |
|        | B Demolicion                           | lun 04/06/07            | mié 06/06/07         | lun 04/06/07                     | mié 06/06/07              | 8.85 días    | 0 días        | 0 días  | 0%                   |                |
| 4      | Movimiento de Tie                      | lun 04/06/07            | vie 22/06/07         | lun 04/06/07                     | vie 22/06/07              | 0 días       | 0 días        | 0 días  | -                    |                |
|        | Concreto                               | lun 04/06/07            | vie 15/06/07         | lun 04/06/07                     | vie 15/06/07              | 3.75 días    | 0 días        | 0 días  |                      | ≥:∈            |
| e      | Mamposteria                            | lun 04/06/07            | Actualizar ta        | reas                             |                           |              |               | 51 dias | 100%                 |                |
|        |                                        |                         |                      |                                  |                           |              |               |         |                      |                |
|        |                                        |                         | Nombre: Mamp         | oosteria                         |                           |              | Duración: 2.8 | 32d     |                      |                |
|        |                                        |                         | % completado:        | 0 😂 Duración                     | real: 0                   | Duración     | restante: Od  | \$      |                      |                |
| 8      |                                        |                         | Estado real          |                                  | Estado                    | actual       |               |         |                      |                |
| iŭ.    |                                        |                         | Comienzo: 1          | ie 07/06/07                      | Comien                    | zo: Jup 04/  | 06/07         |         |                      |                |
| B      |                                        |                         | <u>G</u> omenzor j   | e 07/06/07                       | - Conneri                 | 201 Idiro 17 | 105/07        |         |                      |                |
| е<br>В |                                        |                         |                      |                                  |                           | Jue 07       | 100/07        |         |                      |                |
| ŧ      |                                        |                         | Avuda                |                                  | Notas                     | Aced         | otar Cano     | elar    |                      |                |
| පී     |                                        |                         |                      |                                  |                           |              |               |         |                      |                |
|        |                                        |                         |                      |                                  |                           |              |               |         |                      |                |
|        |                                        |                         |                      |                                  |                           |              |               |         |                      |                |
|        |                                        |                         |                      |                                  |                           |              |               |         |                      |                |
|        |                                        |                         |                      |                                  |                           |              |               |         |                      |                |
|        |                                        |                         |                      |                                  |                           |              |               |         |                      |                |
| _      |                                        |                         |                      |                                  |                           |              |               |         |                      |                |
|        |                                        |                         |                      |                                  |                           |              |               |         |                      |                |
| -      |                                        |                         |                      |                                  |                           |              |               |         |                      |                |
|        |                                        |                         |                      |                                  |                           |              |               |         |                      |                |
|        |                                        |                         |                      |                                  |                           |              |               |         |                      |                |
| <      |                                        |                         |                      |                                  |                           |              |               | >       |                      |                |
|        |                                        |                         |                      |                                  |                           |              |               |         |                      |                |
| -      | Inicio 🔽 🛱 🖾                           | 1 TOT (6) (0)           | * Provect            | 1                                |                           | DIFC         |               |         |                      | 01:54 p.m      |
|        |                                        |                         | E Hoyect.            | ·                                |                           |              |               |         |                      | of the repairs |

Al escribir fechas reales de comienzo y finalización, las fechas programadas cambian para adaptarse a ellas, con el fin de mostrar que efecto tienen estas fechas en la programación establecida inicialmente.

# ACTUALIZACIÓN DEL PROGRESO MEDIANTE EL TRABAJO DE RECURSOS

### Introducir el porcentaje de trabajo completado

Si ha asignado recursos, puede introducir los informes del porcentaje que han completado hasta el momento.

- Para escribir el porcentaje de trabajo completado para una tarea, siga estos pasos:
- En el Diagrama de Gantt y aplique la tabla de Trabajo. Haga clic en
   Ver Tabla Trabajo
- En el campo % trabajo compl. de la tarea que desea actualizar, escriba el valor del porcentaje de trabajo completado

| e     | Micro | osoft Project - Proyect1                        |                   |                      |                     |                     |                    |                  |                                         | a 🔀          |
|-------|-------|-------------------------------------------------|-------------------|----------------------|---------------------|---------------------|--------------------|------------------|-----------------------------------------|--------------|
| 16    | Arc   | hivo <u>E</u> dición <u>V</u> er <u>I</u> nsert | ar <u>E</u> ormat | to <u>H</u> erramier | ntas <u>P</u> royec | to Inf <u>o</u> rme | Ve <u>n</u> tana 🧃 | 2                | Escriba una pregunta                    | - 8 ×        |
|       | ) 💕   | 📕 🤀 🕰 💞 🔏 🗈                                     | n 🛍 🛷             | <b>17</b> - (°1 -    | 😫 📾 ĝ               | ș 👬 🗈               | 🥃 🚰 🕵              | Sin agrupar      | - 🔍 🔍 😿 🔝 🔘 🖕                           |              |
| -     | > ->  | 🔶 😑 📩 Mostrar 🕶 Ar                              | ial               | - 8                  | - N K               | s 🔳 🗐               | Todas              | las tareas 🕞 🔻   |                                         |              |
| -     |       | 0%                                              |                   |                      |                     |                     |                    |                  |                                         |              |
|       |       | Nombre de tarea                                 | Trabajo           | Previsto             | Variación           | Real                | Restante           | % trabajo compl. | 28 may '07 04 iun '07 11 iun '07 18 iun | '07 ^        |
|       |       |                                                 |                   |                      |                     |                     |                    |                  |                                         | <u>tir</u> e |
|       | 0     | Proyect1                                        | 67 horas          | ,067 horas           | 0 horas             | 8.75 horas          | 8.25 horas         | 6%               |                                         |              |
|       | 1     | Localizacion y replante                         | 22 horas          | 22 horas             | 0 horas             | 22 horas            | 0 horas            | 100%             | ⊟ 100%                                  |              |
|       | 2     | Roceria                                         | 275 noras         | 165 horas            | 220 noras           | 13.75 noras         | 261.25 noras       | 5%               | 0%                                      |              |
|       | 4     | Movimiento de Tierra                            | 220 horas         | 220 horas            | 0 horas             | 0 noras             | 105 noras          | 20%              |                                         |              |
|       | 5     | Concreto                                        | 275 horas         | 275 horas            | 0 horas             | 0 horas             | 275 horas          | 0%               |                                         |              |
|       | 6     | Mamposteria                                     | 527 horas         | 330 horas            | 197 horas           | 0 horas             | 527 horas          | 0%               | 0%                                      |              |
|       |       |                                                 |                   |                      |                     |                     |                    |                  | -                                       |              |
|       |       |                                                 |                   |                      |                     |                     |                    |                  |                                         |              |
|       |       |                                                 |                   |                      |                     |                     |                    |                  |                                         |              |
| 8     |       |                                                 |                   |                      |                     |                     |                    |                  |                                         |              |
| nien  |       |                                                 |                   |                      |                     |                     |                    |                  |                                         |              |
| Ъ.    |       |                                                 |                   |                      |                     |                     |                    |                  |                                         |              |
| e Se  |       |                                                 |                   |                      |                     |                     |                    |                  |                                         |              |
| Ę     |       |                                                 |                   |                      |                     |                     |                    |                  |                                         |              |
| ß     |       |                                                 |                   |                      |                     |                     |                    |                  |                                         |              |
|       |       |                                                 |                   |                      |                     |                     |                    |                  |                                         |              |
|       |       |                                                 |                   |                      |                     |                     |                    |                  |                                         |              |
|       |       |                                                 |                   |                      |                     |                     |                    |                  |                                         |              |
|       |       |                                                 |                   |                      |                     |                     |                    |                  |                                         |              |
|       |       |                                                 |                   |                      |                     |                     |                    |                  |                                         |              |
|       |       |                                                 |                   |                      |                     |                     |                    |                  |                                         |              |
|       |       |                                                 |                   |                      |                     |                     |                    |                  |                                         |              |
|       |       |                                                 |                   |                      |                     |                     |                    |                  |                                         |              |
|       |       |                                                 |                   |                      |                     |                     |                    |                  |                                         |              |
|       |       |                                                 |                   |                      |                     |                     |                    |                  |                                         | ~            |
|       | <     |                                                 |                   |                      |                     |                     |                    | >                |                                         |              |
| Listo | )     | Calc                                            | sular             |                      |                     |                     |                    |                  |                                         |              |
| -     | l In  | icio 📄 🔁 🖻 🔤 📨                                  | 😰 😂               | * 🗐 (                | Proyect1            |                     |                    | T PROJEC         | <ul> <li></li></ul>                     | 14 p.m.      |

- Siga estos pasos para introducir el porcentaje de trabajo completado de una asignación:
- Abra la vista **Uso de Tareas**
- Haga Doble clic en el nombre del recurso situado debajo de la tarea (esto se llama Asignación) con el porcentaje de trabajo que desea actualizar.
- En el cuadro de diálogo **Información de la Asignación**, haga clic en la ficha **Seguimiento.**
- En el cuadro % trabajo completado, escriba el valor.

| E     | Micro         | osoft Project        | - Pr | royect1               |                 |                                                  |                |                      |            |                     |                    |                    |                       |                  |              | EP       | ×   |           |           |          |       |      |
|-------|---------------|----------------------|------|-----------------------|-----------------|--------------------------------------------------|----------------|----------------------|------------|---------------------|--------------------|--------------------|-----------------------|------------------|--------------|----------|-----|-----------|-----------|----------|-------|------|
| 16    | 린 <u>A</u> rc | hivo <u>E</u> dición | Ver  | <u>I</u> nsertar      | <u>F</u> ormato | Herramientas Proyecto                            | Inf <u>o</u> r | me Ve <u>n</u> tan   | a <u>?</u> |                     |                    |                    |                       | Escr             | iba una preg | unta 👻 🗗 | ×   |           |           |          |       |      |
|       | ) 🖻           |                      |      | <u>C</u> alendario    | _               |                                                  | <u> </u>       | ⇒ 🗖 F?               | etti Sin   | anninar -           |                    | 🔭 i 1998 - A       | <b>A</b>              |                  |              |          |     |           |           |          | 0     |      |
|       | 4 4           | + - +o I             |      | Diagrama de           | Aicro           |                                                  |                |                      |            |                     |                    |                    |                       |                  |              |          |     |           |           |          |       |      |
|       |               | 8 :                  |      | <u>D</u> iagrama de   | 🗐 Arc           | hivo <u>E</u> dición <u>V</u> er <u>I</u> nserta | ar             | Eormato H            | erramienta | as <u>P</u> royecto | Inf <u>o</u> rme \ | Ve <u>n</u> tana 🦷 | 1                     |                  |              |          |     | Escri     | ba una pr | egunta   | -     | 8×   |
|       |               | Nombre de tare       | ~    | Ga <u>n</u> tt de seg | : 🗅 对           | 🔒 🖨 🖪 🖤 🔏 🗈                                      | 12             | 🛷 🔊 -                | (°I - I    | S. 🛥 👾 🛊            | é i 🗈 属            | 5- S               | Sin agrupar           | -                | 🗨 🔍 🧯        | 7 📫 🔞 🛓  |     |           |           |          |       |      |
|       |               |                      |      | U <u>s</u> o de tarea | : 🦛 🍙           | 🔶 🗕 📩 Mostrar 🕶 Ari                              | al             |                      | - 8 -      | NKS                 |                    | Todas              | las tareas            | - <b>7</b> =   - |              |          |     |           |           |          |       |      |
|       | 1             | Proyect1             |      | Gráfico de <u>r</u> e |                 |                                                  |                |                      |            |                     |                    |                    |                       |                  |              |          |     |           |           |          |       | _    |
|       | 2             | Roceria              |      | Hoja de reci          |                 | Nombre de tarea                                  |                | Costo fiio           | Acumula    | ción de costos fiio | s Cos              | to total           | Deteller              |                  |              |          |     | 28 may '0 | 7         |          |       | ~    |
|       | 3             | Demolici             |      | Uso de recu           |                 |                                                  |                |                      |            | _                   |                    |                    | Detailes              | J                | V            | S D      |     | L         | М         | X        |       | шī   |
|       | 4             | Movimier             |      | Mác vietac            | 0               | Proyect1                                         |                | \$ 0.00              |            | Prorrate            | o \$ 98,50         | 00,000.00          | Trab.                 |                  |              |          |     |           |           | <b>.</b> |       |      |
|       | 5             | Concrete             |      | Table: Traba          | -               | Localización y replante                          | 3              | 1,000,000.00         |            | Prorrat             | eo 51,             | 00.000,000         | Trab.                 |                  |              |          |     |           |           |          |       |      |
|       | 6             | Mampos               |      | Tabia: Traba          |                 | Comision Tonos                                   |                |                      |            |                     |                    | 8 0.00             | Trab.                 |                  |              | -        |     |           |           | +        |       |      |
|       |               |                      |      | Barras de <u>h</u> e  | 2               | E Roceria                                        | _              | Informaci            | ón de la   | asignación          |                    |                    |                       |                  |              |          | 1   |           |           |          |       |      |
|       |               |                      | 1    | Activar Guía          |                 | Ayudante                                         |                | (                    | Cenera     | -<br>N              |                    | Sequimient         | <b>.</b>              | 1                | Not          |          | 1   |           |           |          |       |      |
|       |               |                      |      | <u>B</u> arra de vis  | 3               | Demolicion                                       | S 1            |                      | Genera     | ai                  |                    | Seguinient         |                       |                  | NOU          | as       | 1   |           |           | 1        |       |      |
| 욭     |               |                      | 2    | Mostrar Can           |                 | Oficial                                          |                | <u>T</u> area;       | Loci       | alizacion y replant | eo                 |                    |                       |                  |              |          |     |           |           | 1        |       |      |
| mier  |               |                      |      | Encabezado            |                 | Ayudante                                         | _              | Recurso:             | Ayu        | idante              |                    |                    |                       |                  |              |          |     |           |           |          |       |      |
| ŝ     |               |                      |      | <u>Z</u> oom          |                 | Retroexcavadori                                  |                | Tr <u>a</u> bajo:    | 11h        | \$                  |                    | % trabaj           | o co <u>m</u> pletado | : 25             | *            |          |     |           |           |          |       |      |
| le se |               |                      | _    |                       | 4               | Movimiento de Tierra                             | \$2            | Trabajo r <u>e</u> a | al: 11h    | \$                  |                    | Trabajo r          | estante:              | Oh               | \$           |          |     |           |           |          |       |      |
| ŧ     |               |                      |      |                       | S               | Ayudante                                         | _              | Comienzo r           | eal: Iun   | 04/06/07            | ~                  |                    |                       |                  |              |          |     |           |           |          |       |      |
| 8     |               |                      |      |                       | area            | Retroexcavadori                                  |                | Ein real:            | mar        | 05/06/07            | ~                  |                    |                       |                  |              |          |     |           |           |          |       |      |
|       |               |                      |      |                       | е<br>В          | Oficial                                          | -              | Costo reali          | \$0        | 00                  |                    | Tabla da           | tanan da cant         |                  |              | ~        |     |           |           |          |       |      |
|       |               |                      |      |                       | 8               | Ayudante                                         | _              | costo real.          |            |                     |                    | Tagiarac           | 10303 00 0031         |                  |              |          |     |           |           |          |       |      |
|       |               |                      |      |                       |                 | Ingeniero                                        |                |                      |            |                     |                    |                    |                       |                  |              |          |     |           |           | 1        |       |      |
|       |               |                      |      |                       |                 | Cemento                                          |                |                      |            |                     |                    |                    |                       |                  |              |          |     |           |           | 1        |       |      |
|       |               |                      |      |                       |                 | Maestro 1                                        |                |                      |            |                     |                    |                    |                       | _                |              |          |     |           |           | ]        |       |      |
|       |               |                      |      |                       | 6               | Mamposteria                                      | \$2            |                      |            |                     |                    |                    |                       |                  | Aceptar      | Cancelar |     |           |           | Ļ        |       |      |
|       |               |                      |      |                       |                 | Oficial                                          | _              |                      |            |                     | _                  |                    | TTab.                 |                  |              |          |     |           |           |          |       |      |
|       |               |                      |      |                       |                 | Ayudante                                         |                |                      |            |                     |                    | \$ 0.00            | Trab.                 |                  |              |          |     |           |           | ļ        |       |      |
|       |               |                      |      |                       |                 | Ingeniero                                        |                |                      |            |                     |                    | \$ 0.00            | Trab.                 |                  |              |          |     |           |           |          |       |      |
|       |               |                      |      |                       |                 | Cemento                                          |                |                      |            |                     |                    | \$ 0.00            | Trab.                 |                  |              | -        |     |           |           | <u> </u> |       |      |
| _     | < _           |                      |      |                       |                 | Maestro 1                                        |                |                      |            |                     |                    | \$ 0.00            | Trab.                 |                  |              |          |     |           |           |          |       |      |
| List  | to            |                      |      | Calcular              |                 |                                                  |                |                      |            |                     |                    |                    | Trab                  |                  |              |          |     |           |           |          |       |      |
| 4     | 🛃 In          | icio 🌖 🔁             | E    | 🛛 🖾 🖻                 |                 |                                                  |                |                      |            |                     |                    |                    | Trab.                 |                  |              |          |     |           |           |          |       |      |
|       |               |                      |      |                       |                 |                                                  |                |                      |            |                     |                    | -                  | Trah                  |                  |              |          | t i |           |           | î 👘      |       | Ľ    |
|       |               |                      |      |                       |                 |                                                  | _              | _                    | _          |                     | _                  | 2                  |                       | _                |              |          | -   |           |           |          | _     |      |
|       |               |                      |      |                       | -               |                                                  |                |                      | -          |                     |                    |                    |                       | _                |              |          |     |           |           |          |       |      |
|       |               |                      |      |                       | 📲 In            | ICIO 🔰 📁 🔄 🔤 🕎                                   | C              | · 🔄 🦷                | 🔛 Pro      | oyect1              |                    | MICROSOF           | T PROJEC              |                  |              |          |     |           |           |          | 02:50 | p.m. |

## Introducir el trabajo real y el trabajo restante

### completado

Si ha asignado varios recursos a una tarea e introduce el trabajo real completado para la tarea, la cantidad de trabajo se distribuirá uniformemente entre los recursos asignados.

- Para introducir la cantidad total de trabajo real completado en una tarea, haga lo siguiente:
- Desde el Diagrama de Gantt, haga clic en Ver Tabla Trabajo
- Arrastre la barra divisoria hasta ver la columna Real.

• En el campo **Real** de la tarea que desea actualizar, escriba el valor de trabajo real.

| E    | Micro         | osoft Project - Proyect1                        |                                 |                         |                     |                           |              |                  |             |                       | _ 7 🛛      |
|------|---------------|-------------------------------------------------|---------------------------------|-------------------------|---------------------|---------------------------|--------------|------------------|-------------|-----------------------|------------|
| -    | 🖹 <u>A</u> rc | hivo <u>E</u> dición <u>V</u> er <u>I</u> nsert | ar <u>E</u> ormato <u>H</u> err | amientas <u>P</u> royec | to Inf <u>o</u> rme | Ve <u>n</u> tana <u>?</u> |              |                  |             | Escriba una pregunta  | - 8 ×      |
| Ŧ    | 1 🖻           | 🖬 🚔 🖪 🖤 👗 🗈                                     | 🖻 🍼 🔊 + (                       |                         | 5 📸   🗎             | 🥃 🚰 🕵 i s                 | in agrupar 🔹 | · 🔍 🔍 🦻 🛛        | i 🕜 💶       |                       |            |
| ÷    | 4 4           | da en tra Montrar y Ari                         | ial -                           | 8 - N K                 | s = =               | Todas las                 | stareas - V- |                  | •           |                       |            |
| -    | ~ 7           |                                                 |                                 | U I A A                 | 0 = =               |                           |              | <u>av</u> 2      |             |                       |            |
|      |               | 7.98 nora                                       | as .                            |                         | 1                   |                           |              |                  | may 107     | 0.4 ius 107 44 ius 11 | 07         |
|      |               | Nombre de tarea                                 | Trabajo                         | Previsto                | Variación           | Real                      | Restante     | % trabajo compl. | M X J V S D |                       |            |
|      | 0             | Proyect1                                        | 1,067 horas                     | 1,067 horas             | 0 horas             | 68.75 horas               | 998.25 horas | 6%               |             |                       |            |
|      | 1             | Localizacion y replante                         | 22 horas                        | 22 horas                | 0 horas             | 13.75 horas               | 8.25 horas   | 63%              |             | <b>63%</b>            |            |
|      | 2             | Roceria                                         | 275 horas                       | 55 horas                | 220 horas           | 13.75 horas               | 261.25 horas | 5%               |             | <b>5</b>              | %          |
|      | 3             | Demolicion                                      | 165 horas                       | 165 horas               | 0 horas             | 0 horas                   | 165 horas    | 0%               |             | ₩ 0%                  |            |
|      | 4             | Movimiento de Tierra                            | 220 horas                       | 220 horas               | 0 horas             | 44 horas                  | 176 horas    | 20%              |             | 2                     | 8:::::     |
|      | 5             | Concreto                                        | 275 horas                       | 275 horas               | 0 horas             | 0 horas                   | 275 horas    | 0%               |             | E                     | 0%         |
|      | 6             | Mamposteria                                     | 527 horas                       | 330 horas               | 197 horas           | 7.98 horas 🔹              | 519.02 horas | 2%               |             | <sup>2</sup>          | %          |
|      |               |                                                 |                                 |                         |                     |                           |              |                  |             |                       |            |
|      |               |                                                 |                                 |                         |                     |                           |              |                  |             |                       |            |
|      |               |                                                 |                                 |                         |                     |                           |              |                  |             |                       |            |
|      |               |                                                 |                                 |                         |                     |                           |              |                  |             |                       |            |
| ent  |               |                                                 |                                 |                         |                     |                           |              |                  |             |                       |            |
| Ē    |               |                                                 |                                 |                         |                     |                           |              |                  |             |                       |            |
| Sed  |               |                                                 |                                 |                         |                     |                           |              |                  |             |                       |            |
| 믱    |               |                                                 |                                 |                         |                     |                           |              |                  |             |                       |            |
| antt |               |                                                 |                                 |                         |                     |                           |              |                  |             |                       |            |
| Ğ    |               |                                                 |                                 |                         |                     |                           |              |                  |             |                       |            |
|      |               |                                                 |                                 |                         |                     |                           |              |                  |             |                       |            |
|      |               |                                                 |                                 |                         |                     |                           |              |                  |             |                       |            |
|      |               |                                                 |                                 |                         |                     |                           |              |                  |             |                       |            |
|      |               |                                                 |                                 |                         |                     |                           |              |                  |             |                       |            |
|      |               |                                                 |                                 |                         |                     |                           |              |                  |             |                       |            |
|      |               |                                                 |                                 |                         |                     |                           |              |                  |             |                       |            |
|      |               |                                                 |                                 |                         |                     |                           |              |                  |             |                       |            |
|      |               |                                                 |                                 |                         |                     |                           |              |                  |             |                       |            |
|      |               |                                                 |                                 |                         |                     |                           |              |                  |             |                       |            |
|      |               |                                                 |                                 |                         |                     |                           |              |                  |             |                       | -          |
|      |               |                                                 |                                 |                         |                     |                           |              |                  |             |                       |            |
| L le | لكرك          |                                                 | - dea                           |                         |                     |                           |              | <u> </u>         |             |                       |            |
| LIS  | 10            | Calc                                            | tular                           | _                       | _                   |                           |              |                  |             |                       |            |
|      | 💾 In          | icio 🔰 🔀 🖾 💯                                    | 🞯 🔄 👋                           | Proyect1                |                     | MICROSOFT                 | PROJEC       |                  |             | 🔇 🖬 🖷 😓 🔇             | 03:11 p.m. |

Los valores de los campos Restante y % trabajo compl. se calcularán de nuevo.

- Para escribir la cantidad total de trabajo real completado en una asignación, haga lo siguiente:
- Abra la Vista **Uso de Tareas**

| 😫 Microsoft Project - Proyect1                   |                                           |                                               |
|--------------------------------------------------|-------------------------------------------|-----------------------------------------------|
| Archivo Edición Ver Insertar Eormato Herramienta | <u>Proyecto Informe Ven</u> tana <u>?</u> | Escriba una pregunta 🗾 🔻 🗶                    |
| 🗄 🗋 🚔 🖓 🛕 Calendario                             | 🖌 😄 🥸 🏥 📄 🜄 🚰 🕵 🛛 Sin agrupar             | - 0, 0, 🍞 🖽 🔞 🔒                               |
| i 👍 🤿 🛖 💼 🛨 Diagrama de <u>G</u> antt            | N K S 🗮 🚍 🔄 Todas las tareas 🔹 🛛          |                                               |
| Diagrama de red                                  |                                           |                                               |
| Gantt de seguimiento                             | Comienzo Fin 28 may '07                   | 04 jun '07 11 jun '07 18 jun '07 25 jun '07 🔨 |
| U <u>s</u> o de tareas                           | DLMXJVS                                   |                                               |
| Gráfico de recursos                              | in 04/06/07 vie 22/06/07                  |                                               |
| 1 Hoja de recursos                               | lun 04/06/07 mar 05/06/07                 |                                               |
| 3 Liso de recursos                               | lun 04/06/07 mié 06/06/07                 |                                               |
| 4                                                | lun 04/06/07 vie 22/06/07                 |                                               |
| 5 Mas vistas                                     | lun 04/06/07 vie 15/06/07                 |                                               |
| 6 Tabla: Entrada                                 | jue 07/06/07 mar 12/06/07                 |                                               |
| Barras de <u>h</u> erramientas                   |                                           |                                               |
| Activar Guía de proyectos                        |                                           |                                               |
| <u>B</u> arra de vistas                          |                                           |                                               |
| Mostrar Cambiar resaltado                        |                                           |                                               |
| Encabezado y pie de página                       |                                           |                                               |
| <u>Ž</u> oom                                     |                                           |                                               |
|                                                  |                                           |                                               |
|                                                  |                                           |                                               |
|                                                  |                                           |                                               |
|                                                  |                                           |                                               |
|                                                  |                                           |                                               |
|                                                  |                                           |                                               |
|                                                  |                                           |                                               |
|                                                  |                                           |                                               |
|                                                  |                                           |                                               |
|                                                  |                                           |                                               |
|                                                  |                                           |                                               |
|                                                  |                                           |                                               |
|                                                  |                                           |                                               |
| Listo Calcular                                   |                                           |                                               |
| 🔧 Inicio 📄 🕞 🖻 🔤 🧭 🗳 👋 🔮 Pro                     | ect1 MICROSOFT PROJEC                     | 🔦 👗 🗾 😻 03:34 p.m.                            |

• Haga clic en Ver – Tabla - Trabajo

| E      | Micro | osoft Project - P               | roy                | yect1            |                                |          |                       |                       |                           |              |          |          |     |                                         |              |         | _ @ 🛛                                 |
|--------|-------|---------------------------------|--------------------|------------------|--------------------------------|----------|-----------------------|-----------------------|---------------------------|--------------|----------|----------|-----|-----------------------------------------|--------------|---------|---------------------------------------|
| 1      | Arc   | hivo <u>E</u> dición <u>V</u> e | r                  | Inserta          | r <u>F</u> ormato <u>H</u> err | amientas | e <u>P</u> roy        | ecto Inf <u>o</u> rme | Ve <u>n</u> tana <u>?</u> |              |          |          |     | Es                                      | criba una pi | regunta | - 8 ×                                 |
| 1      | 1 📂   | 🚽 🖨 🕰                           | 9                  | <u>C</u> alendar | io                             |          | 9 00                  | ∯∰  🖻                 | 🥿 🚰 🥵 i s                 | Sin agrupar  | - 🔍 G    | ໄ 📝 🔝    | 🕐 📮 |                                         |              |         |                                       |
| 1      | 4 a   | + - 201                         | 0                  | Diagrama         | e de <u>G</u> antt             |          | N                     | s 🔳                   | E 🔚   Todas la            | s tareas 🔍 🗸 | -04      |          |     |                                         |              |         |                                       |
| -      |       |                                 | Ģ                  | <u>D</u> iagrama | de red                         |          |                       |                       |                           |              |          |          |     |                                         |              |         |                                       |
|        |       | No sub-so do Anos               | 0                  | Gantt de         | seguimiento                    |          | late                  | A facilitatión        | Deal                      | Destants     | 0/ tests |          |     |                                         |              |         | 28 may / 4                            |
|        |       | Nombre de tare                  | ۰.                 | leo de ta        | reac                           |          | listo                 | variación             | Real                      | Restante     | % traba  | Detalles | J   | V                                       | S            | D       | L                                     |
|        | 0     | Proyect1                        |                    | 530 ac a         | ar e das                       |          | 7 hora                | s 0 horas             | 68.75 horas               | 998.25 horas | 3        | Trab.    |     |                                         |              |         |                                       |
|        | 1     | Localiza                        | Contraction (1998) | Gráfico d        | e <u>r</u> ecursos             |          | 22 hora               | s 0 horas             | 13.75 horas               | 8.25 horas   | s        | Trab.    |     | (00000000000000000000000000000000000000 |              |         |                                       |
|        |       | Ay                              | H                  | Hoja de r        | ecursos                        |          | 11 hora               | s 0 horas             | 2.75 horas                | 8.25 horas   | 1        | Trab.    |     |                                         |              |         |                                       |
|        |       | Co                              | L,                 | Jso de re        | cursos                         |          | 11 hora               | s 0 horas             | 11 horas                  | 0 horas      | 1        | Trab.    |     |                                         |              |         |                                       |
|        | 2     | Roceria                         | ١.                 | Mác vieta        |                                |          | 55 hora               | s 220 horas           | 13.75 horas               | 261.25 horas | s        | Trab.    |     |                                         |              |         |                                       |
|        |       | Ay                              | -                  | heis viste       |                                |          | 55 hora               | s 220 horas           | 13.75 horas               | 261.25 horas | 1        | Trab.    |     |                                         |              |         |                                       |
|        | 3     | 🖃 Demolici                      |                    | Tabla: Tr        | abajo                          | •        | C                     | osto                  | 0 horas                   | 165 horas    | s        | Trab.    |     |                                         |              |         |                                       |
|        |       | Of                              | E                  | Barras de        | e <u>h</u> erramientas         | •        | E                     | ntrada                | 0 horas                   | 20.62 horas  | 1        | Trab.    |     |                                         |              |         |                                       |
|        |       | Ay 📬                            | . /                | Activar G        | uía de proyectos               |          | н                     | ipervínculo           | 0 horas                   | 123.75 horas | 1        | Trab.    |     |                                         |              |         |                                       |
|        |       | Re                              | ,<br>,             | Barra de         | vistas                         |          | P                     | rogramación           | 0 horas                   | 20.63 horas  | 1        | Trab.    |     |                                         |              |         |                                       |
|        | 4     | Movimier                        |                    | zana ac          |                                |          | -                     | ogramación            | 44 horas                  | 176 horas    | s        | Trab.    |     |                                         |              |         |                                       |
|        |       | Ау 🞽                            |                    | viostrar (       | Jampiar <u>r</u> esaltado      |          | R                     | esumen                | 33 horas                  | 77 horas     | 1        | Trab.    |     |                                         | 1            |         |                                       |
| eas    |       | Re                              | E                  | Encabeza         | ado y pie de página.           |          | <u>s</u>              | eguimiento            | 11 horas                  | 99 horas     | 1        | Trab.    |     |                                         |              |         |                                       |
| Ę.     | 5     | Concrete                        | 1                  | <u>z</u> oom     |                                |          | <ul> <li>I</li> </ul> | rabajo                | 0 horas                   | 275 horas    | s        | Trab.    |     |                                         | ļ            |         |                                       |
| 붠      |       | Oficial                         | _                  |                  | 68.75 horas                    | 68       | U                     | so                    | 0 horas                   | 68.75 horas  | 1        | Trab.    |     |                                         |              |         |                                       |
| ۲<br>۲ |       | Ayuda                           | nte                |                  | 68.75 horas                    | 68       | V                     | ariación              | 0 horas                   | 68.75 horas  | ;        | Trab.    |     |                                         | 1            |         |                                       |
|        |       | Ingenie                         | ero                |                  | 68.75 horas                    | 68       | -                     |                       | 0 horas                   | 68.75 horas  | 1        | Trab.    |     |                                         | ļ            |         |                                       |
|        |       | Cemer                           | nto                |                  | 1                              |          | ⊻                     | ás tablas             | 0                         | 1            |          | Trab.    |     |                                         |              |         |                                       |
|        |       | Maest                           | ro 1               |                  | 68.75 horas                    | 68.      | 75 hora               | s 0 horas             | 0 horas                   | 68.75 horas  | 1        | Trab.    |     |                                         | ]            |         |                                       |
|        | 6     | Mamposteria                     |                    |                  | 527 horas                      | 3        | 330 hora              | s 197 horas           | 7.98 horas                | 519.02 horas | s        | Trab.    |     |                                         |              |         |                                       |
|        |       | Oficial                         | 1                  |                  | 155 horas                      | 25       | 38 hora               | s 129.62 horas        | 2.35 horas                | 152.65 horas | 1        | Trab.    |     |                                         | ļ            |         |                                       |
|        |       | Ayudai                          | nte                |                  | 310 horas                      | 253      | 85 hora               | s 56.15 horas         | 4.7 horas                 | 305.3 horas  |          | Trab.    |     |                                         |              |         |                                       |
|        |       | Ingenie                         | ero                |                  | 31 horas                       | 25       | 38 hora               | s 5.62 horas          | 0.47 horas                | 30.53 horas  | 1        | Trab.    |     |                                         |              |         |                                       |
|        |       | Ladrill                         | •                  |                  | 1                              |          |                       | 1 0                   | 0                         | 1            |          | Trab.    |     |                                         | 1            |         |                                       |
|        |       | Cemer                           | nto                |                  | 1                              |          |                       | 1 0                   | 0                         | 1            |          | Trab.    |     |                                         |              |         |                                       |
|        |       | Maest                           | ro 1               |                  | 31 horas                       | 25.      | 38 hora               | s 5.62 horas          | 0.47 horas                | 30.53 horas  | 1        | Trab.    |     |                                         |              |         |                                       |
|        |       |                                 |                    |                  |                                |          |                       |                       |                           |              |          | Trab.    |     |                                         |              |         |                                       |
|        |       |                                 |                    |                  |                                |          |                       |                       |                           |              |          | Trab.    |     |                                         |              |         | · · · · · · · · · · · · · · · · · · · |
|        |       |                                 |                    |                  |                                |          |                       |                       |                           |              |          | Tech     |     |                                         |              | 1       |                                       |
|        |       |                                 | -                  | C-I              | 1                              |          |                       |                       |                           |              |          |          |     |                                         |              |         |                                       |
| LIST   | 0     |                                 | _                  | Calcu            | lar                            |          |                       | _                     |                           |              |          |          |     |                                         | -            |         |                                       |
| 1      | 🛃 Ini | icio 🔰 🔁 🖻                      |                    | × W              | 🕑 😂 👘 👘                        | 📳 Proy   | ect1                  |                       | MICROSOFT                 | PROJEC       |          |          |     |                                         | <li></li>    | 5 🔲 🦁   | 03:34 p.m.                            |

• En el campo **Real** de la asignación que desea actualizar, escriba el valor del trabajo real.

| e                                                                                  | Micro                                                                                                    | osoft Project - Proyect1     |              |              |              |             |               |            |          |   |   |            |         | _ 7 🛛      |
|------------------------------------------------------------------------------------|----------------------------------------------------------------------------------------------------|------------------------------|--------------|--------------|--------------|-------------|---------------|------------|----------|---|---|------------|---------|------------|
| 16                                                                                 | 🔨 Archivo Edición Ver Insertar Eormato Herramientas Proyecto Infigrme Ventana 💈 🧧 🗙 Escriba una pregunta 🔹 🗗 |                              |              |              |              |             |               |            |          |   |   |            |         |            |
| : 1 😝 🗐 🆓 2, 2 🕼 11、 4 🗐 🕫 - 🔍 - 🔍 - 🔍 - 😻 🍏 🏥 🚍 🥃 🕰 Sin agrupar 💿 - 🔍 🔍 💭 🖉 📖 @ 🗌 |                                                                                                    |                              |              |              |              |             |               |            |          |   |   |            |         |            |
|                                                                                    |                                                                                                    |                              |              |              |              |             |               |            |          |   |   |            |         |            |
| : 1                                                                                |                                                                                                    | Image Mostrar ▼ An           | a 🔹          | • • • ×      | 5 = =        |             | s tareas ▼ ¥∎ | - <i>N</i> |          |   |   |            |         |            |
|                                                                                    | 89 horas                                                                                                    |                              |              |              |              |             |               |            |          |   |   |            |         |            |
|                                                                                    |                                                                                                    | Nombre de tarea              | Trabajo      | Previsto     | Variación    | Real        | Restante      | % traba    | Detailes | J | V | S          | D       | 28 may 🔥   |
|                                                                                    | 0                                                                                                    | Proyect1                     | 1,067 horas  | 1,067 horas  | 0 horas      | 68.75 horas | 998.25 horas  | 1          | Trab.    |   |   |            |         |            |
|                                                                                    | 1                                                                                                    | Localizacion y replante      | 22 horas     | 22 horas     | 0 horas      | 13.75 horas | 8.25 horas    | \$         | Trab.    |   |   | ľ          |         |            |
|                                                                                    |                                                                                                    | Ayudante                     | 11 horas     | 11 horas     | 0 horas      | 2.75 horas  | 8.25 horas    |            | Trab.    |   |   |            |         |            |
|                                                                                    |                                                                                                    | Comision Topog               | 11 horas     | 11 horas     | 0 horas      | 11 horas    | 0 horas       |            | Trab.    |   |   |            |         |            |
|                                                                                    | 2                                                                                                    | E Roceria                    | 275 horas    | 55 horas     | 220 horas    | 13.75 horas | 261.25 horas  | \$         | Trab.    |   |   |            |         |            |
|                                                                                    |                                                                                                    | Ayudante                     | 275 horas    | 55 horas     | 220 horas    | 13.75 horas | 261.25 horas  |            | Trab.    |   |   |            |         |            |
|                                                                                    | 3                                                                                                    | Demolicion                   | 233.38 horas | 165 horas    | 68.38 horas  | 89 horas    | 144.38 horas  | \$         | Trab.    |   |   |            |         |            |
|                                                                                    |                                                                                                    | Oficial                      | 89 horas     | 20.62 horas  | 68.38 horas  | 89 horas 🔶  | 0 horas       |            | Trab.    |   |   |            |         |            |
|                                                                                    |                                                                                                    | Ayudante                     | 123.75 horas | 123.75 horas | 0 horas      | 0 horas     | 123.75 horas  |            | Trab.    |   |   |            |         |            |
|                                                                                    |                                                                                                    | Retroexcavadori              | 20.63 horas  | 20.63 horas  | 0 horas      | 0 horas     | 20.63 horas   |            | Trab.    |   |   | 0          |         |            |
|                                                                                    | 4                                                                                                    | Movimiento de Tierra         | 220 horas    | 220 horas    | 0 horas      | 44 horas    | 176 horas     | 3          | Trab.    |   |   |            |         |            |
|                                                                                    |                                                                                                    | Ayudante                     | 110 horas    | 110 horas    | 0 horas      | 33 horas    | 77 horas      | :          | Trab.    |   |   |            |         |            |
| sas                                                                                |                                                                                                    | Retroexcavadori              | 110 horas    | 110 horas    | 0 horas      | 11 horas    | 99 horas      | :          | Trab.    |   |   |            |         |            |
| ē.                                                                                 | 5                                                                                                    | <ul> <li>Concreto</li> </ul> | 275 horas    | 275 horas    | 0 horas      | 0 horas     | 275 horas     | 3          | Trab.    |   |   |            |         |            |
| 풍                                                                                  |                                                                                                    | Oficial                      | 68.75 horas  | 68.75 horas  | 0 horas      | 0 horas     | 68.75 horas   |            | Trab.    |   |   |            |         |            |
| Š                                                                                  |                                                                                                    | Ayudante                     | 68.75 horas  | 68.75 horas  | 0 horas      | 0 horas     | 68.75 horas   |            | Trab.    |   |   |            |         |            |
|                                                                                    |                                                                                                    | Ingeniero                    | 68.75 horas  | 68.75 horas  | 0 horas      | 0 horas     | 68.75 horas   | :          | Trab.    |   |   |            |         |            |
|                                                                                    |                                                                                                    | Cemento                      | 1            | 1            | 0            | 0           | 1             |            | Trab.    |   |   |            |         |            |
|                                                                                    |                                                                                                    | Maestro 1                    | 68.75 horas  | 68.75 horas  | 0 horas      | 0 horas     | 68.75 horas   | :          | Trab.    |   |   |            |         |            |
|                                                                                    | 6                                                                                                    | Mamposteria                  | 527 horas    | 330 horas    | 197 horas    | 7.98 horas  | 519.02 horas  | 6          | Trab.    |   |   |            |         |            |
|                                                                                    |                                                                                                    | Oficial                      | 155 horas    | 25.38 horas  | 129.62 horas | 2.35 horas  | 152.65 horas  |            | Trab.    |   |   |            |         |            |
|                                                                                    |                                                                                                    | Ayudante                     | 310 horas    | 253.85 horas | 56.15 horas  | 4.7 horas   | 305.3 horas   | :          | Trab.    |   |   |            |         |            |
|                                                                                    |                                                                                                    | Ingeniero                    | 31 horas     | 25.38 horas  | 5.62 horas   | 0.47 horas  | 30.53 horas   |            | Trab.    |   |   |            |         |            |
|                                                                                    |                                                                                                    | Ladrillo                     | 1            | 1            | 0            | 0           | 1             | 1          | Trab.    |   |   |            |         |            |
|                                                                                    |                                                                                                    | Cemento                      | 1            | 1            | 0            | 0           | 1             |            | Trab.    |   |   |            |         |            |
|                                                                                    |                                                                                                    | Maestro 1                    | 31 horas     | 25.38 horas  | 5.62 horas   | 0.47 horas  | 30.53 horas   |            | Trab.    |   |   |            |         |            |
|                                                                                    |                                                                                                    |                              |              |              |              |             |               |            | Trab.    |   |   |            |         |            |
|                                                                                    |                                                                                                    |                              |              |              |              |             |               |            | Trab.    |   |   |            |         |            |
|                                                                                    | <b>.</b>                                                                                                    |                              |              |              |              |             |               |            | Trak     |   |   |            |         |            |
|                                                                                    |                                                                                                    |                              |              |              |              |             |               | >          |          |   |   |            |         | <u> </u>   |
| Listo                                                                              | )                                                                                                    | Calc                         | ular         |              |              |             |               | _          | _        |   |   |            |         |            |
| -                                                                                  | y In                                                                                                    | icio 🔰 🔁 🖻 🚾                 | 🎯 😂 👋        | Proyect1     |              | MICROSOFT   | PROJEC        |            |          |   |   | <li>3</li> | l 🔲 😵 🛛 | 03:37 p.m. |

Los valores de los campos Restante y % trabajo

#### Introducir el trabajo real completado por período de tiempo

El método más común de actualizar la información real de progreso es introducir el trabajo real de las asignaciones por períodos de tiempo. Ejemplo: por horas

Con este método, se utiliza el parte de horas de la vista Uso de tareas para introducir datos reales. Para hacerlo siga los siguientes pasos:

- Abra la Vista Uso de Tareas
- Haga clic en **Formato Detalles Trabajo Real**. El parte de horas de la vista incluirá la fila **Trab. Real** como una fila debajo de **Trab.**

| 🗟 Microsoft Project - Proyect 1 |                                                    |             |                        |                         |                    |                             |                |       |                  |          |      |             |        |           |
|---------------------------------|----------------------------------------------------|-------------|------------------------|-------------------------|--------------------|-----------------------------|----------------|-------|------------------|----------|------|-------------|--------|-----------|
| · 🗐 🗛                           | chivo <u>E</u> dición <u>V</u> er <u>I</u> nsertar | Eor         | rmato <u>H</u> erra    | mientas <u>P</u> royect | o Inf <u>o</u> rme | Ve <u>n</u> tana <u>?</u>   |                |       |                  |          | Esc  | riba una pr | egunta | - 8 ×     |
| 1 D 🖻                           |                                                    | A           | Euente                 |                         |                    | 🗧 🚰 🥵 🛛 Sir                 | 0              |       |                  |          |      |             |        |           |
|                                 | and the Mostrar - Arial                            | Barra       |                        |                         | Todas las          | tareac _ s                  | 7              | A A   |                  |          |      |             |        |           |
|                                 |                                                    | Escala temp | oral                   |                         |                    | -                           | - <u>-</u>     |       |                  |          |      |             |        |           |
|                                 |                                                    | -           | Cuadrícula             |                         |                    |                             |                |       |                  |          | 7    |             |        |           |
|                                 | Nombre de tarea                                    |             | Anishanka              |                         |                    | Real                        | Restante       |       | % trabajo compl. | Detalles | M    | X           | J      | T v 🔒     |
| 0                               | Proyect1                                           | 21          | Asistente pa           |                         | dritt              | 68.75 horas                 | 998.25 h       | oras  | 6%               | Trab.    |      |             |        |           |
| 1                               | <ul> <li>Localizacion y replanted</li> </ul>       |             | Estilos de te          | <u>×</u> to             |                    | 13.75 horas                 | 8.25 1         | oras  | 63%              | Trab.    |      |             | 1      |           |
|                                 | Ayudante                                           |             | E <u>s</u> tilos de de | etalle                  |                    | 2.75 horas                  | 8.25 h         | oras  | 25%              | Trab.    |      |             |        |           |
|                                 | Comision Topogr                                    |             | <u>D</u> etalles       |                         | •                  | <ul> <li>Trabajo</li> </ul> |                | ras   | 100%             | Trab.    |      |             |        |           |
| 2                               | Demolicion                                         |             | Diseño                 |                         |                    | Trabajo rea                 | d              | iras  | 38%              | Trab.    |      |             |        |           |
|                                 | Oficial                                            |             | Discribini             |                         |                    |                             |                | ras   | 100%             | Trab.    |      |             |        |           |
|                                 | Ayudante                                           |             | Disenar <u>a</u> noi   | ra                      |                    | Trabajo acu                 | imulado        | ras   | 0%               | Trab.    |      |             |        |           |
|                                 | Retroexcavadora                                    |             | Dibujo                 |                         | •                  | Trabajo pre                 | visto          | ras   | 0%               | Trab.    |      |             |        |           |
| 3                               | <ul> <li>Movimiento de Tierra</li> </ul>           | _           | 220 horas              | 220 horas               | 0 horas            | Costo                       |                | iras  | 20%              | Trab.    |      |             |        |           |
|                                 | Ayudante                                           |             | 110 horas              | 110 horas               | 0 horas            | Costo real                  |                | ras   | 30%              | Trab.    |      |             | ļ      |           |
|                                 | Retroexcavadora                                    |             | 110 horas              | 110 horas               | 0 horas            |                             |                | Jras  | 10%              | Trab.    |      |             |        |           |
| 4                               | E Concreto                                         |             | 275 horas              | 275 horas               | 0 horas            | 0 horas                     | 275 ł          | ioras | 0%               | Trab.    |      |             |        |           |
| Leas                            | Oficial                                            |             | 68.75 horas            | 68.75 horas             | 0 horas            | 0 horas                     | 68.75 h        | oras  | 0%               | Trab.    |      |             |        |           |
| 23<br>0                         | Ayudante                                           |             | 68.75 horas            | 68.75 horas             | 0 horas            | 0 horas                     | 68.75 h        | oras  | 0%               | Trab.    |      | _           | ļ      |           |
| 0                               | Ingeniero                                          |             | 68.75 horas            | 68.75 horas             | 0 horas            | 0 horas                     | 68.75 h        | oras  | 0%               | Trab.    |      |             |        |           |
| <u>ຼ</u>                        | Cemento                                            |             | 1,500                  | 1                       | 1,499              | 1,500                       |                | 0     | 100%             | Trab.    |      |             | .ļ     |           |
| -                               | Maestro 1                                          |             | 68.75 horas            | 68.75 horas             | 0 horas            | 0 horas                     | 68.75 h        | oras  | 0%               | Trab.    |      |             |        |           |
| 5                               | E Mamposteria                                      |             | 527 horas              | 330 horas               | 197 horas          | 7.98 horas                  | 519.02 ł       | ioras | 2%               | Trab.    |      |             | ļ      |           |
|                                 | Oficial                                            |             | 155 horas              | 25.38 horas             | 129.62 horas       | 2.35 horas                  | 152.65 h       | oras  | 2%               | Trab.    |      |             | 4      |           |
|                                 | Ayudante                                           |             | 310 horas              | 253.85 horas            | 56.15 horas        | 4.7 horas                   | 305.3 h        | oras  | 2%               | Trab.    |      |             |        |           |
|                                 | Ingeniero                                          |             | 31 horas               | 25.38 horas             | 5.62 horas         | 0.47 horas                  | 30.53 h        | oras  | 2%               | Trab.    |      |             |        |           |
|                                 | Ladrillo                                           |             | 1                      | 1                       | 0                  | 0                           |                | 1     | 0%               | Trab.    |      |             | ļ      |           |
|                                 | Cemento                                            |             | 1                      | 1                       | 0                  | 0                           |                | 1     | 0%               | Trab.    |      |             |        |           |
|                                 | Maestro 1                                          |             | 31 horas               | 25.38 horas             | 5.62 horas         | 0.47 horas                  | 30.53 h        | oras  | 2%               | Trab.    |      |             |        |           |
|                                 |                                                    |             |                        |                         |                    |                             |                |       |                  | Trab.    |      |             | ļ      |           |
|                                 |                                                    |             |                        |                         |                    |                             |                | -     |                  | Trab.    |      |             |        |           |
|                                 |                                                    |             |                        |                         |                    |                             |                |       |                  | Trab.    |      |             | ļ      | -         |
|                                 |                                                    |             |                        |                         |                    |                             |                |       |                  | Trab.    |      |             |        |           |
| <                               |                                                    |             |                        |                         |                    |                             |                |       | >                | K III    |      |             |        |           |
| Listo                           | Calcu                                              | ar          |                        |                         |                    |                             |                |       |                  |          |      |             |        |           |
|                                 |                                                    | (7)<br>(7)  | • • •                  |                         |                    | Dravact1                    | <b>19</b> 1 50 | rmula | rio precio       |          | ANTT |             |        | 16:12 p.m |

| e      | Micro    | osoft Project - Proyect1          |                              |                         |                    |                           |                                                                                                    |            |                                       |   |                                       |            |                                         | ·₽×       |
|--------|----------|-----------------------------------|------------------------------|-------------------------|--------------------|---------------------------|----------------------------------------------------------------------------------------------------|------------|---------------------------------------|---|---------------------------------------|------------|-----------------------------------------|-----------|
| 16     | Arc      | hivo <u>E</u> dición ⊻er Insertar | <u>Eormato</u> <u>H</u> erra | mientas <u>P</u> royect | o Inf <u>o</u> rme | Ve <u>n</u> tana <u>?</u> |                                                                                                    |            |                                       |   | Escrib                                | a una preg | gunta                                   | - B >     |
| 1      | 1 📂      | 🔒 🚔 🖪 🖤 🐰 🖻                       | 🖹 🍼 🔊 🗸 (*                   | - 😫 📾 👌                 | s 💥 i 🗈 🖡          | 🚽 🚰 🥵   Sir               | n agrupar 🗸 👻                                                                                                    | 🔍 🔍 ờ      |                                       | _ |                                       |            |                                         |           |
| :      |          | de um den Mantras y LAria         |                              |                         |                    | Todas las                 | tareac - XA                                                                                                    | 4          |                                       |   |                                       |            |                                         |           |
| 1      | ~ ~      |                                   |                              | , A W                   | 2 = =              | 100033103                 |                                                                                                    | 2N 🗢       |                                       |   |                                       |            |                                         |           |
|        |          |                                   |                              |                         |                    |                           |                                                                                                    |            |                                       |   |                                       |            |                                         |           |
|        |          | Nombre de tarea                   | Trabajo                      | Previsto                | Variación          | Real                      | Restante                                                                                                    | Detailes   | 7                                     | V |                                       | V          |                                         |           |
|        | 0        | - Provoct1                        | 1.067 boras                  | 1.067 boras             | 0 horac            | 68 75 horac               | 998 25 borac                                                                                                    | Trab       | i i i i i i i i i i i i i i i i i i i |   |                                       |            |                                         | - <b></b> |
|        |          | - Hoyecti                         | 1,007 1101 43                | 1,007 110145            | 0 1101 43          | 00.75 110145              | 550.25 110143                                                                                                    | Trab real  |                                       |   |                                       |            |                                         |           |
|        | 1        | Localizacion y replanted          | 22 horas                     | 22 horas                | 0 horas            | 13.75 horas               | 8.25 horas                                                                                                    | Trab.      |                                       |   |                                       |            | <b>-</b>                                |           |
|        |          |                                   |                              |                         |                    |                           |                                                                                                    | Trab. real |                                       |   | · · · · · · · · · · · · · · · · · · · |            |                                         |           |
|        |          | Ayudante                          | 11 horas                     | 11 horas                | 0 horas            | 2.75 horas                | 8.25 horas                                                                                                    | Trab.      |                                       |   | 1                                     |            | 1                                       |           |
|        |          |                                   |                              |                         |                    |                           |                                                                                                    | Trab. real |                                       |   | 1                                     |            | 1                                       |           |
|        |          | Comision Topogr                   | 11 horas                     | 11 horas                | 0 horas            | 11 horas                  | 0 horas                                                                                                    | Trab.      |                                       |   |                                       |            |                                         |           |
|        |          |                                   |                              |                         |                    |                           |                                                                                                    | Trab. real |                                       |   |                                       |            | J                                       |           |
|        | 2        | Demolicion                        | 233.38 horas                 | 165 horas               | 68.38 horas        | 89 horas                  | 144.38 horas                                                                                                    | Trab.      |                                       |   |                                       |            |                                         |           |
|        |          |                                   |                              |                         |                    |                           |                                                                                                    | Trab. real |                                       |   |                                       |            | ļ                                       |           |
|        |          | Oficial                           | 89 horas                     | 20.62 horas             | 68.38 horas        | 89 horas                  | 0 horas                                                                                                    | Trab.      |                                       |   |                                       |            |                                         |           |
|        |          | Aundonto                          | 122 75 horas                 | 102 75 boroo            | 0 horroo           | () horroo                 | 122 75 horas                                                                                                    | Trab. real |                                       |   |                                       |            |                                         |           |
|        |          | Ayudame                           | 125.75 10188                 | 125.75 10188            | 0 noras            | 0 noras                   | 125.75 10188                                                                                                    | Trab.      |                                       |   |                                       |            |                                         |           |
| eas    |          | Retroavcevedore                   | 20.63 bores                  | 20.63 hores             | 0 hores            | 0 hores                   | 20.63 bores                                                                                                    | Trab. Teal | -                                     |   | 1                                     |            | -                                       |           |
| ta'    |          | nen ocxeavadora                   | 20.00 110/03                 | 20.00 10/03             | 0 110/03           | 0 110/03                  | 20.00 110/03                                                                                                    | Trab real  |                                       |   |                                       |            |                                         |           |
| 尚      | 3        | Movimiento de Tierra              | o de Tierra 220 horas        |                         | 0 horas            | s 44 horas                | 176 horas                                                                                                    | Trab       |                                       |   |                                       |            |                                         |           |
| ي<br>د |          |                                   |                              |                         |                    |                           |                                                                                                    | Trab. real |                                       |   |                                       |            | ******                                  |           |
|        |          | Ayudante                          | 110 horas                    | 110 horas               | 0 horas            | 33 horas                  | 77 horas                                                                                                    | Trab.      |                                       |   |                                       |            | 1                                       |           |
|        |          |                                   |                              |                         |                    |                           |                                                                                                    | Trab. real |                                       |   | <b>^</b>                              |            |                                         |           |
|        |          | Retroexcavadora                   | cavadora 110 horas           | 110 horas               | 0 horas            | 11 horas                  | 99 horas                                                                                                    | Trab.      |                                       |   |                                       |            |                                         |           |
|        |          |                                   |                              |                         |                    |                           |                                                                                                    | Trab. real |                                       |   |                                       |            |                                         |           |
|        | 4        | Concreto                          | 275 horas                    | 275 horas               | 0 horas            | 0 horas                   | 275 horas                                                                                                    | Trab.      |                                       |   |                                       |            |                                         |           |
|        |          |                                   |                              |                         |                    |                           |                                                                                                    | Trab. real |                                       |   |                                       |            |                                         |           |
|        |          | Oficial                           | 68.75 horas                  | 68.75 horas             | 0 horas            | 0 horas                   | 68.75 horas                                                                                                    | Trab.      |                                       |   |                                       |            |                                         |           |
|        |          | 1                                 | 00.754                       | 00.754                  |                    |                           | 00.754                                                                                                    | Trab. real |                                       |   |                                       |            |                                         |           |
|        |          | Ayudante                          | 68.75 noras                  | 68.75 noras             | u noras            | 0 noras                   | 68.75 noras                                                                                                    | Trab.      |                                       |   |                                       |            |                                         |           |
|        |          | Inconioro                         | 69 75 horao                  | 69 75 boroo             | () hormo           | () horea                  | 69 75 horas                                                                                                    | Trab. real |                                       |   |                                       |            | -                                       |           |
|        |          | ngenero                           | 00.75110185                  | 00.75 10185             | 0 110/85           | 0 notas                   | 00.75110185                                                                                                    | Trab real  | +                                     |   | l                                     | -          |                                         |           |
|        |          | Cemento                           | 1.500                        | 1                       | 1,499              | 1.500                     | 0                                                                                                    | Trab       | +                                     |   |                                       | +          | -1                                      |           |
|        |          |                                   | ,,                           |                         | 1,100              | 1,000                     | , in the second second s | Trab. real | -                                     |   |                                       |            |                                         | <u> </u>  |
|        | < 111    |                                   |                              |                         |                    |                           | >                                                                                                    | <          | 1                                     |   |                                       |            | •:-:::::::::::::::::::::::::::::::::::: | >         |
| List   | 0        | Calcu                             | lar                          |                         |                    |                           |                                                                                                    |            |                                       |   |                                       |            |                                         |           |
|        | the star |                                   | 201 m                        |                         |                    |                           |                                                                                                    |            | all or or                             |   | _                                     |            |                                         |           |

 Si desea mostrar los totales resumidos de trabajo real de las asignaciones, aplique la Tabla trabajo al parte de horas de la vista. Haga Clic en Ver – Tabla – Trabajo

#### PARA VOLVER A PROGRAMAR EL PROYECTO

Después de actualizar la información del proyecto, se debe volver a programar las tareas incompletas a la fecha actual. Microsoft Project calculará automáticamente estas actividades hasta la fecha que usted desee.

En este momento es recomendable guardar una nueva línea de base.

Para volver a programar tareas incompletas, siga estos pasos:

• Haga clic en Herramientas - Seguimiento - Actualizar proyecto

| E    | Micro         | osoft Project - Proyect1                           |                   |          |                               |                    |                           |                           |             |         |          |             |                                                                                                    |        | P         |  |   |  |  |
|------|---------------|----------------------------------------------------|-------------------|----------|-------------------------------|--------------------|---------------------------|---------------------------|-------------|---------|----------|-------------|----------------------------------------------------------------------------------------------------|--------|-----------|--|---|--|--|
| 1    | 🗄 <u>A</u> rc | thivo <u>E</u> dición <u>V</u> er <u>I</u> nsertar | r <u>E</u> ormato | Herr     | ramientas <u>P</u> royecto    | Inf <u>o</u> rme \ | /e <u>n</u> tana <u>?</u> |                           |             |         |          | Escrib      | oa una pre                                                                                                    | gunta  | - 8 ×     |  |   |  |  |
|      | 1 🖻           | ; 🖬 🖨 🖪 🖤 🐰 🗈                                      | B. 🞸 🖻            | ABC      | Ortogra <u>f</u> ía           | F7                 | 🔁 🕵 🛛 Sir                 | n agrupar 🗸 👻             | 🔍 🔍 🤯       | 1 1 1   | -        |             |                                                                                                    |        |           |  |   |  |  |
| -    | 4 4           | 🔶 🛥 📩 Mostrar - Aria                               | 1                 |          | Opciones de <u>a</u> utoco    | rrección           | Todas las                 | tareas 🗸 🗸 🚽              |             |         |          |             |                                                                                                    |        |           |  |   |  |  |
| -    | • ·           |                                                    |                   |          | Administración de de          | ocumentos          |                           |                           | 2N 🗧        |         |          |             |                                                                                                    |        |           |  |   |  |  |
|      |               |                                                    | Technic           |          | Vinculos entre prove          | ectos              | - Devil                   | Destasts                  |             | 7       |          |             |                                                                                                    |        |           |  |   |  |  |
|      |               | Nombre de tarea                                    | Tabajo            |          | Viricaios en a e groye        | outleal.           | Real                      | Restante                  | Detalles    | /<br>M  | X        | J           | V                                                                                                    | S      |           |  |   |  |  |
|      | 0             | Proyect1                                           | 1,067 h           |          | Importar tareas ue            | Outlook            | .75 horas                 | 998.25 horas              | Trab.       |         |          |             |                                                                                                    |        |           |  |   |  |  |
|      |               |                                                    |                   |          | Cam <u>b</u> iar calendario l | aboral             |                           |                           | Trab. real  |         |          | (           |                                                                                                    | ļ      |           |  |   |  |  |
|      | 1             | Localizacion y replanter                           | 22                | 5        | Asignar recursos              | Alt+F10            | 13.75 horas               | 8.25 horas                | Trab.       |         |          |             |                                                                                                    |        |           |  |   |  |  |
|      |               | Aundanta                                           |                   |          | Compartir recursos            | Compartir recursos |                           | R 25 horas                | Trab. real  |         |          |             |                                                                                                    |        |           |  |   |  |  |
|      |               | Ayudanie                                           |                   |          | Pedietribuir recursos         |                    | 2.73110185                | 0.20110165                | Trab. real  | -       |          |             | -                                                                                                    |        |           |  |   |  |  |
|      |               | Comision Topogr                                    | 11                |          | Redistrib <u>u</u> n recursos |                    |                           |                           | Indu. rour  |         |          | 1           | -                                                                                                    | -      |           |  |   |  |  |
|      |               |                                                    |                   |          | Seguimiento                   | •                  | Actual                    | Actualizar <u>t</u> areas |             |         |          |             |                                                                                                    |        |           |  |   |  |  |
|      | 2             | Demolicion                                         | 233.38            |          | <u>M</u> acro                 | •                  | Actual                    | izar proyecto             |             |         |          | ļ.          |                                                                                                    |        |           |  |   |  |  |
|      |               |                                                    |                   |          | Organizador                   |                    | Líneas                    | de progreso               | real        |         |          | ļ.          |                                                                                                    | ļ      |           |  |   |  |  |
|      |               | Oficial                                            | 89                |          | Porconalizar                  |                    | Ectable                   | ocor línea de bace        |             |         |          | ļ           |                                                                                                    |        |           |  |   |  |  |
|      |               | t and a de                                         | 100.75            |          | PEISOIIdii <u>z</u> ai        | ,                  | Estable                   | ecer intea de base        | ' real      |         |          |             |                                                                                                    |        |           |  |   |  |  |
|      |               | Ayudante                                           | 123.75            |          | Opciones                      |                    | Borrar                    | linea de base             |             |         |          |             |                                                                                                    |        |           |  |   |  |  |
| eas  |               | Retroexcavadora 20.63 /                            | adora 20.63       |          | lora 20.63                    |                    | ora 20.63                 |                           | 20.63 horas | 0 horas | 0 horas  | 20.63 horas | Trab                                                                                                    |        |           |  | - |  |  |
| ta   |               |                                                    |                   |          |                               |                    |                           |                           | Trab. real  |         |          |             | -                                                                                                    |        |           |  |   |  |  |
| ð    | 3             | Movimiento de Tierra                               | 220               | horas    | s 220 horas                   | 0 horas            | 44 horas                  | 176 horas                 | Trab.       |         |          |             |                                                                                                    | İ      |           |  |   |  |  |
| Š    |               |                                                    |                   |          |                               |                    |                           |                           | Trab. real  |         |          | •           |                                                                                                    |        |           |  |   |  |  |
|      |               | Ayudante                                           | 110               | horas    | 110 horas                     | 0 horas            | 33 horas                  | 77 horas                  | Trab.       |         |          |             |                                                                                                    |        |           |  |   |  |  |
|      |               |                                                    |                   |          |                               |                    |                           |                           | Trab. real  |         |          | ļ           |                                                                                                    |        |           |  |   |  |  |
|      |               | Retroexcavadora 11                                 |                   | horas    | 110 horas                     | 0 horas            | 11 horas                  | 99 horas                  | Trab.       |         |          |             |                                                                                                    |        |           |  |   |  |  |
|      | 4             | - Concreto                                         | 275               | horas    | 275 horse                     | 0 horse            | 0 horse                   | 275 horae                 | Trab. real  |         |          |             |                                                                                                    | 1      |           |  |   |  |  |
|      | -             | Concreto                                           | 215               | noras    | s 275 noras                   | UTIOTAS            | Unuras                    | 215 110185                | Trab real   |         |          |             |                                                                                                    |        |           |  |   |  |  |
|      |               | Oficial                                            | 68.75             | horas    | 68.75 horas                   | 0 horas            | 0 horas                   | 68.75 horas               | Trab.       |         |          |             |                                                                                                    |        |           |  |   |  |  |
|      |               |                                                    |                   |          |                               |                    |                           |                           | Trab. real  |         |          |             | -                                                                                                    |        |           |  |   |  |  |
|      |               | Ayudante                                           | 68.75             | horas    | 68.75 horas                   | 0 horas            | 0 horas                   | 68.75 horas               | Trab.       |         |          | 1           |                                                                                                    |        |           |  |   |  |  |
|      |               |                                                    |                   |          |                               |                    |                           |                           | Trab. real  |         |          |             |                                                                                                    |        |           |  |   |  |  |
|      |               | Ingeniero                                          | 68.75             | horas    | 68.75 horas                   | 0 horas            | 0 horas                   | 68.75 horas               | Trab.       |         |          |             |                                                                                                    |        |           |  |   |  |  |
|      |               |                                                    |                   |          |                               |                    |                           |                           | Trab. real  |         |          | ļ           |                                                                                                    |        |           |  |   |  |  |
|      |               | Cemento                                            |                   | 1,500    | 1                             | 1,499              | 1,500                     | 0                         | Trab.       |         |          |             |                                                                                                    |        |           |  |   |  |  |
|      |               |                                                    |                   |          |                               |                    |                           |                           | Trab. real  |         | I        | l           | I                                                                                                    |        |           |  |   |  |  |
|      |               | Cala                                               |                   |          |                               |                    |                           |                           |             |         |          |             |                                                                                                    |        |           |  |   |  |  |
| LIST | 0             | Calcu                                              | lar               | -        |                               | _                  |                           |                           |             | -       |          | _           |                                                                                                    |        |           |  |   |  |  |
|      | 🗧 In          | icio 🔰 🔁 🖻 🔟 .                                     | 🕑 🙆               | <b>*</b> | MICROSOFT PRO                 | D 🛛 🗐 Pro          | oyect1                    | Formular                  | rio precio  | 📲 Resu  | MEN CANT | I           | <ul> <li>(&lt;) &amp;</li> <li>(&lt;) &amp;</li> <li>(&lt;) &amp;</li> <li>(</li> <li>(</li></ul> | 🛒 🗖 O( | 5:48 p.m. |  |   |  |  |

 Active la opción Reprogramar trabajo restante para que empiece después de y asigne la fecha desde la que quiera que se vuelva a programar

| E                                                                     | Micro                                                              | osoft Project - Proyect1                         |                                                                                  |                 |                           |                    |                           |                         |                                  |          |                  | _ 7 ×        |  |  |  |
|-----------------------------------------------------------------------|--------------------------------------------------------------------|--------------------------------------------------|----------------------------------------------------------------------------------|-----------------|---------------------------|--------------------|---------------------------|-------------------------|----------------------------------|----------|------------------|--------------|--|--|--|
| 1                                                                     | E Arc                                                              | hivo <u>E</u> dición <u>V</u> er <u>I</u> nserta | r <u>F</u> ormato                                                                | <u>H</u> erra   | amientas <u>P</u> royecto | o Inf <u>o</u> rme | Ve <u>n</u> tana <u>?</u> |                         |                                  |          | Escriba una preg | unta 🛛 🗕 🖛 🗙 |  |  |  |
| 🗄 🗋 🚰 🛃 🎲 🐧 🖓 🐇 🗈 🗈 🍼 🖅 🗐 - 🔍 - 🥵 🧀 🔆 🏥 🖬 🚽 🏠 🎉 Sin agrupar 💦 - 🕑 🍕 🥃 |                                                                    |                                                  |                                                                                  |                 |                           |                    |                           |                         |                                  |          |                  |              |  |  |  |
| ł                                                                     | 🕴 🌳 🔶 - 🏂 Mostrar - Arial 💦 8 - N K 💈 📑 🚍 Todas las tareas - 🍞 🐁 - |                                                  |                                                                                  |                 |                           |                    |                           |                         |                                  |          |                  |              |  |  |  |
|                                                                       |                                                                    |                                                  |                                                                                  |                 |                           |                    |                           |                         |                                  |          |                  |              |  |  |  |
|                                                                       |                                                                    | Nombre de tarea                                  | Trabajo                                                                          |                 | Previsto                  | Variación          | Real                      | Restante                | Detalles                         | 7<br>M X |                  | S D          |  |  |  |
|                                                                       | 0                                                                  | Proyect1                                         | 1,067 h                                                                          | oras            | 1,067 horas               | 0 horas            | 68.75 horas               | 998.25 horas            | Trab.                            |          |                  |              |  |  |  |
|                                                                       | 1                                                                  |                                                  |                                                                                  |                 | 22 5                      | 0.644444           | 40.75 hours               | 0.05 hours              | Trab. real                       |          | ļ                |              |  |  |  |
|                                                                       | 1                                                                  | <ul> <li>Localización y replanter</li> </ul>     | 22                                                                               | noras           | 22 noras                  | 0 noras            | 13.75 noras               | 8.25 noras              | Trab.<br>Trab. real              |          |                  |              |  |  |  |
|                                                                       |                                                                    | Ayudante                                         | 111                                                                              | horas           | 11 horas                  | 0 horas            | 2.75 horas                | 8.25 horas              | Trab.                            |          |                  |              |  |  |  |
|                                                                       |                                                                    | Operativity Transm                               |                                                                                  |                 | 44.6                      | 0.000              | 44.6                      | 0.5                     | Trab. real                       |          |                  |              |  |  |  |
|                                                                       |                                                                    | Comision ropogr.                                 |                                                                                  | ioras           | r i noras                 | 0 noras            | 11 noras                  | 0 noras                 | Trab. real                       |          |                  |              |  |  |  |
|                                                                       | 2                                                                  | Demolicion                                       | 233.38                                                                           | Act             | ualizar provecto          |                    |                           |                         |                                  |          | İ                |              |  |  |  |
|                                                                       |                                                                    | Oficial                                          | 80 8                                                                             |                 |                           |                    |                           | lup 04                  | /06/07                           |          |                  |              |  |  |  |
|                                                                       |                                                                    | Official                                         | 031                                                                              |                 | Actualizar trabajo con    | mpietado al:       |                           | luiron                  | ,00,07                           |          |                  |              |  |  |  |
|                                                                       |                                                                    | Ayudante                                         | 123.75 I                                                                         |                 | Sólo al 0% o al 10        | o al 0% o al 100%  |                           |                         |                                  |          |                  |              |  |  |  |
| eas                                                                   |                                                                    | Retroexcavadora                                  | 20 63 /   Reprogramar trabajo restante para que empiece después de: lun 04/06/07 |                 |                           |                    |                           |                         |                                  |          |                  |              |  |  |  |
| le tar                                                                |                                                                    |                                                  |                                                                                  | Para            | a:  Provecto.com          | oleto 🔾 Ta         | reas seleccionada         | 4                       | Junio 2007                       |          |                  |              |  |  |  |
| S<br>D                                                                | 3                                                                  | Movimiento de Tierra                             | 220                                                                              |                 |                           | 010                |                           |                         | MJVS                             | D        |                  |              |  |  |  |
|                                                                       |                                                                    | Ayudante                                         | 110 /                                                                            |                 | Ayuda                     |                    |                           |                         | 9303112<br>567891                | 3        |                  |              |  |  |  |
|                                                                       |                                                                    | -                                                |                                                                                  |                 |                           |                    |                           | 11 12                   | 2 13 14 15 16 1                  | 17       |                  |              |  |  |  |
|                                                                       |                                                                    | Retroexcavadora                                  | 110                                                                              | horas           | 110 horas                 | 0 horas            | 11 horas                  | 9 18 19<br>25 26        | 9 20 21 22 23 2<br>5 27 28 29 30 | 1        |                  |              |  |  |  |
|                                                                       | 4                                                                  | Concreto                                         | 275                                                                              | horas           | 275 horas                 | 0 horas            | 0 horas                   | 2 3                     | 3 4 5 6 7                        | 8        |                  |              |  |  |  |
|                                                                       |                                                                    | 07-1-1                                           | 00.75                                                                            |                 | 00.75 hours               |                    | 0.1                       |                         | Hoy                              |          |                  |              |  |  |  |
|                                                                       |                                                                    | Oficial                                          | 68.751                                                                           | noras           | 68.75 horas               | 0 horas            | 0 horas                   | 68.7 <del>3 noras</del> | Trab. real                       |          |                  |              |  |  |  |
|                                                                       |                                                                    | Ayudante                                         | 68.75 I                                                                          | horas           | 68.75 horas               | 0 horas            | 0 horas                   | 68.75 horas             | Trab.                            |          |                  |              |  |  |  |
|                                                                       |                                                                    | Inconiero                                        | 69.75.1                                                                          |                 | 69 75 horas               | () horse           | 0 horan                   | 69 75 horas             | Trab. real                       |          |                  |              |  |  |  |
|                                                                       |                                                                    | ingeniero                                        | 66.757                                                                           | ioras           | 66.75 noras               | Unoras             | Unoras                    | 66.75 Noras             | Trab. real                       |          |                  |              |  |  |  |
|                                                                       |                                                                    | Cemento                                          |                                                                                  | 1,500           | 1                         | 1,499              | 1,500                     | 0                       | Trab.                            |          |                  |              |  |  |  |
|                                                                       | < _                                                                |                                                  |                                                                                  |                 |                           |                    |                           | >                       | Trab. real                       |          |                  |              |  |  |  |
|                                                                       | رتی رقے                                                            |                                                  |                                                                                  |                 |                           |                    |                           | <u> </u>                |                                  |          |                  | <u> </u>     |  |  |  |
| -                                                                     | 🖌 In                                                               | icio 📄 🖻 🗟 💌 🕅                                   | @ 💿                                                                              | <b>&gt;&gt;</b> |                           | o 🖬 :              | Provect1                  | E Formula               | rio precio                       |          |                  | 06:51 p.m.   |  |  |  |
|                                                                       | <b>.</b>                                                           |                                                  |                                                                                  |                 |                           |                    | - Concern                 |                         |                                  |          |                  |              |  |  |  |

• Puede utilizar este proceso para reprogramar Todo el proyecto o solo las Tareas seleccionadas. Para esto active la opción que mas se acomode a su necesidad.

**IMPORTANTE:** Las tareas que tengan restricciones no se reprograman de nuevo
# PLANEAMIENTO DE COSTOS DE LOS RECURSOS Y TAREAS

Normalmente serán los recursos asignados a las tareas los que generen la mayor parte de los costos. Pero también existen costos asociados directamente con las tareas.

El punto inicial es agregar los costos de los recursos y los costos fijos para las tareas, Microsoft Project utiliza calcula los costos del proyecto en general con base en estos.

Si esta en la fase de evaluación de proyectos, puede utilizar esta información para calcular el presupuesto y si está en la parte de planeación del proyecto puede comprobar si el plan de trabajo está de acuerdo con el presupuesto asignado.

# PLANEAMIENTO DE COSTOS DE RECURSOS

Una forma para planear los costos del proyecto es asignar los costos de recursos. Al escribir tasas de costos y asignar recursos a tareas, esas tasas de costos de recursos se multiplican por el trabajo de las asignaciones. El resultado es el costo de la asignación.

Microsoft Project le permite escribir distintos costos para un recurso.

# Como especificar costos variables para los recursos de trabajo

Para establecer los costos de los recursos siga estos pasos:

- Asegúrese que tenga señala la tabla Entrada en el menú Ver
- Por el menú Ver Hoja de Recursos
- Aparecerá la tabla con todos los recursos. En esta tabla solo se permitirá asignar recursos a quienes sean del **Tipo Trabajo**.
- En el campo **Tasa Estándar** del primer recurso de trabajo, escriba el costo del recurso. Este costo debe escribirse sobre unidades de tiempo. Por ejemplo \$ 250.000/día

 Si el recurso puede llegar a generar horas extras, asigne en la casilla Tasa de Horas Extras el valor de las mismas. Por ejemplo: \$ 5.000/hora

Microsoft Project no asigna automáticamente la tasa de horas extras cuando un recurso excede las 10 horas diarias o las 48 horas semanales. Si lo hiciera, podría acabar con costos superiores a los reales.

Para utilizar la tasa de horas extra, usted debe especificar el trabajo de horas extras y el trabajo normal para el recurso Para asignar el trabajo extra, simplemente inserte una columna Llamada Trabajo de Horas Extra

| ġ,   | Micros   | soft P | Project - Proyect1                           |          |                      |              |            |                              |                   |           | . 7 🗙     |
|------|----------|--------|----------------------------------------------|----------|----------------------|--------------|------------|------------------------------|-------------------|-----------|-----------|
| 2    | Archi    | vo E   | <u>E</u> dición <u>V</u> er <u>I</u> nsertar | Eormato  | <u>H</u> erramientas | Proyecto     | ⊆olabora   | ar Ve <u>n</u> tana <u>?</u> | Escriba una       | pregunta  | - 8 ×     |
|      | -<br>  🚅 |        | 8 🔿 🖪 🖤 🐰 🗉                                  | b 🖻 🛷    | n 🎑 📾                |              | <b>=</b> 🔌 | 👩 强 Sin agr                  | upar 🗸 🔍 🔍        | 🤛 📾 🖸     |           |
| 1.4  |          |        | Mostrar • Arial                              |          | - 8 - 1              | N K S        |            | E 🗐 Todos los re             | ecursos - VS      |           | * *       |
| 1 V  | ~~       | -      |                                              |          |                      | <u>м л о</u> |            |                              |                   |           |           |
|      |          |        |                                              | -        |                      |              | 1.         |                              | - · ·             |           |           |
|      | - I'     |        | Nombre del recurso                           | про      | Iniciales            | Сарасідад    | maxima     | Tasa estandar                | Tasa horas extra  | Costo/Uso | Acumu     |
|      | 2        |        | Ayudante                                     | Trabajo  | A                    |              | 400%       | \$ 15.000,00/día             | \$ 15.000,00/día  | \$ 0,00   | Prorrate  |
|      | 5        |        | Cemento                                      | Material | С                    |              |            | \$ 0,00                      |                   | \$ 0,00   | Prorrate  |
|      | 8        |        | Comision Topografia                          | Trabajo  | С                    |              | 100%       | \$ 250.000,00/día            | \$ 250.000,00/día | \$ 0,00   | Prorrate  |
|      | 3        |        | Ingeniero                                    | Trabajo  | I                    |              | 300%       | \$ 150.000,00/día            | \$ 150.000,00/día | \$ 0,00   | Prorrate  |
|      | 4        |        | Ladrillo                                     | Material | L                    |              |            | \$ 0,00                      |                   | \$ 0,00   | Prorrate  |
|      | 6        |        | Maestro 1                                    | Trabajo  | м                    |              | 300%       | \$ 40.000,00/día             | \$ 40.000,00/día  | \$ 0,00   | Prorrate  |
|      | 1        |        | Oficial                                      | Trabajo  | 0                    |              | 1.100%     | \$ 20.000,00/día             | \$ 20.000,00/día  | \$ 0,00   | Prorrate  |
| ğ    | 7        |        | Retroexcavadora                              | Trabajo  | R                    |              | 200%       | \$ 55.000,00/hora            | \$ 55.000,00/hora | \$ 0,00   | Prorrate  |
| лŋ   |          |        |                                              |          |                      |              |            |                              |                   |           |           |
| e re |          |        |                                              |          |                      |              |            |                              |                   |           |           |
| ja c |          |        |                                              |          |                      |              |            |                              |                   |           |           |
| 물    |          |        |                                              |          |                      |              |            |                              |                   |           |           |
|      |          |        |                                              |          |                      |              |            |                              |                   |           |           |
|      |          |        |                                              |          |                      |              |            |                              |                   |           |           |
|      |          |        |                                              |          |                      |              |            |                              |                   |           |           |
|      |          |        |                                              |          |                      |              |            |                              |                   |           |           |
|      |          |        |                                              |          |                      |              |            |                              |                   |           |           |
|      |          |        |                                              |          |                      |              |            |                              |                   |           |           |
|      |          |        |                                              |          |                      |              |            |                              |                   |           |           |
|      | •        |        |                                              |          |                      |              |            |                              |                   |           |           |
| Lis  | to       |        |                                              |          |                      |              |            |                              | EXT MAVÚS         |           | PL INS    |
|      | / Inic   | io     | Clase No. 10                                 |          | Proyect1             |              | 🛯 🔤 co     | STOS - Microsoft             | ES   🥑 🗞 🗊        | 9 3 0 0   | 5:24 p.m. |

Como especificar costos fijos para los recursos de trabajo

Cuando los costos de un recurso no dependen de la cantidad de trabajo que realicen, Por ejemplo: Alquiler de campamento, trabajan con este tipo de costos. Para especificarlos:

- Haga clic en **Ver Hoja de Recursos**
- Si no ha aplicado la tabla Entrada a la Hoja de Recursos, haga clic en Ver – Tabla - Entrada

| 🛃 Microsoft | Project         | - Pr  | oyect1                             |     |       |                  |            |                |               |      |                                          | JJX       |
|-------------|-----------------|-------|------------------------------------|-----|-------|------------------|------------|----------------|---------------|------|------------------------------------------|-----------|
| Archivo A   | <u>E</u> dición | ⊻er   | Insertar Eormato Herramient        | tas | Ð     | royecto          | ⊆olaborar  | Ve <u>n</u> ta | na <u>?</u>   |      | Escriba una pregunta                     | - 8 ×     |
| i 🗅 😅 🔛     | 🔁 🖨             |       | <u>C</u> alendario                 | 10  |       | že 💢             | 🖽 🤌 😰      | 6              | Sin agrupa    | r    | - 🔍 🔍 🧽 📾 🛽                              | ).        |
| • • •       |                 | ~     | Diagrama de <u>G</u> antt          |     | N     | KS               |            | То             | das las tarea | is 👻 | 7= -                                     |           |
|             |                 |       | <u>D</u> iagrama de red            |     | -     | _                |            |                |               |      |                                          |           |
| •           | Nombre          |       | Ga <u>n</u> tt de seguimiento      |     | ienzo | )                | Fin        | Pre            | edecesoras    |      | Nombres de los recursos                  | C 🔺       |
|             |                 |       | U <u>s</u> o de tareas             |     |       |                  |            |                |               |      |                                          | SDL       |
| 1           | Loci            |       | Gráfico de recursos                | -[  | n U4/ | 06/07            | mie 06/06/ | )/<br>)7       |               |      | Comision Lopografia                      |           |
| 3           | Der             |       | -<br>Hoia de recursos              |     | 04/   | 06/07            | mié 06/06/ | יי<br>זד       |               |      | Ayudante<br>Ayudante Oficial(500%) Retri |           |
| 4           | Mov             |       | Uso de recursos                    | -   | 04/   | 06/07            | vie 15/06/ | 07             |               |      | Retroexcavadora,Ingeniero,N              |           |
| 5           | Con             |       | Máchichac                          | ÷   | n 04/ | 06/07            | jue 14/06/ | 07             |               |      | Cemento[50],Ayudante,Ingen               |           |
| 6           | Man             |       |                                    |     | - 04/ | 06/07            | lun 18/06/ | 07             |               |      | Ayudante,Cemento[1.000],La               |           |
|             |                 | -     | Tabla: Entrada                     |     |       | Costo            |            |                |               |      |                                          |           |
| <u>ta</u>   | _               | 1     | Informes                           |     | ~     | <u>E</u> ntrada  | -          |                |               |      |                                          |           |
| 8           | _               |       | Barras de <u>h</u> erramientas 🔹 🕨 | •   |       | Hipervír         | nculo      | _              |               |      |                                          |           |
| e           |                 |       | Barra de vistas                    |     |       | <u>P</u> rogran  | nación -   |                |               |      |                                          |           |
| 200         |                 |       | Encabezado y pie de página         |     |       | <u>R</u> esume   | n –        |                |               |      |                                          |           |
|             |                 |       | <u>Z</u> oom                       |     |       | <u>S</u> eguimi  | ento       |                |               |      |                                          |           |
|             |                 | _     |                                    |     |       | <u>T</u> rabajo  |            |                |               |      |                                          |           |
|             |                 |       |                                    | _   |       | ∐so              | -          | _              |               |      |                                          |           |
|             |                 |       |                                    | -   |       | <u>V</u> ariació | n          | _              |               |      |                                          |           |
|             | _               |       |                                    |     |       | <u>M</u> ás tab  | las        |                |               |      |                                          |           |
|             |                 |       |                                    | L   | -     |                  |            |                |               |      |                                          |           |
|             |                 |       |                                    |     |       |                  |            |                |               |      |                                          |           |
|             |                 |       |                                    |     |       |                  |            |                |               |      | <u> </u>                                 |           |
| Listo       |                 | _     |                                    |     |       |                  | -          |                |               |      | EXT MAYÚS NUM DES                        | PL INS    |
| 🛛 🦺 Inicio  |                 | 🕽 Cla | ase No. 10 🛛 🛃 Proyect             |     |       |                  | 🔄 🔤 соято: | 5 - Mic        | rosoft        | ES   | 🚽 😲 🍪 🛃 🎱 🕘 🕦 OS                         | 5:28 p.m. |

• En el campo **Costo/Uso** del recurso de trabajo, escriba el costo por uso del recurso. Ejemplo: \$ 100.000

| <u>.</u> | dic roso        | ft Project - Proyect1                        |                 |                      |                   |                              |                   |                   | PX      |
|----------|-----------------|----------------------------------------------|-----------------|----------------------|-------------------|------------------------------|-------------------|-------------------|---------|
| 2        | <u>A</u> rchivo | <u>E</u> dición <u>V</u> er <u>I</u> nsertar | <u>F</u> ormato | <u>H</u> erramientas | Proyecto ⊆olabora | ar Ve <u>n</u> tana <u>?</u> | Escriba una       | pregunta          | • 🗗 🗙   |
|          | 🛩 🔚             | I 🔁 🖨 🖪 🖤  K 🗉                               | b 🗈 💅           | 🗠 🍓 📾                | ) 🔅 🗰 🗄 🍥         | 🕼 🖏 Sin agr                  | upar 🛛 🗣 🔍 🔍      | 🤝 📾 😨             | -       |
|          | \$ +            | - 👆 Mostrar 🕶 Arial                          |                 | • 8 • j              | N K S             | Todos los re                 | ecursos 🗸 🔽 = 🔤 📮 |                   |         |
|          |                 | \$ 100.000,                                  | ,00             |                      | I                 |                              |                   |                   |         |
|          | 0               | Nombre del recurso                           | Tipo            | Iniciales            | Capacidad máxima  | Tasa estándar                | Tasa horas extra  | Costo/Uso         | Acumi 🔺 |
|          | 2               | Ayudante                                     | Trabajo         | A                    | 400%              | \$15.000,00/día              | \$ 15.000,00/día  | \$ 0,00           | Prorra  |
|          | 5               | Cemento                                      | Material        | С                    |                   | \$ 0,00                      |                   | \$ 0,00           | Prorra  |
|          | 8               | Comision Topografia                          | Trabajo         | С                    | 100%              | \$ 250.000,00/día            | \$ 250.000,00/día | \$ 0,00           | Prorra  |
|          | 3               | Ingeniero                                    | Trabajo         | 1                    | 300%              | \$150.000,00/día             | \$ 150.000,00/día | \$ 0,00           | Prorra  |
|          | 4               | Ladrillo                                     | Material        | L                    |                   | \$ 0,00                      |                   | \$ 0,00           | Prorra  |
|          | 6               | Maestro 1                                    | Trabajo         | м                    | 300%              | \$ 40.000,00/día             | \$ 40.000,00/día  | \$ 0,00           | Prorra  |
|          | 1               | Oficial                                      | Trabajo         | 0                    | 1.100%            | \$ 20.000,00/día             | \$ 20.000,00/día  | \$ 0,00           | Prorra  |
|          | 7               | Retroexcavadora                              | Trabajo         | R                    | 200%              | \$ 55.000,00/hora            | \$ 55.000,00/hora | \$ 0,00           | Prorra  |
| So       | 9               | Campamento                                   | Trabajo         | с                    | 100%              | \$ 0,00/hora                 | \$ 0,00/hora      | \$100.000,00      | Prorra  |
| 8        |                 |                                              |                 |                      |                   |                              |                   |                   |         |
| ē.       |                 |                                              |                 |                      |                   |                              |                   |                   |         |
| -8-      |                 |                                              |                 |                      |                   |                              |                   |                   |         |
| Ξ_       |                 |                                              |                 |                      |                   |                              |                   |                   |         |
|          |                 |                                              |                 |                      |                   |                              |                   |                   |         |
|          |                 |                                              |                 |                      |                   |                              |                   |                   |         |
|          |                 |                                              |                 |                      |                   |                              |                   |                   |         |
|          |                 |                                              |                 |                      | 147               |                              |                   |                   |         |
|          |                 |                                              |                 |                      | 14/               |                              |                   |                   |         |
|          |                 |                                              |                 |                      |                   |                              |                   |                   |         |
|          |                 |                                              |                 |                      |                   |                              |                   |                   | -       |
|          |                 |                                              |                 |                      |                   |                              |                   |                   | • //    |
| List     | 0               |                                              |                 |                      |                   |                              | EXT MAYÚS         | NUM DESP          | L INS   |
| -        | Inici           | 🕞 🕞 Clase No. 10                             |                 | Provect1             | 🖾 co              | STOS - Microsoft             | ES 1 😟 🗞 💷        | <b>9. a a</b> 05: | 31 p.m. |

# Como establecer los costos para los recursos del material

Para definir los costos de los recursos, siga estos pasos:

- Estando en la Tabla de Entrada. Haga clic en Ver Hoja de Recursos
- Asegúrese que los recursos materiales deben designarse en el campo Etiqueta del Material con las unidades de medida. Ejemplo: bulto, m2, und

| <u>.</u> | Aicroso | ft Project - Proyect1    |          |                         |              |                   |                     | 1                    | . 🕫 🗙      |
|----------|---------|--------------------------|----------|-------------------------|--------------|-------------------|---------------------|----------------------|------------|
| 1931     | Archive | Edición Ver Insertar     | Formato  | Herramientas            | Provecto     | Colaborar Ventana | 7                   | Escriba una pregunta | - ₽ X      |
|          | ~~ □    | Inana   /==. ⊡a #80/ U ⊡ |          |                         |              |                   |                     |                      | a - ···    |
|          |         | 1 ™ (⊈) (⊈ / 7 6         | 8 🖪 🕅    |                         |              |                   | oin ayrupar         | •   ≪ ≪ ⊗"   ໝ t     | ₽ <b>-</b> |
| ⇔        | \$ +    | - 👆 Mostrar 🕶 Arial      |          | • 8 •                   | N K <u>s</u> | E E Toda          | is los recursos 👻 🛽 | = -\$ .              |            |
|          |         | M                        |          |                         |              |                   |                     |                      |            |
|          | 0       | Nombre del recurso       | Tipo     | Etiqueta de<br>material | Iniciales    | Capacidad máxima  | Tasa estándar       | Tasa horas extra     | CostoA 🔺   |
|          | 2       | Ayudante                 | Trabajo  |                         | A            | 400%              | \$ 15.000,00/día    | \$ 15.000,00/día     | 1          |
|          | 5       | Cemento                  | Material | bulto                   | С            |                   | \$ 0,00             |                      | 9          |
|          | 8       | Comision Topografia      | Trabajo  |                         | С            | 100%              | \$ 250.000,00/día   | \$ 250.000,00/día    | 9          |
|          | 3       | Ingeniero                | Trabajo  |                         | I            | 300%              | \$ 150.000,00/día   | \$ 150.000,00/día    | 9          |
|          | 4       | Ladrillo                 | Material | und                     | L            |                   | \$ 0,00             |                      | 9          |
|          | 6       | Maestro 1                | Trabajo  |                         | М            | 300%              | \$ 40.000,00/día    | \$ 40.000,00/día     | 9          |
|          | 1       | Oficial                  | Trabajo  |                         | 0            | 1.100%            | \$ 20.000,00/día    | \$ 20.000,00/día     | 9          |
| ğ        | 7       | Retroexcavadora          | Trabajo  |                         | R            | 200%              | \$ 55.000,00/hora   | \$ 55.000,00/hora    | 8          |
| ā.       | 9       | Campamento               | Trabajo  |                         | С            | 100%              | \$ 0,00/hora        | \$ 0,00/hora         | \$100.0    |
| a a      |         |                          |          |                         |              |                   |                     |                      |            |
| ja –     |         |                          |          |                         |              |                   |                     |                      |            |
| Τ        |         |                          |          |                         |              |                   |                     |                      |            |
|          |         |                          |          |                         |              |                   |                     |                      |            |
|          |         |                          |          |                         |              |                   |                     |                      |            |
|          |         |                          |          |                         |              |                   |                     |                      |            |
|          |         |                          |          |                         |              |                   |                     |                      |            |
|          |         |                          |          |                         |              |                   |                     |                      |            |
|          |         |                          |          |                         |              |                   |                     |                      |            |
|          |         |                          |          |                         |              |                   |                     |                      | <b>_</b>   |
|          |         |                          | 1        |                         |              |                   |                     |                      |            |
| List     | 0       |                          |          |                         |              |                   | EX                  | T MAYÍS NUM DE       | SPL TNS    |
| 2        | Inici   | O Clase No. 10           |          | Proyect1                |              | COSTOS - Micros   | oft ES              | 0 1 0 0 0 0 0 0      | 05:37 p.m. |

• En el campo **Tasa Estándar**, escriba el costo por unidad. Por ejemplo: Un ladrillo vale \$ 950, Un bulto de cemento vale \$ 16.000

| 1    | Micr | osoft Projec         | ct - Proyec             | t1                  |                         |             |         |                              |              |                  | - 7 🗙            |  |  |  |
|------|------|----------------------|-------------------------|---------------------|-------------------------|-------------|---------|------------------------------|--------------|------------------|------------------|--|--|--|
| R.   | Arc  | hivo <u>E</u> dición | <u>V</u> er <u>I</u> ns | ertar <u>F</u> orma | to <u>H</u> erramientas | Proyecto    | ⊆olabor | ar Ve <u>n</u> tana <u>?</u> | Escrib       | a una pregur     | ita 🛛 🕶 🗗 🗙      |  |  |  |
|      | ) 🖻  | - 🖪 🔨 🧉              | 3 🗟 💖                   | አ 🖻 💼               | 🝼 🗠 🍓                   | šá šá (     | 🗄 🌾     | 👩 🚳 Sin agrupar              | - 🔍          | Q 🏹              | 👜 😰 🖕            |  |  |  |
| [ <  | 5 ¢  | +                    | Mostrar 🕶               | Arial               | - 8 - N                 | KS          |         | Todos los recurs             | sos - 🛛 - 🛛  | . j              |                  |  |  |  |
|      |      |                      | \$ 16                   | .000,00             |                         |             |         |                              |              |                  |                  |  |  |  |
|      |      | Tipo                 | Etiqueta de<br>material | Iniciales           | Capacidad máxima        | Tasa está   | ndar    | Tasa horas extra             | Costo/Uso    | Acumular         | Calendario ba: 🔺 |  |  |  |
|      | 2    | Trabajo              |                         | A                   | 400%                    | \$15.000    | ,00/día | \$ 15.000,00/día             | \$ 0,00      | Prorrateo        | Estándar         |  |  |  |
|      | 5    | Material             | bulto                   | С                   |                         | \$16.0      | 000,000 |                              | \$ 0,00      | Prorrateo        |                  |  |  |  |
|      | 8    | Trabajo              |                         | С                   | 100%                    | \$ 250.000  | ,00/día | \$ 250.000,00/día            | \$ 0,00      | Prorrateo        | Estándar         |  |  |  |
|      | 3    | Trabajo              |                         | I                   | 300%                    | \$150.000   | ,00/día | \$ 150.000,00/día            | \$ 0,00      | Prorrateo        | Estándar         |  |  |  |
|      | 4    | Material             | und                     | L                   |                         | \$ 9        | 950,00  |                              | \$ 0,00      | Prorrateo        |                  |  |  |  |
|      | 6    | Trabajo              |                         | M                   | 300%                    | \$ 40.000   | ,00/día | \$ 40.000,00/día             | \$ 0,00      | Prorrateo        | Estándar         |  |  |  |
|      | 1    | Trabajo              |                         | 0                   | 1.100%                  | \$ 20.000   | ,00/día | \$ 20.000,00/día             | \$ 0,00      | Prorrateo        | Estándar         |  |  |  |
| ğ    | 7    | Trabajo              |                         | R                   | 200%                    | \$ 55.000,0 | 0/hora  | \$ 55.000,00/hora            | \$ 0,00      | Prorrateo        | Estándar         |  |  |  |
| B    | 9    | Trabajo              |                         | С                   | 100%                    | \$0,0       | 0/hora  | \$ 0,00/hora                 | \$100.000,00 | Prorrateo        | Estándar         |  |  |  |
| e re |      |                      |                         |                     |                         |             |         |                              |              |                  |                  |  |  |  |
| ja d |      |                      |                         |                     |                         |             |         |                              |              |                  |                  |  |  |  |
| 윈    |      |                      |                         |                     |                         |             |         |                              |              |                  |                  |  |  |  |
|      |      |                      |                         |                     |                         |             |         |                              |              |                  |                  |  |  |  |
|      |      |                      |                         |                     |                         |             |         |                              |              |                  |                  |  |  |  |
|      |      |                      |                         |                     |                         |             |         |                              |              |                  |                  |  |  |  |
|      |      |                      |                         |                     |                         |             |         |                              |              |                  |                  |  |  |  |
|      |      |                      |                         |                     |                         |             |         |                              |              |                  |                  |  |  |  |
|      |      |                      |                         |                     |                         |             |         |                              |              |                  |                  |  |  |  |
|      |      |                      |                         |                     |                         |             |         |                              |              |                  | -                |  |  |  |
|      | 4    |                      |                         |                     |                         |             |         |                              |              |                  |                  |  |  |  |
|      | cho  |                      |                         |                     |                         |             |         |                              | EVT M        | SOLIC NUM        |                  |  |  |  |
|      | stu  |                      | ~                       |                     |                         |             | THE R   |                              |              |                  | JOCOPL JIND      |  |  |  |
| 4    | 🕑 In |                      | Clase No                | 0. 10               | Proyect1                |             | E CC    | STOS - Microsoft             | ES I 🔰 🖏     | <u>8 9 9 9</u> 3 | 😈 05:39 p.m.     |  |  |  |

 Si hay un costo por uso del material, escríbalo en campo Costo/Uso. Ejemplo: Para los materiales granulares el derecho de explotación de las cantares - \$ 1500/m3

## **Como establecer varios costos para un recurso:**

Si usted cuenta con información sobre aumento de precios de materiales en determinada fecha que afectará los costos del proyecto, o tiene descuentos a partir de una cantidad de consumo puede especificar diferentes costos en diferentes momentos utilizando las **Tablas de Tasa de Costos.** Para especificar diferentes costos, siga estos pasos:

- En la **Hoja de Recursos**, haga doble clic en el recurso para el que desea especificar varios costos.
- En el cuadro de diálogo **Información del Recurso,** haga clic en la ficha de **Costos**

| 3    | Micr | osoft P | Proje        | ct - Proyect       | 1                  |               |                |               |               |                  |              |               |             | ·∂×       |
|------|------|---------|--------------|--------------------|--------------------|---------------|----------------|---------------|---------------|------------------|--------------|---------------|-------------|-----------|
| Ę    | Arc  | hivo į  | Ediciór      | Ver Inse           | ertar <u>F</u> orr | nato <u>H</u> | erramientas    | Proyecto      | ⊆olaborar     | Ve <u>n</u> tana | 2            | Escriba ur    | na pregunta | - 8 ×     |
|      | D 📂  | -       | <u>8</u>   4 | 3 🗟 🚏 🛛            | አ 🖻 🖻              | L 💅 🕒         | n 🚷 🛛          | ed și di      | 🖽 🌾 💋         | 🕴 🚯 Sir          | n agrupar    | - 🔍 C         | 2 🤝 🖾 🕻     | 2) 🗸      |
| 1    | ⇔ ⇔  | +       | *0           | Mostrar 👻 🖌        | Arial              |               | - 8 -          | N K S         |               | Todos            | los recursos | ▼ ∇= -≤       |             |           |
|      |      |         |              | Informació         | in del rec         | urso          |                |               |               |                  |              | ?             | ×           |           |
|      |      | 0       | Nom          | Gener              | al Ì               | Horario c     | de trabajo     | Costo         | is            | Notas            | Í            | Ipos. pzados. | ) sextra    | Costo/    |
|      | 2    |         | Α            | <u>N</u> ombre del | I recurso:         | Ladrillo      |                |               |               |                  |              |               | 000,00/día  | 9         |
|      | 5    |         | С            | Tablas de t        | asas de cos        | to            |                |               |               |                  |              |               |             | 9         |
|      | 8    |         | С            | En las c           | olumnas de         | tasa, esc     | riba un valo   | r o un porcen | taje de aumer | nto o disminu    | ución de     |               | 000,00/día  | 8         |
|      | 3    | _       | In           | la tasa a          | anterior. Po       | r ejemplo     | ), si el costo | por uso de un | récurso se re | dujo un 20°      | %,           |               | 000,00/día  | 9         |
|      | 4    |         | 5            | escriba            | -20%.<br>          | -             | r              | ~             | [             | r                | -            |               | 200.001/    |           |
|      | 0    |         | M            | A (P)              | redet.)            | в             |                | C             | U U           |                  | E            | 1             | 000,00/dia  | 4         |
| 2    | 7    | -       |              |                    | \$ 950,00          |               |                |               |               |                  | ~            |               | 000,00/dia  | 4         |
| l Si | 9    |         |              | F                  | echa efecti        | iva Tas       | sa estándar    | Tasa de       | horas extra   | Costo por        | uso 📄        |               | 0.00/hora   | \$ 100.0  |
| 8    |      |         | ~            |                    | -                  | \$ 9          | 50,00          |               |               | \$ 0,00          |              |               | 0,00/10/4   | \$100.0   |
| æ    |      |         |              |                    |                    |               |                |               |               |                  |              |               |             |           |
| Ϊġ   |      |         |              |                    |                    |               |                |               |               |                  |              |               |             |           |
|      |      |         |              |                    |                    |               |                |               |               |                  |              |               |             |           |
|      |      |         |              |                    |                    |               |                | 1             |               | 1                |              | J             |             |           |
|      |      |         |              | Acumula            | ación de cos       | tos: Pro      | orrateo        | •             |               |                  |              |               |             |           |
|      |      |         |              | Ayuda              |                    |               |                |               | Detalles.     | Ad               | ceptar       | Cancelar      |             |           |
|      |      |         | -            |                    |                    |               |                |               |               |                  |              |               | _           |           |
|      |      |         | 1            |                    |                    |               |                |               |               |                  |              |               |             |           |
|      | •    | ]       |              |                    |                    |               |                |               |               |                  |              |               |             |           |
|      |      |         |              | ~                  |                    |               |                |               | -             |                  |              | EXI MAYU      | IS INUM DE  | PL INS    |
| 4    | 🤁 In | ICIO    |              | Clase No.          | 10                 |               | Proyect1       |               | COSTO         | 05 - Microso     | ft ES        | 9 🍓           | 99,900      | 6:00 p.m. |

- En la ficha A (predet.), puede ver la tasa estándar, la tasa de horas extras y el costo por uso escritos en la Hoja de Recursos
- Para especificar un cambio en las tasas después de un cierto periodo de tiempo, haga clic en Fecha Efectiva y escriba la fecha modificada. Tenga en cuenta que la primera celda no se dejará modificar pues Project calculará los cambios con respecto a esta.
- Cuando haya escrito la fecha, puede escribir los otros datos que se deben modificar.

| 🛃 Mi | icrosof                                        | ft Pro | jec | t - Proyect1                               |                         |               |                    |                           |            |             |            | - 7 🗙         |
|------|------------------------------------------------|--------|-----|--------------------------------------------|-------------------------|---------------|--------------------|---------------------------|------------|-------------|------------|---------------|
| 2    | <u>A</u> rchivo                                | Edic   | ión | <u>V</u> er <u>I</u> nsertar <u>F</u> orma | to <u>H</u> erramientas | Proyecto      | ⊆olaborar          | Ve <u>n</u> tana <u>?</u> |            | Escriba una | pregunta   | - 8 ×         |
|      | 🛩 🔛                                            | 1      | 6   | ) 🖪 🖤 🕺 🖻 💼                                | 🛷 🗠 🕘 🖉                 | nă că ce      | 😑 🤌 🕼              | 🖇 📸 🛛 Sin ag              | rupar      | - 0, 0,     | 🤝 📾 (      | 2) 🗸          |
|      | ⇔ +                                            | -      | te. | Mostrar - Arial                            | - 8 -                   | N K S         |                    | Todos los                 | recursos 🗸 | 7= -8       |            |               |
| -    |                                                |        | Ĩ   | Información del recu                       | rso                     |               |                    |                           |            | ? 🗙         |            |               |
|      | 0                                              | No     | əml | General H                                  | orario de trabajo       | Costo         | os 📔               | Notas                     | Cpos       | . pzados.   | s extra    | CostoA 🔺      |
|      | 2                                              |        | А   | Nombre del recurso:                        | drillo                  |               |                    |                           |            |             | 000,00/día | 9             |
| :    | 5                                              |        | С   | Tablas de tasas de costo                   |                         |               |                    |                           |            |             |            | 9             |
| 8    | 8                                              |        | С   | En las columnas de ta                      | sa, escriba un valo     | r o un porcen | taie de aumer      | nto o disminució          | n de       |             | 000,00/día | 1             |
|      | 3                                              |        | In  | la tasa anterior. Por e                    | jemplo, si el costo     | por uso de ur | n récurso se re    | edujo un 20%,             |            |             | 000,00/día | 9             |
| -    | 4 <u>– – – – – – – – – – – – – – – – – – –</u> |        | ÷.  | A (Dredet )                                |                         | ~             |                    | [                         | - 1        |             | 000.004/-  |               |
|      | 1                                              |        | M   | A (Predet.)                                | в                       | C             | D                  | E                         | 4          |             | 000,00/dia | 1             |
| 8    | 7                                              |        | H   |                                            |                         |               |                    |                           | ~          |             | 000,00/dia | 4             |
| Š s  | 9                                              |        | C   | Fecha efectiva                             | Tasa estándar           | Tasa de       | horas extra        | Costo por uso             |            |             | 0.00/hora  | \$ 100.0      |
| ă.   |                                                |        | -   | <br>dam 02/06/07                           | \$ 950,00               |               |                    | \$ 0,00                   |            |             |            | • • • • • • • |
| -8-  |                                                |        | -   | 0011 03/06/07                              | ·\$1.500,00             |               |                    | \$ 0,00                   |            |             |            |               |
| Ê    |                                                |        | -   |                                            |                         |               |                    |                           |            |             |            |               |
|      |                                                |        |     |                                            |                         |               |                    |                           |            |             |            |               |
|      |                                                |        |     |                                            |                         | _             |                    |                           |            |             |            |               |
|      |                                                |        |     | <u>A</u> cumulación de costo               | s: Prorrateo            | -             |                    |                           |            |             |            |               |
| _    |                                                |        | _   |                                            |                         |               |                    |                           |            |             |            |               |
| _    |                                                |        | -   | Ayuda                                      |                         |               | D <u>e</u> talles. | Acept                     | ar C       | ancelar     |            |               |
|      |                                                |        |     |                                            |                         |               |                    |                           |            |             |            |               |
|      |                                                |        |     |                                            |                         | 1             |                    |                           |            |             |            |               |
|      |                                                |        |     |                                            |                         | 1 6           | ^                  |                           |            | m Lessuin   |            |               |
|      |                                                | -      |     | -                                          |                         | 15            | 0                  |                           | E          | XI MAYUS    |            | SPL JINS      |
|      | Inicie                                         | >      |     | 🔁 Clase No. 10                             | Proyect1                |               | COSTO              | DS - Microsoft            | ËS         | U 😵 🖳       | a a a      | 06:11 p.m.    |

 Para especificar diferentes costos basados en diferentes tipos de actividades, escriba los costos en otro ficha, como B o C. Por ejemplo: Un ayudante tiene salarios diferentes dependiendo de la actividad que realiza, entonces después de asignar el costo de la primera actividad en A se escribe el costo de la otra actividad en B.

### **CAMBIO DE LAS ASIGNACIONES DE RECURSOS**

Cuando se asignen varios precios, se puede escribir los porcentajes que varían con respecto al primer precio. Para esto se escribe la fecha y luego en la tasa estándar el porcentaje. La tasa real que representa el cambio se calculará inmediatamente y aparecerá en el cuadro.

La tabla A se asigna de manera predeterminada a las actividades según el valor del recurso. Si por algún motivo ha definida otra tabla de costos, como la B o C, se debe especificar que tabla desea utilizar para la asignación. Para hacerlo, siga estos pasos:

Cuando ya tenga asignado los recursos a las tareas, haga clic en Ver

 Uso de Tareas (También puede utilizar Ver – Uso de Recursos).

 Aparecerá una tabla donde se muestra los recursos asignados a las actividades

| 1     | Micr | osoft      | Project - Proyect1                       |                          |                    |              |                           |               |               |             | - 2      | ×        |
|-------|------|------------|------------------------------------------|--------------------------|--------------------|--------------|---------------------------|---------------|---------------|-------------|----------|----------|
| Ę     | Arc  | hivo       | Edición <u>V</u> er Insertar <u>F</u> or | mato <u>H</u> erramienta | s <u>P</u> royecto | ⊆olaborar    | Ve <u>n</u> tana <u>?</u> | E             | iscriba una p | regunta     | - 5      | ×        |
|       | 5 🛩  |            | ₦   @ 14 ♥   X ₱ ₱                       | 🛯 🛷 🗠 🔍                  | æ 🔅 湔              | i 🖽 🌭 🐼      | 🕄 📆 Sin agr               | upar 🗸        |               | 🤛 📼         | 2        |          |
|       |      | -          | - A Mastrov - Orial                      |                          | N Z C              |              | Todas las t               | araac - 🗸-    | 1-0           |             | ~ •      |          |
|       | ~ ~  | - <b>T</b> |                                          | • 0 •                    | M A S              |              |                           |               |               |             |          |          |
|       |      |            | 330 horas                                |                          |                    |              |                           |               |               |             |          |          |
|       |      | 0          | Nombre de tarea                          | Trabajo                  | Duración           | Comienzo     | Fin                       | Detalles      | J             | V           | S        |          |
|       | 1    |            | Localizacion y replanteo                 | 22 horas                 | 2 días             | lun 04/06/07 | mié 06/06/07              | Trab.         |               |             |          |          |
|       |      |            | Comision Topografia                      | 22 horas                 |                    | lun 04/06/07 | mié 06/06/07              | Trab.         |               |             | 1        |          |
|       | 2    |            | 🖃 Roceria                                | 55 horas                 | 5 días             | lun 04/06/07 | mar 12/06/07              | Trab.         |               |             |          |          |
|       |      |            | Ayudante                                 | 55 horas                 |                    | lun 04/06/07 | mar 12/06/07              | Trab.         |               |             | 1        |          |
|       | 3    |            | Demolicion                               | 165 horas                | 2,14 días          | lun 04/06/07 | mié 06/06/07              | Trab.         |               |             |          |          |
|       |      |            | Oficial                                  | 117,85 horas             |                    | lun 04/06/07 | mié 06/06/07              | Trab.         |               |             | 1        |          |
|       |      |            | Ayudante                                 | 23,57 horas              |                    | lun 04/06/07 | mié 06/06/07              | Trab.         |               |             |          |          |
|       |      |            | Retroexcavadora                          | 23,57 horas              |                    | lun 04/06/07 | mié 06/06/07              | Trab.         |               |             |          |          |
| - See | 4    |            | 🖃 Movimiento de Tierra                   | 220 horas                | 6,67 días          | lun 04/06/07 | vie 15/06/07              | Trab.         |               |             | 1        |          |
| 12    |      |            | Ingeniero                                | 73,33 horas              |                    | lun 04/06/07 | vie 15/06/07              | Trab.         |               |             |          |          |
| Ř     |      |            | Maestro 1                                | 73,33 horas              |                    | lun 04/06/07 | vie 15/06/07              | Trab.         |               |             | 1        |          |
| S     |      |            | Retroexcavadora                          | 73,33 horas              |                    | lun 04/06/07 | vie 15/06/07              | Trab.         |               |             |          |          |
|       | 5    |            | E Concreto                               | 275 horas                | 6,25 días          | lun 04/06/07 | jue 14/06/07              | Trab.         |               | (           |          |          |
|       |      |            | Oficial                                  | 68,75 horas              |                    | lun 04/06/07 | mié 06/06/07              | Trab.         |               |             |          |          |
|       |      |            | Ayudante                                 | 68,75 horas              |                    | lun 04/06/07 | jue 14/06/07              | Trab.         |               |             | 1        |          |
|       |      |            | Ingeniero                                | 68,75 horas              |                    | lun 04/06/07 | jue 14/06/07              | Trab.         |               |             |          |          |
|       |      |            | Cemento                                  | 50 bulto                 |                    | lun 04/06/07 | jue 14/06/07              | Trab. (bulto) |               |             | 1        |          |
|       |      |            | Maestro 1                                | 68,75 horas              |                    | lun 04/06/07 | jue 14/06/07              | Trab.         |               |             | •        |          |
|       | 6    |            | 🖃 Mamposteria                            | 330 horas 🛛 🔶            | 7,5 días           | lun 04/06/07 | lun 18/06/07              | Trab.         |               |             | 1        | <u> </u> |
|       |      |            | Oficial                                  | 82,5 horas               |                    | lun 04/06/07 | jue 07/06/07              | Trab.         |               |             | -        | -        |
|       | •    |            |                                          |                          |                    |              | Þ                         | •             |               |             |          | • //     |
| Li    | sto  |            |                                          |                          |                    |              |                           | EXT           | MAYÚS         | NUM D       | ESPL I   | NS       |
| -     | 🛃 in | icio       | Clase No. 10                             | Proyect1                 |                    | 🛯 👜 созто    | S - Microsoft             | ES I          | 🙂 🚜 💷 🤋       | <b>2</b> 00 | 06:26 p. |          |

• Luego, haga **doble clic** en el recurso al cual se le asignará una tabla diferente a la A. Aparecerá el cuadro de diálogo **Información de la Asignación** 

| 3  | Micro | osoft F | Project - Proye                        | ct1                   |                         |                     |                       |                           |              |               |            | _ 7       | ×   |
|----|-------|---------|----------------------------------------|-----------------------|-------------------------|---------------------|-----------------------|---------------------------|--------------|---------------|------------|-----------|-----|
| 12 | Arch  | nivo    | <u>E</u> dición <u>V</u> er <u>I</u> n | sertar <u>F</u> orn   | nato <u>H</u> erramient | as <u>P</u> royecto | <u>C</u> olaborar     | Ve <u>n</u> tana <u>?</u> |              | Escriba una p | regunta    | - 6       | ×   |
|    | ) 🖻   | 8       | 6 🖨 🗟 🖤                                | X 🖻 🖻                 | l 💅 🗠 🝓                 | ee šá iii           | 🗒 🌭 🕼                 | Sin ag                    | rupar        | • • •         | 100        | 2.        |     |
|    | Þ 🔶   | + -     | = 🦓 Mostrar 🕶                          | Arial                 | - 8 -                   | • N K S             |                       | Todas las t               | areas 🝷 🝸    | - 2           |            |           |     |
|    |       |         |                                        |                       |                         |                     |                       |                           |              |               |            |           |     |
|    |       | 0       | Nombre de tarea                        |                       | Trabajo                 | Duración            | Comienzo              | Fin                       | Detalles     | J             | V          | S         | -   |
|    | 1     |         | Localizacion y                         | Informacio            | ón de la asigna         | ción                |                       |                           | ? 🗙          |               |            |           |     |
|    |       |         | Comisioi                               | G                     | eperal                  | Sequim              | iento Ì               | Nota                      |              |               |            | ļ         |     |
|    | 2     |         | Roceria                                |                       |                         | Jogdim              | 1                     | 14000                     |              |               |            |           |     |
|    |       |         | Ayudante                               | <u>T</u> area;        | Demolicion              |                     |                       |                           |              |               |            | ļ         |     |
|    | 3     |         |                                        | Recurso:              | Avudante                |                     |                       |                           |              |               |            |           |     |
|    |       |         | Oficial                                | <u>.</u>              | 22.575                  | ন                   |                       |                           | 000/         |               |            |           | ••• |
|    |       |         | Retroevo                               | Tr <u>a</u> bajo:     | 23,571                  | -                   |                       |                           | 00% .        |               |            |           |     |
| 8  | 4     |         | E Movimiento de                        | <u>P</u> erfil de tra | abajo: Uniforme         |                     | <u>-</u>              |                           |              |               |            | 1         |     |
| Ę, |       |         | Ingeniero                              | <u>⊂</u> omienzo:     | lun 04/06/0             | 7                   | -                     |                           |              |               |            |           |     |
| B  |       |         | Maestro                                | Fin                   | [mié:06/06/0            | 17                  | -<br>-                |                           |              |               |            |           |     |
| Š  |       |         | Retroexc                               | <u>C</u>              | Time correcte           | -                   |                       | _                         |              |               |            |           |     |
|    | 5     |         | Concreto                               | C <u>o</u> sto;       | \$ 32.142,8             | 5                   | Ta <u>b</u> la de tas | as de costo: A            | <b>_</b>     |               |            |           |     |
|    |       |         | Oficial                                |                       |                         |                     |                       |                           |              |               |            |           |     |
|    |       |         | Ayudante                               |                       |                         |                     | Ac                    | ceptar C                  | Iancelar     |               |            | 1         |     |
|    |       |         | Ingeniero                              |                       | 00,10 110183            |                     | 1011 0400001          | <u> 1400001</u>           | Irab.        |               |            |           |     |
|    |       |         | Cemento                                |                       | 50 bulto                |                     | lun 04/06/07          | jue 14/06/07              | Trab. (butto | )             |            |           |     |
|    |       |         | Maestro                                | 1                     | 68,75 horas             |                     | lun 04/06/07          | jue 14/06/07              | Trab.        |               |            |           |     |
|    | 6     |         | 🖃 Mamposteria                          |                       | 330 horas               | : 7,5 días          | lun 04/06/07          | lun 18/06/07              | Trab.        |               |            |           | 1   |
|    |       |         | Oficial                                |                       | 82,5 horas              | ·                   | lun 04/06/07          | jue 07/06/07              | Trab.        |               |            |           | ÷   |
|    | •     |         |                                        |                       |                         |                     |                       | <u> </u>                  |              |               |            | <u> </u>  |     |
|    |       |         |                                        |                       |                         |                     | _                     |                           | EXT          | MAYÚS         | NUM        | ESPL   IN | IS  |
| 4  | 🤚 Ini | cio     | 📄 🗁 Clase N                            | o. 10                 | Proyect:                |                     | 🔄 🛄 соята             | S - Microsoft             | ES           | 🙂 🗞 🗐 🤇       | <b>600</b> | 06:28 p.i | n.  |

- Señale la pestaña General
- En la **Tabla de Tasas de Costos**, situada en la parte inferior, selección la tabla que desee aplicar a esta asignación

| 3    | Micr | osoft I | Project - Proye                        | et1                       |                     |                     |                       |                           |           |            |          | _ 0      | ×    |
|------|------|---------|----------------------------------------|---------------------------|---------------------|---------------------|-----------------------|---------------------------|-----------|------------|----------|----------|------|
| 1    | Arc  | :hivo   | <u>E</u> dición <u>V</u> er <u>I</u> n | sertar <u>F</u> ormato    | <u>H</u> erramienta | as <u>P</u> royecto | <u>⊂</u> olaborar     | Ve <u>n</u> tana <u>?</u> | E         | scriba una | pregunta | - 5      | ×    |
|      | ) 🖻  | -       | 👌 🎒 🖪 🚏                                | ሯ 🖻 🖻 🚿                   | ا 🗠 🗠               | e čí ií             | 🖹 🌭 🕼                 | 🕴 🚳 🛛 Sin agr             | upar 🚽    | •          | 🤛 🖾      | 2.       |      |
|      | þ 🔿  | ÷ •     | - 🖧 Mostrar 🕶                          | Arial                     | - 8 -               | N K S               |                       | Todas las ta              | areas 👻 🔽 | -2-        |          |          |      |
|      |      |         |                                        |                           |                     |                     |                       | 1                         |           | 1          |          |          |      |
|      |      | 0       | Nombre de tarea                        |                           | Trabajo             | Duración            | Comienzo              | Fin                       | Detalles  | J          | V        | S        | -    |
|      | 1    |         | 🖃 Localizacion y                       | Información d             | le la asigna        | ción                |                       |                           | ? 🔀       |            |          |          |      |
|      |      |         | Comisiai                               | Ceper                     | -<br>-              | Coguini             | anta I                | Nieka                     | - 1       |            |          |          |      |
|      | 2    |         | Roceria                                | donor                     | " I                 | Deguini             | enco                  | Nota                      | °  <br>   |            |          |          |      |
|      |      |         | Ayudante                               | <u>T</u> area;            | Demolicion          |                     |                       |                           |           |            |          |          |      |
|      | 3    |         | Demolicion                             | Decurso:                  | Avudante            |                     |                       |                           |           |            |          |          |      |
|      |      |         | Oficial                                | <u>R</u> ecarso.          | In deance           | 7                   |                       | _                         |           |            |          |          |      |
|      |      |         | Ayudante                               | Tr <u>a</u> bajo:         | 23,57h              |                     |                       | Unidades: 10              | 0% ÷      |            |          |          |      |
| Ж    | 4    |         | Retroexa                               | <u>P</u> erfil de trabajo | : Uniforme          |                     | -                     |                           |           |            |          | -        |      |
| tare | 4    |         | Movimiento de<br>(nación)              | Comienzo:                 | Jun 04/06/0         | 7                   | <b>T</b>              |                           |           |            |          |          |      |
| 8    |      |         | Maestro                                |                           |                     | -                   |                       |                           |           |            |          |          |      |
| S    |      |         | Retroexc                               | En:                       |                     |                     | <b>_</b>              |                           |           |            |          |          |      |
|      | 5    | -       |                                        | C <u>o</u> sto:           | \$ 32.142,86        | 5                   | Ta <u>b</u> la de tas | as de costo: 🔼            | <b>•</b>  |            |          |          |      |
|      | -    |         | Oficial                                |                           |                     |                     |                       | A                         |           |            |          |          |      |
|      |      |         | Ayudante                               |                           |                     |                     | Ad                    | eptar B                   |           |            |          |          |      |
|      |      |         | Ingeniera                              |                           | 00,10 110185        | ·                   | 1411 04800801         | <i></i>                   | F         |            |          |          |      |
|      |      |         | Cemento                                |                           | 50 bulta            |                     | lun 04/06/07          | jue 14/06/0E              | tto`      |            |          | 1        |      |
|      |      |         | Maestro 1                              | I                         | 68,75 horas         | 15                  | <b>J</b> un 04/06/07  | jue 14/06/07              | Trab.     |            |          | ••       |      |
|      | 6    |         | 🖃 Mamposteria                          |                           | 330 horas           | 7,5 días            | un 04/06/07           | lun 18/06/07              | Trab.     |            |          | İ        |      |
|      |      |         | Oficial                                |                           | 82,5 horas          |                     | lun 04/06/07          | jue 07/06/07              | Trab.     |            |          |          | -    |
|      | •    | ſ       |                                        |                           |                     |                     |                       | F                         | •         |            |          |          | • // |
|      |      |         |                                        |                           |                     |                     |                       |                           | EXT       | MAYÚS      | NUM      | DESPL    | NS   |
| 1    | 🛃 In | icio    | 👘 🔁 Clase N                            | o. 10                     | Proyect 1           |                     | 🛯 🕎 COSTO             | S - Microsoft             | ES        | 0 🗞 🗊      | 9.81     | 06:31 p. | m.   |

# COMO ESTABLECER LA ACUMULACIÓN DE COSTOS

El método que utiliza Microsoft predeterminado es el Prorrateo. Pero usted puede especificar el método que más se ajuste a sus gustos.

Es importante especificar el método de acumulación de costos para el planeamiento del flujo de costos. Para esto siga los siguientes pasos:

- Haga Clic en Ver Hoja de Recursos (Asegúrese que este ubicado en la Tabla de Entrada)
- En el campo Acumular del recurso haga clic en uno de los métodos: Comienzo, Prorrateo, Fin

| 2    | Microsoft Project - Proyect1 |        |                                              |           |                            |               |              |                      |                           |               |               |            |  |  |
|------|------------------------------|--------|----------------------------------------------|-----------|----------------------------|---------------|--------------|----------------------|---------------------------|---------------|---------------|------------|--|--|
| 2    | ) <u>A</u> rch               | nivo į | <u>E</u> dición <u>V</u> er <u>I</u> nsertar | Eormato į | <u>H</u> erramient         | as <u>P</u> r | royed        | to <u>⊂</u> olaborar | Ve <u>n</u> tana <u>?</u> | Escriba una j | oregunta      | - 8 ×      |  |  |
|      | ) 🚔                          |        | a   45   64 🖤   16 🗉                         | b R 🖋 🛛   | n 🙆                        | œ (           | ž            | ie 📾 🚳 💋             | 🚯 Sin agrupar             | - QQ          | ≫   en        | 2          |  |  |
| 1.4  |                              |        | Mostrar - Arial                              |           |                            |               | 3Z           | e = = =              | Todos los recursos -      | v-  -%        |               |            |  |  |
| = 1  | ~~~                          | _      |                                              |           |                            |               |              | <u> </u>             |                           | · · · ·       |               |            |  |  |
|      |                              |        | Newsky del versione a                        | Time      | Etimote                    | Interted.     |              | Tana astásian        | Tana kawa adaa            | Control Inc.  | 0 d           | Colorado A |  |  |
|      |                              | 0      | Nombre del recurso                           | Про       | etiqueta<br>de<br>material | INICIAI       | iaci<br>áxin | Tasa estandar        | Tasa horas extra          | Costo/Uso     | Acumular      |            |  |  |
|      | 2                            |        | Ayudante                                     | Trabajo   |                            | A             | 0%           | \$ 15.000,00/día     | \$ 15.000,00/día          | \$ 0,00       | Prorrated     | Estánda    |  |  |
|      | 9                            |        | Campamento                                   | Trabajo   |                            | С             | 0%           | \$ 0,00/hora         | \$ 0,00/hora              | Comienzo      |               | Estánda    |  |  |
|      | 5                            |        | Cemento                                      | Material  | bulto                      | С             |              | \$16.000,00          |                           | Fin           |               |            |  |  |
|      | 8                            |        | Comision Topografia                          | Trabajo   |                            | С             | 0%           | \$ 250.000,00/día    | \$ 250.000,00/día         | <u>••••</u>   | Promateo      | - Estánda  |  |  |
|      | 3                            |        | Ingeniero                                    | Trabajo   |                            | I             | 0%           | \$150.000,00/día     | \$ 150.000,00/día         | \$ 0,00       | Prorrateo     | Estánda    |  |  |
|      | 4                            |        | Ladrillo                                     | Material  | und                        | L             |              | \$ 950,00            |                           | \$ 0,00       | Prorrateo     |            |  |  |
| ğ    | 6                            |        | Maestro 1                                    | Trabajo   |                            | М             | 0%           | \$ 40.000,00/día     | \$ 40.000,00/día          | \$ 0,00       | Prorrateo     | Estánda    |  |  |
| B.   | 1                            |        | Oficial                                      | Trabajo   |                            | 0             | 0%           | \$ 20.000,00/día     | \$ 20.000,00/día          | \$ 0,00       | Prorrateo     | Estánda    |  |  |
| 9.9  | 7                            |        | Retroexcavadora                              | Trabajo   |                            | R             | 0%           | \$ 55.000,00/hora    | \$ 55.000,00/hora         | \$ 0,00       | Prorrateo     | Estánda    |  |  |
| ja d |                              |        |                                              |           |                            |               |              |                      |                           |               |               |            |  |  |
| 윈    |                              |        |                                              |           |                            |               |              |                      |                           |               |               |            |  |  |
|      |                              |        |                                              |           |                            |               |              |                      |                           |               |               |            |  |  |
|      |                              |        |                                              |           |                            |               |              |                      |                           |               |               |            |  |  |
|      |                              |        |                                              |           |                            |               |              |                      |                           |               |               |            |  |  |
|      |                              |        |                                              |           |                            |               |              |                      |                           |               |               |            |  |  |
|      |                              |        |                                              |           |                            |               |              |                      |                           |               |               |            |  |  |
|      |                              |        |                                              |           |                            |               |              |                      |                           |               |               |            |  |  |
|      |                              |        |                                              |           |                            |               |              |                      |                           |               |               |            |  |  |
|      | 4                            |        |                                              |           |                            |               |              |                      |                           |               |               |            |  |  |
| Lis  | to                           |        |                                              |           |                            |               |              |                      | F                         | XT MAYUS      |               | SPL INS    |  |  |
|      | j Ini                        | cio    | Clase No. 10                                 | 8         | Proyect1                   |               |              | COSTOS               | i - Microsoft ES          | 0 % 🔊         | <b>% @ ()</b> | 06:39 p.m. |  |  |

Los métodos consisten en:

- **Comienzo:** calcula los costos de las actividades con los precios que se ingresaron al inicio del proyecto
- **Final:** calcula los costos de las actividades con los precios que se ingresaron al final del proyecto
- **Prorrateo:** Se hace un promedio entre el precio inicial y el precio final de las actividades o recursos.

También puede especificar el método de **acumulación de costos** en la ficha **Costos** del cuadro de diálogo **Información del Recurso**.

| ġ,   | Mic               | osof  | Proje           | ct - Proye               | ct1                   |                 |                    |                                   |                |                  |                     |               |                 | _ 0          | ×   |
|------|-------------------|-------|-----------------|--------------------------|-----------------------|-----------------|--------------------|-----------------------------------|----------------|------------------|---------------------|---------------|-----------------|--------------|-----|
| R    | Î] <u>A</u> r     | chivo | <u>E</u> diciór | n <u>V</u> er <u>I</u> n | isertar <u>F</u> o    | rmato           | <u>H</u> erramient | as <u>P</u> royecto               | ⊆olaborar      | Ve <u>n</u> tana | a <u>?</u>          | Escriba       | una pregunta    | a <b>- t</b> | γ×  |
|      | ) 🖻               | ; 🔛   | 🔁 🛛 🖉           | B 🖪 💖                    | X 🖻 🛙                 | 2 🝼             | lico 🍓             | s și și                           | 🖽 🌾 🕻          | 8 🐴              | Sin agrupar         | - 🔍           | 🔍 🦤 🛛 🛍         | b 🕐 🖕        |     |
| 1 <  | 5 ¢               | +     | - 2             | Mostrar 🕶                | Arial                 |                 | - 8 -              | N K S                             |                | Tod              | os los recurso      | s - V= -S     |                 |              |     |
| -    |                   |       |                 | Informac                 | ión del re            | curso           |                    |                                   |                |                  |                     | ?             | $\mathbf{X}$    |              |     |
|      |                   | 0     | Nom             | Ger                      | neral                 | Horari          | o de trabajo       | Cost                              | os             | Nota             | s                   | Cpos. pzados. | l M T           | J            |     |
|      | 1                 |       | Ξ0              | Nombre                   | del recurso:          | Ayuda           | inte               |                                   |                |                  |                     |               | 2,62h           | 10,5h        |     |
|      |                   |       |                 | T-blas d                 |                       |                 |                    |                                   |                |                  |                     |               | 7,87h           |              |     |
|      |                   |       |                 | Tablas or                | e casas de <u>c</u> o | osto            |                    |                                   | taia da suma   | ete e dien       | viención de         |               | D,75h           |              |     |
|      |                   | _     |                 | la tas                   | a anterior. F         | or ejemj        | plo, si el cost    | ior o un porcei<br>o por uso de u | n recurso se r | edujo un 2       | 11100011.0e<br>20%, |               | 24h             | 10,5h        |     |
|      | 2                 |       |                 | escrib                   | )a -20%.              |                 |                    |                                   |                |                  |                     |               | 1,57h           | 24h          |     |
|      |                   | _     |                 | A                        | (Predet.)             |                 | В                  | С                                 | D              |                  | Е                   |               | 8h              | 8h           |     |
|      |                   | -     |                 |                          | + 45 ccc              | 0011            |                    |                                   |                |                  |                     | 1             | 7,57h           |              |     |
| S.   |                   | -     |                 |                          | Fecha efec            | ,0070<br>tiva 1 | Fasa estánda       | r Tasa de                         | horas extra    | Costo n          | or uso 📃            |               | 8h              | 8h           |     |
| 102  | 3                 | -     |                 |                          |                       |                 | \$ 15.000,00/      | d \$ 15.00                        | 10,00/d        | \$ 0,00          |                     |               | 8h              | 8h (         |     |
| de n | -                 | -     |                 |                          |                       |                 |                    |                                   |                |                  |                     |               | 240<br>95       | 240<br>95    |     |
| 8    |                   |       |                 |                          |                       |                 |                    |                                   |                |                  |                     |               | 86              | 86           |     |
| 2    |                   | -     |                 |                          |                       |                 |                    |                                   |                |                  |                     |               | 8h              | 8h           |     |
|      | 4                 |       | ΞĿ              |                          |                       |                 |                    |                                   |                |                  | ×                   |               | 24.24           | 24.24        |     |
|      |                   |       |                 | Acum                     | ulación de cr         | story [         | Prorrateo          |                                   |                |                  |                     |               | 24,24           | 24,24        |     |
|      | 5                 |       | Ξc              |                          |                       | iscos:          | Comienzo           | J.                                |                |                  |                     |               | - 02,79         | 102,79       | 1   |
|      |                   |       |                 | <u>A</u> sone            | ta                    |                 | Prorrateo          |                                   | Detallac       |                  | Aceptar             | Capcelar      | 5,82            | 5,82         |     |
|      |                   |       |                 | My <u>d</u> d            |                       |                 | Fin                |                                   | Decalles       |                  | мсерса              |               | 96,97           | 96,97        |     |
|      | 6                 |       | ΞM              | laestro 1                |                       |                 | 224,               | 58 noras Tra                      | ibajo          |                  |                     | 24h 24ł       | 1 24h           | 24h          | - 1 |
|      | . 1               |       |                 | Movimien                 | nto de Tierra         |                 | 73,                | 33 horas Tra                      | ibajo          |                  |                     | 8h 8ł         | n 8h            | 8h           | È.  |
|      | •                 | ]     |                 |                          |                       |                 |                    |                                   |                |                  |                     | EVT MAY       | níis NHM        |              |     |
|      | <mark>y</mark> Ir | icio  |                 | 🗁 Clase N                | lo. 10                |                 | 🖉 Proyect 1        |                                   | 🔲 COST         | OS - Micro       | soft E              | 5 I 😗 🗞       | <b>1</b> 9, (a) | ) 06:42 p    | .m. |

# PLANEAMIENTO DE COSTOS FIJOS DE TAREAS

Cuando se tienen los costos asociados a las actividades, sin importar si tienen recursos o no, puede escribir un costo fijo para una tarea.

Para escribir un costo fijo para una tarea, siga estos pasos:

- Estando en el Diagrama de Gantt, haga clic en Ver Tabla Costo
- Aparecerá la tabla Costo con los campos Costo Fijo y Acumulación de Costos Fijos

- En el campo **Costo Fijo** de la tarea, escriba el Costo
- En el campo Acumulación de Costos Fijos especifique cuando debería acumularse el costo de la tarea. El costo fijo planeado para la tarea se agregará a otros costos calculados para asignaciones y tareas durante el proyecto. El total aparecerá en el campo Costo Total de la tarea de resumen del proyecto.

| 1    | Micr       | osoft Project        | - Pr        | royect1                          |      |       |                        |                     |                           |               |                 | - • 🛛          |
|------|------------|----------------------|-------------|----------------------------------|------|-------|------------------------|---------------------|---------------------------|---------------|-----------------|----------------|
| Ę    | Arc        | hivo <u>E</u> dición | <u>V</u> er | <u>I</u> nsertar <u>F</u> ormato | Her  | ramie | entas <u>P</u> royecto | <u>⊂</u> olaborar V | 'e <u>n</u> tana <u>?</u> | E             | scriba una preg | unta 🛛 🗕 🕇 🗙   |
|      | D 🖻        | - 🖪 🔁 🎒              |             | ⊆alendario                       |      |       | ) 🛤 💥 🗰                | 🗄 🤌 🚱               | 🚯 Sin agrupa              | r 👻           | 🔍 🔍 🦻           | 📾 😰 🖕          |
|      | <b>•</b> • | +                    | ~           | Diagrama de <u>G</u> antt        |      | 8     | • NKS                  |                     | Todas las tarea           | s <b>-</b> V= |                 |                |
| -    |            |                      |             | <u>D</u> iagrama de red          |      |       |                        |                     |                           |               |                 |                |
|      |            | Nombre de tare       |             | Ga <u>n</u> tt de seguimiento    |      | nulac | ión de costos fijos    | Costo total         | may '07                   | 04 jun '07    | 11 ju           | n '07 18 🔺     |
|      | 1          | Localizacion         |             | U <u>s</u> o de tareas           |      |       | Prorrateo              | \$ 0.00             | MMJVSD                    | L M M J       | VSDLM           | M J V S D L    |
|      | 2          | Roceria              |             | Gráfico de <u>r</u> ecursos      |      | -     | Prorrateo              | \$ 0,00             |                           |               | ileiein repegi  |                |
|      | 3          | Demolicion           |             | H <u>oj</u> a de recursos        |      |       | Prorrateo              | \$ 0,00             |                           |               |                 |                |
|      | 4          | Movimiento (         |             | <u>U</u> so de recursos          |      |       | Prorrateo              | \$ 0,00             |                           |               |                 |                |
|      | 5          | Concreto             |             | <u>M</u> ás vistas               |      | 1     | Prorrateo              | \$ 0,00             |                           |               |                 |                |
|      | ь          | Mamposteria          |             | Tabla: Costo                     | •    | ~     | Costo                  | \$0,00              |                           |               |                 |                |
| ŧ    |            |                      |             | Informes                         |      |       | Entrada                |                     |                           |               |                 |                |
| Gar  |            |                      | -           | -<br>Barras de berramienta       | as ▶ |       | –<br>Hipervínculo      |                     |                           |               |                 |                |
| a de |            |                      |             | Barra de vistas                  |      |       | <br>Programación       |                     |                           |               |                 |                |
| aram |            |                      |             | Z00m                             |      |       | Resumen                |                     |                           |               |                 |                |
| Dia  |            |                      |             | ×                                |      |       | -<br>Seguimiento       |                     |                           |               |                 |                |
|      |            |                      | _           |                                  |      |       | Trabajo                |                     |                           |               |                 |                |
|      |            |                      |             |                                  |      |       | Uso                    |                     |                           |               |                 |                |
|      |            |                      |             |                                  |      |       | —<br><u>V</u> ariación |                     |                           |               |                 |                |
|      |            |                      |             |                                  |      |       | –<br>Más tablas…       |                     |                           |               |                 |                |
|      |            |                      |             |                                  |      |       | <u>_</u>               |                     |                           |               |                 |                |
|      |            |                      |             |                                  |      |       |                        |                     |                           |               |                 |                |
|      | •          | [                    |             |                                  |      |       |                        | Þ                   |                           |               | *0*0*0*0*0*0*   |                |
| L    | isto       |                      |             |                                  |      |       |                        |                     |                           | EXT           | MAYÚS NL        | M DESPL INS    |
| 4    | 🛃 ln       | icio 🚺 🚺             | 👌 Mi        | s documentos                     | 2    | Proye | ct1                    | COSTOS              | - Microsoft               | ES I          | 0 🗞 🗗 🔍 (       | 🗿 🕧 06:54 p.m. |

| Escriba una pregunta                                                                                                    | • 8 ×    |
|----------------------------------------------------------------------------------------------------|----------|
| 🗈 🖆 🔄 🔩 🎒 🕼 🖤 🐰 🗈 🛍 💅 💀 🍓 ∞ 🔅 🗰 🖽 🖉 🌆 🕼 Sin agrupar 💿 🔍 🔍 🤿 🐲 😰                                                                                                    | •        |
| 💠 💠 🛨 = 🔩 Mostrar 🔹 Arial 🔹 8 🔹 🖹 🔏 📱 🖉 🔄 🚍 Todas las tareas 🔹 🖓 = 🔩 🗸                                                                                                    |          |
|                                                                                                    |          |
| Nombre de tarea         Costo fijo         Acumulación de costos fijos         Costo total         Costo         Variación         Reg           D         D                                                                                                    | 04 jun 🔺 |
| 1         Localizacion y replanteo         \$1.000.000,00         Prorrateo         \$1.000.000,00         \$1.000.000,00         \$1.000.000,00         \$1.000.000,00         \$1.000.000,00         \$1.000.000,00         \$1.000.000,00         \$1.000.000,00         \$1.000.000,00         \$1.000.000,00         \$1.000.000,00         \$1.000.000,00         \$1.000.000,00         \$1.000.000,00         \$1.000.000,00         \$1.000.000,00         \$1.000.000,00         \$1.000.000,00         \$1.000.000,00         \$1.000.000,00         \$1.000.000,00         \$1.000.000,00         \$1.000.000,00         \$1.000.000,00         \$1.000.000,00         \$1.000.000,00         \$1.000.000,00         \$1.000.000,00         \$1.000.000,00         \$1.000.000,00         \$1.000.000,00         \$1.000.000,00         \$1.000.000,00         \$1.000.000,00         \$1.000.000,00         \$1.000.000,00         \$1.000.000,00         \$1.000.000,00         \$1.000.000,00         \$1.000.000,00         \$1.000.000,00         \$1.000.000,00         \$1.000.000,00         \$1.000.000,00         \$1.000.000,00         \$1.000.000,00         \$1.000.000,00         \$1.000.000,00         \$1.000.000,00         \$1.000.000,00         \$1.000.000,00         \$1.000.000,00         \$1.000.000,00         \$1.000.000,00         \$1.000.000,00         \$1.000.000,00         \$1.000.000,00         \$1.000.000,00         \$1.000.000,00         \$1.000.000,00         \$1.000.000,00         \$1.000.000,00 | C        |
| 2         Roceria         \$ 500.000,00         Prorrateo         \$ 500.000,00         \$ 0,00         \$ 500.000,00         \$                                                                                                    |          |
| 3 Demolicion \$15.000.000,00 Prorrateo \$15.000.000,00 \$0,00 \$15.000.000,00 \$                                                                                                    |          |
| 4 Movimiento de Tierra \$21.000.000,00 Prorrateo \$21.000.000,00 \$21.000.000,00 \$                                                                                                    |          |
| 5         Concreto         \$ 33.000.000,00         Prorrateo         \$ 33.000.000,00         \$ 0,00         \$ 33.000.000,00         \$ 1                                                                                                    |          |
| 6         Mamposteria         \$ 28.000.000,00         Prorrateo         \$ 28.000.000,00         \$ 0,00         \$ 28.000.000,00         \$                                                                                                    |          |
|                                                                                                    |          |
|                                                                                                    |          |
|                                                                                                    |          |
|                                                                                                    |          |
| 155                                                                                                    |          |
|                                                                                                    |          |
|                                                                                                    |          |
|                                                                                                    |          |
|                                                                                                    | CANT -   |

# **REVISIÓN DE LOS COSTOS PLANEADOS**

#### 1. Revisión de los costos de asignación

Puede revisar los costos de asignaciones aplicando la tabla **Costo** a la vista **Uso de Tareas** o **Uso de Recursos**. Para hacerlo siga estos pasos:

- Haga clic en Ver Uso de Tareas o Ver Uso de Recursos, para mostrar una de las vistas de asignaciones.
- Haga clic en Ver Tabla Costo

En la vista **Uso de Tareas,** puede ver los costos de cada asignación y el costo total de cada tarea. En la vista **Uso de Recursos,** puede ver los costos de cada asignación y el costo total de cada recurso.

| 12      | Micr       | osoft Project - Proyect1          |                             |                                          |                          |           |       |              |          | _ 0       | ×   |
|---------|------------|-----------------------------------|-----------------------------|------------------------------------------|--------------------------|-----------|-------|--------------|----------|-----------|-----|
| E L     | Arc Arc    | :hivo <u>E</u> dición ⊻er Inserta | ar <u>F</u> ormato <u>H</u> | lerramientas <u>P</u> royecto <u>C</u> o | laborar Ve <u>n</u> tana | 2         | E     | scriba una j | pregunta | - 5       | ' × |
| 1       | D 🖻        | · 🖫 🔩 🎒 🗟 💖 🐰                     | 🖻 💼 💅 🛛                     | r 🔒 📾 👾 🏢 🖽                              | 🍥 🐼 🖏 Sin                | agrupar   | •     | €            | 🤛 🖾      | 2.        |     |
|         | <b>•</b> • | 🕂 — 🖧 Mostrar - Ari               | al                          | • 8 • N K S                              | E 🚍 🚍 🛛 Todas la         | is tareas | • V=  | -2-          |          |           |     |
|         |            |                                   |                             |                                          |                          |           |       | 1 1          |          |           | _   |
|         |            | Nombre de tarea                   | Costo fijo                  | Acumulación de costos fijos              | Costo total              |           |       | 28 may '0    | 7        |           | -   |
|         |            |                                   | ·                           |                                          |                          | F Detai   | les   | L            | M        | M         |     |
|         | 1          | Localizacion y replanteo          | \$1.000.000,00              | Prorrateo                                | \$1.000.000,00           | Trab      |       |              |          |           |     |
|         |            | Ayudante                          |                             |                                          | \$ 0,00                  | Trab      |       |              |          |           |     |
|         |            | Comision Topografia               |                             |                                          | \$ 0,00                  | Trab      |       |              |          |           |     |
|         | 2          | 🖃 Roceria                         | \$ 500.000,00               | Prorrateo                                | \$ 500.000,00            | Trab      |       |              |          |           |     |
|         |            | Ayudante                          |                             |                                          | \$ 0,00                  | Trab      |       |              |          |           |     |
|         | 3          | Demolicion                        | \$15.000.000,00             | Prorrateo                                | \$15.000.000,00          | Trab      |       |              |          |           |     |
|         |            | Oficial                           |                             |                                          | \$ 0,00                  | Trab      |       |              |          |           |     |
| 8       |            | Ayudante                          |                             |                                          | \$ 0,00                  | Trab      |       |              |          |           |     |
| are     |            | Retroexcavadora                   |                             |                                          | \$ 0,00                  | Trab      |       |              |          |           |     |
| et<br>B | 4          | 🖃 Movimiento de Tierra            | \$ 21.000.000,00            | Prorrateo                                | \$ 21.000.000,00         | Trab      |       |              |          |           |     |
| 8       |            | Ayudante                          |                             |                                          | \$ 0,00                  | Trab      |       |              |          |           |     |
| Ρ       |            | Retroexcavadora                   |                             |                                          | \$ 0,00                  | Trab      |       |              |          |           |     |
|         | 5          | 🖃 Concreto                        | \$33.000.000,00             | Prorrateo                                | \$ 33.000.000,00         | Trab      |       |              |          |           |     |
|         |            | Oficial                           |                             |                                          | \$ 0,00                  | Trab      |       |              |          |           |     |
|         |            | Ayudante                          |                             |                                          | \$ 0,00                  | Trab      |       |              |          |           |     |
|         |            | Ingeniero                         |                             |                                          | \$ 0,00                  | Trab      |       |              |          |           |     |
|         |            | Cemento                           |                             |                                          | \$ 0,00                  | Trab      |       |              |          |           |     |
|         |            | Maestro 1                         |                             |                                          | \$ 0,00                  | Trab      |       |              |          |           |     |
|         | 6          | 🖃 Mamposteria                     | \$ 28.000.000,00            | Prorrateo                                | \$ 28.000.000,00         | Trab      |       |              |          |           | -   |
|         |            | Oficial                           |                             |                                          | \$ 0.00                  | Trah      |       | 1            |          |           |     |
|         |            |                                   |                             |                                          |                          |           |       |              | [        |           |     |
| L       | isto       |                                   | _                           |                                          |                          |           | _ EXT | MAYUS        |          | JESPL   I | N5  |
| 4       | 🛃 In       | ICIO 🛛 🔄 Proyect1                 |                             | 💾 COSTOS - Microsoft                     |                          | E         | 5     | 🕖 💊 🗗 '      | 9,00     | 07:14 p.  | m.  |

| 1    | Micro | osoft Project - Proyect1                          |                 |                               |                           |                    |                |                  |               | Jax       |
|------|-------|---------------------------------------------------|-----------------|-------------------------------|---------------------------|--------------------|----------------|------------------|---------------|-----------|
| 2    | Ard   | hivo <u>E</u> dición <u>V</u> er <u>I</u> nsertar | <u>F</u> ormato | <u>H</u> erramientas <u>F</u> | Proyecto <u>⊂</u> olabora | r Ve <u>n</u> tana | 2              | Escriba una preg | gunta         | • 🗗 🗙     |
|      | ነ 🚔   | 📕 🔁 🎒 🖪 🎔  🛚                                      | b 🗈 💅           | l 🛛 🎑 👄                       | šă 🛤 🗄 🍪                  | 🕼 🚯 Sin            | agrupar        | - 🔍 🔍 🦤          | 🖾 🖸           | ).        |
| 1.0  | 5     | 🔶 😑 🤽 Mostrar 🛪 Arial                             |                 | - 8 - N                       | <i>K</i> S ===            | Todos la           | s recursos 👻 🕅 | 7=  -5           |               |           |
| = 1  | ~ ~   |                                                   |                 |                               | x <u>e</u> = =            | =   10000010       |                |                  |               |           |
|      |       | Mamposter                                         | la              |                               |                           |                    |                | 04 ium 107       |               |           |
|      |       | Nombre del recurso                                | Costo           | Costo previsto                | Variacion                 | Detalles           | S (            | 04 jun 07        | м             | <b>^</b>  |
|      | 1     | 🖃 Oficial                                         | \$ 0,00         | \$ 0,00                       | \$ 0,00                   | Trabajo            |                | 54h              | 32h           | 11,63     |
|      |       | Demolicion                                        | \$ 0,00         | \$ 0,00                       | \$ 0,00                   | Trabajo            |                | 8h               | 8h            | 4,63      |
|      |       | Concreto                                          | \$ 0,00         | \$ 0,00                       | \$ 0,00                   | Trabajo            |                | 24h              | 24h           | 7         |
|      |       | Mamposteria                                       | \$ 0,00         | \$ 0,00                       | \$ 0,00                   | Trabajo            |                | 22h              |               |           |
|      | 2     | Ayudante                                          | \$ 0,00         | \$ 0,00                       | \$ 0,00                   | Trabajo            |                | 255h             | 170h          | 111,75    |
|      |       | Localizacion y replanter                          | \$ 0,00         | \$ 0,00                       | \$ 0,00                   | Trabajo            |                | 8h               | 3h            |           |
|      |       | Roceria                                           | \$ 0,00         | \$ 0,00                       | \$ 0,00                   | Trabajo            |                | 40h              | 15h           |           |
| 8    |       | Demolicion                                        | \$ 0,00         | \$ 0,00                       | \$ 0,00                   | Trabajo            |                | 48h              | 48h           | 27,75     |
| Isin |       | Movimiento de Tierra                              | \$ 0,00         | \$ 0,00                       | \$ 0,00                   | Trabajo            |                | 24h              | 24h           | 24        |
| β    |       | Concreto                                          | \$ 0,00         | \$ 0,00                       | \$ 0,00                   | Trabajo            |                | 55h              |               |           |
| B    |       | Mamposteria                                       | \$ 0,00         | \$ 0,00                       | \$ 0,00                   | Trabajo            |                | 80h              | 80h           | 60        |
| 3    | 3     | Comision Topografia                               | \$0,00          | \$ 0,00                       | \$ 0,00                   | Trabajo            |                |                  |               |           |
|      | 4     | 🖃 Ingeniero                                       | \$ 0,00         | \$ 0,00                       | \$ 0,00                   | Trabajo            |                | 16h              | 16h           | 14        |
|      |       | Concreto                                          | \$ 0,00         | \$ 0,00                       | \$ 0,00                   | Trabajo            |                | 8h               | 8h            | ٤         |
|      |       | Mamposteria                                       | \$ 0,00         | \$ 0,00                       | \$ 0,00                   | Trabajo            |                | 8h               | 8h            | E         |
|      | 5     | 🖃 Ladrillo                                        | \$ 0,00         | \$ 0,00                       | \$ 0,00                   | Trabajo            |                | 22h              |               |           |
|      |       | Mamposteria                                       | \$ 0,00         | \$ 0,00                       | \$ 0,00                   | Trabajo            |                | 22h              |               |           |
|      | 6     | Cemento                                           | \$ 0,00         | \$ 0,00                       | \$ 0,00                   | Trabajo            |                | 30h              | 8h            | ٤         |
|      |       | Concreto                                          | \$ 0,00         | \$ 0,00                       | \$ 0,00                   | Trabajo            |                | 8h               | 8h            | ٤         |
|      |       | Mamposteria                                       | \$ 0,00         | \$ 0,00                       | \$ 0,00                   | Trabajo            |                | 22h              |               | -         |
|      | •     |                                                   |                 |                               | •                         | •                  |                |                  |               | • //      |
| Lis  | to    |                                                   |                 |                               |                           |                    | EX             | T MAYÚS N        | JM DESP       | PL INS    |
| 4    | y in  | icio 🛛 🛛 🖓 Proyect 1                              |                 | 👜 соѕтоѕ - м                  | crosoft                   |                    | ES             | 🙂 🍓 🛃 🎱          | <b>@ 👔</b> 07 | ':14 p.m. |

### 2. Revisión de los costos de recursos:

Puede revisar los costos de recursos para ver cuanto cuesta a cada recurso llevar a cabo las tareas asignadas. Para obtener los costos totales de las asignaciones de un recurso, agregue el Costo a la Hoja de recursos de la siguiente manera:

- Haga clic en Ver Hoja de Recursos
- Haga clic en el encabezado de columna situado a la derecha del lugar en el que desea insertar el campo Costo
- Haga clic en Insertar Columna
- En la lista Nombre de Campo, haga clic en Costo y a continuación haga clic en Aceptar. Se agregará el campo Costo a la tabla, mostrando los costos totales planeados para todas las asignaciones de cada recurso

| 2   | Micro | soft | Project - Pr                | oyect  | 1    |                       |                      |          |        |            |                    |                  |        |                   | _ @ 🛛          |
|-----|-------|------|-----------------------------|--------|------|-----------------------|----------------------|----------|--------|------------|--------------------|------------------|--------|-------------------|----------------|
| 1   | Arch  | nivo | <u>E</u> dición <u>V</u> er | Inse   | rtar | <u>F</u> ormato       | <u>H</u> erramientas | Proy     | ecto   | ⊆olabora   | ar Ve <u>n</u> tar | na <u>?</u>      | Es     | criba una pregunt | a <b>- ₽ ×</b> |
|     | ) 🚔   |      | 🔁 🖨 🖪 I                     | A      | Nue  | vo recurso            |                      | o čá     | )      | <b>E</b> 🚸 | Ø 🚯                | Sin agrupar      | -      | 0070              | a 🕐 🗸          |
|     | >     | +    | Mostra                      | 4      | Tare | a <u>r</u> epetitiva. |                      | N A      | r s    |            | то                 | dos los recursos | • V=   | -8-               |                |
|     |       |      | 12 -                        | 嚠      | Proy | ecto                  |                      |          | _      |            |                    |                  |        | •                 |                |
|     |       | 0    | Nombre del r                | e      | ⊆olu | mna                   | Ins                  | aterial  | Inicia | les        | Grupo              | Capacidad r      | náxima | Tasa estándar     | Tasa horas e 🔺 |
|     | 2     | Č.,  | Ayudante                    | 8      | Dibu | ijo                   |                      |          | А      |            |                    | -                | 5.000% | \$ 0,00/hora      | \$ 0,0C        |
|     | 6     |      | Cemento                     |        | Hipe | rvínculo              | Ctrl+Alt+K           |          | С      |            |                    |                  |        | \$ 0,00           |                |
|     | 3     |      | Comision                    | T      |      | - *                   |                      |          | С      |            |                    |                  | 100%   | \$ 0,00/hora      | \$ 0,0C        |
|     | 9     |      | Comision                    | Topogr | afia | Trabajo               |                      | -        | С      |            |                    |                  | 100%   | \$ 0,00/hora      | \$ 0,0C        |
|     | 4     |      | Ingeniero                   |        |      | Trabajo               |                      |          | 1      |            |                    |                  | 300%   | \$ 0,00/hora      | \$ 0,0C        |
|     | 5     |      | Ladrillo                    |        |      | Material              |                      |          | L      |            |                    |                  |        | \$ 0,00           |                |
|     | 7     |      | Maestro 1                   |        |      | Trabajo               |                      |          | м      |            |                    |                  | 300%   | \$ 0,00/hora      | \$ 0,0C        |
| 5   | 1     |      | Oficial                     |        |      | Trabajo               |                      |          | 0      |            |                    |                  | 7.500% | \$ 0,00/hora      | \$ 0,0C        |
| ŝ.  | 8     |      | Retroexca                   | avador | a    | Trabajo               |                      |          | R      |            |                    |                  | 500%   | \$ 0,00/hora      | \$ 0,0C        |
| 8   |       |      |                             |        |      |                       |                      |          |        |            |                    |                  |        |                   |                |
| -8  |       |      |                             |        |      |                       |                      |          |        |            |                    |                  |        |                   |                |
| 8   |       |      |                             |        |      |                       |                      |          | _      |            |                    |                  |        |                   |                |
| Ξ.  |       |      |                             |        |      |                       |                      |          |        |            |                    |                  |        |                   |                |
|     |       |      |                             |        |      |                       |                      |          |        |            |                    |                  |        |                   |                |
|     |       |      |                             |        |      |                       |                      |          |        |            |                    |                  |        |                   |                |
|     |       |      |                             |        |      |                       |                      |          |        |            |                    |                  |        |                   |                |
|     |       |      |                             |        |      |                       |                      |          | _      |            |                    |                  |        |                   |                |
|     |       |      |                             |        |      |                       |                      |          |        |            |                    |                  |        |                   |                |
|     |       |      |                             |        |      |                       |                      |          |        |            |                    |                  |        |                   |                |
|     |       |      |                             |        |      |                       |                      |          |        |            |                    |                  |        |                   |                |
|     | •     |      |                             |        |      |                       |                      |          |        |            |                    |                  |        |                   | ►              |
| Lis | to    |      |                             |        |      |                       |                      |          |        |            |                    |                  | EXT    | MAYÚS NUM         | DESPL INS      |
| -   | y Ini | cio  | D Roll Pro                  | oyect1 |      |                       | 👜 соѕтоѕ             | - Micros | oft    |            |                    | ES               | 1 0    | ) 🗞 🗊 🔍 🗿         | 👔 07:35 p.m.   |

| 3   | Micr | osoft | Project - Proyec                        | et1                    |                      |                      |                    |                       |                    | _ 7 🗙          |
|-----|------|-------|-----------------------------------------|------------------------|----------------------|----------------------|--------------------|-----------------------|--------------------|----------------|
| R   | Arc  | :hivo | <u>E</u> dición <u>V</u> er <u>I</u> ns | sertar <u>F</u> ormato | Herramientas Proye   | ecto <u>⊂</u> olabor | ar Ve <u>n</u> tan | ia <u>?</u> E         | scriba una pregunt | a <b>₹₽×</b>   |
|     | ) 🖻  |       | ا 🐦 🖨 🚭 段                               | 🐰 🖻 💼 💅                | 🖍 🚳 📾 🔅              | ŭ 🗎 🗰 🚸              | Ø 🖏                | Sin agrupar 🗸 🗸       | 0.0.7              | ti 🕄 🖕         |
| -   | 5 🖒  | +     | — 👆 Mostrar 🕶                           | Arial                  | - 8 - N K            | S E E                | Too                | dos los recursos 🗸 🗸= | _ 2-               |                |
|     |      |       |                                         |                        |                      |                      |                    |                       |                    |                |
|     |      | 0     | Nombre del recurs                       | so Tipo                | Etiqueta de material | Iniciales            | Grupo              | Capacidad máxima      | Tasa estándar      | Tasa horas e 🔺 |
|     | 2    | -     | Ayudante                                | Trabajo                |                      | A                    |                    | 5.0009                | 6 \$ 0,00/hora     | \$ 0,0C        |
|     | 6    |       | Cemento                                 | Material               |                      | С                    |                    |                       | \$ 0,00            |                |
|     | з    |       | Comision Topog                          | grafia Trabajo         |                      | С                    |                    | 1009                  | 6 \$0,00/hora      | \$ 0,0C        |
|     | 9    |       | Comision Topog                          | 9                      |                      |                      | _                  |                       | 6 \$ 0,00/hora     | \$ 0,0C        |
|     | 4    |       | Ingeniero                               | Definicion de          | cotumna              |                      |                    | وك                    | 6 \$0,00/hora      | \$ 0,0C        |
|     | 5    |       | Ladrillo                                | Nombre de cam          | oo: Id               |                      | -                  | Aceptar               | \$ 0,00            |                |
|     | 7    |       | Maestro 1                               | 1- '                   | Costo restante       |                      |                    |                       | 6 \$0,00/hora      | \$ 0,0C        |
|     | 1    |       | Oficial                                 | <u>T</u> ítulo:        | Costo1               |                      |                    | Cancelar 19           | 6 \$0,00/hora      | \$ 0,0C        |
| S S | 8    |       | Retroexcavado                           | Alinear título:        | Costo2               |                      | _                  | Ajuste perfecto       | 6 \$0,00/hora      | \$ 0,0C        |
| 8   |      |       |                                         |                        | Costo3               |                      |                    | - Hasto pointecto     |                    |                |
| 늍   |      |       |                                         | Alinear <u>d</u> atos: | Costo5               |                      |                    |                       |                    |                |
| ġ   |      |       |                                         | Ancho:                 | Costo6               | ar texto del e       |                    |                       |                    |                |
| Ŧ   |      |       |                                         |                        |                      |                      |                    |                       |                    |                |
|     |      |       |                                         |                        |                      |                      |                    |                       |                    |                |
|     |      |       |                                         |                        |                      |                      |                    |                       |                    |                |
|     |      |       |                                         |                        |                      |                      |                    |                       |                    |                |
|     |      | _     |                                         |                        |                      |                      |                    |                       |                    |                |
|     |      | _     |                                         |                        |                      |                      |                    |                       |                    |                |
|     |      | _     |                                         |                        |                      |                      |                    |                       |                    |                |
|     |      | -     |                                         |                        |                      |                      |                    |                       |                    |                |
|     | •    | Í     | ,                                       |                        |                      |                      |                    | EVT                   | MOVÍS              |                |
|     | 🛃 In | icio  | Proyect                                 | 1                      | COSTOS - Micros      | oft                  |                    | ES                    | 1 💫 🛃 🧐 🥘          | 07:38 p.m.     |

| 📓 Micr | osoft Pr         | roject - Proyect1                   |                 |                      |                      |                     |             |          |                              | JX     |
|--------|------------------|-------------------------------------|-----------------|----------------------|----------------------|---------------------|-------------|----------|------------------------------|--------|
| 📓 Arc  | chivo <u>E</u> c | dición <u>V</u> er <u>I</u> nsertar | <u>F</u> ormato | Herramientas Proye   | ecto <u>⊂</u> olabor | ar Ve <u>n</u> tana | 2           | Escri    | ba una pregunta 🔷 🖣          | - a ×  |
| 0 🗃    | : 🔛 🔁            | i 😂 🖪 💖 🐰 🗉                         | a 🗈 💅           | n 🍓 📾 👾              | ii 🖾 🤌               | 👩 🚯 Si              | in agrupar  | - 0      | Q 🐎 📾 🛛 .                    |        |
|        | + -              | Arial                               |                 | - 8 - N K            | s E =                | E = Todos           | los recurso | s - V= - | 2                            |        |
|        | -                |                                     |                 |                      |                      |                     |             |          |                              |        |
|        | 0                | Nombre del recurso                  | oqiT            | Etiqueta de material | Iniciales            | Costo real          | Costo       | Grupo    | Capacidad máxima             | Tas: 🔺 |
| 2      | -                | Ayudante                            | Trabajo         |                      | A                    | \$ 0,00             | \$ 0,00     |          | 5.000%                       |        |
| 6      |                  | Cemento                             | Material        |                      | С                    | \$ 0,00             | \$ 0,00     |          |                              |        |
| 3      |                  | Comision Topografia                 | Trabajo         |                      | С                    | \$ 0,00             | \$ 0,00     |          | 100%                         | :      |
| 9      |                  | Comision Topografia                 | Trabajo         |                      | С                    | \$ 0,00             | \$ 0,00     |          | 100%                         | :      |
| 4      |                  | Ingeniero                           | Trabajo         |                      | I                    | \$ 0,00             | \$ 0,00     |          | 300%                         |        |
| 5      |                  | Ladrillo                            | Material        |                      | L                    | \$ 0,00             | \$ 0,00     |          |                              |        |
| 7      |                  | Maestro 1                           | Trabajo         |                      | М                    | \$ 0,00             | \$ 0,00     |          | 300%                         | :      |
| 1      |                  | Oficial                             | Trabajo         |                      | 0                    | \$ 0,00             | \$ 0,00     |          | 7.500%                       | :      |
| ğ 8    |                  | Retroexcavadora                     | Trabajo         |                      | R                    | \$ 0,00             | \$ 0,00     |          | 500%                         | :      |
| 20     |                  |                                     |                 |                      |                      |                     |             |          |                              |        |
| a      |                  |                                     |                 |                      |                      |                     |             |          |                              |        |
| ġ      |                  |                                     |                 |                      |                      |                     |             |          |                              |        |
| Ĭ      |                  |                                     |                 |                      |                      |                     |             |          |                              |        |
|        |                  |                                     |                 |                      |                      |                     |             |          |                              |        |
|        |                  |                                     |                 |                      |                      |                     |             |          |                              |        |
|        |                  |                                     |                 |                      |                      |                     |             |          |                              |        |
|        |                  |                                     |                 |                      |                      |                     |             |          |                              |        |
|        |                  |                                     |                 |                      |                      |                     |             |          |                              |        |
|        |                  |                                     |                 |                      |                      |                     |             |          |                              |        |
|        |                  |                                     |                 |                      |                      |                     |             |          |                              | -      |
| •      | 1                |                                     |                 |                      | 1                    | 1                   |             |          |                              |        |
| Listo  | -                |                                     |                 |                      |                      |                     |             | EXT N    | AYÚS NUM DESPL               | INS    |
| 📇 in   | icio             | Provect1                            |                 | COSTOS - Micros      | oft                  |                     | E           | 5 1 😐    | <b>12 🗊 9, (2) (1)</b> 07:42 | 2.p.m. |

### 3. Revisión de costo de tareas:

Puede revisar los costos de tareas para ver cuanto cuesta realizar cada tarea. Este costo es la suma de todos los costos de los recursos asignados a esta tarea, además de los costos fijos adicionales. Para ver los costos totales de las tareas, haga lo siguiente

- Estando en el Diagrama de Gantt, haga clic en Ver Tabla Costo
- Revise el campo **Costo Total** para ver el costo de cada tarea

### 4. Revisión del costo total planeado del proyecto

Puede ver el costo total planeado del proyecto. Este costo es la suma de todos los costos de tareas, y de los costos fijos adicionales del proyecto. Para ver el costo total del proyecto, siga estos pasos:

- En el Diagrama de Gantt, agregue la tarea de resumen al proyecto.
   En Herramientas Opciones Vista Mostrar Tarea de Resumen del Proyecto
- haga clic en Tabla Costo.

Frente a la barra de resumen del proyecto, aparecerá el costo total del proyecto. Ejemplo: \$ 98.500.000

| 20      |                 | osont Project - Proyecti                 |                               |                                          |                         |           |                         | کاریار   |
|---------|-----------------|------------------------------------------|-------------------------------|------------------------------------------|-------------------------|-----------|-------------------------|----------|
|         | Arc <u>A</u> rc | hivo <u>E</u> dición <u>V</u> er Inserta | ar <u>F</u> ormato <u>H</u> e | erramientas <u>P</u> royecto <u>⊂</u> ol | aborar Ve <u>n</u> tana | 2         | Escriba una pregunta    | • 8 ×    |
| Ē       | 🗅 🖻             | - 🔚 🔁 🎒 🖾 🖤 🐰                            | 🗈 🛍 💅 🕒                       | ා 🍓 මෙ මූ 🎬 🗐                            | 🍥 🐼 🖏 Sin               | agrupar   | - 🔍 🔍 🤝 🖾 📿             | +        |
| E       | <b>\$</b>       | 🔶 🗕 👆 Mostrar 🔹 Ari                      | al                            | - 10 - N K S                             | E 🚍 📰 🛛 Todas la        | as tareas | • V= - <u>-</u>         |          |
| _       |                 | Provect                                  | l                             |                                          |                         |           |                         |          |
|         |                 | Nombre de tarea                          | Costo fijo                    | Acumulación de costos fijos              | Costo total             | Coste     | 04 iun 107 44 iun 1     | 07       |
|         |                 |                                          |                               |                                          |                         | previs    | S D L M M J V S D L M M |          |
|         | 0               | Proyect1                                 | \$ 0,00                       | Prorrateo                                | \$ 98.500.000,00        | \$ C      |                         |          |
|         | 1               | Localizacion y replante                  | \$1.000.000,00                | Prorrateo                                | \$ 1.000.000,00         | \$        | Comision Topografi      | a ,Ayu   |
|         | 2               | Roceria                                  | \$ 500.000,00                 | Prorrateo                                | \$ 500.000,00           | \$        | Ayudante[500%]          |          |
|         | 3               | Demolicion                               | \$15.000.000,00               | Prorrateo                                | \$15.000.000,00         | \$        | Ayudante[600%],         | Oficial, |
|         | 4               | Movimiento de Tierra                     | \$ 21.000.000,00              | Prorrateo                                | \$ 21.000.000,00        | \$        |                         |          |
|         | 5               | Concreto                                 | \$ 33.000.000,00              | Prorrateo                                | \$ 33.000.000,00        | \$        |                         | Ce       |
| ±       | 6               | Mamposteria                              | \$28.000.000,00               | Prorrateo                                | \$ 28.000.000,00        | \$        | Ayudante[1.000          | 1%],Cei  |
| Jac Bar |                 |                                          |                               |                                          |                         |           |                         |          |
| ę       |                 |                                          |                               |                                          |                         |           |                         |          |
| â       |                 |                                          |                               |                                          |                         |           |                         |          |
| E E     |                 |                                          |                               |                                          |                         |           |                         |          |
| ä       |                 |                                          |                               |                                          |                         |           |                         |          |
|         |                 |                                          |                               |                                          |                         |           |                         |          |
|         |                 |                                          |                               |                                          |                         |           |                         |          |
|         |                 |                                          |                               |                                          |                         |           |                         |          |
|         |                 |                                          |                               |                                          |                         |           |                         |          |
|         |                 |                                          |                               |                                          |                         |           |                         |          |
|         |                 |                                          |                               |                                          |                         |           |                         |          |
|         |                 |                                          |                               |                                          |                         |           |                         | -        |
|         | •               |                                          |                               |                                          |                         |           |                         |          |
| Ī       | .isto           |                                          |                               |                                          |                         |           | EXT MAYÚS NUM DESP      | L INS    |
|         | 🛃 In            | icio 🔹 🛛 Proyect1                        |                               | COSTOS - Microsoft                       |                         | ES        | 5   😑 🗞 🗊 🔍 🕲 🕦 08      | :06 p.m. |

Otra forma de ver el costo total del proyecto es:

- Haga clic en Proyecto Información del proyecto.
- En el botón **Estadísticas**, aparecerá el costo total del proyecto

| 1 | Micr  | rosoft Project        | - Proyect1                |                     |                      |                |                     |                          |                  | _ 2 ×                 |
|---|-------|-----------------------|---------------------------|---------------------|----------------------|----------------|---------------------|--------------------------|------------------|-----------------------|
| Ę | 🗿 Ari | chivo <u>E</u> dición | <u>V</u> er <u>I</u> nser | tar <u>F</u> ormato | <u>H</u> erramientas | Proyecto       | <u>⊂</u> olaborar V | e <u>n</u> tana <u>?</u> | Escriba un       | a pregunta 🛛 🗕 🕇 🗙    |
|   | ) 🖻   | ; 🖪 🔁 🖨               | 🗟 🌮 🐰                     | : 🖻 🛍 💅             | 10 🍓 e               | e šé 其         | 🖽 🤌 🖾               | 🚯 Sin agrupar            | • 🔍 🖯            | ي 🗊 📾 🖉               |
|   | ¢ ¢   | +                     | Aostrar - A               | rial                | • 10 •               | N K S          |                     | Todas las tareas         | • V= - <u>-</u>  |                       |
|   |       |                       | Proyec                    | t1                  |                      |                |                     | 1                        |                  |                       |
|   |       | Nombre de tare        | a                         | Costo fijo          | Acumulació           | n de costos fi | jos Costo f         | total Cost<br>previs     | 04 jun '07       | 11 jun '07 🔺          |
|   | 0     | Proyect1              | Estadística               | s del proyect       | o "Proyect1"         |                |                     |                          | ? 🛛              |                       |
|   | 1     | Localiza              |                           |                     |                      |                |                     |                          |                  | on Topografia ,Ayu    |
|   | 2     | Roceria               |                           |                     | Comienzo             |                | _                   | Fin                      |                  | rte[500%]             |
|   | 3     | Demolic               | Actual                    |                     |                      | lun 04/06/0    |                     |                          | jue 21/06/07     | dante[600%],Oficial,I |
|   | 4     | Movimie               | Previsto                  |                     |                      |                | A                   |                          | NA               |                       |
|   | 5     | Concret               | Variación                 |                     |                      |                | н<br>Н              |                          | NA<br>Dd         | Ce                    |
|   | 6     | Mampos                | Variacion                 |                     |                      |                |                     |                          |                  | rudante[1.000%],Cei   |
| E |       |                       |                           | Durac               | ión                  | Tr             | abajo               | Co                       | osto             |                       |
| Ű |       |                       | Actual                    |                     | 10d                  |                | 1.067               | n                        | \$ 98.500.000,00 |                       |
| p |       |                       | Previsto                  |                     | 0d?                  |                | 10                  | ז 🔤                      | \$ 0,00          |                       |
| Ĕ |       |                       | Real                      |                     | DO                   |                | 10                  | ר 📃                      | \$ 0,00          |                       |
| ģ |       | -                     | Restante                  |                     | 10d                  |                | 1.067               | י ור                     | \$ 98.500.000,00 |                       |
| ö |       |                       | Porcentaje                | completado:         |                      | _              |                     |                          |                  |                       |
|   |       |                       | Duración:                 | 0% Tra              | abajo: 0%            |                |                     |                          | Cerrar           |                       |
|   |       | L                     |                           |                     |                      |                |                     |                          |                  | 4                     |
|   |       |                       |                           |                     |                      |                |                     |                          |                  |                       |
|   |       |                       |                           |                     |                      |                |                     |                          |                  |                       |
|   |       |                       |                           |                     |                      |                |                     |                          |                  |                       |
|   |       |                       |                           |                     |                      |                |                     |                          |                  |                       |
|   | •     | 1                     |                           |                     |                      |                |                     | •                        |                  |                       |
|   |       | 1                     |                           |                     |                      |                |                     |                          | EXT MAYÚ         | 5 NUM DESPL INS       |
|   | 🛃 In  | icio 💦                | Proyect1                  |                     | 👜 costos -           | Microsoft      |                     |                          | ES   🜖 🗞 🖠       | 9 🕘 👔 08:09 p.m.      |

# ACTUALIZACIÓN MANUAL DE LOS COSTOS DEL PROYECTO

Si ha asignado recursos a tareas en el proyecto y también se ha introducido el costo de estos recursos, los costos se actualizarán cuando escriba información real del proyecto.

Si no desea que esta actualización se haga automáticamente puede desactivar esta opción y escribir los costos manualmente, para hacerlo siga estos pasos:

- Haga clic en Herramientas Opciones Cálculo
- Desactive la ficha de verificación Microsoft Project siempre calcula los costos reales
- De manera predeterminada los cambios realizados en los costos se distribuirán uniformemente a lo largo de la duración real de una tarea. Si prefiere extender los costos a la fecha de estado (fecha de

actualización del proyecto), active la casilla de verificación Las modificaciones de los costos totales se extienden a la fecha de estado

| E        |          |                                                    |                                                                                                |                   | _ = 🖂 🗙    |
|----------|----------|----------------------------------------------------|------------------------------------------------------------------------------------------------|-------------------|------------|
| 16       | E) Arc   | thivo <u>E</u> dición <u>V</u> er <u>I</u> nsertar | Eormato Herramientas Proyecto Informe Ventana ?                                                | Escriba una pregu | inta 🔹 🗗 🗙 |
| 1        | 1 📂      | ; 🔜 🚔 🕰 💝 🐰 🖬 🛙                                    | 🛓 🕩 🔹 🔍 👻 😓 😅 🌺 🟥 🔙 🚰 🥵 Sin agrupar 💿 🔍 🔍 🥪 🚛 🔛                                                |                   |            |
| 1        | 4 4      | 🕂 — 📩 Mostrar - Arial                              | - 8 - N K S 🚍 🗃 Todas las tareas - 🖓 🔥 🖉                                                       |                   |            |
|          |          |                                                    |                                                                                                |                   |            |
|          |          | Nombre de tarea                                    |                                                                                                | 4                 | ^          |
|          | 0        |                                                    | Vista General Edición Calendario                                                               | JV                | S D        |
|          | Ů        | Diroyecti                                          | Interfaz Seguridad                                                                             |                   |            |
|          | 1        | <ul> <li>Localizacion y replanter</li> </ul>       | Programación Cálculo Ortografía Guardar                                                        |                   |            |
|          |          | A surfaceta                                        | Opciones de cálculo para Microsoft Office Project                                              |                   |            |
|          |          | Ayudante                                           | Modo de cálculo: O Automático O Manual Calcular ahora                                          |                   |            |
|          |          | Comision Topogr                                    | Calcular:  Todos los proyectos abiertos  Proyecto activo                                       |                   |            |
|          | _        |                                                    | Opciones de calculo para Proyect1                                                              |                   |            |
|          | 2        |                                                    | Retrasar el fin de las partes completadas después de la fecha de estado a la fecha de estado   |                   |            |
|          |          | Oficial                                            | ∑ retrasar el comienzo de las partes restantes a la fecha de estado                            |                   |            |
|          |          |                                                    | Adelantar el comjenzo de las partes restantes antes de la fecha de estado a la fecha de estado |                   |            |
|          |          | Ayudante                                           | y adelantar el fin de las partes completadas a la fec <u>h</u> a de estado                     |                   |            |
| Ireas    |          | Retroexcavadora                                    | Valor acumulado                                                                                |                   |            |
| de<br>ta |          |                                                    | <ul> <li>Calcular los provectos insertados como tareas de resumen</li> </ul>                   |                   |            |
| ŝ        | 3        | <ul> <li>Movimiento de Tierra</li> </ul>           | Microsoft Office Project siempre calcula los costos reales                                     |                   |            |
|          |          | Ayudante                                           | Las modificaciones de los costos totales se extienden a la fecha de estado                     |                   |            |
|          |          |                                                    | Acumulación predeterminada de costos fijos: Prorrateo                                          |                   |            |
|          |          | Retroexcavadora                                    | Calcular varias rutas criticas                                                                 |                   |            |
|          | 4        | Concreto                                           | Las tareas son críticas si la demora es menor o igual a 0 📚 dias Predeterminar                 |                   |            |
|          |          |                                                    | Avuda Caesalar                                                                                 |                   |            |
|          |          | Oficial                                            |                                                                                                |                   |            |
|          |          | Ayudante                                           |                                                                                                |                   |            |
|          |          |                                                    |                                                                                                |                   |            |
|          |          | Ingeniero                                          |                                                                                                |                   |            |
|          |          | Cemento                                            | 1,500 1 1,499 0 1,500 Trab.                                                                    | -                 |            |
|          |          |                                                    | Trab. real                                                                                     |                   |            |
|          | <u> </u> |                                                    |                                                                                                |                   | 2 //.      |
|          | le lo    |                                                    |                                                                                                |                   |            |

Para introducir los costos de tareas manualmente:

- En el Diagrama de Gantt haga clic en **Ver Tabla Costo** para aplicar la tabla Costo.
- Escriba el total de costos reales en el campo Real de la tarea

| 🗟 Micro | osoft Project - Proyect1                    |                  |                                 |                       |                  |            |                 |         |                           |       |          |
|---------|---------------------------------------------|------------------|---------------------------------|-----------------------|------------------|------------|-----------------|---------|---------------------------|-------|----------|
| E Arc   | thivo <u>E</u> dición <u>V</u> er Insert    | ar Eormato E     | erramientas <u>Proyecto</u> Inf | orme Ve <u>n</u> tana | 2                |            |                 | E       | scriba una preg           | junta | - 8 ×    |
| D 📬     | - 🖬 🚔 🖪 💝 🔏 🗈                               | in. 🛷 1 in       | 🛍 🖮 🙈 🖉 🗸 🔊                     | 🖻 🤜 🚰 🚳               | Sin agrupar      | • 🔍 🔍 🤝    | 💴 🕜 💶           |         |                           |       |          |
| 4 4     | de un des Manshars a l'Art                  | -                |                                 | E E E Todac           | las tareas - XT- |            |                 |         |                           |       |          |
| ~ ~     | a mostar A                                  |                  |                                 |                       | ias tareas 🔹 ¥≣  | - <u>-</u> |                 |         |                           |       |          |
|         | \$ 0.00                                     |                  |                                 |                       |                  |            |                 |         |                           |       |          |
|         | Nombre de tarea                             | Costo fijo       | Acumulación de costos fijos     | Costo total           | Costo previsto   | Variación  | Real            | Re      | Detalles                  | ×     | <b>^</b> |
| 0       | Provect1                                    | \$ 0.00          | Prorrateo                       | \$ 98.500.000.00      | \$ 98.500.000.00 | \$ 0.00    | \$ 0.00         | \$ 98.5 | Trab.                     |       |          |
|         | -                                           |                  |                                 |                       |                  |            |                 |         | Trab. real                |       |          |
| 1       | <ul> <li>Localizacion y replante</li> </ul> | \$ 1,000,000.00  | Prorrateo                       | \$ 1,000,000.00       | \$ 1,000,000.00  | \$ 0.00    | \$ 630,000.00   | S       | Trab.                     |       |          |
|         |                                             |                  |                                 |                       |                  |            |                 |         | Trab. real                |       |          |
|         | Ayudante                                    |                  |                                 | \$ 0.00               | \$ 0.00          | \$ 0.00    | \$ 0.00         |         | Trab.                     |       |          |
|         |                                             |                  |                                 |                       |                  |            |                 |         | Trab. real                |       | ļ        |
|         | Comision Topog                              |                  |                                 | \$ 0.00               | \$ 0.00          | \$ 0.00    | \$ 0.00         |         | Trab.                     |       |          |
|         |                                             |                  |                                 |                       |                  |            |                 |         | Trab. real                |       |          |
| 2       | E Demolicion                                | \$ 15,000,000.00 | Prorrateo                       | \$ 15,000,000.00      | \$ 15,000,000.00 | \$ 0.00    | \$ 0.00         | \$ 15   | Trab.                     |       |          |
| _       |                                             |                  |                                 |                       |                  |            |                 |         | Trab. real                |       |          |
|         | Oficial                                     |                  |                                 | \$ 0.00               | \$ 0.00          | \$ 0.00    | \$ 0.00         |         | Trab.                     |       |          |
|         |                                             |                  |                                 |                       |                  |            |                 |         | Trab. real                |       |          |
|         | Ayudante                                    |                  |                                 | \$ 0.00               | \$ 0.00          | \$ 0.00    | \$ 0.00         |         | Trab.                     |       |          |
| 8       | Retrestienter                               |                  |                                 | e o oo                | 6.0.00           | E 0.00     | e o oo          |         | Trab. real                |       |          |
| 9       | Retroexcavabori                             |                  |                                 | 30.00                 | 3 0.00           | 3 0.00     | 3 0.00          |         | Trab.                     |       |          |
| 8 .     | <ul> <li>Movimiento de Tierra</li> </ul>    | \$ 21 000 000 00 | Prograteo                       | \$ 21 000 000 00      | \$ 21,000,000,00 | 50.00      | \$ 2 100 000 00 | \$ 19   | Trab. real                |       |          |
| R Č     |                                             | 3 21,000,000.00  | FIGHTAGO                        | 3 21,000,000.00       | 3 21,000,000.00  | 5 0.00     | 5 2,100,000.00  | 5 10    | Trab real                 |       |          |
| -       | Avudante                                    |                  |                                 | \$ 0.00               | \$ 0.00          | \$ 0.00    | \$ 0.00         |         | Trab                      |       |          |
|         |                                             |                  |                                 |                       |                  |            |                 |         | Trab real                 | +     |          |
|         | Retroexcavador                              |                  |                                 | \$ 0.00               | \$ 0.00          | \$ 0.00    | \$ 0.00         |         | Trab.                     | -     |          |
|         |                                             |                  |                                 |                       |                  |            |                 |         | Trab, real                |       |          |
| 4       | Concreto                                    | \$ 33,000,000.00 | Prorrateo                       | \$ 33,000,000.00      | \$ 33,000,000.00 | \$ 0.00    | \$ 0.00         | \$ 33   | Trab,                     | 10000 |          |
|         |                                             |                  |                                 |                       |                  |            |                 |         | Trab, real                | 1     |          |
|         | Oficial                                     |                  |                                 | \$ 0.00               | \$ 0.00          | \$ 0.00    | \$ 0.00         |         | Trab.                     | 1     |          |
|         |                                             |                  |                                 |                       |                  |            |                 |         | Trab. real                | 1     |          |
|         | Ayudante                                    |                  |                                 | \$ 0.00               | \$ 0.00          | \$ 0.00    | \$ 0.00         |         | Trab.                     |       |          |
|         |                                             |                  |                                 |                       |                  |            |                 |         | Trab. real                |       |          |
|         | Ingeniero                                   |                  |                                 | \$ 0.00               | \$ 0.00          | \$ 0.00    | \$ 0.00         |         | Trab.                     |       |          |
|         |                                             |                  |                                 |                       |                  |            |                 |         | Trab. real                |       |          |
|         | Cemento                                     |                  |                                 | \$ 0.00               | \$ 0.00          | \$ 0.00    | \$ 0.00         |         | Trab.                     |       |          |
|         |                                             |                  |                                 |                       |                  |            |                 |         | Trab. real                |       |          |
| <       |                                             |                  |                                 |                       |                  |            |                 | >       | <                         |       | > ,      |
| sto     | Calc                                        | ular             |                                 | 162                   |                  |            |                 |         |                           |       |          |
| 📇 In    | icio 📄 🔁 🗟 🖾                                | 😢 🦕 🔗            | MICROSOFT PROJEC                | . S Proyect1          |                  |            |                 |         | <ul> <li>A (a)</li> </ul> | 07    | :26 p.m. |

# SUPERVISIÓN DEL PROYECTO

Usted puede observar como se está realizando la ejecución de su proyecto y compararlo con la programación inicial.

Para esto existen varias formas:

### 1. Primera Forma

• Haga clic en proyecto – Información del Proyecto – Estadísticas

| E    | Micro                                                                                                    | osoft Project - Proyect1  |          |          |                             |                  |               |             |               |      |          |                                                                                                    | -   | đΧ       |
|------|----------------------------------------------------------------------------------------------------|---------------------------|----------|----------|-----------------------------|------------------|---------------|-------------|---------------|------|----------|----------------------------------------------------------------------------------------------------|-----|----------|
| 16   | 🔛 Archivo Edición Ver Insertar Formato Herramientas Proyecto Informe Ventana ? Escriba una pregunta - 🗗 🗙 |                           |          |          |                             |                  |               |             |               |      |          |                                                                                                    |     |          |
| 1    | ) 📂                                                                                                    | 🖌 🖓 🗛 🖤 👗 🖻               | 18. 4    | 1 10 -   | 🕅 - 😫 📾 🕉 📺                 | 🖹 📃 🚰 🕵          | Sin agrupar   | - 🔍 🔍 🍃     | - 🗈 🕜 🛛       |      |          |                                                                                                    |     |          |
|      | 5 4                                                                                                    | and the strategy of the   | -        |          | • <b>₩</b>                  |                  | na tarana 🛛 🗴 | - 1-0       |               |      |          |                                                                                                    |     |          |
| -    | ~ ~                                                                                                    | - in the strart An        | 0        |          |                             |                  |               |             |               |      |          |                                                                                                    |     |          |
|      |                                                                                                    |                           |          |          |                             |                  |               |             |               |      |          |                                                                                                    |     |          |
|      |                                                                                                    | Nombre de tarea           | Cost     | o fijo   | Acumulación de costos fijos | Costo total      | Costo previst | o Variación | Real          |      | Re       | Detalles                                                                                                    | x   |          |
|      | 0                                                                                                    | Proyect1                  |          | \$ 0.00  | Prorrateo                   | \$ 98,500,000.00 | \$ 98,500,000 | .00 \$ 0.0  | 0 \$0         | 00.0 | \$ 98,5  | Trab.                                                                                                    |     |          |
|      | 4                                                                                                    |                           | C 4 00   |          | December                    | 6 4 000 000 00   | C 4 000 000   |             | 0 0 000 000   |      |          | Trab. real                                                                                                    |     |          |
|      | 1.1                                                                                                    | E Localización y replante | 5 1,00   | 0,000.00 | Prorrateo                   | \$ 1,000,000.00  | \$ 1,000,000  | 50.0        | 0 5 6 5 0,000 | 0.00 | 3        | Trab.                                                                                                    |     |          |
|      |                                                                                                    | Avudante                  |          |          |                             | \$ 0.00          | \$0           | 00 80.0     | 0 5/          | 0.00 |          | Trab                                                                                                    |     |          |
|      |                                                                                                    | Ayboonic                  |          |          |                             | 0.00             | 00            |             |               |      |          | Trab real                                                                                                    | -   |          |
|      |                                                                                                    | Comision Topoo            |          | Estadís  | ticas dol provocto 'Drov    | oct1'            |               |             |               | 00   |          | Trab                                                                                                    | -   |          |
|      |                                                                                                    |                           |          | Laudia   | dicas dei proyecto Proy     | GGUI             |               |             |               |      |          | Trab. real                                                                                                    |     |          |
|      | 2                                                                                                    | Demolicion                | \$ 15,0  |          | Comien                      | zo               |               | Fin         |               | .00  | \$ 15    | Trab.                                                                                                    | İ   |          |
|      |                                                                                                    |                           |          | Actual   |                             | lun 04/06/07     |               | ,           | /ie 22/06/07  |      |          | Trab. real                                                                                                    |     |          |
|      |                                                                                                    | Oficial                   |          | Previst  | 0                           | lun 04/06/07     |               |             | /ie 22/06/07  | 00   |          | Trab.                                                                                                    |     |          |
|      |                                                                                                    |                           |          | Real     |                             | lun 04/06/07     |               |             | NOD           |      |          | Trab. real                                                                                                    |     |          |
|      |                                                                                                    | Ayudante                  |          | Variaci  | ón                          | 0d               |               |             | 0d            | 00   |          | Trab.                                                                                                    |     |          |
| SS   |                                                                                                    |                           |          |          | Duración                    | Trat             | oajo          | Costo       |               |      |          | Trab. real                                                                                                    |     |          |
| tare |                                                                                                    | Retroexcavadori           |          | Actual   | 10.                         | 73d              | 1,067h        | \$ 98,      | 500,000.00    | 00   |          | Trab.                                                                                                    |     |          |
| 읭    |                                                                                                    | D Marchelente de Tierre   |          | Previst  | .0 10.                      | 73d              | 1,067h        | \$ 98,      | 500,000.00    |      | 0.40     | Trab. real                                                                                                    |     |          |
| 2    | 2                                                                                                    | Movimiento de Herra       | \$ 21,0  | Real     | 0.                          | 980              | 68.75h        | ÷ 00        | \$ 0.00       | .00  | \$ 16    | Trab.                                                                                                    |     |          |
|      |                                                                                                    | Avudanta                  |          | Restar   | ite 9.                      | /50              | aa9.250       | \$ 90       | 500,000.00    | 00   |          | Trab. real                                                                                                    |     |          |
|      |                                                                                                    | Ayboonto                  |          | Porcen   | (aje completado:            |                  |               | ſ           |               |      |          | Trab real                                                                                                    |     |          |
|      |                                                                                                    | Retroexcavador            |          | Duraci   | on: 9% Trabajo: 6%          | •                |               |             | Cerrar        | 00   |          | Trab.                                                                                                    |     |          |
|      |                                                                                                    |                           |          |          |                             |                  |               |             |               | •    |          | Trab. real                                                                                                    |     | [        |
|      | 4                                                                                                    | E Concreto                | \$ 33,00 | 0,000.00 | Prorrateo                   | \$ 33,000,000.00 | \$ 33,000,000 | 0.00 \$ 0.0 | 0 5           | 0.00 | \$ 33    | Trab.                                                                                                    |     |          |
|      |                                                                                                    |                           |          |          |                             |                  |               |             |               |      |          | Trab. real                                                                                                    |     |          |
|      |                                                                                                    | Oficial                   |          |          |                             | \$ 0.00          | \$ 0          | .00 \$ 0.0  | 0 \$0         | 0.00 |          | Trab.                                                                                                    |     |          |
|      |                                                                                                    |                           |          |          |                             |                  |               |             |               |      |          | Trab. real                                                                                                    |     |          |
|      |                                                                                                    | Ayudante                  |          |          |                             | \$ 0.00          | \$ 0          | .00 \$ 0.0  | 0 <b>\$</b> 0 | 0.00 |          | Trab.                                                                                                    |     |          |
|      |                                                                                                    |                           |          |          |                             |                  |               |             |               |      |          | Trab. real                                                                                                    |     |          |
|      |                                                                                                    | Ingeniero                 |          |          |                             | \$ 0.00          | \$ 0          | .00 \$ 0.0  | 0 \$C         | 0.00 |          | Trab.                                                                                                    |     |          |
|      |                                                                                                    | Comonto                   |          |          |                             | 6.0.00           |               |             |               | 0.00 |          | Trab. real                                                                                                    |     |          |
|      |                                                                                                    | Cemento                   |          |          |                             | \$ 0.00          | 30            | 50.0        | v 30          | 0.00 |          | Trab real                                                                                                    | +   | <b>-</b> |
|      | < 100                                                                                                    |                           |          |          |                             |                  |               |             |               |      | >        | <                                                                                                    |     |          |
|      |                                                                                                    |                           |          |          |                             |                  |               |             |               |      | <u> </u> |                                                                                                    |     | - //     |
| -    | _                                                                                                    |                           |          |          |                             |                  |               |             | _             |      |          |                                                                                                    |     | _        |
| 4    | y In                                                                                                    | icio 🔰 🔁 🖻 🔤              | 6        | ) »      | MICROSOFT PROJEC            | Proyect1         |               |             |               |      |          | <ul> <li>3</li> <li>4</li> <li>4</li> <li>5</li> <li>4</li> <li>4</li> <li>5</li> <li>5</li> <li>6</li> <li>6</li> <li>7</li> <li>6</li> <li>7</li> <li>7</li> <li>7</li> <li>7</li> <li>7</li> <li>7</li> <li>7</li> <li>7</li> <li>7</li> <li>7</li> <li>7</li> <li>7</li> <li>7</li> <li>7</li> <li>7</li> <li>7</li> <li>7</li> <li>7</li> <li>7</li> <li>7</li> <li>7</li> <li>7</li> <li>7</li> <li>7</li> <li>7</li> <li>7</li> <li>7</li> <li>8</li> <li>7</li> <li>7</li> <li>7</li> <li>7</li> <li>7</li> <li>7</li> <li>7</li> <li>7</li> <li>7</li> <li>7</li> <li>7</li> <li>7</li> <li>7</li> <li>7</li> <li>7</li> <li>7</li> <li>7</li> <li>7</li> <li>7</li> <li>7</li> <li>7</li> <li>7</li> <li>7</li> <li>7</li> <li>7</li> <li>7</li> <li>8</li> <li>7</li> <li>8</li> <li>8</li> <li>9</li> <li>8</li> <li>9</li> <li>9</li></ul> | 07: | 34 p.m.  |

#### 2. Segunda Forma

 En el Diagrama de Gantt, selecciones el menú Herramientas – Opciones – Vista - Mostrar tarea de resumen del proyecto

| Micr    | osoft l | Project - Proyect1                                                                                                    |                     |                         |                                   |                                |            | _                     |
|---------|---------|----------------------------------------------------------------------------------------------------|---------------------|-------------------------|-----------------------------------|--------------------------------|------------|-----------------------|
| Arc     | thivo   | Edición <u>V</u> er <u>I</u> nsertar <u>F</u> or                                                                                                    | mato <u>H</u> erram | ientas <u>P</u> royecto | Inf <u>o</u> rme Ve <u>n</u> tana | 2                              |            | Escriba una pregunta  |
| Micr    | osoft   | Project - Proyect1                                                                                                    |                     |                         |                                   |                                |            |                       |
| An An   | chivo   | Edición Ver Insertar For                                                                                                    | mato Herram         | ientas Provecto         | Informe Ventana                   | ?                              |            | Escriba una pregunta  |
| <br>} @ |         | A 12 12 13 18 4                                                                                                    | -<br>               |                         | <br>≝∣⊡ ⊑2 ¢2                     | -<br>Sin agrupar - (-) (-) (-) |            |                       |
|         |         |                                                                                                    |                     |                         |                                   |                                |            |                       |
|         | - 10    | Intersection ■ Intersection ■ In | • 1                 | <b>N</b> K S            |                                   | as las tareas 🔹 Y= 📉 🥃         |            |                       |
|         | -       | Proyect1                                                                                                    | Duranifa            | Carrieran               | <b>F</b> 1-                       | 28 may/ 107 04 jun 107         | 11 iuo '07 | 18 iun '07 25 iun '07 |
|         | •       | Nombre de tarea                                                                                                    | Duración            | Comienzo                | Fin                               |                                | VSDLMXJVSC |                       |
| 0       |         | Proyect1                                                                                                    | 10.73 días          | lun 04/06/07            | vie 22/06/07                      |                                |            |                       |
| 1       | _       | Localizacion y replante                                                                                                    | 1 día               | lun 04/06/07            | mar 05/06/07                      |                                |            |                       |
| 2       | _       | Demolicion                                                                                                    | 8.09 dias           | lun 04/06/07            | mar 19/06/07                      |                                |            |                       |
| 4       |         | Concreto                                                                                                    | 6 25 dias           | lun 04/06/07            | vie 22/06/07                      |                                |            |                       |
| 5       |         | Mamposteria                                                                                                    | 2.82 días           | iue 07/06/07            | mar 12/06/07                      |                                |            |                       |
|         |         |                                                                                                    |                     |                         |                                   |                                |            |                       |
|         |         |                                                                                                    |                     |                         |                                   |                                |            |                       |
|         |         |                                                                                                    |                     |                         |                                   |                                |            |                       |
|         |         |                                                                                                    |                     |                         |                                   |                                |            |                       |
|         |         |                                                                                                    |                     |                         |                                   |                                |            |                       |
|         | _       |                                                                                                    |                     |                         |                                   |                                |            |                       |
|         | -       |                                                                                                    |                     |                         |                                   |                                |            |                       |
|         | -       |                                                                                                    |                     |                         |                                   |                                |            |                       |
|         |         |                                                                                                    |                     |                         |                                   |                                |            |                       |
|         |         |                                                                                                    |                     |                         |                                   |                                |            |                       |
|         |         |                                                                                                    |                     |                         |                                   |                                |            |                       |
|         |         |                                                                                                    |                     |                         |                                   |                                |            |                       |
|         |         |                                                                                                    |                     |                         |                                   |                                |            |                       |
|         | _       |                                                                                                    |                     |                         |                                   |                                |            |                       |
|         |         |                                                                                                    |                     |                         |                                   |                                |            |                       |
|         |         |                                                                                                    |                     |                         |                                   |                                |            |                       |
|         |         |                                                                                                    |                     |                         |                                   |                                |            |                       |
|         |         |                                                                                                    |                     |                         |                                   |                                |            |                       |
|         |         |                                                                                                    |                     |                         |                                   |                                |            |                       |
|         |         |                                                                                                    |                     |                         |                                   |                                |            |                       |
| <       |         |                                                                                                    |                     |                         | >                                 | <                              |            |                       |
|         |         | Calcular                                                                                                    |                     |                         |                                   |                                |            |                       |
| l In    | icio    |                                                                                                    | >                   | MICROSOFT PROJE         | C Si Provect                      | 1                              |            | <li> </li> <li></li>  |

### 3. Tercera forma:

• En el Diagrama de Gantt, haga clic en Ver - Tabla - Variación

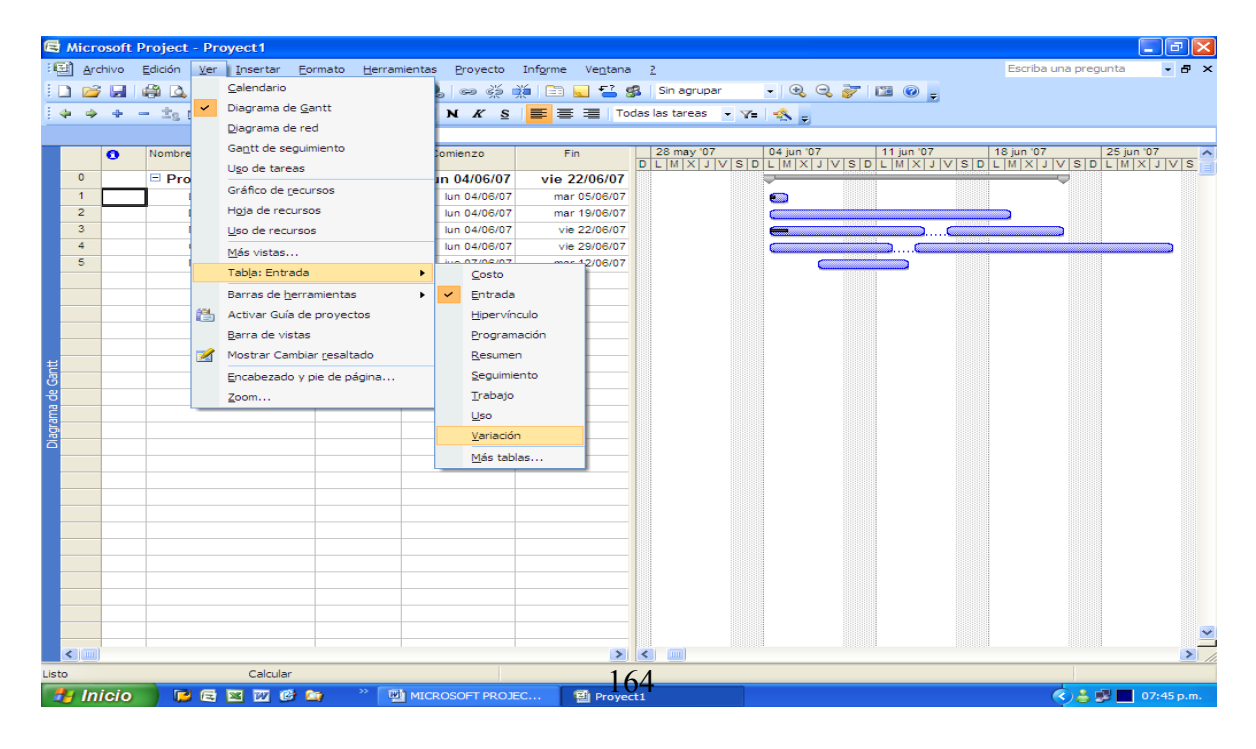

### 4. Cuarta forma:

| • | En el diagrama | de Gantt, | seleccione Ve | er – Gantt de | Seguimiento. |
|---|----------------|-----------|---------------|---------------|--------------|
|---|----------------|-----------|---------------|---------------|--------------|

| ۶, B   | 🗟 Microsoft Project - Proyect1 |                                                  |                                 |                         |                    |                    |                        |              |                |                                       |  |  |
|--------|--------------------------------|--------------------------------------------------|---------------------------------|-------------------------|--------------------|--------------------|------------------------|--------------|----------------|---------------------------------------|--|--|
| :6     | Arc                            | hivo <u>E</u> dición <u>V</u> er <u>I</u> nserta | r <u>E</u> ormato <u>H</u> erra | mientas <u>P</u> royect | o Inf <u>o</u> rme | Ver                | <u>n</u> tana <u>?</u> |              |                | Escriba una pregunta 🛛 🚽 🗗 🗙          |  |  |
|        |                                | 🖌 🛱 💪 🖤 👗 🖻                                      | 🖺 🍼 🔊 - C                       | - 😣 🖙 Š                 | i 📫 🗈 🛛            |                    | 🚰 🅵 🛛 Sin agrupar      | - 🔍 🔍 🍃      | - 🔝 💿 🔤        |                                       |  |  |
| E 👍    | -                              | 🔶 🗕 📩 Mostrar 🗸 Aria                             | al 🗸                            | 8 - N K                 | s 🔳 🗏              | =                  | Todas las tareas 🔹     | V= -4        |                |                                       |  |  |
|        |                                | Localizacio                                      | n v replanteo                   |                         |                    | _                  |                        |              |                |                                       |  |  |
|        |                                | Nombre de tarea                                  | Trabain                         | Previsto                | Variación          |                    | 04 iun '07 1           | 1 iun '07 18 | jun '07 25 jur | 1 '07 02 iul '07 09 🔨                 |  |  |
|        |                                |                                                  |                                 |                         |                    |                    | DLMXJVSDL              | MXJVSDL      | MXJVSDLM       | XJVSDLMXJVSDLI                        |  |  |
|        | 0                              | Proyect1                                         | 1,067 horas                     | 1,067 horas             | 0 horas            |                    | - c2¥                  |              | 9%             |                                       |  |  |
| -      | 2                              | Localización y replanter                         | 22 noras                        | 22 noras                | 0 noras            | -                  | <b>6</b> 03%           |              | 0%             |                                       |  |  |
|        | 3                              | Movimiento de Tierra                             | 200.00 horas                    | 220 horas               | 0 horas            |                    |                        |              | 10%            |                                       |  |  |
|        | 4                              | Concreto                                         | 275 horas                       | 275 horas               | 0 horas            |                    | ç                      | 2            |                | 0%                                    |  |  |
|        | 5                              | Mamposteria                                      | 527 horas                       | 330 horas               | 197 horas          | +                  |                        |              |                |                                       |  |  |
|        |                                |                                                  |                                 |                         |                    |                    |                        |              |                |                                       |  |  |
|        |                                |                                                  |                                 |                         |                    |                    |                        |              |                |                                       |  |  |
|        |                                |                                                  |                                 |                         |                    |                    |                        |              |                |                                       |  |  |
|        |                                |                                                  |                                 |                         |                    |                    |                        |              |                |                                       |  |  |
| 8      |                                |                                                  |                                 |                         |                    | _                  |                        |              |                |                                       |  |  |
| iei –  |                                |                                                  |                                 |                         |                    | -                  |                        |              |                |                                       |  |  |
| Ľ.     |                                |                                                  |                                 |                         |                    | -                  |                        |              |                |                                       |  |  |
| Sec.   |                                |                                                  |                                 |                         |                    |                    |                        |              |                |                                       |  |  |
| d<br>t |                                |                                                  |                                 |                         |                    |                    |                        |              |                |                                       |  |  |
| Gani   |                                |                                                  |                                 |                         |                    |                    |                        |              |                |                                       |  |  |
|        |                                |                                                  |                                 |                         |                    |                    |                        |              |                |                                       |  |  |
|        |                                |                                                  |                                 |                         |                    |                    |                        |              |                |                                       |  |  |
|        |                                |                                                  |                                 |                         |                    |                    |                        |              |                |                                       |  |  |
|        |                                |                                                  |                                 |                         |                    | $\lfloor \rfloor$  |                        |              |                |                                       |  |  |
|        |                                |                                                  |                                 |                         |                    | $\left  \right $   |                        |              |                |                                       |  |  |
|        |                                |                                                  |                                 |                         |                    | +                  |                        |              |                |                                       |  |  |
|        |                                |                                                  |                                 |                         |                    | $\left\  \right\ $ |                        |              |                |                                       |  |  |
|        |                                |                                                  |                                 |                         |                    |                    |                        |              |                |                                       |  |  |
|        |                                |                                                  |                                 |                         |                    |                    |                        |              |                |                                       |  |  |
|        |                                |                                                  |                                 |                         |                    |                    |                        |              |                | · · · · · · · · · · · · · · · · · · · |  |  |
| د      |                                |                                                  |                                 |                         |                    | >                  | < 🔲                    |              |                |                                       |  |  |
| Listo  | ر این ا                        | Calcu                                            | ılar                            |                         |                    |                    |                        |              |                |                                       |  |  |
| -      | In                             | icio 📄 🕞 🗟 🔤 📨                                   | 🕫 😂 🔹 📔                         |                         | DJEC               | 년) P               | royect1                |              |                | 🔇 👶 💕 🚺 07:51 p.m.                    |  |  |

### 5. Líneas de Progreso

Las líneas de progreso crean un gráfico en el Diagrama de Gantt que proporciona valiosa información de progreso, de la siguiente manera:

- Los picos dirigidos hacia la izquierda indican el trabajo retrasado con respecto a la programación
- Los picos dirigidos hacia la derecha indican el trabajo adelantado con respecto a la programación
- Las líneas verticales de una barra de Gantt indican una tarea ajustada a la programación.

Para agregar líneas de progreso, siga estos pasos:

| 🖨 Mic   | 🗟 Microsoft Project - Proyect1               |                         |     |                                                |                |                                                        |  |  |  |  |  |  |
|---------|----------------------------------------------|-------------------------|-----|------------------------------------------------|----------------|--------------------------------------------------------|--|--|--|--|--|--|
| :E) A   | chivo <u>E</u> dición <u>V</u> er <u>I</u> r | nsertar <u>F</u> ormato | Her | ramientas <u>P</u> royecto Inf <u>o</u> rme Ve | e <u>n</u> tan | na 👔 Escriba una pregunta 🔹 🗗 🗙                        |  |  |  |  |  |  |
|         | i 🖬 🖓 🐧 💞                                    | 🗈 🖺 🏈 🖻                 | ABC | Ortogra <u>f</u> ía F7                         | <b>F</b> ?     | 🕵 Sin agrupar 🗸 🔍 📿 😿 🔚 🞯 🗉                            |  |  |  |  |  |  |
| 4       | de la tra Mostrar y                          | Arial                   |     | Opciones de <u>a</u> utocorrección             |                | Todas las tareas                                       |  |  |  |  |  |  |
| : ** *  |                                              |                         |     | Administración de documentos                   | -              |                                                        |  |  |  |  |  |  |
|         |                                              |                         |     | Vínculos entre provectos                       |                |                                                        |  |  |  |  |  |  |
|         | Nombre de tarea                              | Comienzo                |     | Importan tanaan da Quiteak                     |                | 28 may '07 04 jun '07 11 jun '07 18 jun '07 25 jun '07 |  |  |  |  |  |  |
| 0       | Provect1                                     | lun 04/06/07            |     |                                                |                |                                                        |  |  |  |  |  |  |
| 1       | Localizacion y rej                           | lun 04/06/07            |     | Cambiar calendario laboral                     |                |                                                        |  |  |  |  |  |  |
| 2       | Demolicion                                   | lun 04/06/07            | 5   | Asignar_recursos Alt+F10                       |                |                                                        |  |  |  |  |  |  |
| 3       | Movimiento de Tie                            | lun 04/06/07            |     | Compartir recursos                             |                |                                                        |  |  |  |  |  |  |
| 4       | Concreto                                     | lun 04/06/07            |     | Redistribuir recursos                          |                |                                                        |  |  |  |  |  |  |
| 5       | Mamposteria                                  | jue 07/06/07            |     | Seguimiento                                    | Peterio        | Actualizar tareas                                      |  |  |  |  |  |  |
|         |                                              |                         |     | Macro                                          |                | Actualizar provecto                                    |  |  |  |  |  |  |
| _       |                                              |                         |     | Organizador                                    |                |                                                        |  |  |  |  |  |  |
| _       |                                              |                         |     |                                                |                | Lineas de progreso                                     |  |  |  |  |  |  |
|         |                                              |                         |     | Personali <u>z</u> ar                          |                | Establecer linea de base                               |  |  |  |  |  |  |
| ŧ       |                                              |                         |     | Opciones                                       |                | Borrar línea de base                                   |  |  |  |  |  |  |
| B       |                                              |                         |     |                                                | -              |                                                        |  |  |  |  |  |  |
| -B<br>B |                                              |                         |     |                                                |                |                                                        |  |  |  |  |  |  |
| E.      |                                              |                         |     | <b>v</b>                                       |                |                                                        |  |  |  |  |  |  |
| Diag    |                                              |                         |     |                                                |                |                                                        |  |  |  |  |  |  |
|         |                                              |                         |     |                                                | _              |                                                        |  |  |  |  |  |  |
|         |                                              |                         |     |                                                | - 🔛            |                                                        |  |  |  |  |  |  |
|         |                                              |                         |     |                                                | - 🔛            |                                                        |  |  |  |  |  |  |
|         |                                              |                         |     |                                                | -              |                                                        |  |  |  |  |  |  |
|         |                                              |                         |     |                                                | -1             |                                                        |  |  |  |  |  |  |
|         |                                              |                         |     |                                                | -              |                                                        |  |  |  |  |  |  |
|         |                                              |                         |     |                                                |                |                                                        |  |  |  |  |  |  |
|         |                                              |                         |     |                                                |                |                                                        |  |  |  |  |  |  |
|         |                                              |                         |     |                                                |                |                                                        |  |  |  |  |  |  |
|         |                                              |                         |     |                                                |                |                                                        |  |  |  |  |  |  |
|         |                                              |                         |     |                                                |                |                                                        |  |  |  |  |  |  |
| < -     |                                              |                         | _   | >                                              | <              |                                                        |  |  |  |  |  |  |
| Listo   |                                              | Calcular                |     |                                                |                |                                                        |  |  |  |  |  |  |
| 🦺 li    | nicio 📄 🔁 🖻                                  | 👿 🞯 🐚                   | »   | MICROSOFT PROJEC                               | Proye          | yect1 🔇 🎍 🖉 📕 08:05 p.m.                               |  |  |  |  |  |  |

• En el Diagrama de Gantt, haga clic en Herramientas – Seguimiento – Líneas de Progreso

- En la ficha Fechas e intervalos, active la casilla de verificación Mostrar siempre la línea de progreso actual. A continuación seleccione si desea mostrar la línea de progreso con la fecha de estado del proyecto o con la fecha actual.
- En **Mostrar líneas de progreso en relación con el**, seleccione si desea que las líneas de progreso reflejen el Plan Real o el Plan Previsto.

Puede definir varias formas de representar las fechas e intervalos de fechas con las líneas de progreso. Puede introducir fechas de líneas de progreso específicas, mostrar líneas de progreso en relación con intervalos de fechas seleccionados, etc.

| E    | Micr       | osoft Project - Proye                        | ct1                    |                                 |                            |                           |                    |                          |                   |                    | _ 7 🗙      |                            |
|------|------------|----------------------------------------------|------------------------|---------------------------------|----------------------------|---------------------------|--------------------|--------------------------|-------------------|--------------------|------------|----------------------------|
| ÷Ę   | E Aro      | thivo <u>E</u> dición <u>V</u> er <u>I</u> n | sertar <u>F</u> ormato | <u>H</u> erramientas <u>P</u> r | royecto Inf <u>o</u> rme V | le <u>n</u> tana <u>?</u> |                    |                          | Es                | criba una pregunta | - & ×      |                            |
| 1    | ) 🖻        | 🖌   🍣 🚨 🖏   🖌                                | la 🚨 🟈 🕒               | ୨ - ୯ - 😣 🖉                     | » 🔅 🏟 🖹 属                  | 📔 🕵 🛛 Sin ag              | rupar 🔹            | 3, 9, 🛜 🛅 🧕              | -                 |                    |            |                            |
| 1    | ÷ ÷        | 💠 😑 🖄 Mostrar 🕶                              | Arial                  | - 8 - N                         | K § ≣ ≣ ≣                  | Todas las tare            | as 🗸 🏹 🖣           | 8                        |                   |                    |            |                            |
|      |            |                                              |                        |                                 |                            |                           |                    |                          |                   |                    |            |                            |
|      |            | Nombre de tarea                              | Comienzo               | Fin                             | Comienzo previsto          | 28 may '                  | 07 04 j            | in '07 11 jun '0         | 18 jun 1          | 07 25 jun '0       |            |                            |
|      | 0          | Proyect1                                     | lun 04/06/07           | vie 22/06/07                    | lun 04/06/07               | N S D L M X               |                    |                          | 3 0 3 0 1 1 1 1 1 |                    | 3 0 3 0 -  | Escriba una pregunta 🛛 🝷 🗶 |
|      | 1          | Localizacion y re;                           | lun 04/06/07           | mar 05/06/07                    | lun 04/06/07               |                           |                    |                          |                   |                    |            |                            |
|      | 2          | Demolicion                                   | Líneas de p            | rogreso                         |                            |                           |                    |                          |                   |                    |            |                            |
|      | 4          | Concreto                                     | Fe                     | chas e intervalos               | ) E                        | Estilos de línea          | 1                  |                          |                   |                    |            |                            |
|      | 5          | Mamposteria                                  |                        | : ciempre la línea de n         | rogreso actual             |                           | Mostrar las líne   | as de progreso seleccion | adas —            |                    | 18         | un '07 25 jun '07 📤        |
|      |            |                                              | ●En la fe              | echa de estado del pr           | oyecto OEn la fecha        | a actual                  | priose or ios inte | us de progreso selección | ddda              |                    |            |                            |
|      |            |                                              |                        |                                 |                            | F                         | echas de la línea  | de progreso 📃            |                   |                    |            |                            |
|      |            |                                              | Mostrar<br>Diarian     | r lineas de progreso a          | Intervalos repetitivos     |                           |                    |                          |                   |                    |            |                            |
| ÷    |            |                                              | Semanal                | mente                           |                            |                           |                    |                          | minar             |                    |            |                            |
| Gant |            |                                              | todas l                | as 🗸 semana                     | as el                      |                           |                    |                          |                   |                    |            |                            |
| a de |            |                                              |                        | s Martes                        | Miércoles                  |                           |                    |                          |                   |                    |            |                            |
| gram |            |                                              | luev                   | ves Viernes                     | Sábado Dor                 | mingo                     |                    | <u>×</u>                 |                   |                    |            |                            |
| Diag |            |                                              |                        |                                 |                            |                           |                    | 1.12                     |                   |                    |            |                            |
|      |            |                                              | Comenzar               | : (  Al comenzar el n           | rovecto 🔿 dom 03/          | /06/07 V                  | ) Plan real        | Plan previsto            | el                |                    |            |                            |
|      |            |                                              |                        |                                 |                            |                           |                    | 020000                   |                   |                    |            |                            |
|      |            |                                              | Ay <u>u</u> da         |                                 |                            |                           |                    | Aceptar C                | ancelar           |                    |            |                            |
|      |            |                                              |                        |                                 |                            |                           |                    |                          |                   |                    |            |                            |
|      |            |                                              |                        |                                 |                            |                           |                    |                          |                   |                    |            |                            |
|      |            |                                              |                        |                                 |                            | _                         |                    |                          |                   |                    |            |                            |
|      |            |                                              |                        |                                 |                            | -                         |                    |                          |                   |                    |            |                            |
|      |            |                                              |                        |                                 |                            |                           |                    |                          |                   |                    |            |                            |
|      |            |                                              |                        |                                 |                            | _                         |                    |                          |                   |                    |            |                            |
| _    | <          |                                              |                        |                                 | 2                          |                           |                    |                          |                   |                    |            |                            |
|      |            |                                              | TT 62 00               | » 🖼                             |                            |                           | _                  |                          |                   |                    | 20.11      |                            |
| 4    | <b>i</b> m |                                              |                        |                                 | FT PROJEC                  | Proyect1                  |                    |                          |                   | - Yer              | 08:11 p.m. |                            |
|      |            |                                              |                        |                                 |                            |                           |                    |                          |                   |                    |            |                            |
|      |            |                                              |                        |                                 |                            |                           |                    |                          |                   |                    |            |                            |
|      |            |                                              | < Lists                | <u>U)</u>                       | Calcular                   |                           |                    |                          |                   |                    |            |                            |
|      |            |                                              | Listo                  |                                 |                            | > Ill wron                |                    |                          |                   |                    |            |                            |
|      |            |                                              |                        |                                 |                            | MICK                      | COSOPT PROJEC      | Proyect1                 |                   |                    |            | 🔨 👝 🔤 🔤 Uoris p.m.         |

• Haga clic en la ficha **Estilos de Línea** y defina sus preferencias para mostrar líneas de progreso en el Diagrama de Gantt. Puede especificar el tipo y el color de la línea, y la forma y el color del progreso para la línea de progreso actual y para otros diferentes.

Para quitar las líneas de progreso, siga estos pasos:

- Clic en Herramientas Seguimiento Línea de Progreso
- En la ficha Fechas e Intervalos, desactive la casilla de verificación Mostrar siempre la línea de progreso actual

## **INFORMES SOBRE EL PROYECTO**

Para que esta opción esté activada es necesario que el computador tenga configurada alguna impresora, ya que los informes se generan por Vistas Preliminares.

Existen seis categorías de informes disponibles:

- Generales
- Actividades Actuales
- Costos

- Asignaciones
- Carga de Trabajo
- Personalizados

#### Para ver los informes integrados disponibles:

• Haga clic en **Ver – Informes.** Aparecerá el cuadro de diálogo Informes, mostrando las categorías disponibles.

**NOTA:** La versión de Microsoft Project 2007 cuenta con un menú llamado Informes. Para que aparezca los informes haga clic en **Informes – Informes.** 

| 12    | Micr          | osoft | Project            | - Pr | oyect1                         |       |                          |                                   |     |              |            |                 |           |       | <b>•</b> 🗙 |
|-------|---------------|-------|--------------------|------|--------------------------------|-------|--------------------------|-----------------------------------|-----|--------------|------------|-----------------|-----------|-------|------------|
| 2     | 🗋 <u>A</u> rc | :hivo | <u>E</u> dición    | Ver  | Insertar <u>F</u> ormato       | lerra | mientas <u>P</u> royecto | <u>⊂</u> olaborar Ve <u>n</u> tar | ha  | 2            | E          | scriba una      | pregunta  | -     | 8×         |
|       | ነ 😅           |       | 🔁 🖾                |      | ⊆alendario                     |       | 🍓 📾 🔅 其                  | 🖹 🤌 🚱 🖏                           | s   | iin agrupar  | -          | $\odot$ $\odot$ | 🤛 🗠       | ı 🕐 🗸 |            |
|       | • •           |       | - 20.1             | ~    | Diagrama de <u>G</u> antt      |       | I NKS                    |                                   | da: | s las tareas | • V=       | -5%             |           |       |            |
|       | -             | -     | <u>.</u>           |      | <u>D</u> iagrama de red        | - 14  |                          |                                   |     |              |            | - • •           |           |       |            |
|       |               | -     | blowniaus          |      | Ga <u>n</u> tt de seguimiento  |       | Comisente                | Fie                               | E.  | 07 1         | 14 iun '01 | ,               | 11 iun '0 | 17    |            |
|       |               | •     | NUMBRE             |      | Uso de tareas                  |       | Conlienzo                | FIII                              | F   | JVSDL        | . M M      | JVSD            | LMM       | JVS   | D L        |
|       | 0             |       | 🗆 Pro              |      |                                | a     | s 👘 lun 04/06/07         | vie 22/06/07                      |     |              |            |                 |           |       |            |
|       | 1             |       | L                  |      | Grarico de recursos            | dí    | a lun 04/06/07           | mar 05/06/07                      |     |              |            |                 |           |       |            |
|       | 2             |       | F                  |      | H <u>o</u> ja de recursos      | dí    | a lun 04/06/07           | mar 05/06/07                      |     |              |            |                 |           |       |            |
|       | 3             |       | 0                  |      | Uso de recursos                | ía    | s lun 04/06/07           | mié 06/06/07                      |     |              |            |                 |           |       |            |
|       | 4             |       | N                  |      | <u>M</u> ás vistas             | ía    | s lun 04/06/07           | vie 22/06/07                      |     |              |            |                 |           |       |            |
|       | 5             |       | Contraction (1997) |      | Tabla: Entrada                 | ⊧ ía  | s lun 04/06/07           | vie 15/06/07                      |     |              |            |                 |           |       |            |
| +     | 6             |       | N                  |      | -<br>                          | ja    | s lun 04/06/07           | jue 07/06/07                      |     |              |            |                 |           |       |            |
| J.    |               |       |                    | 4    | Informes                       | -     |                          |                                   |     |              |            |                 |           |       |            |
| ළ     |               |       |                    |      | Barras de <u>h</u> erramientas | • –   |                          |                                   | -   |              |            |                 |           |       |            |
| æ     |               | -     |                    |      | <u>B</u> arra de vistas        | - E   |                          |                                   |     |              |            |                 |           |       |            |
| - Die |               | -     | _                  |      | <u>Z</u> oom                   |       |                          | <u>_</u> _                        |     |              |            |                 |           |       |            |
| ö     |               |       |                    |      | ×                              |       |                          |                                   |     |              |            |                 |           |       |            |
|       |               |       |                    |      |                                |       |                          |                                   |     |              |            |                 |           |       |            |
|       |               |       |                    |      |                                |       |                          |                                   |     |              |            |                 |           |       |            |
|       |               |       |                    |      |                                |       |                          |                                   |     |              |            |                 |           |       |            |
|       |               |       |                    |      |                                |       |                          |                                   |     |              |            |                 |           |       |            |
|       |               |       |                    |      |                                |       |                          |                                   |     |              |            |                 |           |       |            |
|       |               |       |                    |      |                                |       |                          |                                   |     |              |            |                 |           |       |            |
|       |               |       |                    |      |                                |       |                          |                                   |     |              |            |                 |           |       | Ľ          |
|       | •             |       |                    |      |                                |       |                          | <u> </u>                          |     |              |            |                 |           |       | <u> </u>   |
| Li    | sto           | _     | -                  | _    |                                | _     |                          |                                   |     |              | EXT        | MAYÚS           | NUM       | DESPL | INS        |
| 4     | 🚽 in          | icio  |                    | 🗿 MI | CROSOFT PROJEC                 | 2     | Microsoft Project        |                                   |     |              | 1 20 1     | 🦻 💊 🗩           | 0 0 0     | 09:29 | a.m.       |

• En el cuadro de diálogo **Informes**, haga doble clic en la categoría que desea mostrar

| Archivo Edición yer Insertar Formato Herramientas Proyecto Colaborar Vergtana ? Escriba una pregunta • • <t< th=""><th>📓 Microsoft Pro</th><th>oject - Proyect1</th><th></th><th></th></t<>                                                                                                    | 📓 Microsoft Pro | oject - Proyect1                                   |                       |                                                |
|----------------------------------------------------------------------------------------------------|-----------------|----------------------------------------------------|-----------------------|------------------------------------------------|
| Image: Sector Sector | 🔄 🖄 Archivo Edi | ición <u>V</u> er <u>I</u> nsertar <u>F</u> ormato | Herramientas Proyecto | Colaborar Ventana ? Escriba una pregunta - 🗗 🗙 |
| Image: Second Second | i 🗅 🚅 🖬 🖏       | 🖨 🖪. 🖤   X 🖻 🛍 🝼                                   | 🗠 🍓 📾 💥 其             | 🖽 🧼 🕼 Sin agrupar 🛛 🗸 🍳 🐎 🛍 🕄 🖕                |
| Image: Selection of the selection of the se | <b>+ + +</b>    | -to Mostrar - Arial                                | • 8 • N K S           | 📰 🔄 Todas las tareas 🔹 🖓 🖕                     |
| Image: Nombre de tarea       Duración       Comienzo       Fin       F       07       04 Jun 707       11 jun 107         0 <t< th=""><th></th><th></th><th></th><th></th></t<>                                                                                                    |                 |                                                    |                       |                                                |
| 0 <ul> <li>Proyec</li> <li>Informes</li> <li>Rocer</li> <li>Rocer</li> <li>Rocer</li> <li>Rocer</li> <li>Rocer</li> <li>Rocer</li> <li>Generales</li> <li>Actividades actuales</li> <li>Costos</li> <li>Cerrar</li> <li>Cerrar</li></ul>                                                                                                    | <b>1</b> N      | lombre de tarea Dur                                | ación Comienzo        | Fin F 07 04 jun '07 11 jun '07 1               |
| 1       Locali         2       Rocer         3       Demoi         4       Movin         5       Concr         6       Mamp         Quereales       Actividades actuales         Generales       Actividades actuales         Carga de trabajo       Carga de trabajo         Personalizados       Ersonalizados                                                                                                    | 0 E             | Proyec Informes                                    |                       |                                                |
| 2       Rocer         3       Demol         4       Movin         5       Conor         6       Mampi         Senerales       Actividades actuales         Carga de trabajo       Personalizados                                                                                                    | 1               | Locali                                             | 7                     |                                                |
| 3       Demol         4       Movin         5       Concr         6       Mampi         9       Generales         Asignacignes       Carga de trabajo         Personalizados                                                                                                    | 2               | Rocer                                              |                       |                                                |
| 4       Movin         5       Concr         6       Mampi         9       Generales         Actividades actuales       Costos         Aginaciones       Carga de trabajo         Personalizados       Personalizados                                                                                                    | 3               | Demol 🗙 🎽                                          |                       | Cerrar                                         |
| S       Concr         6       Mampi         9       Generales         Asignaciones       Carga de trabajo         Personalizados                                                                                                    | 4               |                                                    |                       |                                                |
| Image: provide the second second s | 6               | Generales                                          | Actividades actuales  | Costos                                         |
| Asignacignes<br>Asignacignes<br>Carga de trabajo<br>Personalizados<br>Ext MAYÚS NUM DESPL INS                                                                                                    | ŧ               |                                                    | <u>–</u>              |                                                |
|                                                                                                    | Diagrama de Gar | Asignacignes                                       | Carga de trabajo      | Personalizados                                 |
| EXT MAYUS NUM DESPL INS                                                                                                    |                 |                                                    |                       |                                                |
| ES Source Bill Microsoft PROJEC. Bill Provent 1                                                                                                    | 📇 Inicio        |                                                    | Provect1              | ES S S S S S S S S S S S S S S S S S S         |

• Haga doble clic en el informe que desee ver

| 🛃 Microsoft Proje | ect - Proyect1            |                                                                               |                     |                                          | _ 2 ×              |
|-------------------|---------------------------|-------------------------------------------------------------------------------|---------------------|------------------------------------------|--------------------|
| Archivo Edición   | n Ver Insertar Eormato    | Herramientas Proyecto                                                         | Colaborar Ventana ? | Escriba un<br>rupar - 🔍 🕄                | ia pregunta 🔹 🗗 🗙  |
|                   |                           | · · · · · · · · · · ·                                                         |                     |                                          |                    |
| 1 Nomi            | bre de tarea Dura         | ación Comienzo                                                                | Fin F 07            | 04 jun '07                               | 11 jun '07 (▲      |
| 0 P               | Proyec Informes generales | Lineas de nivel<br>superior<br>Lineas de nivel<br>superior<br>Dias laborables | Tareas gríticas     | Seleccionar       Modificar       Cerrar |                    |
|                   |                           |                                                                               |                     | EXT MAYÚ                                 |                    |
| 🛃 Inicio 🔰        | MICROSOFT PROJEC          | Proyect1                                                                      |                     | ES 🧏 😵 🕄 🗞                               | 🖥 🕦 🗿 🧐 09:33 a.m. |

• Si al seleccionar el informe, aparece otro cuadro pidiéndole información, introdúzcala y haga clic en **Enter** 

| 3        | Micr          | osoft F | Project - Proyect1                          |                |                      |                        |                                   |                |            |                      | - T       |
|----------|---------------|---------|---------------------------------------------|----------------|----------------------|------------------------|-----------------------------------|----------------|------------|----------------------|-----------|
|          | 🗿 <u>A</u> ro | hivo    | <u>E</u> dición <u>V</u> er <u>I</u> nserta | r <u>E</u> ori | mato <u>H</u> errami | entas <u>P</u> royecto | <u>⊂</u> olaborar Ve <u>n</u> tar | ia <u>?</u>    | Escriba ur | na pregunta          | - 8 ×     |
|          | 3 🚅           | : 🔲 🖲   | 8 🖨 🖪 💖 🐰                                   | Ba (*          | s 🛷 🗠 📢              | 🛔 📾 🔅 🗰                | 😑 🧼 🐼 🖏                           | Sin agrupar    | - 🔍 C      | 2 🤛 📾 🖸              |           |
|          | 6 d>          |         | - Aria                                      | -              | <b>-</b> 8           | - NKS                  |                                   | las las tareas | • V= -%    |                      |           |
| =        |               | -       | 2                                           |                |                      |                        |                                   |                |            |                      |           |
|          |               | •       | Nombre de tarea                             |                | Duración             | Comienzo               | Fin                               | F 07           | 04 iun '07 | 11 iun '07           | 1 🔺       |
|          |               | •       | Nombre de tarea                             |                | Daración             | Connertzo              |                                   | JVSDL          | MMJVS      | DLMMJV               | SDL       |
|          | 0             |         | Proyect1                                    |                | 10,73 días           | lun 04/06/07           | vie 22/06/07                      |                |            |                      |           |
|          | 1             |         | Localizacion y re                           | eplante        | 1 día                | lun 04/06/07           | mar 05/06/07                      |                |            |                      |           |
|          | 2             |         | Roceria                                     |                | 1 día                | lun 04/06/07           | mar 05/06/07                      |                |            |                      |           |
|          | 3             |         | Demolicion                                  |                | 1,88 días            | lun 04/06/07           | mié 06/06/07                      |                |            |                      |           |
|          | 4             |         | Movimiento de Ti                            | erra           | 10 días              | lun 04/06/07           | vie 22/06/07                      |                |            |                      |           |
|          | 5             |         | Concreto                                    | Inte           | rvalo de fec         | has                    |                                   | ? 🔀            |            |                      |           |
|          | 6             |         | Mamposteria                                 |                |                      |                        |                                   |                |            |                      |           |
| at a     |               |         |                                             | MOS            | trar las tareas q    | ue comiencen o rinal   | icen despues dei:                 | Aceptar        |            |                      |           |
| 8        |               |         |                                             | 11             |                      |                        |                                   | Cancelar       |            |                      |           |
| l e      |               |         |                                             |                |                      |                        | -                                 |                |            |                      |           |
| LE LE    |               |         |                                             |                |                      |                        |                                   | _              |            |                      |           |
| -<br>Dia |               |         |                                             |                |                      |                        |                                   | _              |            |                      |           |
|          |               |         |                                             |                |                      |                        |                                   | _              |            |                      |           |
|          |               | _       |                                             |                |                      |                        |                                   |                |            |                      |           |
|          |               |         |                                             |                |                      |                        |                                   | _              |            |                      |           |
|          |               |         |                                             |                |                      |                        |                                   | _              |            |                      |           |
|          |               | _       |                                             |                |                      |                        |                                   |                |            |                      |           |
|          |               | _       |                                             |                |                      |                        |                                   | _              |            |                      |           |
|          |               | _       |                                             |                |                      |                        |                                   | _              |            |                      |           |
|          | 4             | 1       |                                             |                |                      |                        |                                   |                |            |                      |           |
|          |               |         |                                             |                |                      | 1                      |                                   |                | EXT MAVÍ   |                      |           |
| 1        | 🛃 In          | icio    |                                             | PROJEC         | 🕹 Pro                | oyect1                 |                                   | ES             | S 1 4      | <b>P () () ()</b> () | 9:35 a.m. |

El informe aparecerá en una ventana de Vista Preliminar. Haga clic en una parte del informe para ampliarla. Haga clic otra vez para volver al estado anterior.

| 🛃 Microso    | oft Project - Proyect1                   |                           |                                 |                     | - 7 ×            |
|--------------|------------------------------------------|---------------------------|---------------------------------|---------------------|------------------|
|              |                                          | Configurar <u>p</u> ágina | Imprimir                        | <u>Cerrar</u> Ayuda |                  |
|              |                                          |                           |                                 |                     | -                |
|              |                                          |                           |                                 |                     |                  |
|              |                                          | Pro                       | yect1                           |                     |                  |
|              |                                          |                           |                                 |                     |                  |
|              |                                          | desde m                   | ie 04/04/07                     |                     |                  |
|              |                                          |                           |                                 |                     |                  |
|              |                                          |                           |                                 |                     |                  |
|              | Factor and                               |                           |                                 |                     |                  |
|              | Cornienzo:                               | lun 04/06/07              | Fin:                            | vie 22/06/07        | -                |
|              | Comienzo previsto:                       | lun 04/06.07              | Fin previsto :                  | vie 22/06/07        |                  |
|              | Comienzo real:<br>Variación de comienzo: | N.A<br>O días             | Fin real:<br>Variación de fin : | NA<br>O dias        |                  |
|              | Duración                                 |                           |                                 |                     |                  |
|              | Programada:                              | 10,73 días                | Restante:                       | 10,73 días          | -                |
|              | Prevista:                                | 10,73 días                | Real:                           | 0 días              |                  |
|              | Variación :                              | U dias                    | Porcentaje completado:          | U %                 |                  |
|              | Trabajo                                  |                           |                                 |                     |                  |
|              | Programado:                              | 1.067 horas               | Restante:                       | 1.067 horas         |                  |
|              | Previsto :                               | 1.067 horas               | Real:<br>Researtais completado: | 0 horas             |                  |
|              |                                          | 0 10123                   | i orcentaje completado.         | 0.8                 |                  |
|              | Costos                                   |                           |                                 |                     |                  |
| •            |                                          | · · · · · · · · · · · ·   | <u> </u>                        | 1                   |                  |
| Página: 1 de | e 1                                      |                           |                                 | EXT MA              | ÚS NUM DESPL INS |
| 📇 Inici      |                                          | PROJEC Provect1           |                                 | ES 🌭 😧 🖧            | 📑 👔 🖓 09:40 a.m. |

• Puede configurar la página del informe como le parezca más conveniente. Para esto de clic en **Configurar Página**. Cuando ya esté listo para imprimir de clic en **Imprimir** 

### **ALGUNOS EJEMPLOS DE INFORMES:**

### **1. INFORMES DE COSTOS**

- El infrome presupuesto enumera todas las tareas del presupuesto ordenadas por costo total. El informe refleja los costos reales, el costo previsto (programado), la variación, el costo fijo, el metodo de acumulación y el costo restante. Las tareas se enumeran de mayor a menor costo. Para crear el informe **Presupuesto**, haga lo siguiente:
- Haga Clic en Ver Informes (En Microsoft Project 2007 aparecerán los Informes en un menú aparte)
- Haga doble clic en Costos
- Haga doble clic en **Presupuesto**
- Aparecerá el informe Presupuesto.

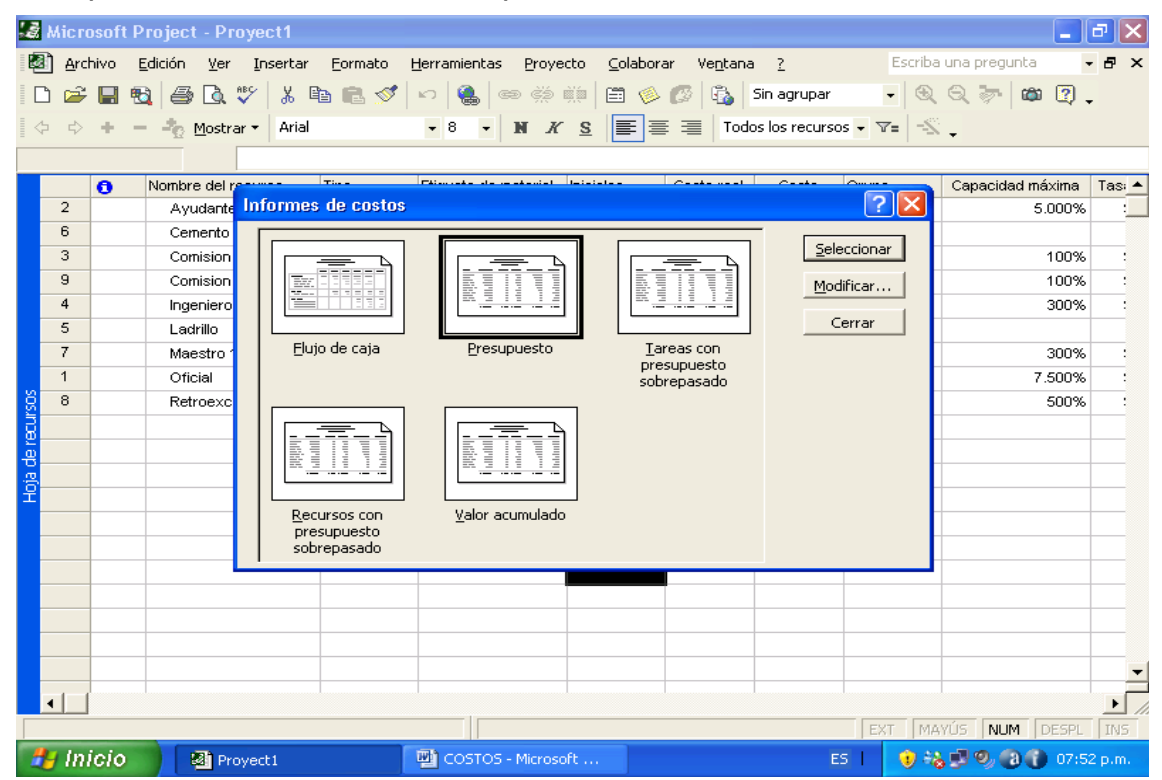

| 🗟 Microsoft Pro     | oject - Proyect1      |                                                                                              |                                                                                                    |                                                               |                                                                                                    |                                                                                                    |                    |
|---------------------|-----------------------|----------------------------------------------------------------------------------------------|----------------------------------------------------------------------------------------------------|---------------------------------------------------------------|----------------------------------------------------------------------------------------------------|----------------------------------------------------------------------------------------------------|--------------------|
|                     | <u>r</u> d H          | Configurar página                                                                            | Imprimir                                                                                                    | Cerrar Ayuda                                                  | )                                                                                                    |                                                                                                    |                    |
| Γ                   |                       |                                                                                              |                                                                                                    |                                                               |                                                                                                    |                                                                                                    |                    |
|                     |                       |                                                                                              | Inform                                                                                                    | e presupuestario el lun 04/08/07<br>Proyect1                  |                                                                                                    |                                                                                                    |                    |
|                     | Id                    | Nombre de tarea                                                                              | Costo fijo                                                                                                    | A cumulación de costos fijos                                  | Costo total                                                                                                    | Costo previsto                                                                                                    |                    |
|                     | 4<br>5<br>3<br>1      | Concreto<br>M a mposteria<br>M ovimiento de Tierra<br>Demolicion<br>Localizacion y replanteo | \$ 33,000,000.00<br>\$ 28,000,000.00<br>\$ 21,000,000.00<br>\$ 15,000,000.00<br>\$ 15,000,000.00<br>\$ 45,000,000.00<br>\$ 95,000,000.00 | Pionrateo<br>Pionrateo<br>Pionrateo<br>Pionrateo<br>Pionrateo | \$ 33,000,000,00<br>\$ 28,000,000,00<br>\$ 21,000,000,00<br>\$ 15,000,000,00<br>\$ 1,000,000,00<br>\$ 98,000,000,00 | \$ 33,000,000,00<br>\$ 28,000,000,00<br>\$ 51,000,000,00<br>\$ 15,000,000,00<br>\$ 15,000,000,00<br>\$ 98,000,000,00 |                    |
|                     |                       |                                                                                              |                                                                                                    |                                                               |                                                                                                    |                                                                                                    |                    |
|                     |                       |                                                                                              |                                                                                                    |                                                               |                                                                                                    |                                                                                                    |                    |
|                     |                       |                                                                                              |                                                                                                    |                                                               |                                                                                                    |                                                                                                    |                    |
|                     |                       |                                                                                              |                                                                                                    |                                                               |                                                                                                    |                                                                                                    |                    |
|                     |                       |                                                                                              |                                                                                                    | Página 1                                                      |                                                                                                    |                                                                                                    |                    |
| Página: 1 de 2. Tom | año: 1 fila por 2 col | IMDEC                                                                                        |                                                                                                    |                                                               |                                                                                                    |                                                                                                    |                    |
| 🦺 Inicio            |                       | 2 🕑 🍋 — У 🛄 МІ                                                                               | CROSOFT PROJEC                                                                                                    | Proyect1                                                      |                                                                                                    |                                                                                                    | 🔇 👶 💕 🛐 08:36 p.m. |

- El informe de flujo de caja es un informe que muestra los costos totales programados y reales de cada tarea, divididos en periodos semanales. Para generar un informe de **Flujo de Caja**
- En Informes Costos haga doble clic a Flujo de Caja

| 📓 Microsoft Proje | ct - Proyect | 11            |                   |                     |                     |                  |            |
|-------------------|--------------|---------------|-------------------|---------------------|---------------------|------------------|------------|
|                   |              | Configurar pá | ágina Imprimi     | ir Ce               | errar Ayuda         | a                |            |
|                   |              | E             |                   |                     |                     |                  |            |
|                   |              |               |                   |                     |                     |                  | _          |
|                   |              |               |                   |                     |                     |                  | _          |
|                   |              |               |                   |                     |                     |                  |            |
|                   |              |               |                   |                     |                     |                  |            |
|                   |              |               |                   |                     |                     |                  |            |
|                   |              |               |                   |                     |                     |                  |            |
|                   |              |               |                   |                     |                     |                  |            |
|                   |              |               |                   | Flujode caja el mar | 03/04/07            |                  |            |
|                   |              |               |                   | Proyect1            |                     |                  |            |
|                   |              |               |                   |                     |                     |                  | _          |
|                   | 28           | :05/07        | 04/06/07          | 11,06/07            | 18/06/07            | Total            | -          |
| Localización y    | replanteo    |               | \$ 1.000,000,00   |                     |                     | \$ 1.000,000,00  | -          |
| Roceria           |              |               | \$ 500.000,000    |                     |                     | \$ 500.000       | -          |
| Demolicion        | T:           |               | \$ 15.000.000,00  | 0.7 606 060 64      | # £ 707 070 70      | \$ 15.000.000,00 | -          |
|                   | eilenta      |               | \$ 7.030.303,04   | \$ 7.030.303,04     | \$ 5.121 212,13     | \$ 21.000.000,01 | -          |
| Mamooratoria      |              |               | \$ 19.200.000,00  | \$ 13.800.000,00    |                     | \$ 33.000.000,00 | -          |
| Total             |              |               | \$ 20.000.000,00  | © 21 428 282 84     | ¢ 6 7 2 7 2 7 2 7 2 | \$ 20.000.000,00 | 4          |
| 1 otal            |              |               | \$11.330.303,04   | \$21,430,303,04     | \$ 0.121 212,13     | \$ 30.000.000,01 |            |
|                   |              |               |                   |                     |                     |                  |            |
|                   |              |               |                   |                     |                     |                  |            |
|                   |              |               |                   |                     |                     |                  |            |
|                   |              |               |                   |                     |                     |                  |            |
|                   |              |               |                   |                     |                     |                  |            |
|                   |              |               |                   |                     |                     |                  |            |
|                   |              |               |                   |                     |                     |                  |            |
|                   |              |               |                   |                     |                     |                  |            |
|                   |              |               |                   |                     |                     |                  |            |
|                   |              | -             |                   |                     |                     |                  | -          |
| •                 |              |               |                   |                     |                     |                  | ▶          |
| Página: 1 de 1    |              |               |                   |                     | EX                  | T MAYÚS NUM      | DESPL INS  |
| 🐉 Inicio 🔰        | Proyect1     |               | COSTOS - Microsof | t                   | ES                  | • • • • • • • •  | 07:56 p.m. |

- Existe un Informe que resume toda la información del proyecto. Este informe se centra en la información más importante y es particularmente útil para las directivas por la concisa presentación de los datos generales del proyecto. Para generar el Informe Resumen del proyecto
- En Informes Generales haga doble clic a Resumen del proyecto

| 3      | Micro         | osofi | t Pro    | ject       | t - Pr   | oye  | ct1      |                  |             |               |                       |                      |    |           |                  |            |              |           |         |          |            |        | ð       | ×    |
|--------|---------------|-------|----------|------------|----------|------|----------|------------------|-------------|---------------|-----------------------|----------------------|----|-----------|------------------|------------|--------------|-----------|---------|----------|------------|--------|---------|------|
| 2      | ] <u>A</u> rc | hivo  | Edic     | ión:       | ⊻er      | ĪΠ   | serta    | r <u>E</u> or    | mato        | <u>H</u> erra | mientas               | Proyec               | to | ⊆olaborar | Ve <u>n</u> tana | a <u>?</u> |              | E         | scriba  | i una p  | regunta    |        | - 8     | ×    |
|        | 2             | H     | <b>B</b> | 6          | D.       | ABC  | Ж        | Ba (             | 3 🚿         | B             |                       | ee čži               |    | 🖽 🤌 🕼     | 3 🚯              | Sin ag     | grupar       | -         | $\odot$ | $\Theta$ | 🤛 🖾        | 2      | •       |      |
|        | •             | ÷     |          | <b>t</b> e | Mostr    | ar▼  | Aria     | l.               |             | -             | 8 -                   | N K                  | S  |           | Tod              | as las     | tareas       | • V=      |         |          |            |        |         |      |
| -      |               |       |          |            |          |      |          |                  |             |               |                       |                      | _  |           |                  |            |              |           |         | •        |            |        |         | _    |
|        |               | 0     | No       | mbr        | e de ta  | area |          |                  | Dur         | ación         | (                     | Comienzo             |    | Fin       | F                | : 07       |              | 04 jun '0 | 7       |          | 11 jun '07 | 7      |         |      |
|        | Ο             | -     |          | Dr         |          | Int  |          |                  | oralo       | •             |                       |                      |    |           |                  | 1.157      |              |           |         | SDI      | LMM        | JVS    | SDL     | :    |
|        | 1             |       |          | PI         | oceli    |      | unn      | s gei            | erate       | 5             |                       |                      |    |           |                  | _          |              | Ŀ         |         |          |            |        |         |      |
|        | 2             |       |          |            | Rocer    |      |          | -=               | - 4         | 1 [           |                       |                      | ٦  |           |                  | 1          | <u>S</u> ele | ccionar   |         |          |            |        |         |      |
|        | 3             |       |          | 1          | Demol    |      |          | R = =<br>E = =   |             |               |                       | TF                   |    |           |                  |            | Mod          | ificar    | 1       |          |            |        |         |      |
|        | 4             |       |          | 1          | Movim    |      |          |                  | -           |               | 83                    | 318 F                |    |           |                  |            | <u></u> od   | incontrit |         |          |            |        |         | 1    |
|        | 5             |       |          |            | Concr    |      |          |                  | <u> </u>    |               | -                     |                      |    |           | <u>.</u>         | J          |              | errar     | J       |          |            |        |         |      |
| ±3     | 6             |       |          |            | Mamp     |      | <u>R</u> | esumer<br>proyec | i del<br>to |               | <u>T</u> area:<br>sup | s de nivel<br>perior |    | Tareas    | <u>c</u> riticas |            |              |           |         |          |            |        |         |      |
| -gau   |               |       |          |            |          |      |          |                  |             | 1 г           |                       |                      | 7  |           |                  |            |              |           |         |          |            |        |         |      |
| -8-    |               |       | _        |            |          |      | E        | -77              |             |               |                       |                      |    |           |                  |            |              |           |         |          |            |        |         |      |
| ι<br>Έ |               |       |          |            |          |      |          |                  |             |               | -                     | _                    |    |           |                  |            |              |           |         |          |            |        |         |      |
| lag    |               |       |          |            |          |      | Ľ        |                  |             |               |                       |                      |    |           |                  |            |              |           |         |          |            |        |         |      |
|        |               |       |          |            |          |      |          | Hitos            |             |               | <u>D</u> ías la       | borables             |    |           |                  |            |              |           |         |          |            |        |         |      |
|        |               |       | _        |            |          |      |          |                  |             |               |                       |                      |    |           |                  |            |              |           |         |          |            |        |         |      |
|        |               |       | _        |            |          |      |          |                  |             |               |                       |                      |    |           |                  | -          |              |           |         |          |            |        |         |      |
|        |               |       | _        |            |          |      |          |                  |             |               | _                     |                      |    |           |                  |            |              |           |         |          |            |        |         |      |
|        |               |       |          |            |          |      |          |                  |             |               |                       |                      |    |           |                  |            |              |           |         |          |            |        |         |      |
|        |               |       |          |            |          |      |          |                  |             |               |                       |                      |    |           |                  |            |              |           |         |          |            |        |         | -1   |
|        |               |       |          |            |          |      |          |                  |             |               |                       |                      |    |           |                  |            |              |           |         |          |            |        |         | Ě    |
|        |               |       |          |            |          |      |          |                  |             |               |                       |                      |    |           | <u> </u>         |            |              | EVT       | 54.0    | wire     | DIL IDA    | DECDI  |         |      |
|        | 1 100         | inia  |          | -          | with war | cne  | -        | 00.035           | _           | 1000          |                       |                      |    |           |                  |            | R.C.         |           |         |          |            | OD-5   | 1 11/32 | 5    |
| - 40   | 1 1111        | ICIO  |          |            | 5 MI     | CRO. | SOFT.    | PROJE            |             | E 23   1      | Proyect:              | 1                    |    |           |                  |            | ED           |           | U       | 9 TH 4   |            | 0.0919 | ю а.m   | 6. E |

- El informe de **Tareas, Recursos Humanos y Fechas** es una muestra los recursos asignados a cada actividad divididos en horas diarias de trabajo asignado. Para generarlo
- Haga doble clic Informes Asignaciones y doble clic en Tareas, Recursos Humanos y Fechas

| 🗟 Microsoft Project - Proyect1               |                      |                      |                    |              |              |       |                   |                   |                  |                 |       |                    |
|----------------------------------------------|----------------------|----------------------|--------------------|--------------|--------------|-------|-------------------|-------------------|------------------|-----------------|-------|--------------------|
| Configurar p                                 | página In            | nprimir              | Ce                 | errar        | Ay           | ruda  |                   |                   |                  |                 |       |                    |
|                                              |                      | Tansas, re           | oursos humar<br>Pr | nos y fechas | el lun 04/08 | /07   |                   |                   |                  |                 |       |                    |
|                                              |                      |                      |                    |              |              |       |                   |                   |                  |                 |       |                    |
| O ficial                                     | 03/06 04/06 32 hores | 22 horas management  | 48 hores           | 48 hores     | 09/06        | 10/06 | 11/06<br>48 hores | 12/06<br>43 hores | 13/06<br>8 horas | 14/06<br>Shores | 15/05 |                    |
| Demolicion                                   | 8 horas              | Shoras Shoras        | Shoras             | Shores       |              |       | 8 hores           | 8 horas           | 8 hores          | 8 hores         |       |                    |
| Concreto                                     | 24 horas             | 24 horas managements | 40.000             | 40.00104     |              |       | 40.007.00         | 25 borne          |                  |                 |       |                    |
| Avudente                                     |                      |                      |                    | 94 horas     |              |       | 80 horas          | 70 horas          |                  |                 |       |                    |
| Localizacion y replanteo                     | 8 hores              | 3 horas              |                    |              |              |       |                   |                   |                  |                 |       |                    |
| Demolicion                                   | 48 horas             | 48 hores exercise    |                    |              |              |       |                   |                   |                  |                 |       |                    |
| Movimiento de Tierra                         | 24 horas             | 24 horas 24 horas    | 24 horas           | 14 horas     |              |       |                   |                   |                  |                 |       |                    |
| Mamposteria                                  |                      |                      | 80 horas           | 80 horas     |              |       | 80 horas          | 70 horas          |                  |                 |       |                    |
| Comision Topografia                          |                      |                      | -                  |              |              |       |                   |                   |                  |                 |       |                    |
| Ingeniero                                    | 8 horas              | 8 horas 8 horas      | 16 horas           | 16 horas     |              |       | 16 horas          | 7 horas           | 8 horas          | 8 horas         |       |                    |
| Concreto                                     | 8 horas              | 8 horas 8 horas      | 8 horas            | 8 horas      |              |       | 8 horas           |                   | 8 horas          | 8 horas         |       |                    |
| Mamposteria                                  | 16 20/05             | 16 hores 16 hores    | 24 horas           | e noras      |              |       | a horas           | 7 horas           |                  |                 |       |                    |
| Concreto                                     | 16 horas             | 16 horas 16 horas    | 16 horas           | ******       |              |       |                   |                   |                  |                 |       |                    |
| M a mposteria                                |                      |                      | Shoras             | Shoras       |              |       | Shoras            | 7 horas           |                  |                 |       |                    |
| Retroexcavadora                              | 16 horas             | 16 horas www.www.    | 8 horas            | 8 horas      |              |       | 8 horas           | e horas           | © horas          |                 |       |                    |
| Demolicion<br>Novimiento de Tierre           | S horas              | Shores Shores        | a borne            |              |              |       |                   | a hores           | 8 hores          |                 |       |                    |
| Comision Topografia                          | 8 horas              | 2 hores              |                    |              |              |       |                   |                   |                  |                 |       |                    |
| Localizacion y replanteo                     | 8 horas              | 3 hores              |                    |              |              |       |                   |                   |                  |                 |       |                    |
|                                              |                      |                      | Pe                 | igine 1      |              |       |                   |                   |                  |                 |       |                    |
| Página: 1 de 3 Tamaño: 1 fila por 3 columnas |                      |                      |                    | 75           |              |       |                   |                   |                  |                 |       |                    |
| 🯄 Inicio 📄 🖻 🖻 🔟 🎯 🛤                         |                      | OFT PROJEC           | Proy               | ect1         |              |       |                   |                   |                  |                 |       | 🔇 🍰 💭 🔲 08:38 p.m. |

### PARA CREAR INFORMES PERSONALIZADOS

Para comenzar el proceso de crear el informe personalizado, siga estos pasos:

• Haga clic en Ver – Informes y doble clic en Personalizados

| 3     | Micr  | osoft | Project - Proy              | rect1             |                              |                                    |                       | <b>. . . .</b>           |
|-------|-------|-------|-----------------------------|-------------------|------------------------------|------------------------------------|-----------------------|--------------------------|
| E.    | 🗿 Arc | :hivo | <u>E</u> dición <u>V</u> er | Insertar Eormato  | Herramientas Proyecto        | <u>⊂</u> olaborar Ve <u>n</u> tana | 2 Escri               | iba una pregunta 🛛 🚽 🗗 🗙 |
|       | C 🚅   |       | 🔁 🖾 🗳                       | / 🐰 🗈 🛍 🚿         | '   い   🍓   👄 🔅 🗰            | 😑 🧼 🐼 🖏 💈                          | 5in agrupar 🚽 🤄       | R 🔍 🛜 📾 🛛 🗸              |
|       | • •   | ÷     | — 🦾 Mostrar                 | - Arial           | -8 - N K S                   | Toda                               | s las tareas 🛛 🗸 🔽= 🗧 | <u>~</u>                 |
| -     |       |       |                             |                   |                              |                                    |                       |                          |
|       |       | 0     | Nombre de tare              | a Du              | ración Comienzo              | Fin F                              | 07 04 jun '07         | 11 jun '07 1 🔺           |
|       | 0     |       |                             | oformes           |                              |                                    | 2 🗙                   |                          |
|       | 1     |       | Locali                      |                   |                              |                                    |                       |                          |
|       | 2     |       | Rocer                       |                   |                              |                                    | Seleccionar           |                          |
|       | 3     |       | Demol                       |                   |                              |                                    | Cerrar                |                          |
|       | 4     |       | Movim                       |                   |                              |                                    | Condi                 | · · · · ·                |
|       | 5     |       | Concr                       |                   |                              |                                    |                       |                          |
|       | 6     |       | Mamp                        | <u>G</u> enerales | <u>A</u> ctividades actuales | <u>⊂</u> ostos                     |                       |                          |
| ant l |       |       |                             |                   |                              |                                    |                       |                          |
| 8     |       |       |                             |                   |                              |                                    |                       |                          |
| Ē     |       |       |                             |                   |                              |                                    |                       |                          |
| agra  |       |       |                             |                   |                              | AX                                 |                       |                          |
| ö     |       |       |                             | Asignaciones      | Carga de trabajo             | Personalizados                     |                       |                          |
|       |       |       |                             |                   |                              | -                                  |                       |                          |
|       |       |       |                             |                   |                              |                                    |                       |                          |
|       |       |       |                             |                   |                              |                                    |                       |                          |
|       |       |       |                             |                   |                              |                                    |                       |                          |
|       |       |       |                             |                   |                              |                                    |                       |                          |
|       |       |       |                             |                   |                              |                                    |                       |                          |
|       | •     | ľ     |                             |                   |                              |                                    | 4                     |                          |
|       |       |       |                             |                   |                              |                                    | EXT                   | MAYÚS NUM DESPL INS      |
| 1     | 🛃 In  | icio  | MICR                        | OSOFT PROJEC      | Proyect1                     |                                    | ES 🛭 🏂 🥑              | 💫 🗊 🕜 🥥 🥠 10:16 a.m.     |

• En el cuadro de diálogo que aparece haga clic en el informe que desea crear en la lista de Informes

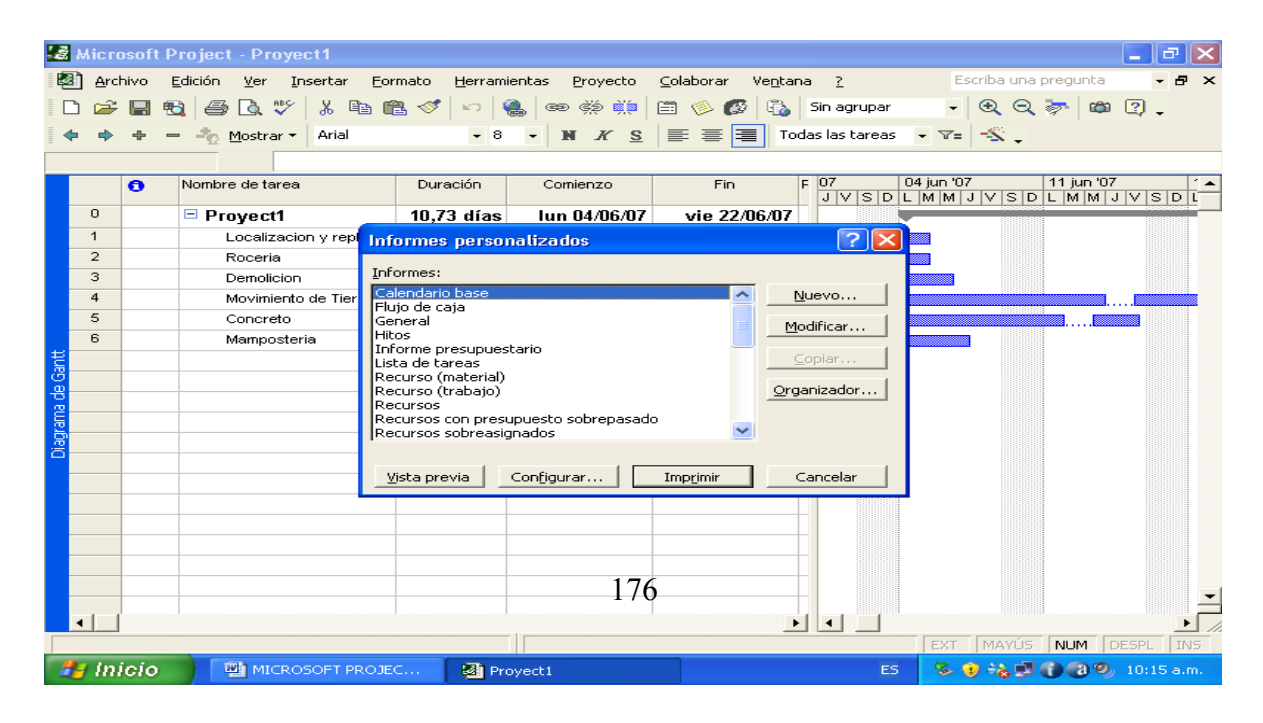

• Haga clic en **Nuevo**, **Modificar** o **Copiar** dependiendo como desee el informe.

Project permite personalizar los informes tomando datos de las tablas del proyecto. Al cambiar un informe debe especificar el contenido en las categorías de Definición, Detalles y Ordenar

| 3    | Micro | osoft | Project - Proye            | ct1                  |                        |                    |           |                           |               |                     | _ 7 🗙          |
|------|-------|-------|----------------------------|----------------------|------------------------|--------------------|-----------|---------------------------|---------------|---------------------|----------------|
| Ø    | Ard   | hivo  | Edición <u>V</u> er In     | sertar <u>F</u> orma | to <u>H</u> erramienta | s <u>P</u> royecto | ⊆olaborar | Ve <u>n</u> tana <u>?</u> | E             | Escriba una pregunt | a <b>- 8 x</b> |
|      | ) 🚅   |       | R 🖨 🖪 🖤                    | አ 🖻 🛍                | 🛷 🗠 🔍                  | ee čž 煎            | 🗎 🍥 🚱     | 🚯 Sin agrupa              | r 🗣           | 0 🔍 🔍 🦻 🛛           | ¢۲ 🕐 _         |
|      |       | 4     | = 🖧 Mostrar 🛪              | Arial                | - 8 -                  | N K S              |           | Todas las tarea           | s <b>.</b> V= |                     |                |
| -    | ~~~   |       | - <u>©</u> <u>M</u> ostrai |                      |                        | ило                | = = -     |                           |               | ·   • •             |                |
|      |       | ~     | blausiaus als tausa        |                      | Dumanián               | C                  | Fie       | r 07                      | 04 iup '0     | 11 ium              | '07 ( <b>.</b> |
|      |       | •     | Nombre de tarea            | Informe de           | tareas                 |                    |           |                           | 22            | JVSDLMN             | 1 J V S D L    |
|      | 0     |       | Proyect1                   |                      |                        |                    | ĩ         |                           |               |                     |                |
|      | 1     |       | Localizacio                | Det                  | nición;                | Detall             | es        | Ordenar                   | L             |                     |                |
|      | 2     |       | Roceria                    | <u>N</u> ombre:      | Lista de tareas        |                    |           | Acep                      | tar           |                     |                |
|      | 3     |       | Demolicion                 | Devíedou             | Somonoc                |                    | -         | [                         |               |                     |                |
|      | 4     |       |                            | Penodo:              |                        |                    | <u>·</u>  | Cance                     | elar          |                     |                |
|      | 6     |       | Mamposteri                 | Nú <u>m</u> ero:     | 1 🕂                    |                    |           | Te <u>x</u> to            |               |                     |                |
| ŧ    |       |       |                            | Tabla:               | Entrada                |                    | •         | [                         |               |                     |                |
| B    |       |       |                            | _                    |                        |                    |           |                           |               |                     |                |
| a de |       |       |                            | Eiltro:              | Que utilizan el rec    | urso               | -         | I Re <u>s</u> altar       |               |                     |                |
| Iram |       |       |                            | 🗖 Mostr <u>a</u> r   | tareas de resume       | ſ                  |           |                           |               |                     |                |
| Diac |       |       |                            | 🔲 <u>B</u> andas     | de grises              |                    |           |                           |               |                     |                |
|      |       |       |                            |                      |                        |                    |           |                           |               |                     |                |
|      |       |       |                            |                      |                        |                    |           |                           |               |                     |                |
|      |       |       |                            |                      |                        |                    |           |                           |               |                     |                |
|      |       |       |                            |                      |                        |                    |           |                           |               |                     |                |
|      |       |       |                            |                      |                        |                    |           |                           |               |                     |                |
|      |       |       |                            |                      |                        |                    |           |                           |               |                     |                |
|      |       |       |                            |                      |                        |                    |           |                           |               |                     |                |
|      | •     |       |                            |                      |                        |                    |           |                           | ENT           | MANTIC BURA         |                |
|      | i lu  | ists. |                            |                      |                        |                    |           |                           | EXI           |                     |                |
| 4    | g ini | icio  | MICROS                     | SOFT PROJEC          | Proyect                | 1                  |           | E                         | 5 💊           | A 19 A 19 A 19      | 🥠 10:22 a.m.   |

**IMPORTANTE:** la versión Microsoft Project 2007 cuenta con otro tipo de Informes llamados Informes Visuales. Al seleccionar alguno de ellos se crea un gráfico en Excel como resultado de una Tabla dinámica.

Para crear un Informe Visual siga estos pasos:

• En el menú **Informes** haga clic sobre **Informes Visuales.** Aparecerá un cuadro de diálogo donde usted podrá escoger el tipo de Informe

| 🖨 Mi              | crosoft Project - Proye | et1                                                                                                    | <b>-</b> 7 X                                           |
|-------------------|-------------------------|----------------------------------------------------------------------------------------------------|--------------------------------------------------------|
| :e)               | Archivo Edición Ver In  | sertar Eormato Herramientas Proyecto Informe Ve <u>n</u> tana <u>?</u>                                                                                                    | Escriba una pregunta 🛛 🚽 🗗 🗙                           |
| 10                | 🗃 🖬 🖨 💁 💞 🖌             | 🗈 🖺 🟈 🔊 • (* - ) 😫 🐵 🔅 🌞 🔚 🔙 🚰 🥵 Sin agrupar 💿 - 🔍 🔍 🥪 🥃 👘                                                                                                    |                                                        |
| 4                 | 🤣 💠 🗕 🖄 Mostrar 🕶       |                                                                                                    |                                                        |
|                   |                         | Informes visuales: Crear Informe                                                                                                    |                                                        |
| 0                 | Nombre de tarea         | Seeconar plantilla<br>Mostrar plantillas de informes creadas en:                                                                                                    | 18 jun '07 25 jun '07<br>0 L M X J V S D L M X J V S D |
| 2                 | Demolicion              | Resumen de la tarea Resumen del recurso Resumen de la asignación<br>Todas Liso de tareas Liso de recursos Liso de la asignación                                                                                                    |                                                        |
| 3                 | Movimiento de Tie       | Informe de costo presupuestado Plantila nueva                                                                                                    |                                                        |
| Diagrama de Gantt | Concreto<br>Mamposteria | Informe de disponibilidad de los recursos Informe de disponibilidad de los recursos Informe del costo previsito Informe del resumen de trabajo de los recursos Informe del trabajo presupuestado Informe del trabajo previsito Informe del trabajo presupuestado Informe del trabajo presupuestado Informe del tr |                                                        |
|                   |                         | Seleccione el nivel de gatos de uso que desea incluir en el informe: Semanas V<br>V Incluir plantillas de informes desde:                                                                                                    |                                                        |
| <                 |                         | Ayuda Quardar datos Ver Cerrar                                                                                                    |                                                        |
| -                 |                         |                                                                                                    |                                                        |
|                   | nicio 🔰 🔁 🖻 🖻           | 🔐 🕼 🔄 👘 MICROSOFT PROJEC 🔛 Proyect1                                                                                                    | < 👗 🗾 🛛 08:35 p.m.                                     |

• Por ejemplo, al seleccionar Informe de Resumen de Costos

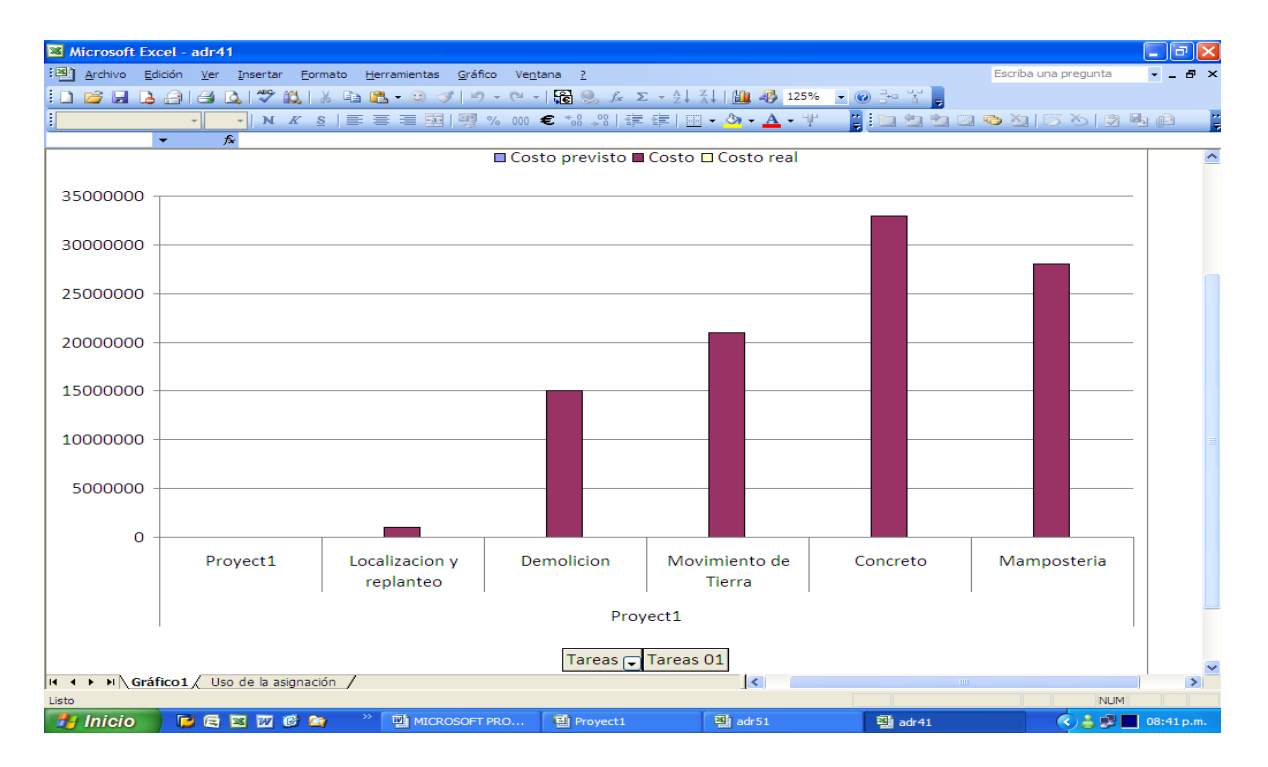

• Un conocido formato para representar gráficamente los cambios del proyecto, es el **Gráfico de Curvas S.** Para crearlo usted debe hacer el procedimiento que se explica a continuación:

| S M       | icrosoft P             | roject - Proj                   | yect1    |         |               |                   |           |                  |                 |              |                | _ 7 🛛          |  |  |
|-----------|------------------------|---------------------------------|----------|---------|---------------|-------------------|-----------|------------------|-----------------|--------------|----------------|----------------|--|--|
| i ⊯an     | Archivo E              | dición Vor                      | Tocortor | Formato | Horromioptoc  | Droueste          | Coloborar | Vantana          | ~               | Fee          | riba una nrequ | nta 🛛 🗖 🗸      |  |  |
| <b></b> M | icrosoft P             | roject - Proj                   | yect1    |         |               |                   |           |                  |                 |              |                | ×              |  |  |
| 2         | Archivo E              | dición Ver                      | Insertar | Formato | Herramientas  | Proyecto          | Colaborar | Ve <u>n</u> tana | 2               | Esc          | riba una pregu | nta 🛛 🕶 🕶 🗙    |  |  |
| D         | Más vista              | 15                              |          |         | ?             | 🛛 💥 👯             | 🖽 🧆 🐼     |                  | Sin agrupar     | -            | 🔍 🔍 🦻          | 📾 😰 🖕          |  |  |
| •         | <u>V</u> istas:        |                                 |          |         |               | <u>K</u> <u>S</u> |           | Toda             | as las tareas   | - V=         | - <u>s</u>     |                |  |  |
|           | Asignación             | n de recursos                   |          | ~       | <u>N</u> ueva |                   |           |                  |                 |              |                |                |  |  |
|           | Diagrama               | de Gantt                        |          |         | Modificar     | nzo               | Fin       | F                | 07              | 04 jun '07   | 11 ju          | in '07 🔰 🔺     |  |  |
|           | Diagrama<br>Diagrama   | de red<br>de red descript       | ivo.     |         |               | 1 4/06/07         | vie 22/0  | 16/07            | JVSD            |              | VSDLM          | MJVSDL         |  |  |
|           | Diagrama<br>Entrada di | de relaciones<br>e tarea        |          |         | _opiar        | 04/06/07          | mar 05/   | 06/07            |                 |              |                |                |  |  |
|           | Formulario             | de recursos                     |          |         | Organizador   | 04/06/07          | mar 05/   | 06/07            |                 |              |                |                |  |  |
|           | Formularic             | ) de tareas<br>) Detalles de ta | rea      |         |               | 04/06/07          | mié 06/   | /06/07           |                 |              |                |                |  |  |
|           | Formulario             | Nombre de re-                   | curso    | ~       |               | 04/06/07          | vie 22/   | 06/07            |                 |              |                |                |  |  |
|           | Tr ormalarie           | nombre de ca                    |          |         |               | 04/06/07          | vie 15/   | 06/07            |                 |              |                |                |  |  |
| +         |                        |                                 | Apli     | car     | Cancelar      | 04/06/07          | jue 07/   | /06/07           |                 |              |                |                |  |  |
| <u></u>   |                        |                                 |          |         |               |                   |           |                  |                 |              |                |                |  |  |
| 8         |                        |                                 |          |         |               |                   |           |                  |                 |              |                |                |  |  |
| Ë-        |                        |                                 |          |         |               |                   |           |                  |                 |              |                |                |  |  |
| Ř.        |                        |                                 |          |         |               |                   |           | _                |                 |              |                |                |  |  |
| <u> </u>  |                        |                                 |          |         |               |                   |           |                  |                 |              |                |                |  |  |
|           |                        |                                 |          |         |               |                   |           |                  |                 |              |                |                |  |  |
|           |                        |                                 |          |         |               |                   |           |                  |                 |              |                |                |  |  |
|           |                        |                                 |          |         |               |                   |           |                  |                 |              |                |                |  |  |
|           |                        |                                 |          |         |               |                   |           |                  |                 |              |                |                |  |  |
|           |                        |                                 |          |         |               |                   |           |                  |                 |              |                |                |  |  |
|           |                        |                                 |          |         |               |                   |           |                  |                 |              |                |                |  |  |
| •         |                        |                                 |          |         |               |                   |           | E F              |                 |              |                |                |  |  |
|           |                        |                                 |          |         |               |                   |           |                  |                 | EXT          | MAYÚS NUN      | 1 DESPL INS    |  |  |
| -         | Inicio                 |                                 |          | OJEC    | Provect1      |                   |           |                  | _F <sup>c</sup> | - <b>%</b> • |                | 9 🗐 10:40 a.m. |  |  |
|           | more                   |                                 |          |         | an Hoyecci    |                   |           |                  |                 |              |                |                |  |  |

• Haga clic en Ver - Mas Vistas - Entrada de tarea

- Haga clic en el encabezado de la columna del campo **Predecesoras**.
- Haga clic en Insertar Columna. En el cuadro Nombre de Campo haga clic en Costo Real y después en Aceptar

| 3    | Місто    | osoft Project        | - Proyect1                | 1                       |                   |                      |                                 |                 |           |              |           | _ 0      | ×     |
|------|----------|----------------------|---------------------------|-------------------------|-------------------|----------------------|---------------------------------|-----------------|-----------|--------------|-----------|----------|-------|
| 1    | Ard      | hivo <u>E</u> dición | <u>V</u> er <u>I</u> nser | rtar <u>F</u> ormato    | <u>H</u> erramien | tas <u>P</u> royecto | <u>⊂</u> olaborar Ve <u>n</u> t | ana <u>?</u>    | E         | scriba una p | pregunta  | - 6      | P ×   |
|      | ነ 🚔      | 🖶 🗞 🎒                | 🗟 💖 👌                     | X 🖻 🛍 🚿                 | ' 🗠 🍓             | ed čá 👯              | 🖽 🧆 🚱 🗟                         | Sin agrupar     | -         | $\odot$      | 🤛 🖾       | 2.       |       |
|      | • •      | +                    | Mostrar • A               | Arial                   | - 10              | - N K S              |                                 | odas las tareas | • ¥=      | -8.          |           |          |       |
| -    |          |                      |                           |                         |                   |                      |                                 |                 |           |              |           |          |       |
|      |          | Duración             | Comienz                   | zo                      | Fin               | Predecesoras         | Nombres de lo                   | s 07 0          | 4 jun '07 | 1            | 1 jun '07 |          | 18 🔺  |
|      | 0        | 40.72 J(~~           | Jun 044                   | 00/07                   | 22/06/07          |                      |                                 | JVSDL           | MMJ       | VSDL         | MMJ       | VSDI     |       |
|      | 1        | 10,75 0128           | 100 04/                   | 100/07 VIE              | 22/06/07          |                      | Consisten Tons                  |                 |           |              |           |          |       |
|      | -<br>-   | 1 dia<br>4 dia       | iun 04                    | 4/06/07 m               | ar 05/06/07       |                      | Comision Topo                   |                 |           |              |           |          |       |
|      | 2        | 1 018                | iun 04                    | 4/06/07 m               | ar 05/06/07       |                      | Ayudante[500                    | 70              |           |              |           |          |       |
|      | 4        | 1,00 dias            | lun 04                    | +/06/07 h               |                   |                      | Ayudante[600                    | χο<br>οχ        |           |              |           |          |       |
|      | 5        | 6 25 días            | lup 04                    | 4/06/07                 | /ie 22/00/07      |                      | Cemento[1] Av                   | ~               |           |              |           |          |       |
|      | 6        | 2,31 días            | lun 04                    | 4/06/07 i               | ue 07/06/07       |                      | Avudante[1,0]                   | ια<br>ΙΟ        |           |              |           |          |       |
| ŧ    | -        | 2,01 000             | iun e                     |                         |                   |                      | - I) dealine [ 1.50             |                 |           |              |           |          |       |
| B    |          |                      |                           | Detimición a            | e cotumna         |                      |                                 |                 |           |              |           |          |       |
| B    |          |                      |                           | Nombre de cam           | po: Costo r       | real                 | -                               | Aceptar         |           |              |           |          |       |
| Ĕ    |          |                      |                           |                         | Costo prev        | risto8               | -                               |                 |           |              |           |          |       |
| iagr |          |                      |                           | <u>T</u> itulo:         | Costo prev        | risto9               |                                 | Cancelar        |           |              |           |          |       |
|      |          |                      |                           | <u>A</u> linear título: | Costo prev        | risto10              |                                 | Ajuste perfe    | cto       |              |           |          |       |
|      |          |                      |                           | • K                     | Costo real        | de horas extra       |                                 |                 |           |              |           |          |       |
|      |          |                      |                           | Alinear <u>d</u> atos:  | Costo rest        | ante                 |                                 |                 |           |              |           |          |       |
|      |          |                      |                           | Anc <u>h</u> o:         | Costo1            |                      |                                 | ļ               |           |              |           |          |       |
|      |          |                      | L                         |                         |                   |                      |                                 |                 |           |              |           |          |       |
|      |          |                      |                           |                         |                   |                      |                                 | _               |           |              |           |          |       |
|      |          |                      |                           |                         |                   |                      |                                 | _               |           |              |           |          | -     |
|      | •        |                      |                           |                         |                   |                      |                                 |                 |           |              |           |          | .8    |
|      | <u> </u> |                      | _                         |                         |                   |                      |                                 |                 | EXT       | MAYÚS        |           | ESPL T   | NS NS |
| 1    | y Ini    | icio 🕴               |                           | FT PROJEC               | 🔊 Proye           | ect1                 |                                 | ES              | -         | ) 🗞 🗊 (      | 000       | 10:45 a. | .m.   |

• Seleccione todas las tareas del proyecto.
• En el menú **Archivo** haga clic sobre **Guardar Como**. Aparecerá el cuadro de diálogo de Guardar como, en la casilla de **Guardar como Tipo** seleccione la opción **Libro de Microsoft Excel** 

| 🛃 Microsoft I                                                                                                    | Project - Proyec                                                    | t1                                                                                                    |                                                                                                    |                                   |                           |          |                        | <b>. . . .</b>    |
|----------------------------------------------------------------------------------------------------|---------------------------------------------------------------------|----------------------------------------------------------------------------------------------------|----------------------------------------------------------------------------------------------------|-----------------------------------|---------------------------|----------|------------------------|-------------------|
| Archivo                                                                                                    | Edición <u>V</u> er Ins                                             | ertar <u>F</u> ormato                                                                                                    | Herramientas Pro                                                                                       | iyecto <u>⊂</u> olaborai          | Ve <u>n</u> tana <u>?</u> |          | Escriba una p          | regunta 🗸 🗗 🗙     |
| 🗋 🗅 😅 🔚 🤅                                                                                                    | 5 🖨 🗟 🖤                                                             | ሯ 🖻 🛍 💅                                                                                                    | n 🍓 🔿 👯                                                                                                | é 👯 🛅 🚳 (                         | 🐼 🚯 Sin ag                | grupar   | - 🔍 🔍                  | 🦻 🖾 🕄 🗸           |
| <b>+ + +</b>                                                                                                    | 📩 🏝 Mostrar 🔹                                                       | Arial                                                                                                    | • 10 • N                                                                                               | <u>к s = =</u>                    | 🔳 Todas las               | tareas 👻 | V= -%                  |                   |
|                                                                                                    | Guardar como                                                        |                                                                                                    |                                                                                                    |                                   |                           |          | ?                      |                   |
| Dur                                                                                                    | Guardar <u>e</u> n:                                                 | 📋 Mis documen                                                                                                    | tos                                                                                                    |                                   | - 🗈 🔯 🗙                   | ि 🛗 🛅 •  | • <u>H</u> erramientas | + 18jur▲<br>/SDLM |
| 0 10,7<br>1<br>2<br>3 1<br>4<br>5 6<br>2<br>1<br>1<br>4<br>5<br>6<br>2<br>1<br>1<br>4<br>5<br>6<br>2<br>1<br>1<br>4<br>6<br>2<br>1<br>1<br>4<br>1<br>1<br>4<br>1<br>1<br>1<br>1<br>1<br>1<br>1<br>1<br>1<br>1<br>1<br>1<br>1 | Historial<br>Historial<br>Mis documentos<br>Escritorio<br>Favoritos | <ul> <li>Proyect1</li> <li>Mis carpetas p</li> <li>Maria A</li> <li>Updater5</li> <li>Scientific Softw</li> <li>My Cmaps</li> <li>Mis vídeos</li> <li>Mis imágenes</li> <li>Mis archivos re</li> <li>Mi música</li> <li>LINA GUZMAN</li> <li>fotos</li> </ul> | ara compartir<br>vare                                                                                  |                                   |                           |          |                        |                   |
|                                                                                                    |                                                                     | Nombre de archivo                                                                                                    | Proyect1                                                                                               |                                   | ✓ ODB                     | c        | Guardar                |                   |
|                                                                                                    | Mis sitios de red                                                   | Guardar como <u>t</u> ipo                                                                                                    | Proyecto                                                                                               |                                   | •                         |          | Cancelar               |                   |
| 4                                                                                                    |                                                                     |                                                                                                    | Provecto<br>Plantilla<br>Base de datos de l<br>Página Web<br>Microsoft Project 9<br>Base de datos de l | Project<br>98<br>Microsoft Access |                           |          | EXT MAYÚS              |                   |
| 🛃 Inicio                                                                                                    |                                                                     | OFT PROJ                                                                                                    | Proyect1                                                                                               | 🛛 🛛 Micro                         | soft Excel - Pr           | ES       | % 🖲 🗞 🗐 (              | 🕽 🗃 🧐 10:54 a.m.  |

- Haga clic en **Guardar**.
- Automáticamente Project mostrará el **Asistente para Exportación**, de clic en **Siguiente** para continuar.

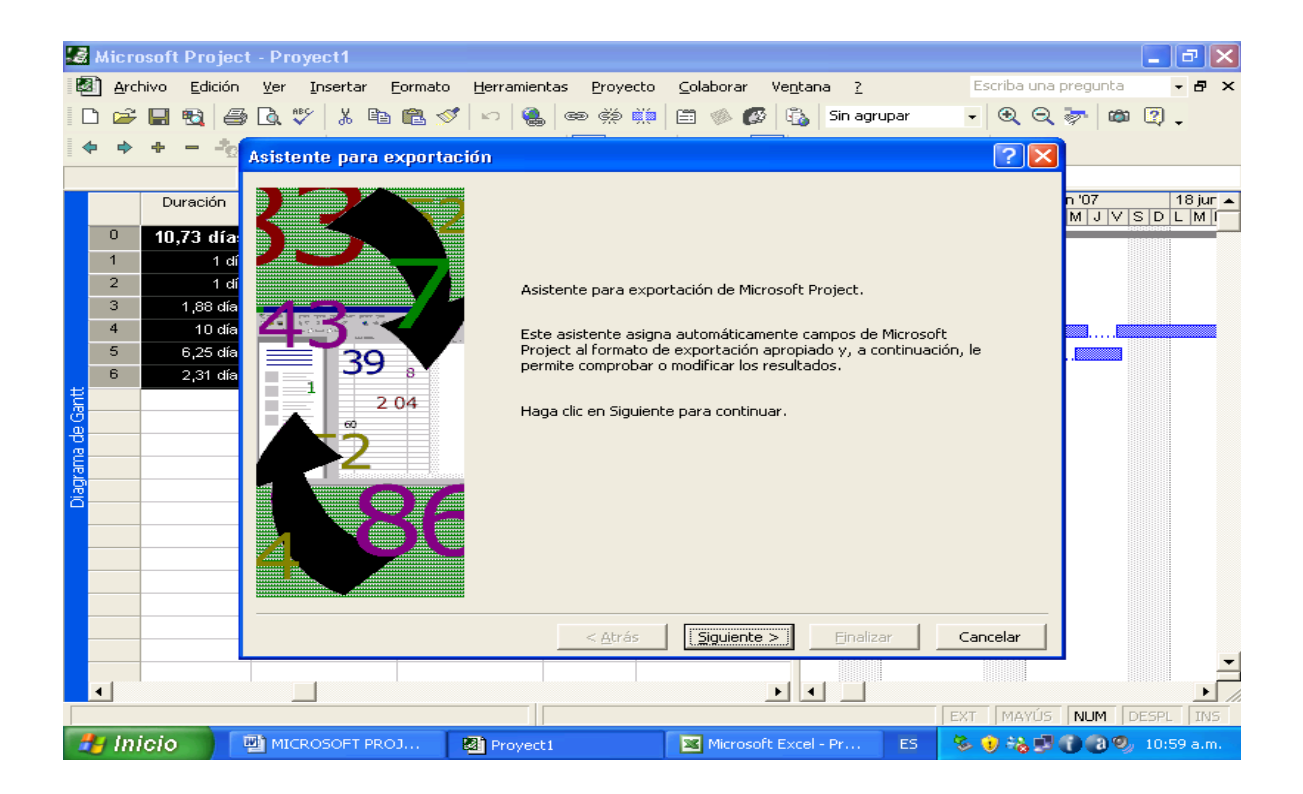

 Para exportar toda la información seleccione la casilla Plantilla de Excel del Proyecto, si solo quiere exportar marque la opción Datos Seleccionados (Estas tareas deben estar seleccionadas).

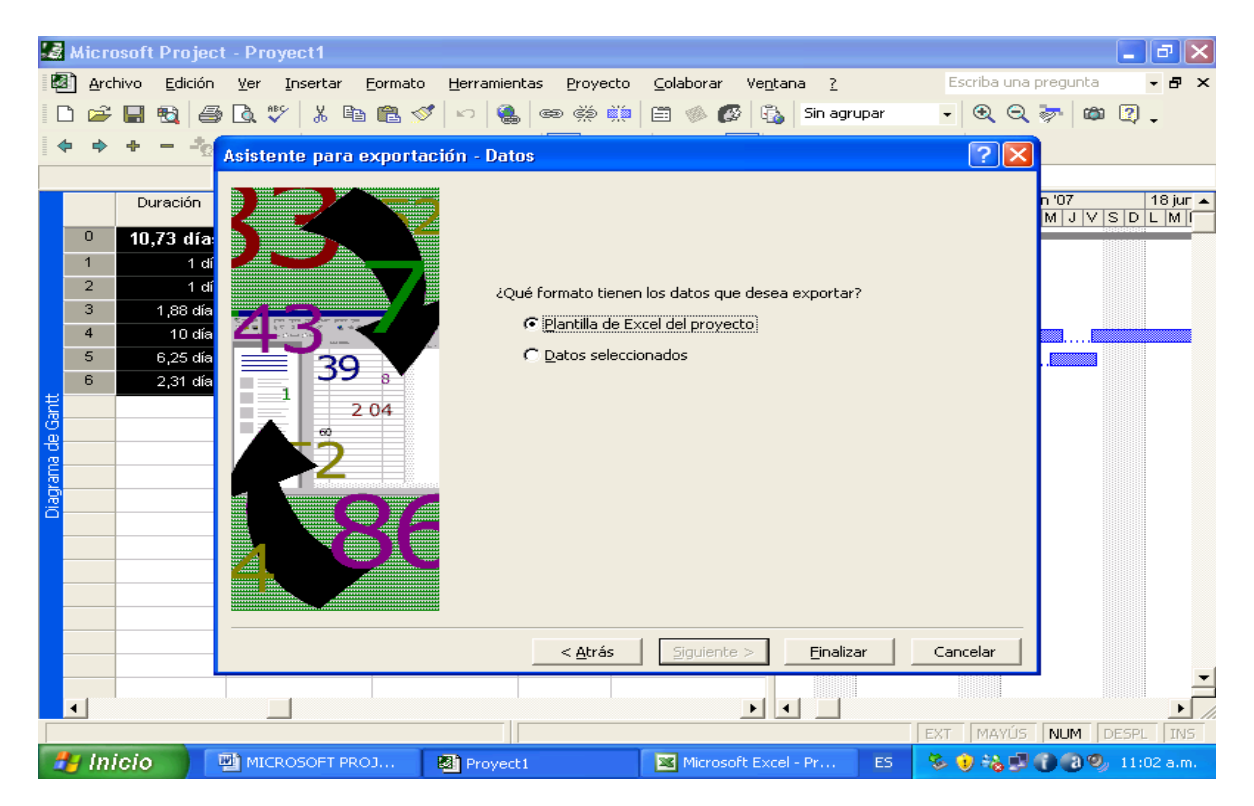

- Haga clic en **Finalizar.**
- Abra el libro de Excel que ha creado. Seleccione las columnas y las filas **Nombre de Tarea** y **Costo Real** que contengan datos.

| <b>S</b> 1 | Microsoft       | Exce  | el - Proye    | ect1       |                         |                           |                    |                                                                                                    |                  |             | J 🗙          |
|------------|-----------------|-------|---------------|------------|-------------------------|---------------------------|--------------------|----------------------------------------------------------------------------------------------------|------------------|-------------|--------------|
| :e         | <u>A</u> rchivo | Edic  | ión ⊻er       | Ins        | ertar <u>F</u> ormato   | <u>H</u> erramientas      | Datos Ventana      | 2                                                                                                    | Escriba una preg | gunta 👻 🚽   | . 8 ×        |
|            | 📬 🗔             | B ;   | a 1 a 1       |            | Ceļdas                  |                           | 🤈 - (이 - ) 🔐 🧶     | $\Sigma - \frac{1}{2} \downarrow \stackrel{Z}{\rightarrow} \downarrow \stackrel{Z}{\rightarrow} \downarrow$ | 🦚 100% 👻 🕢       |             |              |
| Ari        | ial             |       | <b>v</b> 10   |            | Eilas                   |                           | \$ % 000 € *       | 8                                                                                                    | - & - A -        |             |              |
| -          | B8              | -     | 1             |            | ⊆olumnas                |                           |                    |                                                                                                    |                  |             |              |
|            | A               |       | ^             |            | <u>H</u> oja de cálculo |                           | D                  | E                                                                                                    | F                | G           |              |
| 1          | ld              |       | Nombre        | <u>hin</u> | <u>G</u> ráfico         |                           | omienzo            | Fin                                                                                                    | Costo Real       | Predecesora | s Nivi       |
| 2          |                 | 0     | Proyect1      |            | Símbolo                 |                           | 04/06/2007         | 22/06/2007                                                                                                  | 15000000,00      |             |              |
| 4          |                 | 2     | Roceria       |            |                         |                           | 04/06/2007         | 05/06/2007                                                                                                  | 500000,00        |             |              |
| 5          |                 | 3     | Demolici      | s          | <u>D</u> aico de pagina |                           | 04/06/2007         | 06/06/2007                                                                                                  | 15000000,00      |             |              |
| 6          |                 | 4     | Movimier      | Jx         | Funcion                 |                           | 04/06/2007         | 22/06/2007                                                                                                  | 21000000,00      |             |              |
| 7          |                 | 5     | Concreto      |            | Nombre                  | •                         | 04/06/2007         | 15/06/2007                                                                                                  | 33000000,00      |             |              |
| 8          |                 | - 6   | <u>Mampos</u> |            | Com <u>e</u> ntario     |                           | 04/06/2007         | 07/06/2007                                                                                                  | 28000000,00      |             |              |
| 10         |                 |       |               |            | Imagen                  | •                         |                    |                                                                                                    |                  |             |              |
| 11         |                 |       |               | 2          | Diagrama                |                           |                    |                                                                                                    |                  |             | =            |
| 12         |                 |       |               |            | Objeto                  |                           |                    |                                                                                                    |                  |             |              |
| 13         |                 |       |               |            | <u>o</u> bjecom         |                           |                    |                                                                                                    |                  |             |              |
| 14         |                 |       |               | 60         | hiper <u>v</u> iriculo  | CUTTAILER                 |                    |                                                                                                    |                  |             |              |
| 15         |                 |       |               |            |                         |                           |                    |                                                                                                    |                  |             |              |
| 17         |                 |       |               |            |                         |                           |                    |                                                                                                    |                  |             |              |
| 18         |                 |       |               |            |                         |                           |                    |                                                                                                    |                  |             |              |
| 19         |                 |       |               |            |                         |                           |                    |                                                                                                    |                  |             |              |
| 20         |                 |       |               |            |                         |                           |                    |                                                                                                    |                  |             |              |
| 21         |                 |       |               |            |                         |                           |                    |                                                                                                    |                  |             |              |
| 23         |                 |       |               |            |                         |                           |                    |                                                                                                    |                  |             | — <b>_</b> _ |
|            |                 | ahla  | Tareas        | / та       | hla Recursos /          | <sup>7</sup> Tabla asign: | ación / Tabla Info | 7 (<                                                                                                    |                  |             | >            |
| Listo      | )               | 3.510 |               | (          |                         |                           |                    | Suma=1135                                                                                                   | 00000            | NUM         |              |
| -          | Inicio          |       | MIC           | ROS        | DF 🛃 Pro                | yect1                     | 🗁 Capacitacio      | 🔏 Microsoft E 🛛 E                                                                                           | s 🗞 🖲 🍇 🗐 (      | 11:1        | 5 a.m.       |

## • En la barra de Herramientas seleccione Insertar - Gráfico

| <b>I</b> | dicrosoft E                             | xce          | el - Proyect1                                   |                        |                                    |                   |                  |              | JX    |
|----------|-----------------------------------------|--------------|-------------------------------------------------|------------------------|------------------------------------|-------------------|------------------|--------------|-------|
| 1        | <u>A</u> rchivo I                       | <u>E</u> dic | ión <u>V</u> er <u>I</u> nsertar <u>F</u> ormat | :o <u>H</u> erramienta | is Da <u>t</u> os Ve <u>n</u> tana | 2                 | Escriba una preg | gunta 👻 🗕    | ₽×    |
| En       |                                         | ٦.           |                                                 | 🗈 🙈 = 🛷                | 🔄 🗸 (° 🗸 🔚 🚱                       | Σ - <u></u>       | 📣 100% 📼 🝘       | C.           |       |
| 0 vi     | ы — — — — — — — — — — — — — — — — — — — | •            |                                                 |                        |                                    | 0 00 [ 2 = 5 = [  |                  |              |       |
|          |                                         |              |                                                 |                        | en 19 76 000 🗲 1                   |                   | · 🗠 · 🚔 · 👳      |              |       |
| _        |                                         |              | /* Mamposteria                                  | <u> </u>               | D                                  | F                 | F                | C C          | _     |
| 1        |                                         |              | Nombre                                          | Duración               | Comienzo                           | Ein               | Costo Real       | Predecesoras | Niva  |
| 2        | 10                                      | Ο            | Provect1                                        | 10.727d                | 04/06/2007                         | 22/06/2007        | 15000000.00      | 1 Icaccoolae | 14171 |
| 3        |                                         | 1            | Localizacion v replanteo                        | 1.d                    | 04/06/2007                         | 05/06/2007        | 1000000.00       |              |       |
| 4        |                                         | 2            | Roceria                                         | 1,d                    | 04/06/2007                         | 05/06/2007        | 500000,00        |              |       |
| 5        |                                         | З            | Demolicion                                      | 1,875d                 | 04/06/2007                         | 06/06/2007        | 15000000,00      |              |       |
| 6        |                                         | 4            | Movimiento de Tierra                            | 10,d                   | 04/06/2007                         | 22/06/2007        | 21000000,00      |              |       |
| 7        |                                         | -5           | Concreto                                        | 6,25d                  | 04/06/2007                         | 15/06/2007        | 33000000,00      |              |       |
| 8        |                                         | 6            | Mamposteria                                     | 2,308d                 | 04/06/2007                         | 07/06/2007        | 28000000,00      |              |       |
| 9        |                                         |              |                                                 |                        |                                    |                   |                  |              |       |
| 10       |                                         |              |                                                 |                        |                                    |                   |                  |              |       |
| 11       |                                         |              |                                                 |                        |                                    |                   |                  |              |       |
| 12       |                                         |              |                                                 |                        |                                    |                   |                  |              |       |
| 13       |                                         |              |                                                 |                        |                                    |                   |                  |              |       |
| 14       |                                         |              |                                                 |                        |                                    |                   |                  |              |       |
| 15       |                                         |              |                                                 |                        |                                    |                   |                  |              |       |
| 17       |                                         |              |                                                 |                        |                                    |                   |                  |              |       |
| 18       |                                         |              |                                                 |                        |                                    |                   |                  |              |       |
| 19       |                                         |              |                                                 |                        |                                    |                   |                  |              |       |
| 20       |                                         |              |                                                 |                        |                                    |                   |                  |              |       |
| 21       |                                         |              |                                                 |                        |                                    |                   |                  |              |       |
| 22       |                                         |              |                                                 |                        |                                    |                   |                  |              |       |
| 23       |                                         |              |                                                 |                        |                                    |                   |                  |              | ~     |
| 14 4     | ► ► ► Ta                                | bla          | _Tareas / Tabla_Recursos                        | / Tabla_asigr          | nación / Tabla_Info                | / <               |                  |              | >     |
| Listo    |                                         |              |                                                 |                        |                                    | Suma=1135         | 00000            | NUM          |       |
| -        | Inicio                                  |              | MICROSOF 🔯 F                                    | Proyect1               | 🗁 Capacitacio                      | 📧 Microsoft E 🛛 E | s 🛛 🗞 🜒 🗞 🗐 (    | 11:14        | a.m.  |

- En el asistente para gráficos haga clic sobre Tipos Personalizados
- Seleccione el tipo de gráfico **Líneas Suavizadas** y a continuación clic en el botón siguiente.

| 🔀 Microsoft Excel - Proyect1                                                                                                    |                                                                                                    |                                                                                                    |
|----------------------------------------------------------------------------------------------------|----------------------------------------------------------------------------------------------------|----------------------------------------------------------------------------------------------------|
| Archivo         Edición         Yer         Insec           Archivo         Edición         Yer         Insec           Archivo         B8         Archivo         Archivo           B8         Archivo         Archivo         Archivo           B8         Archivo         Archivo         Archivo           B8         Archivo         Archivo         Archivo           B8         Archivo         Archivo         Archivo           Concerta         Archivo         Archivo         Archivo           Archivo         Archivo         Archivo         Archivo           Archivo         Archivo         Archivo         Archivo           Archivo         Archivo         Archivo         Archivo           Archivo         Archivo         Archivo         Archivo           Archivo         Archivo         Archivo         Archivo           Archivo         Archivo         Archivo         Archivo           Archivo         Archivo         Archivo         Archivo           Archivo         Archivo         Archivo         Archivo           Archivo         Archivo         Archivo         Archivo           B         Archivo | tar Eormato Herramientas Datos Ventana 2<br>Alternative Para gráficos - paso 1 de 4: tipo de gráfico<br>Tipos estándar Tipos personalizados<br>Tipo de gráfico:<br>Circular azul<br>Circular lamativo<br>Columnas en grís<br>Columnas y áreas<br>Columnas y áreas<br>Columnas y áreas<br>Columnas y áreas<br>Columnas y áreas<br>Columnas y áreas<br>Columnas y áreas<br>Columnas en grís<br>Seleccionar desde<br>Definido por el usuario<br>Integrado<br>Subtipo de líneas suavizadas<br>Subtipo de líneas suavizadas | Escriba una pregunta<br>Escriba una pregunta<br>Escriba una pregunta<br>Escriba una pregunta<br>Escriba una pregunta<br>F<br>Costo Real<br>Costo Real<br>Costo Rea<br>Costo Rea |
| 21<br>22<br>23<br>In + H Tabla_Tareas / Tal<br>Listo                                                                                                    | Cancelar < Atrás Siguiente >                                                                                                    | Einalizar                                                                                                    |
| 🛃 Inicio 📄 🖳 MICROSC                                                                                                    | FT PROJ 🛂 Proyect1 🛛 🛛 🔀 Microsoft Excel - P                                                                                                    | Y ES 😵 🥑 🗞 🗊 🚷 🧐 11:18 a.m.                                                                                                    |

• Junto a **Series en** haga clic en **Columnas** y después haga clic en el botón siguiente.

| 🔀 Microsoft Excel - Proyect1 |                                                                                                    | l X     |
|------------------------------|----------------------------------------------------------------------------------------------------|---------|
| Archivo Edición Ver Inser    | tar Eormato Herramientas Datos Ventana ? Escriba una pregunta 💌                                                                                                    | _ 8 ×   |
| i 🗅 💕 🖵 🖪 🔒 🗇 🕰 🖏            | ° 🕰   😹 📭 🕰 • 🛷   🤊 • (≅ -   🌇 🍮 Σ - ⅔↓ ⅔↓   🛄 🦓 100% 🕒 @ 🕞 🥊                                                                                                    |         |
| Arial + 10 + ]               | (K S   ☰ ☰ ☰    \$ % 000 € *\$8 \$98   ☶ ☶   ⊞ • 🍌 • 🚣 • 💂                                                                                                    |         |
| B8 <del>▼</del> f⊮ Ma        |                                                                                                    |         |
| AB                           | Asistente para graficos - paso 2 de 4: datos de origen                                                                                                    |         |
| 1 Id Nombre                  | Rango de datos Serie Predecesor                                                                                                    | as Nivi |
| 2 0 Proyect1                 |                                                                                                    |         |
| 3 1 Localizacion y           | Costo Real                                                                                                    |         |
| 4 2 Roceria                  | 3500000.00                                                                                                    |         |
| 5 3 Demolicion               | 3000000,00                                                                                                    |         |
| 6 4 Movimiento de            | 2000000,00                                                                                                    |         |
| 7 5 Concreto                 | 15000000,00                                                                                                    |         |
| 6 Mamposteria                | - 500000.00                                                                                                    |         |
| 9                            |                                                                                                    |         |
| 10                           | Plaine Plaine Pl |         |
| 11                           | An a de De vice -                                                                                                    | =       |
| 12                           |                                                                                                    |         |
| 13                           |                                                                                                    |         |
| 14                           | Rango de datos: =Tabla_Tareas!\$B\$1:\$B\$8:Tabla_Tareas!\$E\$1:\$E\$8                                                                                                    |         |
| 16                           |                                                                                                    |         |
| 17                           | Series en: O Filas                                                                                                    |         |
| 18                           | <ul> <li>Columnas</li> </ul>                                                                                                    |         |
| 19                           |                                                                                                    |         |
| 20                           |                                                                                                    |         |
| 21                           |                                                                                                    |         |
| 22                           |                                                                                                    |         |
| 23                           |                                                                                                    | ~       |
| Tabla_Tareas / Tabla         |                                                                                                    | >       |
| Listo                        | Canceiar <u>Atras</u> Siguien <u>t</u> e > <u>Finalizar</u> NUM                                                                                                    |         |
| 🛃 Inicio 🛛 🖳 MICROSOF        | T PROJ 🛃 Proyect 1 🔤 Microsoft Excel - Pr ES 💈 🕏 😽 🛃 🚯 🕲 🥬 11:                                                                                                    | 22 a.m. |

 Haga clic en la ficha Leyenda y active la casilla de Verificación Mostrar Leyenda. En Ubicación haga clic en Derecha y a continuación clic en siguiente

| <b>X</b> ( | Microsoft       | Exce  | et - Proy       | /ect1        |         |                   |               |           |                   |                  |                        |            |               |               |         |        | PX   |
|------------|-----------------|-------|-----------------|--------------|---------|-------------------|---------------|-----------|-------------------|------------------|------------------------|------------|---------------|---------------|---------|--------|------|
| : 20       | <u>A</u> rchivo | Edici | ión <u>V</u> er | In           | sertar  | Eormat            | o <u>H</u> er | rramienta | is Da <u>t</u> os | Ve <u>n</u> tana | 2                      |            | Escri         | ba una preg   | junta   |        | ₽×   |
| 1          |                 | 2     | 818             |              | ABC 👔   | X   X             |               | L = 🛷     | 10 - 0            | - 🔂 🧐            | $\Sigma - \frac{A}{Z}$ | ↓ ⊼↓   600 | 4 100%        | • • •         |         |        |      |
| Ari        | ial             |       | - 10            | -            | N       | KS                | = =           |           | a   \$ °          | 6 000 €          |                        |            | - 🗞 -         | A             |         |        |      |
|            |                 | -     |                 | <i>f</i> ≈ N | Mampo   | steria            |               |           |                   |                  |                        |            |               |               |         |        |      |
|            | A               |       |                 |              | в       |                   |               | С         |                   | D                |                        | E          |               | F             | G       |        |      |
| 1          | ld              |       | Nombre          | ;            |         |                   | Durac         | ión       | Comienz           | 0                | Fin                    |            | Costo R       | eal           | Predece | esoras | Nivi |
| 2          |                 | 0     | Proyect         | :1           |         |                   | 1             | 10,727 d  |                   | 04/06/2007       | 7 2                    | 22/06/2007 | 7 150         | 00,00000      |         |        |      |
| 3          |                 | 1     | Localiza        | acior        | n y rep | lanteo            |               | 1,d       |                   | 04/06/2007       | ' (                    | 05/06/2007 | 7 10          | 00,00000      |         |        |      |
| 4          |                 | 2     | Roceria         |              |         |                   |               | 1,d       |                   | 04/06/2007       | ' (                    | 05/06/2007 | 7 5           | 00,00000      |         |        |      |
| 5          |                 | 3     | Demolio         | cion         |         |                   |               | 1,875d    |                   | 04/06/2007       | ' (                    | 06/06/2007 | 7 150         | 00,00000      |         |        |      |
| 6          |                 | 4     | Movimie         | ento         | de Tier | rra               |               | 10,d      |                   | 04/06/2007       | 1 2                    | 22/06/2007 | 7 210         | 00,00000      |         |        |      |
| 7          |                 | 5     | Concret         | to           | Acieto  | nte na            | ra grá        | ficas - I | naen 3 di         | 4. oneior        | oe do ará              | ifico      |               |               |         |        |      |
| 8          |                 | 6     | <u>Mampo</u>    | ster         | Asiste  | inte ha           | ia gia        | ncos -    | puso o u          | a -v. obeiei     | ies de gro             | meo        |               |               | -       |        |      |
| 9          |                 |       |                 | _            | Títul   | os                | Eie           | Líneas d  | le división       | Leyenda          | Rótulos de             | datos Ta   | abla de dato: | s             |         |        |      |
| 10         |                 |       |                 | _            |         |                   | <i>,</i> -    |           |                   |                  |                        |            |               |               | L       |        |      |
| 11         |                 |       |                 | _            | M 🗹 🗹   | lostrar le        | yenda         |           |                   |                  | C-                     | osto Real  |               |               |         |        |      |
| 12         |                 |       |                 | _            | Ubica   | ación —           |               |           |                   |                  | ~~                     |            |               |               |         |        |      |
| 13         |                 |       |                 | _            | 0       | A <u>b</u> ajo    |               |           |                   | 30000000         | 00                     |            |               |               | L       |        |      |
| 14         |                 |       |                 | _            | 0       | Esquina           |               |           |                   | 25000000         | .00 -                  |            |               |               | L       |        |      |
| 15         | -               |       |                 | _            | 0       | Arriba            |               |           |                   | 20000000         | ,00 -                  |            |               |               |         |        |      |
| 10         | -               |       |                 | _            | õ       | Derecha           |               |           |                   | 15000000         | 00                     | 1          |               | to Rea        | -       |        |      |
| 10         |                 |       |                 | _            | l õ     | Traviord          | _             |           |                   | 5000000          | 00 1                   | 1          |               |               |         |        |      |
| 10         |                 |       |                 | _            |         | 1 <u>2</u> quieru | -             |           |                   | 0                | .00 +                  | <u> </u>   |               |               | -       |        |      |
| 20         |                 |       |                 | _            |         |                   |               |           |                   | -5000000         | 00 1 00                | erta       | sterie        |               | L       |        |      |
| 20         |                 |       |                 | _            |         |                   |               |           |                   |                  | å å                    | 부 년 년      | å.            |               |         |        |      |
| 22         |                 |       |                 | _            |         |                   |               |           |                   |                  |                        | 2          | ž             |               |         |        |      |
| 23         |                 |       |                 |              |         |                   |               |           |                   |                  |                        |            |               |               |         |        |      |
| 14         |                 | abla  | Tareas          |              |         |                   |               |           | _                 |                  |                        |            |               |               |         |        |      |
| Lista      |                 | ала   | _rareas         | · ~ _ [      | MICROS  |                   | DIFCT 2       | 007 - Mic | rosoft Wor        |                  | < <u>A</u> trás        | Siguient   | e > Eir       | nalizar       | NUM     |        |      |
|            | Intele          |       |                 | Ľ            | -neros  |                   |               |           |                   |                  |                        | _          |               |               |         |        |      |
| -          | micio           |       | E MI            | CROS         | OFT PR  | OJEC              |               | Microso   | ift Excel - F     | roy              |                        |            | ES 🧐 🍪 🕻      | • • • • • • • |         | 11:25  | a.m. |

• En **Colocar Gráfico**, haga clic **En una hoja nueva**. Deje el nombre como Gráfico 1 y a continuación haga clic en **Finalizar** 

| <b>×</b> 1   | Aicrosoft Exce         | el - Proyect1                                |                      |                                          |                                                                                                    |               | <b>-</b> 7 ×        |
|--------------|------------------------|----------------------------------------------|----------------------|------------------------------------------|----------------------------------------------------------------------------------------------------|---------------|---------------------|
| ÷ <u>A</u> r | rchivo <u>E</u> dición | <u>V</u> er <u>I</u> nsertar <u>F</u> ormato | <u>H</u> erramientas | Da <u>t</u> os Ve <u>n</u> tana <u>?</u> |                                                                                                    | Escrib        | )a una pregunta 🛛 👻 |
| 1 D          | 📂 🚽 🔁 i                | ala 🛯 🖤 🛍 🛛                                  | 6 🗈 🖺 + 🛷            | 🗳 - (° - ) 🔀 🧶                           | $\Sigma \rightarrow 2 \downarrow 2 \downarrow 1 \downarrow 1 \downarrow 1 \downarrow 1 \downarrow 1 \downarrow 1 \downarrow 1 \downarrow 1 \downarrow$ | 🥵 100% 👻 🕢    |                     |
| Ari          | al                     | - 10 - N K S                                 |                      | ਜ਼ \$ % 000 <b>£</b> 5                   |                                                                                                    | A -           |                     |
|              |                        | te Mamnosteri                                |                      |                                          |                                                                                                    |               |                     |
|              | A                      | B                                            | C                    | D                                        | F                                                                                                    | F             | G 💳                 |
| 1            | Id                     | Nombre                                       | Duración             | Comienzo                                 | Fin                                                                                                    | Costo Real    | Predecesoras Niv 🔒  |
| 2            | 0                      | Proyect1                                     | 10,727d              | 04/06/2007                               | 22/06/2007                                                                                                    | 15000000,00   |                     |
| 3            | 1                      | Localizacion y replante                      | o 1,d                | 04/06/2007                               | 05/06/2007                                                                                                    | 1000000,00    |                     |
| 4            | 2                      | Roceria                                      | 1,d                  | 04/06/2007                               | 05/06/2007                                                                                                    | 500000,00     |                     |
| 5            | 3                      | Demolicion                                   | 1,875d               | 04/06/2007                               | 06/06/2007                                                                                                    | 15000000,00   |                     |
| 6            | 4                      | Movimiento de Tierra                         | 10,d                 | 04/06/2007                               | 22/06/2007                                                                                                    | 21000000,00   |                     |
| 7            | 5                      | Concreto                                     | 6,25d                | 04/06/2007                               | 15/06/2007                                                                                                    | 33000000,00   |                     |
| 8            | ь                      | Mamposteria                                  | para gráficos        | naco 4 do 4: ubica                       | ción del gráfico                                                                                                    |               |                     |
| 9            |                        | ASISTERI                                     | e para grancos       | - paso - de -, abica                     | cion dei granco                                                                                                    |               |                     |
| 11           |                        | Colocar gr                                   | áfico:               |                                          |                                                                                                    |               |                     |
| 12           |                        |                                              |                      | a the st                                 |                                                                                                    |               |                     |
| 13           |                        |                                              |                      | a nueva: Grafico1                        |                                                                                                    |               |                     |
| 14           |                        |                                              |                      |                                          |                                                                                                    |               |                     |
| 15           |                        |                                              | Como objet           | 0 eD' Tabla Tayana                       |                                                                                                    |               |                     |
| 16           |                        |                                              |                      | Tabla_Tareas                             |                                                                                                    |               |                     |
| 17           |                        |                                              |                      |                                          |                                                                                                    |               |                     |
| 18           |                        |                                              |                      | ancelar < <u>A</u> trás                  | Siguiente >                                                                                                    | Einalizar     |                     |
| 19           |                        |                                              |                      |                                          |                                                                                                    |               |                     |
| 20           |                        |                                              |                      |                                          |                                                                                                    |               |                     |
| 21           |                        |                                              |                      |                                          |                                                                                                    |               |                     |
| 22           |                        |                                              |                      |                                          |                                                                                                    |               |                     |
| 23           |                        |                                              |                      |                                          | 2.4                                                                                                    |               | ►                   |
| 4   4        | Tabla                  | _Tareas / Tabla_Recurs                       | os / Tabla_asig      | nacion / Tabla_Info ,                    |                                                                                                    | uii           |                     |
| Listo        |                        |                                              |                      |                                          |                                                                                                    |               | NUM                 |
| 1            | Inicio 🔰               | MICROSOFT PROJEC                             | 🛛 💌 Microso          | ft Excel - Proy                          |                                                                                                    | S 🛛 🏷 🤨 🎭 🛃 ( | 👔 🕘 🧐 11:28 a.m. 👘  |

• Ha creado un gráfico de curva S con los costos de cada tarea

| 🛛 Microsoft Excel - Proyect1 |                                                                                                    |                          |               |                          |                                        |               |             |        |  |  |  |  |  |
|------------------------------|----------------------------------------------------------------------------------------------------|--------------------------|---------------|--------------------------|----------------------------------------|---------------|-------------|--------|--|--|--|--|--|
| :B)                          | 🕮 Archivo Edición Ver Insertar Formato Herramientas Gráfico Ventana ? 🛛 Escriba una pregunta 🗸 🗕 🗗 🗙 |                          |               |                          |                                        |               |             |        |  |  |  |  |  |
| : 🗅                          | i 🗅 💣 🖵 💪 🖂 🖾 💖 📖   🖇 🖺 🛍 + 🚿 🔊 + 🔍 -   🎧 🧶 Σ - 灯 🕌 🚇 🧖 🚽 🖉                                          |                          |               |                          |                                        |               |             |        |  |  |  |  |  |
| Ari                          | al                                                                                                   | - 10 - N K S             |               |                          | 8 ~8   <b>1 1 1</b>                    | • 3 • A •     |             |        |  |  |  |  |  |
| Área                         | a del gráfico 🔻                                                                                      | - fx                     |               |                          | ······································ |               |             |        |  |  |  |  |  |
|                              | A                                                                                                    | В                        | С             | D                        | E                                      | F             | G           |        |  |  |  |  |  |
| 1                            | ld                                                                                                   | Nombre                   | Duración      | Comienzo                 | Fin                                    | Costo Real    | Predecesora | s Nivi |  |  |  |  |  |
| 2                            | 0                                                                                                    | Proyect1                 | 10,727d       | 04/06/2007               | 22/06/2007                             | 15000000,00   | J           |        |  |  |  |  |  |
| 3                            | 1                                                                                                    | Localizacion y replanteo | 1,d           | 04/06/2007               | 05/06/2007                             | 1000000,00    | J           |        |  |  |  |  |  |
| 4                            | 2                                                                                                    | Roceria                  | 1,d           | 04/06/2007               | 05/06/2007                             | 500000,00     | J           |        |  |  |  |  |  |
| 5                            | 3                                                                                                    | Demolicion               | 1,875d        | 04/06/2007               | 06/06/2007                             | 15000000,00   | J           |        |  |  |  |  |  |
| 6                            | 4                                                                                                    | Movimiento de Tierra     | 10,d          | 04/06/2007               | 22/06/2007                             | 21000000,00   | 1           |        |  |  |  |  |  |
| 7                            | 5                                                                                                    | Concreto                 | 6,25d         | 04/06/2007               | 15/06/2007                             | 33000000,00   | 1           |        |  |  |  |  |  |
| 8                            | 6                                                                                                    | Mamposteria              | 2,308d        | 04/06/2007               | 07/06/2007                             | 28000000,00   |             |        |  |  |  |  |  |
| 9                            |                                                                                                    |                          |               |                          |                                        |               | 1           |        |  |  |  |  |  |
| 10                           |                                                                                                    |                          |               |                          |                                        |               |             |        |  |  |  |  |  |
| 11                           |                                                                                                    |                          |               |                          |                                        | •             |             | =      |  |  |  |  |  |
| 12                           |                                                                                                    |                          |               | Costo Real               |                                        |               |             |        |  |  |  |  |  |
| 13                           |                                                                                                    |                          |               |                          |                                        |               |             |        |  |  |  |  |  |
| 14                           |                                                                                                    | 400                      | 00000,00      |                          |                                        |               |             |        |  |  |  |  |  |
| 15                           |                                                                                                    | 300                      | 00000,00 +    | $\sim$                   |                                        |               |             |        |  |  |  |  |  |
| 16                           |                                                                                                    | 200                      | 00000,00 +    |                          | Costo Re                               |               |             |        |  |  |  |  |  |
| 17                           |                                                                                                    | <b>–</b> 100             | 00000,00      |                          | 00310110                               |               |             |        |  |  |  |  |  |
| 18                           |                                                                                                    | 100                      |               | <del>`~~r` i i i i</del> |                                        |               |             |        |  |  |  |  |  |
| 19                           |                                                                                                    | -100                     | 00000,00 8    | ente<br>ste              |                                        |               |             |        |  |  |  |  |  |
| 20                           |                                                                                                    |                          | 9ye           | bù mi co                 |                                        |               |             |        |  |  |  |  |  |
| 21                           |                                                                                                    |                          | ā             | a ci m                   |                                        |               |             |        |  |  |  |  |  |
| 22                           |                                                                                                    |                          |               | <u> </u>                 |                                        |               |             |        |  |  |  |  |  |
| 23                           |                                                                                                    |                          |               |                          |                                        |               |             | ~      |  |  |  |  |  |
| H 4                          | 🕩 🕨 🔪 Tabla                                                                                          | _Tareas / Tabla_Recursos | / Tabla_asigr | nación / Tabla_Info      |                                        |               |             | >      |  |  |  |  |  |
| Listo                        |                                                                                                    |                          |               |                          |                                        |               | NUM         |        |  |  |  |  |  |
| -                            | Inicio                                                                                               | MICROSOFT PROJEC         | 🛛 🔀 Microso   | ft Excel - Proy          | E                                      | s 🛛 🇞 🥑 🦓 🛃 ( | 11:3        | 0 a.m. |  |  |  |  |  |